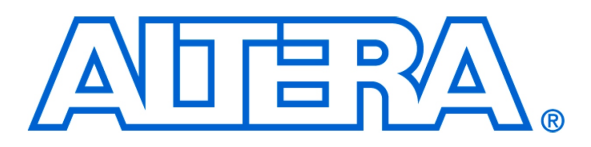

For Quartus II 13.0

# 1 Introduction

This tutorial presents an introduction to Altera's Nios<sup>®</sup> II processor, which is a soft processor that can be instantiated on an Altera FPGA device. It describes the basic architecture of Nios II and its instruction set. The Nios II processor and its associated memory and peripheral components are easily instantiated by using Altera's SOPC Builder or Qsys tool in conjuction with the Quartus<sup>®</sup> II software.

Introduction to the Altera Nios II Soft Processor

A full desciption of the Nios II processor is provided in the *Nios II Processor Reference Handbook*, which is available in the literature section of the Altera web site. Introductions to the SOPC Builder and Qsys tools are given in the tutorials *Introduction to the Altera SOPC Builder* and *Introduction to the Altera Qsys System Integration Tool*, respectively. Both can be found in the University Program section of the web site.

## **Contents**:

- Nios II System
- Overview of Nios II Processor Features
- Register Structure
- Accessing Memory and I/O Devices
- Addressing
- Instruction Set
- Assembler Directives
- Example Program
- Exception Processing
- Cache Memory
- Tightly Coupled Memory

# 2 Background

Altera's Nios II is a soft processor, defined in a hardware description language, which can be implemented in Altera's FPGA devices by using the Quartus<sup>®</sup> II CAD system. This tutorial provides a basic introduction to the Nios II processor, intended for a user who wishes to implement a Nios II based system on an Altera Development and Education board.

# 3 Nios II System

The Nios II processor can be used with a variety of other components to form a complete system. These components include a number of standard peripherals, but it is also possible to define custom peripherals. Altera's DE-series boards contain several components that can be integrated into a Nios II system. An example of such a system is shown in Figure 1.

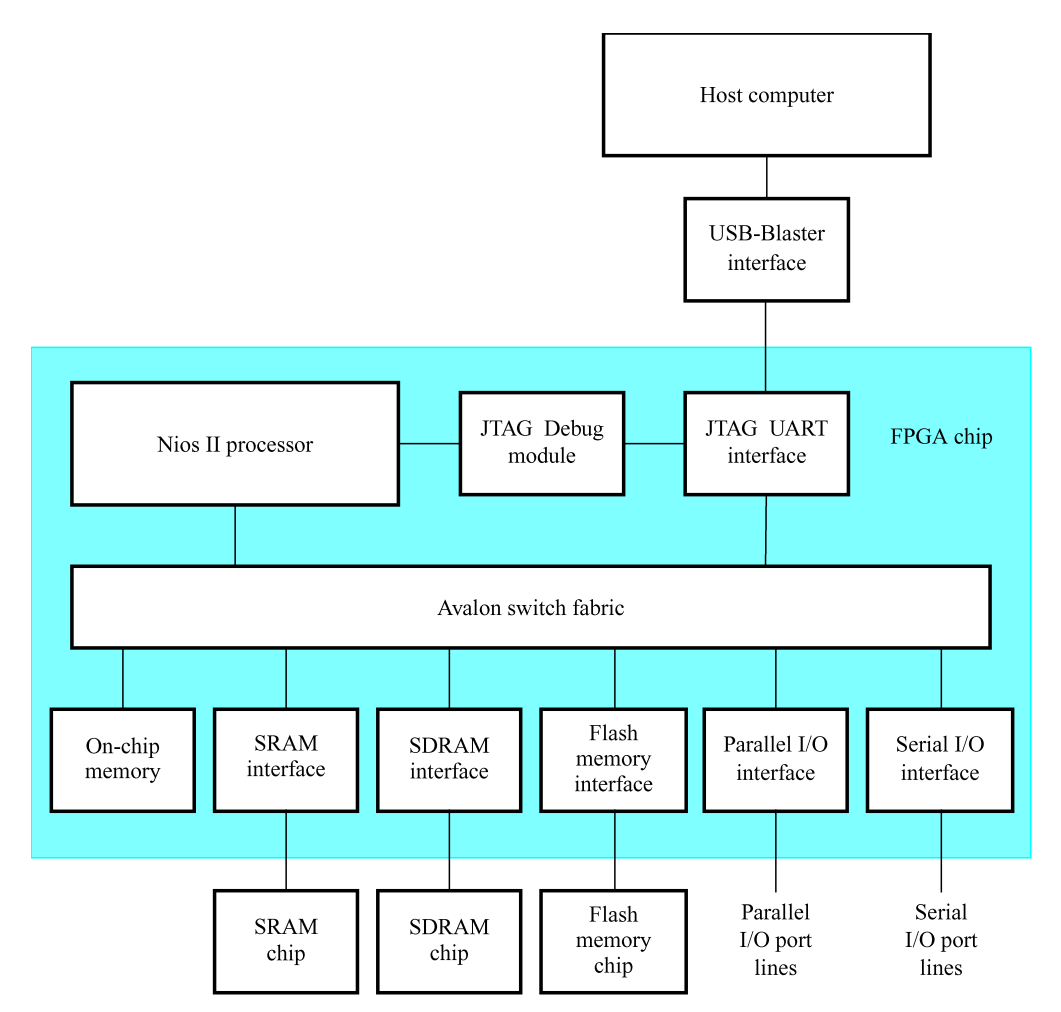

Figure 1. A Nios II system implemented on a DE-series board.

The Nios II processor and the interfaces needed to connect to other chips on the board are implemented in the FPGA chip. These components are interconnected by means of the interconnection network called the Avalon Switch Fabric. Memory blocks in the FPGA device can be used to provide an on-chip memory for the Nios II processor. They can be connected to the processor either directly or through the Avalon network. The SRAM and SDRAM memory chips on the board are accessed through the appropriate interfaces. Input/output interfaces are instantiated to provide connection to the I/O devices used in the system. A special JTAG UART interface is used to connect to the circuitry that provides a Universal Serial Bus (USB) link to the host computer to which the DE-series board is connected. This circuitry and the associated software is called the *USB-Blaster*. Another module, called the JTAG Debug module, is provided to allow the host computer to control the Nios II processor. It makes it possible to perform operations such as downloading programs into memory, starting and stopping execution, setting program breakpoints, and collecting real-time execution trace data.

Since all parts of the Nios II system implemented on the FPGA chip are defined by using a hardware description language, a knowledgeable user could write such code to implement any part of the system. This would be an onnerous and time consuming task. Instead, one can use the SOPC Builder or Qsys tools in the Quartus II software to implement a desired system simply by choosing the required components and specifying the parameters needed to make each component fit the overall requirements of the system.

# 4 Overview of Nios II Processor Features

The Nios II processor has a number of features that can be configured by the user to meet the demands of a desired system. The processor can be implemented in three different configurations:

- Nios II/f is a "fast" version designed for superior performance. It has the widest scope of configuration options that can be used to optimize the processor for performance.
- Nios II/s is a "standard" version that requires less resources in an FPGA device as a trade-off for reduced performance.
- Nios II/e is an "economy" version which requires the least amount of FPGA resources, but also has the most limited set of user-configurable features.

The Nios II processor has a Reduced Instruction Set Computer (RISC) architecture. Its arithmetic and logic operations are performed on operands in the general purpose registers. The data is moved between the memory and these registers by means of Load and Store instructions.

The wordlength of the Nios II processor is 32 bits. All registers are 32 bits long. Byte addresses in a 32-bit word are assigned in *little-endian* style, in which the lower byte addresses are used for the less significant bytes (the rightmost bytes) of the word. The Nios II architecture uses separate instruction and data buses, which is often referred to as the *Harvard* architecture.

A Nios II processor may operate in the following modes:

• *Supervisor mode* – allows the processor to execute all instructions and perform all available functions. When the processor is reset, it enters this mode.

• *User mode* – the intent of this mode is to prevent execution of some instructions that shoud be used for systems purposes only. This mode is available only when the processor is configured to use the Memory Management Unit (MMU) or the Memory Protection Unit (MPU).

Application programs can be run in either the User or Supervisor modes.

# 5 Register Structure

The Nios II processor has thirty-two 32-bit general-purpose registers, as shown in Figure 2. Some of these registers are intended for a specific purpose and have special names that are recognized by the Assembler.

- Register *r0* is referred to as the *zero* register. It always contains the constant 0. Thus, reading this register returns the value 0, while writing to it has no effect.
- Register rl is used by the Assembler as a temporary register; it should not be referenced in user programs
- Registers r24 and r29 are used for processing of exceptions; they are not available in User mode
- Registers r25 and r30 are used exclusively by the JTAG Debug module
- Registers r27 and r28 are used to control the stack used by the Nios II processor
- Register r31 is used to hold the return address when a subroutine is called

| Register   | Name                                           | Function                                  |  |  |  |  |
|------------|------------------------------------------------|-------------------------------------------|--|--|--|--|
| r0         | zero                                           | 0x0000000                                 |  |  |  |  |
| r1         | at                                             | Assembler Temporary                       |  |  |  |  |
| r2         |                                                |                                           |  |  |  |  |
| r3         |                                                |                                           |  |  |  |  |
|            |                                                |                                           |  |  |  |  |
|            | •                                              |                                           |  |  |  |  |
|            | •                                              |                                           |  |  |  |  |
| r23        |                                                |                                           |  |  |  |  |
| r24        | et                                             | Exception Temporary (1)                   |  |  |  |  |
| r25        | bt                                             | Breakpoint Temporary (2)                  |  |  |  |  |
| r26        | gp                                             | Global Pointer                            |  |  |  |  |
| r27        | sp                                             | Stack Pointer                             |  |  |  |  |
| r28        | fp                                             | Frame Pointer                             |  |  |  |  |
| r29        | ea                                             | Exception Return Address (1)              |  |  |  |  |
| r30        | ba                                             | Breakpoint Return Address (2)             |  |  |  |  |
| r31        | ra                                             | Return Address                            |  |  |  |  |
| (1) The re | (1) The register is not available in User mode |                                           |  |  |  |  |
| (2) The re | gister is u                                    | ised exclusively by the JTAG Debug module |  |  |  |  |

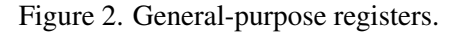

Nios II can have a number of 32-bit control registers. The number of registers depends on whether the MMU or the MPU features are implemented. There are six basic control registers, as indicated in Figure 3. The names given in the figure are recognized by the Assembler. The registers are used as follows:

- Register *ctl0* reflects the operating status of the processor. Two bits of this register are always used:
  - U is the User/Supervisor mode bit; U = 1 for User mode, while U = 0 for Supervisor mode.
  - *PIE* is the processor interrupt-enable bit. When PIE = 1, the processor may accept external interrupts. When PIE = 0, the processor ignores external interrupts.

The rest of the bits (labeled as reserved in the figure) are used when MMU or MPU features are implemented.

- Register *ctl1* holds a saved copy of the status register during exception processing. The bits *EU* and *EPIE* are the saved values of the status bits *U* and *PIE*.
- Register *ctl2* holds a saved copy of the status register during debug break processing. The bits *BU* and *BPIE* are the saved values of the status bits *U* and *PIE*.
- Register *ctl3* is used to enable individual external interrupts. Each bit corresponds to one of the interrupts *irq0* to *irq31*. The value of 1 means that the interrupt is enabled, while 0 means that it is disabled.
- Register *ctl4* indicates which interrupts are pending. The value of a given bit,  $ctl4_k$ , is set to 1 if the interrupt *irqk* is both active and enabled by having the interrupt-enable bit,  $ctl3_k$ , set to 1.
- Register ctl5 holds a value that uniquely identifies the processor in a multiprocessor system.

| Register | Name     | $b_{31} \cdots b_2$         | $b_1$ | $b_0$ |  |  |  |
|----------|----------|-----------------------------|-------|-------|--|--|--|
| ctl0     | status   | Reserved                    | U     | PIE   |  |  |  |
| ctl1     | estatus  | Reserved                    | EU    | EPIE  |  |  |  |
| ctl2     | bstatus  | Reserved                    | BU    | BPIE  |  |  |  |
| ctl3     | ienable  | Interrupt-enable bits       |       |       |  |  |  |
| ctl4     | ipending | Pending-interrupt bits      |       |       |  |  |  |
| ctl5     | cpuid    | Unique processor identifier |       |       |  |  |  |

Figure 3. Basic control registers.

The control registers can be read from and written to by special instructions rdctl and wrctl, which can be executed only in the supervisor mode.

# 6 Accessing Memory and I/O Devices

Figure 4 shows how a Nios II processor can access memory and I/O devices. For best performance, the Nios II/f processor can include both instruction and data caches. The caches are implemented in the FPGA memory blocks. Their usage is optional and they are specified (including their size) at the system generation time by using the SOPC

Builder or Qsys. The Nios II/s version can have the instruction cache but not the data cache. The Nios II/e version has neither the instruction nor data cache.

Another way to give the processor fast access to the on-chip memory is by using the *tightly coupled* memory arrangement, in which case the processor accesses the memory via a direct path rather than through the Avalon network. Accesses to a tightly coupled memory bypass the cache memory. There can be one or more tightly coupled instruction and data memories. If the instruction cache is not included in a system, then there must be at least one tightly coupled memory provided for Nios II/f and Nios II/s processors. On-chip memory can also be accessed via the Avalon network.

Off-chip memory devices, such as SRAM, SDRAM, and Flash memory chips are accessed by instantiating the appropriate interfaces. The input/output devices are memory mapped and can be accessed as memory locations.

Data accesses to memory locations and I/O interfaces are performed by means of Load and Store instructions, which cause data to be transferred between the memory and general-purpose registers.

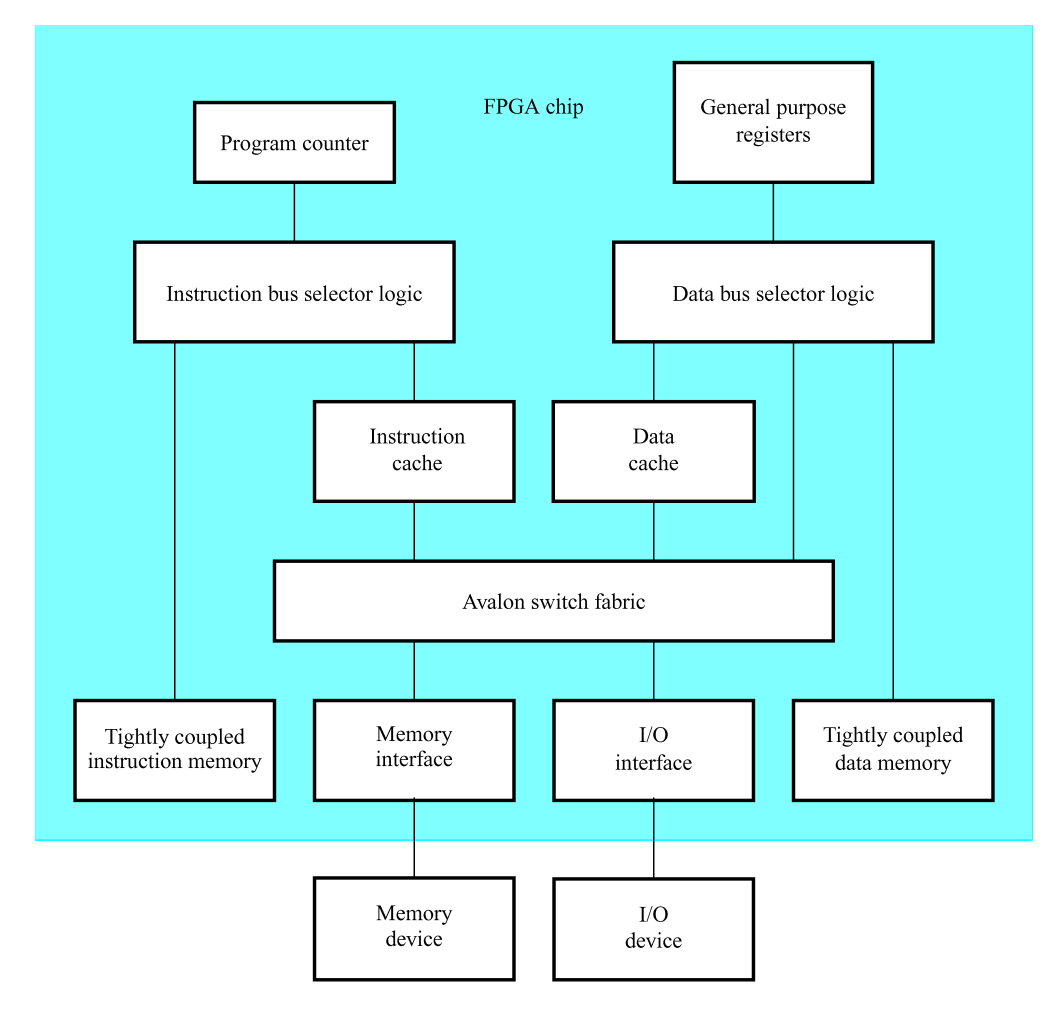

Figure 4. Memory and I/O organization.

# 7 Addressing

The Nios II processor issues 32-bit addresses. The memory space is byte-addressable. Instructions can read and write *words* (32 bits), *halfwords* (16 bits), or *bytes* (8 bits) of data. Reading or writing to an address that does not correspond to an existing memory or I/O location produces an undefined result.

There are five addressing modes provided:

- *Immediate mode* a 16-bit operand is given explicitly in the instruction. This value may be sign extended to produce a 32-bit operand in instructions that perform arithmetic operations.
- Register mode the operand is in a processor register
- *Displacement mode* the effective address of the operand is the sum of the contents of a register and a signed 16-bit displacement value given in the instruction
- *Register indirect mode* the effective address of the operand is the contents of a register specified in the instruction. This is equivalent to the displacement mode where the displacement value is equal to 0.
- *Absolute mode* a 16-bit absolute address of an operand can be specified by using the displacement mode with register *r0* which always contains the value 0.

## 8 Instructions

All Nios II instructions are 32-bits long. In addition to machine instructions that are executed directly by the processor, the Nios II instruction set includes a number of *pseudoinstructions* that can be used in assembly language programs. The Assembler replaces each pseudoinstruction by one or more machine instructions.

Figure 5 depicts the three possible instruction formats: I-type, R-type and J-type. In all cases the six bits  $b_{5-0}$  denote the OP code. The remaining bits are used to specify registers, immediate operands, or extended OP codes.

- I-type Five-bit fields A and B are used to specify general-purpose registers. A 16-bit field IMMED16 provides immediate data which can be sign extended to provide a 32-bit operand.
- R-type Five-bit fields A, B and C are used to specify general-purpose registers. An 11-bit field OPX is used to extend the OP code.
- J-type A 26-bit field IMMED26 contains an unsigned immediate value. This format is used only in the Call
  instruction.

| 31 |         | 27 | 26 | 22 | 21 |       |         | 6 | 5 |    | 0 |
|----|---------|----|----|----|----|-------|---------|---|---|----|---|
|    | А       |    |    | В  |    |       | IMMED16 |   |   | OP |   |
|    |         |    |    |    |    | (a) I | -type   |   |   |    |   |
| 31 |         | 27 | 26 | 22 | 21 | 17    | 16      | 6 | 5 |    | 0 |
|    | А       |    |    | В  |    | С     | OPX     |   |   | OP |   |
|    |         |    |    |    |    | (b) R | -type   |   |   |    |   |
| 31 |         |    |    |    |    |       |         | 6 | 5 |    | 0 |
|    | IMMED26 |    |    |    |    |       | OP      |   |   |    |   |
|    |         |    |    |    |    |       |         |   |   |    |   |

(c) J-type

Figure 5. Formats of Nios II instructions.

The following subsections discuss briefly the main features of the Nios II instruction set. For a complete description of the instruction set, including the details of how each instruction is encoded, the reader should consult the *Nios II Processor Reference Handbook*.

## 8.1 Load and Store Instructions

Load and Store instructions are used to move data between memory (and I/0 interfaces) and the general-purpose registers. They are of I-type. For example, the Load Word instruction

ldw rB, byte\_offset(rA)

determines the effective address of a memory location as the sum of a byte\_offset value and the contents of register *A*. The 16-bit byte\_offset value is sign extended to 32 bits. The 32-bit memory operand is loaded into register *B*.

For instance, assume that the contents of register r4 are  $1260_{10}$  and the byte\_offset value is  $80_{10}$ . Then, the instruction

```
ldw r3, 80(r4)
```

loads the 32-bit operand at memory address  $1340_{10}$  into register r3.

The Store Word instruction has the format

stw rB, byte\_offset(rA)

It stores the contents of register B into the memory location at the address computed as the sum of the byte\_offset value and the contents of register A.

There are Load and Store instructions that use operands that are only 8 or 16 bits long. They are referred to as Load/Store Byte and Load/Store Halfword instructions, respectively. Such Load instructions are:

- ldb (Load Byte)
- ldbu (Load Byte Unsigned)
- Idh (Load Halfword)
- Idhu (Load Halfword Unsigned)

When a shorter operand is loaded into a 32-bit register, its value has to be adjusted to fit into the register. This is done by sign extending the 8- or 16-bit value to 32 bits in the ldb and ldh instructions. In the ldbu and ldhu instructions the operand is zero extended.

The corresponding Store instructions are:

- stb (Store Byte)
- sth (Store Halfword)

The stb instruction stores the low byte of register *B* into the memory byte specified by the effective address. The sth instruction stores the low halfword of register *B*. In this case the effective address must be halfword aligned.

Each Load and Store instruction has a version intended for accessing locations in I/O device interfaces. These instructions are:

- Idwio (Load Word I/O)
- Idbio (Load Byte I/O)
- Idbuio (Load Byte Unsigned I/O)
- Idhio (Load Halfword I/O)
- Idhuio (Load Halfword Unsigned I/O)
- stwio (Store Word I/O)
- stbio (Store Byte I/O)
- sthio (Store Halfword I/O)

The difference is that these instructions bypass the cache, if one exists.

## 8.2 Arithmetic Instructions

The arithmetic instructions operate on the data that is either in the general purpose registers or given as an immediate value in the instruction. These instructions are of R-type or I-type, respectively. They include:

- add (Add Registers)
- addi (Add Immediate)
- sub (Subtract Registers)
- subi (Subtract Immediate)
- mul (Multiply)
- muli (Multiply Immediate)
- div (Divide)
- divu (Divide Unsigned)

The Add instruction

add rC, rA, rB

adds the contents of registers A and B, and places the sum into register C.

The Add Immediate instruction

## addi rB, rA, IMMED16

adds the contents of register A and the sign-extended 16-bit operand given in the instruction, and places the result into register B. The addition operation in these instructions is the same for both signed and unsigned operands; there are no condition flags that are set by the operation. This means that when unsigned operands are added, the carry from the most significant bit position has to be detected by executing a separate instruction. Similarly, when signed operands are added, the arithmetic overflow has to be detected separately. The detection of these conditions is dicussed in section 8.11.

The Subtract instruction

## sub rC, rA, rB

subtracts the contents of register B from register A, and places the result into register C. Again, the carry and overflow detection has to be done by using additional instructions, as explained in section 8.11.

The immediate version, subi, is a pseudoinstruction implemented as

addi rB, rA, -IMMED16

The Multiply instruction

## mul rC, rA, rB

multiplies the contents of registers A and B, and places the low-order 32 bits of the product into register C. The operands are treated as unsigned numbers. The carry and overflow detection has to be done by using additional instructions. In the immediate version

## muli rB, rA, IMMED16

the 16-bit immediate operand is sign extended to 32 bits.

The Divide instruction

## div rC, rA, rB

divides the contents of register A by the contents of register B and places the integer portion of the quotient into register C. The operands are treated as signed integers. The divu instruction is performed in the same way except that the operands are treated as unsigned integers.

## 8.3 Logic Instructions

The logic instructions provide the AND, OR, XOR, and NOR operations. They operate on data that is either in the general purpose registers or given as an immediate value in the instruction. These instructions are of R-type or I-type, respectively.

The AND instruction

and rC, rA, rB

performs a bitwise logical AND of the contents of registers *A* and *B*, and stores the result in register *C*. Similarly, the instructions or, xor and nor perform the OR, XOR and NOR operations, respectively.

The AND Immediate instruction

## andi rB, rA, IMMED16

performs a bitwise logical AND of the contents of register *A* and the IMMED16 operand which is zero-extended to 32 bits, and stores the result in register *B*. Similarly, the instructions ori, xori and nori perform the OR, XOR and NOR operations, respectively.

It is also possible to use the 16-bit immediate operand as the 16 high-order bits in the logic operations, in which case the low-order 16 bits of the operand are zeros. This is accomplished with the instructions:

- andhi (AND High Immediate)
- orhi (OR High Immediate)
- xorhi (XOR High Immediate)

## 8.4 Move Instructions

The Move instructions copy the contents of one register into another, or they place an immediate value into a register. They are pseudoinstructions implemented by using other instructions. The instruction

mov rC, rA

copies the contents of register A into register C. It is implemented as

```
add rC, rA, r0
```

The Move Immediate instruction

movi rB, IMMED16

sign extends the IMMED16 value to 32 bits and loads it into register B. It is implemented as

addi rB, r0, IMMED16

The Move Unsigned Immediate instruction

movui rB, IMMED16

zero extends the IMMED16 value to 32 bits and loads it into register B. It is implemented as

ori rB, r0, IMMED16

The Move Immediate Address instruction

movia rB, LABEL

loads a 32-bit value that corresponds to the address *LABEL* into register *B*. It is implemented as:

orhi rB, r0, %hi(LABEL) ori rB, rB, %lo(LABEL)

The %hi(LABEL) and %lo(LABEL) are the Assembler macros which extract the high-order 16 bits and the loworder 16 bits, respectively, of a 32-bit value *LABEL*. The orhi instruction sets the high-order bits of register *B*, followed by the ori instruction which sets the low-order bits of *B*. Note that two instructions are used because the I-type format provides for only a 16-bit immediate operand.

## 8.5 Comparison Instructions

The Comparison instructions compare the contents of two registers or the contents of a register and an immediate value, and write either 1 (if true) or 0 (if false) into the result register. They are of R-type or I-type, respectively. These instructions correspond to the equality and relational operators in the C programming language.

The Compare Less Than Signed instruction

performs the comparison of signed numbers in registers A and B, rA < rB, and writes a 1 into register C if the result is true; otherwise, it writes a 0.

The Compare Less Than Unsigned instruction

performs the same function as the cmplt instruction, but it treats the operands as unsigned numbers.

Other instructions of this type are:

- cmpeq rC, rA, rB (Comparison rA == rB)
- cmpne rC, rA, rB (Comparison rA != rB)
- cmpge rC, rA, rB (Signed comparison rA  $\geq$  rB)
- cmpgeu rC, rA, rB (Unsigned comparison rA  $\geq$  rB)
- cmpgt rC, rA, rB (Signed comparison rA > rB) This is a pseudoinstruction implemented as the cmplt instruction by swapping its rA and rB operands.
- cmpgtu rC, rA, rB (Unsigned comparison rA > rB) This is a pseudoinstruction implemented as the cmpltu instruction by swapping its rA and rB operands.

- cmple rC, rA, rB (Signed comparison rA <= rB) This is a pseudoinstruction implemented as the cmpge instruction by swapping its rA and rB operands.
- cmpleu rC, rA, rB (Unsigned comparison rA <= rB) This is a pseudoinstruction implemented as the cmpgeu instruction by swapping its rA and rB operands.

The immediate versions of the Comparison instructions involve an immediate operand. For example, the Compare Less Than Signed Immediate instruction

## cmplti rB, rA, IMMED16

compares the signed number in register A with the sign-extended immediate operand. It writes a 1 into register B if rA < IMMED16; otherwise, it writes a 0.

The Compare Less Than Unsigned Immediate instruction

## cmpltui rB, rA, IMMED16

compares the unsigned number in register A with the zero-extended immediate operand. It writes a 1 into register B if rA < IMMED16; otherwise, it writes a 0.

Other instructions of this type are:

- cmpeqi rB, rA, IMMED16 (Comparison rA == IMMED16)
- cmpnei rB, rA, IMMED16 (Comparison rA != IMMED16)
- cmpgei rB, rA, IMMED16 (Signed comparison rA >= IMMED16)
- cmpgeui rB, rA, IMMED16 (Unsigned comparison rA >= IMMED16)
- cmpgti rB, rA, IMMED16 (Signed comparison rA > IMMED16) This is a pseudoinstruction which is implemented by using the cmpgei instruction with an immediate value IMMED16 + 1.
- cmpgtui rB, rA, IMMED16 (Unsigned comparison rA > IMMED16) This is a pseudoinstruction which is implemented by using the cmpgeui instruction with an immediate value IMMED16 + 1.
- cmplei rB, rA, IMMED16 (Signed comparison rA <= IMMED16) This is a pseudoinstruction which is implemented by using the cmplti instruction with an immediate value IMMED16 + 1.
- cmpleui rB, rA, IMMED16 (Unsigned comparison rA <= IMMED16) This is a pseudoinstruction which is implemented by using the cmpltui instruction with an immediate value IMMED16 + 1.

## 8.6 Shift Instructions

The Shift instructions shift the contents of a register either to the right or to the left. They are of R-type. They correspond to the shift operators, >> and <<, in the C programming language. These instructions are:

- srl rC, rA, rB (Shift Right Logical)
- srli rC, rA, IMMED5 (Shift Right Logical Immediate)
- sra rC, rA, rB (Shift Right Arithmetic)
- srai rC, rA, IMMED5 (Shift Right Arithmetic Immediate)
- sll rC, rA, rB (Shift Left Logical)
- slli rC, rA, IMMED5 (Shift Left Logical Immediate)

The srl instruction shifts the contents of register A to the right by the number of bit positions specified by the five least-significant bits (number in the range 0 to 31) in register B, and stores the result in register C. The vacated bits on the left side of the shifted operand are filled with 0s.

The srli instruction shifts the contents of register *A* to the right by the number of bit positions specified by the five-bit unsigned value, IMMED5, given in the instruction.

The sra and srai instructions perform the same actions as the srl and srli instructions, except that the sign bit,  $rA_{31}$ , is replicated into the vacated bits on the left side of the shifted operand.

The sll and slli instructions are similar to the srl and srli instructions, but they shift the operand in register A to the left and fill the vacated bits on the right side with 0s.

## 8.7 Rotate Instructions

There are three Rotate instructions, which use the R-type format:

- ror rC, rA, rB (Rotate Right)
- rol rC, rA, rB (Rotate Left)
- roli rC, rA, IMMED5 (Rotate Left Immediate)

The ror instruction rotates the bits of register A in the left-to-right direction by the number of bit positions specified by the five least-significant bits (number in the range 0 to 31) in register B, and stores the result in register C.

The rol instruction is similar to the ror instruction, but it rotates the operand in the right-to-left direction.

The roli instruction rotates the bits of register A in the right-to-left direction by the number of bit positions specified by the five-bit unsigned value, IMMED5, given in the instruction, and stores the result in register C.

## 8.8 Branch and Jump Instructions

The flow of execution of a program can be changed by executing Branch or Jump instructions. It may be changed either unconditionally or conditionally.

The Jump instruction

## jmp rA

transfers execution unconditionally to the address contained in register A.

The Unconditional Branch instruction

## br LABEL

transfers execution unconditionally to the instruction at address *LABEL*. This is an instruction of I-type, in which a 16-bit immediate value (interpreted as a signed number) specifies the offset to the branch target instruction. The offset is the distance in bytes from the instruction that immediately follows br to the address *LABEL*.

Conditional transfer of execution is achieved with the Conditional Branch instructions, which compare the contents of two registers and cause a branch if the result is true. These instructions are of I-type and the offset is determined as explained above for the **br** instruction.

The Branch if Less Than Signed instruction

## blt rA, rB, LABEL

performs the comparison rA < rB, treating the contents of the registers as signed numbers.

The Branch if Less Than Unsigned instruction

performs the comparison rA < rB, treating the contents of the registers as unsigned numbers.

The other Conditional Branch instructions are:

- beq rA, rB, LABEL (Comparison rA == rB)
- bne rA, rB, LABEL (Comparison rA != rB)
- bge rA, rB, LABEL (Signed comparison  $rA \ge rB$ )
- bgeu rA, rB, LABEL (Unsigned comparison  $rA \ge rB$ )

- bgt rA, rB, LABEL (Signed comparison rA > rB) This is a pseudoinstruction implemented as the blt instruction by swapping the register operands.
- bgtu rA, rB, LABEL (Unsigned comparison rA > rB) This is a pseudoinstruction implemented as the bltu instruction by swapping the register operands.
- ble rA, rB, LABEL (Signed comparison rA <= rB) This is a pseudoinstruction implemented as the bge instruction by swapping the register operands.
- bleu rA, rB, LABEL (Unsigned comparison rA <= rB) This is a pseudoinstruction implemented as the bgeu instruction by swapping the register operands.

## 8.9 Subroutine Linkage Instructions

Nios II has two instructions for calling subroutines. The Call Subroutine instruction

## call LABEL

is of J-type, which includes a 26-bit unsigned immediate value (IMMED26). The instruction saves the return address (which is the address of the next instruction) in register r31. Then, it transfers control to the instruction at address *LABEL*. This address is determined by concatenating the four high-order bits of the Program Counter with the IMMED26 value as follows

Jump address = 
$$PC_{31-28}$$
 : IMMED26 : 00

Note that the two least-significant bits are 0 because Nios II instructions must be aligned on word boundaries.

The Call Subroutine in Register instruction

## callr rA

is of R-type. It saves the return address in register r31 and then transfers control to the instruction at the address contained in register A.

Return from a subroutine is performed with the instruction

ret

This instruction transfers execution to the address contained in register r31.

## 8.10 Control Instructions

The Nios II control registers can be read and written by special instructions. The Read Control Register instruction

rdctl rC, ctlN

copies the contents of control register *ctlN* into register *C*.

The Write Control Register instruction

## wrctl ctlN, rA

copies the contents of register A into the control register *ctlN*.

There are two instructions provided for dealing with exceptions: trap and eret. They are similar to the call and ret instructions, but they are used for exceptions. Their use is discussed in section 11.

The instructions break and bret generate breaks and return from breaks. They are used exclusively by the software debugging tools.

The Nios II cache memories are managed with the instructions: flushd (Flush Data Cache Line), flushi (Flush Instruction Cache Line), initd (Initialize Data Cache Line), and initi (Initialize Instruction Cache Line). These instructions are discussed in section 12.1.

## 8.11 Carry and Overflow Detection

As pointed out in section 8.2, the Add and Subtract instructions perform the corresponding operations in the same way for both signed and unsigned operands. The possible carry and arithmetic overflow conditions are not detected, because Nios II does not contain condition flags that might be set as a result. These conditions can be detected by using additional instructions.

Consider the Add instruction

Having executed this instruction, a possible occurrence of a carry out of the most-significant bit  $(C_{31})$  can be detected by checking whether the unsigned sum (in register *C*) is less than one of the unsigned operands. For example, if this instruction is followed by the instruction

then the carry bit will be written into register D.

Similarly, if a branch is required when a carry occurs, this can be accomplished as follows:

```
add rC, rA, rB
bltu rC, rA, LABEL
```

A test for arithmetic overflow can be done by checking the signs of the summands and the resulting sum. An overflow occurs if two positive numbers produce a negative sum, or if two negative numbers produce a positive sum. Using this approach, the overflow condition can control a conditional branch as follows:

| add | rC, rA, rB    | /* The required Add operation */                           |
|-----|---------------|------------------------------------------------------------|
| xor | rD, rC, rA    | /* Compare signs of sum and rA */                          |
| xor | rE, rC, rB    | /* Compare signs of sum and rB */                          |
| and | rD, rD, rE    | /* Set $D_{31} = 1$ if $((A_{31} == B_{31}) != C_{31}) */$ |
| blt | rD, r0, LABEL | /* Branch if overflow occurred */                          |

A similar approach can be used to detect the carry and overflow conditions in Subtract operations. A carry out of the most-significant bit of the resulting difference can be detected by checking whether the first operand is less than the second operand. Thus, the carry can be used to control a conditional branch as follows:

sub rC, rA, rB bltu rA, rB, LABEL

The arithmetic overflow in a Subtract operation is detected by comparing the sign of the generated difference with the signs of the operands. Overflow occurs if the operands in registers A and B have different signs, and the sign of the difference in register C is different than the sign of A. Thus, a conditional branch based on the arithmetic overflow can be achieved as follows:

| sub | rC, rA, rB    | /* The required Subtract operation */                                  |
|-----|---------------|------------------------------------------------------------------------|
| xor | rD, rA, rB    | /* Compare signs of rA and rB */                                       |
| xor | rE, rA, rC    | /* Compare signs of rA and rC */                                       |
| and | rD, rD, rE    | /* Set $D_{31} = 1$ if $((A_{31} != B_{31}) \& (A_{31} != C_{31})) */$ |
| blt | rD, r0, LABEL | /* Branch if overflow occurred */                                      |

## 9 Assembler Directives

The Nios II Assembler conforms to the widely used GNU Assembler, which is software available in the public domain. Thus, the GNU Assembler directives can be used in Nios II programs. Assembler directives begin with a period. We describe some of the more frequently used assembler directives below.

.ascii "string" ...

A string of ASCII characters is loaded into consecutive byte addresses in the memory. Multiple strings, separated by commas, can be specified.

.asciz "string"...

This directive is the same as .ascii, except that each string is followed (terminated) by a zero byte.

.byte expressions

Expressions separated by commas are specified. Each expression is assembled into the next byte. Examples of expressions are: 8, 5 + LABEL, and K – 6.

## .data

Identifies the data that should be placed in the data section of the memory. The desired memory location for the data section can be specified in the Altera Monitor Program's system configuration window.

.end

Marks the end of the source code file; everything after this directive is ignored by the assembler.

.equ symbol, expression

Sets the value of symbol to expression.

.global symbol

Makes symbol visible outside the assembled object file.

.hword *expressions* 

Expressions separated by commas are specified. Each expression is assembled into a 16-bit number.

.include "filename"

Provides a mechanism for including supporting files in a source program.

.org *new-lc* 

Advances the location counter by *new-lc*, where *new-lc* is used as an offset from the starting location specified in the Altera Monitor Program's system configuration window. The .org directive may only increase the location counter, or leave it unchanged; it cannot move the location counter backwards.

.skip size

Emits the number of bytes specified in size; the value of each byte is zero.

.text

Identifies the code that should be placed in the text section of the memory. The desired memory location for the text section can be specified in the Altera Monitor Program's system configuration window.

.word expressions

Expressions separated by commas are specified. Each expression is assembled into a 32-bit number.

#### For Quartus II 13.0

# 10 Example Program

As an illustration of Nios II instructions and assembler directives, Figure 6 gives an assembly language program that computes a dot product of two vectors, A and B. The vectors have n elements. The required computation is

Dot product =  $\sum_{i=0}^{n-1} A(i) \times B(i)$ 

The vectors are stored in memory locations at addresses *AVECTOR* and *BVECTOR*, respectively. The number of elements, *n*, is stored in memory location *N*. The computed result is written into memory location *DOT\_PRODUCT*. Each vector element is assumed to be a signed 32-bit number.

| .include | "nios_1  | macros.s"           |                                                              |
|----------|----------|---------------------|--------------------------------------------------------------|
| .global  | _start   |                     |                                                              |
| _start:  |          |                     |                                                              |
|          | movia    | r2, AVECTOR         | /* Register $r2$ is a pointer to vector $A$ */               |
|          | movia    | r3, BVECTOR         | /* Register $r3$ is a pointer to vector $B$ */               |
|          | movia    | r4, N               |                                                              |
|          | ldw      | r4, 0(r4)           | /* Register r4 is used as the counter for loop iterations */ |
|          | add      | r5, r0, r0          | /* Register r5 is used to accumulate the product */          |
| LOOP:    | ldw      | r6, 0(r2)           | /* Load the next element of vector A */                      |
|          | ldw      | r7, 0(r3)           | /* Load the next element of vector <i>B</i> */               |
|          | mul      | r8, r6, r7          | /* Compute the product of next pair of elements */           |
|          | add      | r5, r5, r8          | /* Add to the sum */                                         |
|          | addi     | r2, r2, 4           | /* Increment the pointer to vector A */                      |
|          | addi     | r3, r3, 4           | /* Increment the pointer to vector $B */$                    |
|          | subi     | r4, r4, 1           | /* Decrement the counter */                                  |
|          | bgt      | r4, r0, LOOP        | /* Loop again if not finished */                             |
|          | stw      | r5, DOT_PRODUCT(r0) | /* Store the result in memory */                             |
| STOP:    | br       | STOP                |                                                              |
| N:       |          |                     |                                                              |
| .word    | 6        |                     | /* Specify the number of elements */                         |
| AVECT    | OR:      |                     |                                                              |
| .word    | 5, 3, -  | 6, 19, 8, 12        | /* Specify the elements of vector A */                       |
| BVECT    | OR:      |                     |                                                              |
| .word    | 2, 14, • | -3, 2, -5, 36       | /* Specify the elements of vector B */                       |
| DOT_P    | RODUC    | CT:                 |                                                              |
| .skip    | 4        |                     |                                                              |

Figure 6. A program that computes the dot product of two vectors.

Note that the program ends by continuously looping on the last Branch instruction. If instead we wanted to pass control to debugging software, we could replace this **br** instruction with the **break** instruction.

The program includes the assembler directive

.include "nios\_macros.s"

which informs the Assembler to use some macro commands that have been created for the Nios II processor. In this program, the macro used converts the movia pseudoinstruction into two OR instructions as explained in section 8.4.

The directive

## .global \_start

indicates to the Assembler that the label *\_start* is accessible outside the assembled object file. This label is the default label we use to indicate to the Linker program the beginning of the application program.

The program includes some sample data. It illustrates how the .word directive can be used to load data items into memory. The memory locations involved are those that follow the location occupied by the br instruction. Since we have not explicitly specified the starting address of the program itself, the assembled code will be loaded in memory starting at address 0.

To execute the program in Figure 6 on an Altera's DE-series board, it is necessary to implement a Nios II processor and its memory (which can be just the on-chip memory of the FPGA). Since the program includes the Multiply instruction, it cannot be executed on the economy version of the processor, because Nios II/e does not support the mul instruction. Either Nios II/s or Nios II/f processors can be used.

The tutorials *Introduction to the Altera SOPC Builder* and *Introduction to the Altera Qsys System Integration Tool* explain how a Nios II system can be implemented. The tutorial *Altera Monitor Program* explains how an application program can be assembled, downloaded and executed on a DE-series board.

# 11 Exception Processing

An *exception* in the normal flow of program execution can be caused by:

- Software trap
- Hardware interrupt
- Unimplemented instruction

In response to an exception the Nios II processor automatically performs the following actions:

- 1. Saves the existing processor status information by copying the contents of the *status* register (*ctl0*) into the *estatus* register (*ctl1*)
- 2. Clears the U bit in the status register, to ensure that the processor is in the Supervisor mode
- 3. Clears the *PIE* bit in the *status* register, thus disabling the additional external processor interrupts

- 4. Writes the address of the instruction after the exception into the ea register (r29)
- 5. Transfers execution to the address of the *exception handler* which determines the cause of the exception and dispatches an appropriate *exception routine* to respond to the exception

The address of the exception handler is specified at system generation time using the SOPC Builder or Qsys tool, and it cannot be changed by software at run time. This address can be provided by the designer; otherwise, the default address is  $20_{16}$  from the starting address of the main memory. For example, if the memory starts at address 0, then the default address of the exception handler is 0x00000020.

## 11.1 Software Trap

A software exception occurs when a trap instruction is encountered in a program. This instruction saves the address of the next instruction in the ea register (r29). Then, it disables interrupts and transfers execution to the exception handler.

In the exception-service routine the last instruction is **eret** (Exception Return), which returns execution control to the instruction that follows the **trap** instruction that caused the exception. The return address is given by the contents of register *ea*. The **eret** instruction restores the previous status of the processor by copying the contents of the *estatus* register into the *status* register.

A common use of the software trap is to transfer control to a different program, such as an operating system.

## 11.2 Hardware Interrupts

Hardware interrupts can be raised by external sources, such as I/O devices, by asserting one of the processor's 32 interrupt-request inputs, *irq0* through *irq31*. An interrupt is generated only if the following three conditions are true:

- The *PIE* bit in the *status* register is set to 1
- An interrupt-request input, *irqk*, is asserted
- The corresponding interrupt-enable bit,  $ctl3_k$ , is set to 1

The contents of the *ipending* register (*ctl4*) indicate which interrupt requests are pending. An exception routine determines which of the pending interrupts has the highest priority, and transfers control to the corresponding *interrupt-service routine*.

Upon completion of the interrupt-service routine, the execution control is returned to the interrupted program by means of the eret instruction, as explained above. However, since an external interrupt request is handled without first completing the instruction that is being executed when the interrupt occurs, the interrupted instruction must be re-executed upon return from the interrupt-service routine. To achieve this, the interrupt-service routine has to adjust the contents of the *ea* register which are at this time pointing to the next instruction of the interrupted program. Hence, the value in the *ea* register has to be decremented by 4 prior to executing the eret instruction.

## **11.3 Unimplemented Instructions**

This exception occurs when the processor encounters a valid instruction that is not implemented in hardware. This may be the case with instructions such as mul and div. The exception handler may call a routine that emulates the required operation in software.

## 11.4 Determining the Type of Exception

When an exception occurs, the exception-handling routine has to determine what type of exception has occurred. The order in which the exceptions should be checked is:

- 1. Read the *ipending* register to see if a hardware interrupt has occurred; if so, then go to the appropriate interrupt-service routine.
- 2. Read the instruction that was being executed when the exception occurred. The address of this instruction is the value in the *ea* register minus 4. If this is the trap instruction, then go to the software-trap-handling routine.
- 3. Otherwise, the exception is due to an unimplemented instruction.

## 11.5 Exception Processing Example

The following example illustrates the Nios II code needed to deal with a hardware interrupt. We will assume that an I/O device raises an interrupt request on the interrupt-request input irq1. Also, let the exception handler start at address 0x020, and the interrupt-service routine for the irq1 request start at address 0x0100.

Figure 7 shows a portion of the code that can be used for this purpose. The exception handler first determines the type of exception that has occurred. Having determined that there is a hardware interrupt request, it finds the specific interrupt by examining the bits of the *et* register which has a copy of control register *ctl4*. If bit *et*<sub>1</sub> is equal to 1, then the the interrupt-service routine EXT\_IRQ1 is executed. Otherwise, it is necessary to check for other possible interrupts.

.org 0x20

| /* Excepti  | on han   | ndler */                                                               |                                               |  |  |  |  |  |
|-------------|----------|------------------------------------------------------------------------|-----------------------------------------------|--|--|--|--|--|
| r           | dctl     | et, ipending                                                           | /* Check if external interrupt occurred */    |  |  |  |  |  |
| t           | eq       | et, r0, OTHER_EXCEPTIONS                                               | /* If zero, check exceptions */               |  |  |  |  |  |
| S           | ubi      | ea, ea, 4 /* Hardware interrupt, decrement ea to execute the interrupt |                                               |  |  |  |  |  |
|             |          |                                                                        | /* instruction upon return to main program */ |  |  |  |  |  |
| а           | ndi      | r13, et, 2                                                             | /* Check if irq1 asserted */                  |  |  |  |  |  |
| b           | eq       | r13, r0, OTHER_INTERRUPTS                                              | /* If not, check other external interrupts */ |  |  |  |  |  |
| С           | all      | EXT_IRQ1                                                               | /* If yes, go to IRQ1 service routine */      |  |  |  |  |  |
| OTHER_I     | NTER     | RUPTS:                                                                 |                                               |  |  |  |  |  |
| /* Instruct | ions th  | at check for other hardware inter-                                     | rupts should be placed here */                |  |  |  |  |  |
| b           | r        | END_HANDLER                                                            | /* Done with hardware interrupts */           |  |  |  |  |  |
| OTHER_H     | EXCEI    | PTIONS:                                                                |                                               |  |  |  |  |  |
| /* Instruct | ions th  | hat check for other types of except                                    | tions should be placed here */                |  |  |  |  |  |
| END_HA      | NDLE     | R:                                                                     |                                               |  |  |  |  |  |
| e           | ret      |                                                                        | /* Return from exception */                   |  |  |  |  |  |
| .org 0      | x100     |                                                                        |                                               |  |  |  |  |  |
| /* Interrup | ot-servi | ice routine for the desired hardwa                                     | re interrupt */                               |  |  |  |  |  |
| EXT_IRQ     | 1:       |                                                                        |                                               |  |  |  |  |  |
| /* Instruct | ions th  | at handle the irq1 interrupt reque                                     | st should be placed here */                   |  |  |  |  |  |
| r           | et       | /* Return from the interrupt-server                                    | ice routine */                                |  |  |  |  |  |
|             |          |                                                                        |                                               |  |  |  |  |  |

Figure 7. Code used to handle a hardware interrupt.

Note that in Figure 7 we are using register r13 in the process of testing whether the bit *irq1* is set to 1. In a practical application program this register may also be used for some other purpose, in which case its contents should first be saved on the stack and later restored prior to returning from the exception handler.

# 12 Cache Memory

As shown in Figure 4, a Nios II system can include instruction and data caches, which are implemented in the memory blocks in the FPGA chip. The caches can be specified when a system is being designed by using the SOPC Builder or Qsys software. Inclusion of caches improves the performance of a Nios II system significantly, particularly when most of the main memory is provided by an external SDRAM chip, as is the case with Altera's DE-series boards. Both instruction and data caches are direct-mapped.

The instruction cache can be implemented in the fast and standard versions of the Nios II processor systems. It is organized in 8 words per cache line, and its size is a user-selectable design parameter.

The data cache can be implemented only with the Nios II/f processor. It has a configurable line size of 4, 16 or 32 bytes per cache line. Its overall size is also a user-selectable design parameter.

## 12.1 Cache Management

Cache management is handled by software. For this purpose the Nios II instruction set includes the following instructions:

- initd IMMED16(rA) (Initialize data-cache line) Invalidates the line in the data cache that is associated with the address determined by adding the sign-extended value IMMED16 and the contents of register *rA*.
- initi rA (Initialize instruction-cache line) Invalidates the line in the instruction cache that is associated with the address contained in register *rA*.
- flushd IMMED16(rA) (Flush data-cache line) Computes the effective address by adding the sign-extended value IMMED16 and the contents of register rA. Then, it identifies the cache line associated with this effective address, writes any dirty data in the cache line back to memory, and invalidates the cache line.
- flushi rA (Flush instruction-cache line) Invalidates the line in the instruction cache that is associated with the address contained in register *rA*.

## 12.2 Cache Bypass Methods

A Nios II processor uses its data cache in the standard manner. But, it also allows the cache to be bypassed in two ways. As mentioned in section 8.1, the Load and Store instructions have a version intended for accessing I/O devices, where the effective address specifies a location in an I/O device interface. These instructions are: ldwio, ldbio, ldbio, ldbio, ldbio, stwio, stbio, and sthio. They bypass the data cache.

Another way of bypassing the data cache is by using bit 31 of an address as a tag that indicates whether the processor should transfer the data to/from the cache, or bypass it. This feature is available only in the Nios II/f processor.

Mixing cached and uncached accesses has to be done with care. Otherwise, the coherence of the cached data may be compromised.

# 13 Tightly Coupled Memory

As explained in section 6, a Nios II processor can access the memory blocks in the FPGA chip as a *tightly coupled memory*. This arrangement does not use the Avalon network. Instead, the tightly coupled memory is connected directly to the processor.

Data in the tightly coupled memory is accessed using the normal Load and Store instructions, such as ldw or stw. The Nios II control circuits determine if the address of a memory location is in the tightly coupled memory. Accesses to the tightly coupled memory bypass the caches. For the address span of the tightly coupled memory, the processor operates as if caches were not present. Copyright ©1991-2013 Altera Corporation. All rights reserved. Altera, The Programmable Solutions Company, the stylized Altera logo, specific device designations, and all other words and logos that are identified as trademarks and/or service marks are, unless noted otherwise, the trademarks and service marks of Altera Corporation in the U.S. and other countries. All other product or service names are the property of their respective holders. Altera products are protected under numerous U.S. and foreign patents and pending applications, mask work rights, and copyrights. Altera warrants performance of its semiconductor products to current specifications in accordance with Altera's standard warranty, but reserves the right to make changes to any products and services at any time without notice. Altera assumes no responsibility or liability arising out of the application or use of any information, product, or service described herein except as expressly agreed to in writing by Altera Corporation. Altera customers are advised to obtain the latest version of device specifications before relying on any published information and before placing orders for products or services.

This document is being provided on an "as-is" basis and as an accommodation and therefore all warranties, representations or guarantees of any kind (whether express, implied or statutory) including, without limitation, warranties of merchantability, non-infringement, or fitness for a particular purpose, are specifically disclaimed.

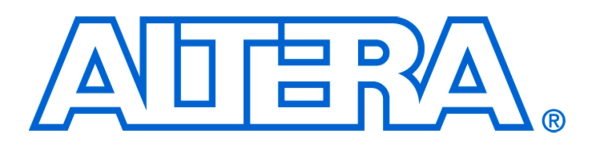

# Basic Computer System for the Altera DE1 Board

## For Quartus II 13.0

# 1 Introduction

This document describes a simple computer system that can be implemented on the Altera DE1 development and education board. This system, called the *DE1 Basic Computer*, is intended to be used as a platform for introductory experiments in computer organization and embedded systems. To support these beginning experiments, the system contains only a few components: a processor, memory, and some simple I/O peripherals. The FPGA programming file that implements this system, as well as its design source files, can be obtained from the University Program section of Altera's web site.

# 2 DE1 Basic Computer Contents

A block diagram of the DE1 Basic Computer is shown in Figure 1. Its main components include the Altera Nios II processor, memory for program and data storage, parallel ports connected to switches and lights, a timer module, and a serial port. As shown in the figure, the processor and its interfaces to I/O devices are implemented inside the Cyclone<sup>®</sup>II FPGA chip on the DE1 board. Each of the components shown in Figure 1 is described below.

## 2.1 Nios II Processor

The Altera Nios<sup>®</sup>II processor is a 32-bit CPU that can be instantiated in an Altera FPGA chip. Three versions of the Nios II processor are available, designated economy (/e), standard (/s), and fast (/f). The DE1 Basic Computer includes the Nios II/e version, which has an appropriate feature set for use in introductory experiments.

An overview of the Nios II processor can be found in the document *Introduction to the Altera Nios II Processor*, which is provided in the University Program section of Altera's web site. An easy way to begin working with the DE1 Basic Computer and the Nios II processor is to make use of a utility called the *Altera Monitor Program*. This utility provides an easy way to assemble and compile Nios II programs on the DE1 Basic Computer that are written in either assembly language or the C programming language. The Monitor Program, which can be downloaded from Altera's web site, is an application program that runs on the host computer connected to the DE1 board. The Monitor Program can be used to control the execution of code on Nios II, list (and edit) the contents of processor registers, display/edit the contents of memory on the DE1 board, and similar operations. The Monitor Program includes the DE1 Basic Computer as a predesigned system that can be downloaded onto the DE1 board, as well as several sample programs in assembly language and C that show how to use various peripheral devices in the DE1 Basic Computer. Some images that show how the DE1 Basic Computer is integrated with the Monitor Program are described in section 7. An overview of the Monitor Program web site.

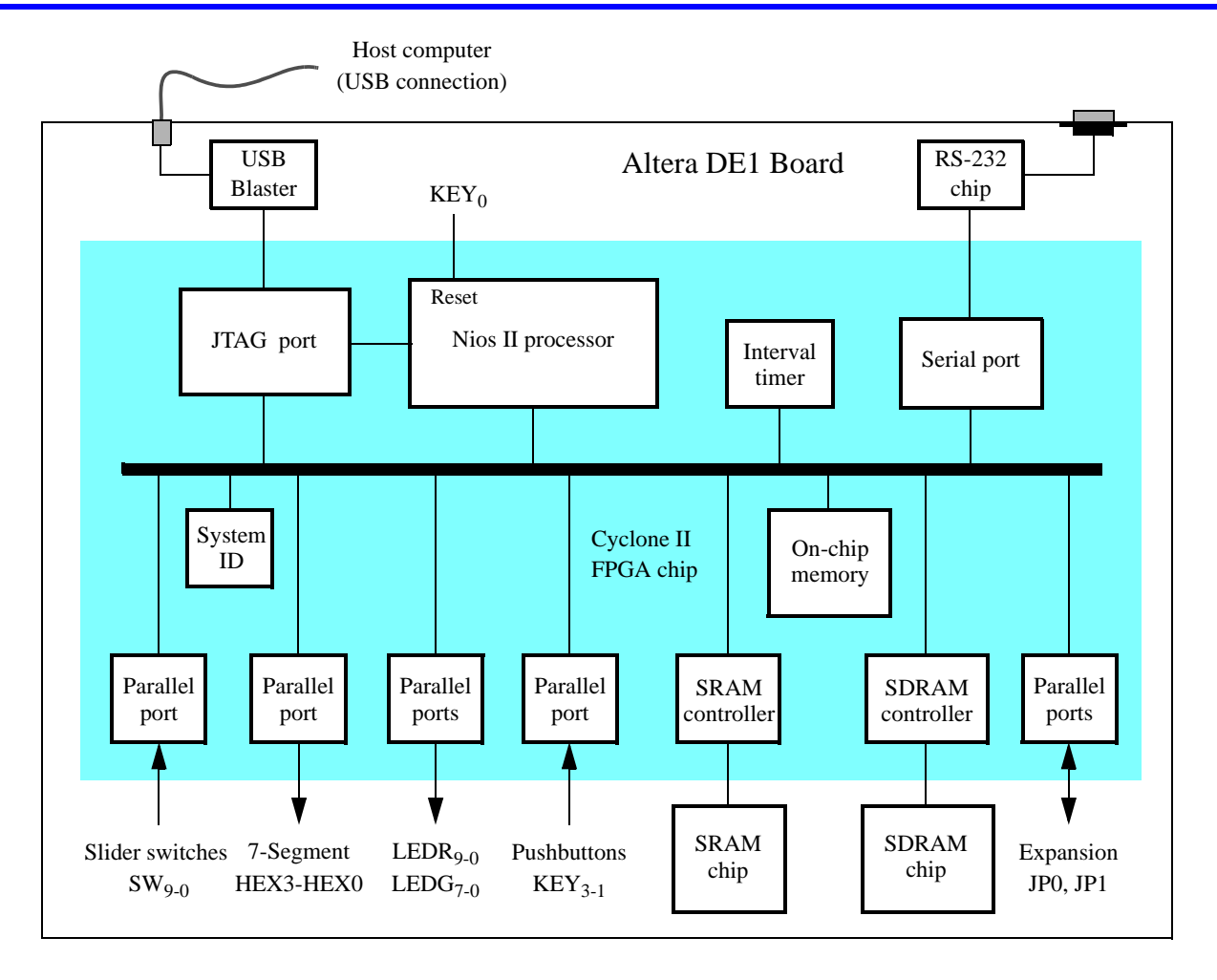

Figure 1. Block diagram of the DE1 Basic Computer.

As indicated in Figure 1, the Nios II processor can be reset by pressing  $KEY_0$  on the DE1 board. The reset mechanism is discussed further in section 3. All of the I/O peripherals in the DE1 Basic Computer are accessible by the processor as memory mapped devices, using the address ranges that are given in the following subsections.

## 2.2 Memory Components

The DE1 Basic Computer has three types of memory components: SDRAM, SRAM, and on-chip memory inside the FPGA chip. Each type of memory is described below.

## 2.2.1 SDRAM

An SDRAM Controller provides a 32-bit interface to the synchronous dynamic RAM (SDRAM) chip on the DE1 board. This SDRAM chip is organized as 1M x 16 bits x 4 banks, but is accessible by the Nios II processor using word (32-bit), halfword (16-bit), or byte operations. The SDRAM memory is mapped to the address space 0x00000000 to 0x007FFFFF.

## 2.2.2 SRAM

An SRAM Controller provides a 32-bit interface to the static RAM (SRAM) chip on the DE1 board. This SRAM chip is organized as 256K x 16 bits, but is accessible by the Nios II processor using word (32-bit), halfword (16-bit), or byte operations. The SRAM memory is mapped to the address space 0x08000000 to 0x0807FFFF.

## 2.2.3 On-Chip Memory

The DE1 Basic Computer includes an 8-Kbyte memory that is implemented in the Cyclone II FPGA chip. This memory is organized as 2K x 32 bits, and can be accessed using either word, halfword, or byte operations. The memory spans addresses in the range 0x09000000 to 0x09001FFF.

## 2.3 Parallel Ports

The DE1 Basic Computer includes several parallel ports that support input, output, and bidirectional transfers of data between the Nios II processor and I/O peripherals. As illustrated in Figure 2, each parallel port is assigned a *Base* address and contains up to four 32-bit registers. Ports that have output capability include a writable *Data* register, and ports with input capability have a readable *Data* register. Bidirectional parallel ports also include a *Direction* register that has the same bit-width as the *Data* register. Each bit in the *Data* register can be configured as an input by setting the corresponding bit in the *Direction* register to 0, or as an output by setting this bit position to 1. The *Direction* register is assigned the address *Base* + 4.

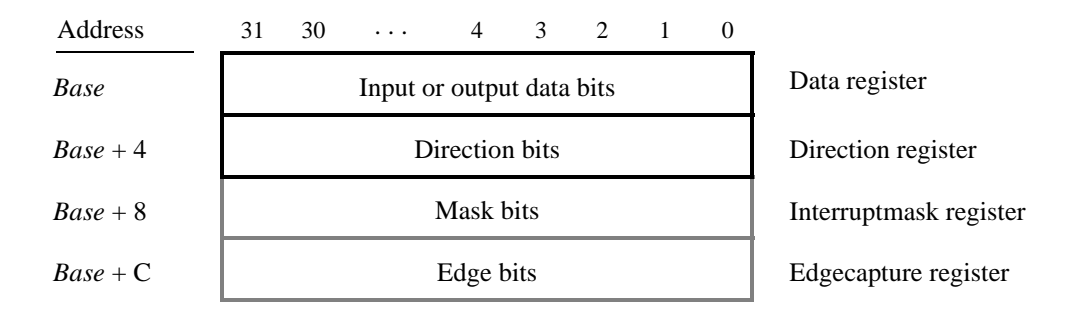

Figure 2. Parallel port registers in the DE1 Basic Computer.

Some of the parallel ports in the DE1 Basic Computer have registers at addresses Base + 8 and Base + C, as indicated in Figure 2. These registers are discussed in section 3.

## 2.3.1 Red and Green LED Parallel Ports

The red lights  $LEDR_{9-0}$  and green lights  $LEDG_{7-0}$  on the DE1 board are each driven by an output parallel port, as illustrated in Figure 3. The port connected to *LEDR* contains an 10-bit write-only *Data* register, which has the address 0x10000000. The port for *LEDG* has a eight-bit *Data* register that is mapped to address 0x10000010. These two registers can be written using word accesses, with the upper bits not used in the registers being ignored.

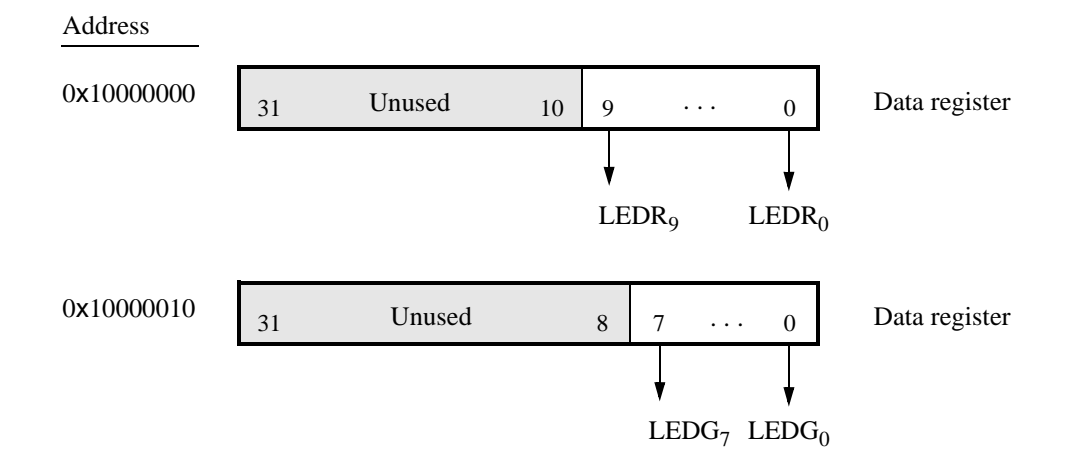

Figure 3. Output parallel ports for LEDR and LEDG.

## 2.3.2 7-Segment Displays Parallel Port

There is a parallel ports connected to the 7-segment displays on the DE1 board, which comprises a 32-bit write-only *Data* register. As indicated in Figure 4, the register at address 0x10000020 drives digits *HEX3* to *HEX0*. Data can be written into this register by using word operations. This data directly controls the segments of each display, according to the bit locations given in Figure 4. The locations of segments 6 to 0 in each seven-segment display on the DE1 board is illustrated on the right side of the figure.

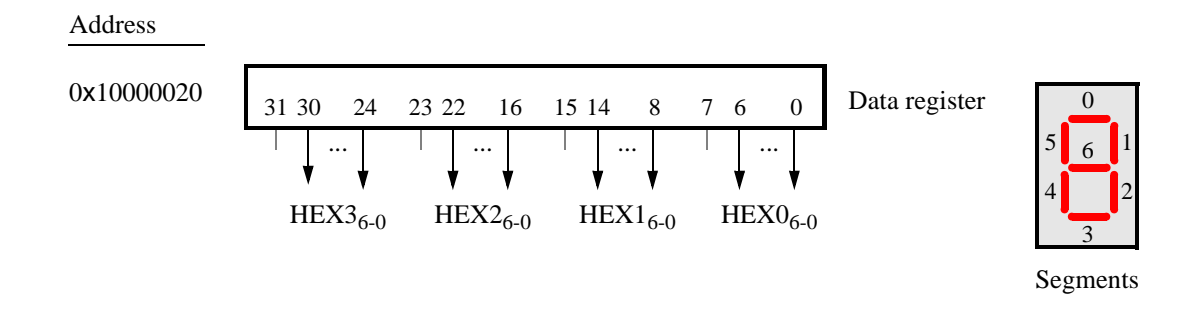

Figure 4. Bit locations for the 7-segment displays parallel ports.

### 2.3.3 Slider Switch Parallel Port

The  $SW_{9-0}$  slider switches on the DE1 board are connected to an input parallel port. As illustrated in Figure 5, this port comprises an 10-bit read-only *Data* register, which is mapped to address 0x10000040.

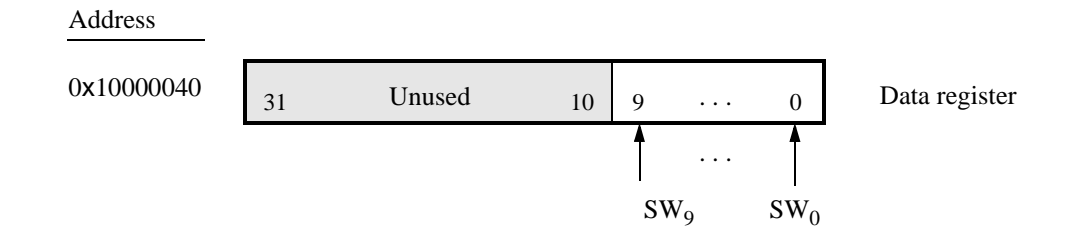

Figure 5. Data register in the slider switch parallel port.

## 2.3.4 Pushbutton Parallel Port

The parallel port connected to the  $KEY_{3-1}$  pushbutton switches on the DE1 board comprises three 3-bit registers, as shown in Figure 6. These registers have base addresses 0x10000050 to 0x1000005C and can be accessed using word operations. The read-only *Data* register provides the values of the switches  $KEY_3$ ,  $KEY_2$  and  $KEY_1$ . Bit 0 of the data register is not used, because, as discussed in section 2.1, the corresponding switch  $KEY_0$  is reserved for use as a reset mechanism for the DE1 Basic Computer. The other two registers shown in Figure 6, at addresses 0x10000058and 0x1000005C, are discussed in section 3.

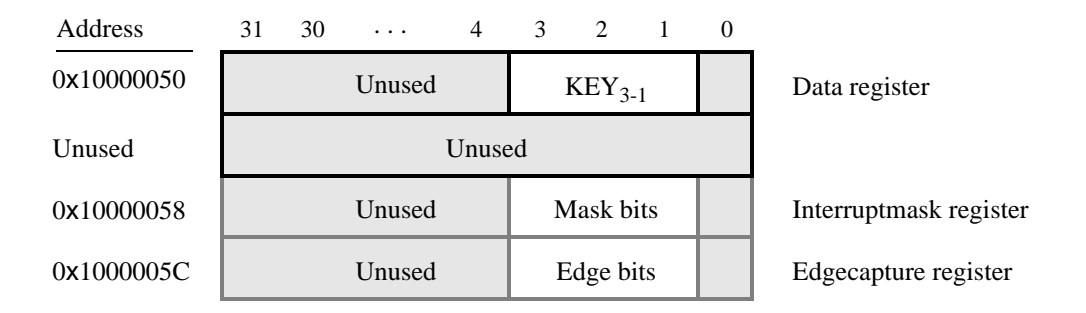

Figure 6. Registers used in the pushbutton parallel port.

## 2.3.5 Expansion Parallel Ports

The DE1 Basic Computer includes two bidirectional parallel ports that are connected to the *JP1* and *JP2* expansion headers on the DE1 board. Each of these parallel ports includes the four 32-bit registers that were described previously for Figure 2. The base addresses of the ports connected to *JP1* and *JP2* are 0x10000060 and 0x10000070, respectively. Figure 7 gives a diagram of the *JP1* and *JP2* expansion connectors on the DE1 board, and shows how the respective parallel port *Data* register bits,  $D_{31-0}$ , are assigned to the pins on the connector. The figure shows that bit  $D_0$  of the parallel port for *JP1* is assigned to the pin at the top right corner of the connector, bit  $D_1$  is assigned below this, and so on. Note that some of the pins on *JP1* and *JP2* are not usable as input/output connections, and are therefore not used by the parallel ports. Also, only 32 of the 36 data pins that appear on each connector can be used.

| JI               | 21                                                                                                    |                                                                                                    |                                                                                                    | JI                                                                                                    | 2                                                                     |                                                                                                    |
|------------------|----------------------------------------------------------------------------------------------------|----------------------------------------------------------------------------------------------------|----------------------------------------------------------------------------------------------------|----------------------------------------------------------------------------------------------------|-----------------------------------------------------------------------|----------------------------------------------------------------------------------------------------|
|                  | D <sub>0</sub>                                                                                                    |                                                                                                    | Pin 1                                                                                                    |                                                                                                    | $D_0$                                                                 |                                                                                                    |
|                  | $\tilde{D_1}$                                                                                                    |                                                                                                    |                                                                                                    |                                                                                                    | $\tilde{D_1}$                                                         |                                                                                                    |
| $D_2$            | $D_3$                                                                                                    |                                                                                                    |                                                                                                    | $D_2$                                                                                                    | $D_3$                                                                 |                                                                                                    |
| $\overline{D_4}$ | $D_5$                                                                                                    |                                                                                                    |                                                                                                    | $\overline{D_4}$                                                                                                    | $D_5$                                                                 |                                                                                                    |
| $D_6$            | $D_7$                                                                                                    |                                                                                                    |                                                                                                    | $D_6$                                                                                                    | $D_7$                                                                 |                                                                                                    |
| Unu              | ised                                                                                                    |                                                                                                    |                                                                                                    | Unu                                                                                                    | ised                                                                  |                                                                                                    |
| $D_8$            | D <sub>9</sub>                                                                                                    |                                                                                                    |                                                                                                    | $D_8$                                                                                                    | D <sub>9</sub>                                                        |                                                                                                    |
| D <sub>10</sub>  | D <sub>11</sub>                                                                                                    |                                                                                                    |                                                                                                    | D <sub>10</sub>                                                                                                    | D <sub>11</sub>                                                       |                                                                                                    |
| D <sub>12</sub>  | D <sub>13</sub>                                                                                                    |                                                                                                    |                                                                                                    | D <sub>12</sub>                                                                                                    | D <sub>13</sub>                                                       |                                                                                                    |
|                  | D <sub>14</sub>                                                                                                    |                                                                                                    |                                                                                                    |                                                                                                    | D <sub>14</sub>                                                       |                                                                                                    |
|                  | D <sub>15</sub>                                                                                                    |                                                                                                    |                                                                                                    |                                                                                                    | D <sub>15</sub>                                                       |                                                                                                    |
| D <sub>16</sub>  | D <sub>17</sub>                                                                                                    |                                                                                                    |                                                                                                    | D <sub>16</sub>                                                                                                    | D <sub>17</sub>                                                       |                                                                                                    |
| D <sub>18</sub>  | D <sub>19</sub>                                                                                                    |                                                                                                    |                                                                                                    | D <sub>18</sub>                                                                                                    | D <sub>19</sub>                                                       |                                                                                                    |
| D <sub>20</sub>  | D <sub>21</sub>                                                                                                    |                                                                                                    |                                                                                                    | D <sub>20</sub>                                                                                                    | D <sub>21</sub>                                                       |                                                                                                    |
| Unu              | ised                                                                                                    |                                                                                                    |                                                                                                    | Unu                                                                                                    | ised                                                                  |                                                                                                    |
| D <sub>22</sub>  | D <sub>23</sub>                                                                                                    |                                                                                                    |                                                                                                    | D <sub>22</sub>                                                                                                    | D <sub>23</sub>                                                       |                                                                                                    |
| D <sub>24</sub>  | D <sub>25</sub>                                                                                                    |                                                                                                    |                                                                                                    | D <sub>24</sub>                                                                                                    | D <sub>25</sub>                                                       |                                                                                                    |
| D <sub>26</sub>  | D <sub>27</sub>                                                                                                    |                                                                                                    |                                                                                                    | D <sub>26</sub>                                                                                                    | D <sub>27</sub>                                                       |                                                                                                    |
| D <sub>28</sub>  | D <sub>29</sub>                                                                                                    |                                                                                                    |                                                                                                    | D <sub>28</sub>                                                                                                    | D <sub>29</sub>                                                       |                                                                                                    |
| D <sub>30</sub>  | D <sub>31</sub>                                                                                                    | Pin 40                                                                                                    |                                                                                                    | D <sub>30</sub>                                                                                                    | D <sub>31</sub>                                                       | Pin 40                                                                                                    |
|                  | $\begin{array}{c} {\rm J}{\rm I}\\ {\rm D}_2\\ {\rm D}_4\\ {\rm D}_6\\ {\rm Um}\\ {\rm D}_8\\ {\rm D}_{10}\\ {\rm D}_{12}\\ {\rm D}_{12}\\ {\rm D}_{12}\\ {\rm D}_{16}\\ {\rm D}_{18}\\ {\rm D}_{20}\\ {\rm Um}\\ {\rm D}_{22}\\ {\rm D}_{24}\\ {\rm D}_{26}\\ {\rm D}_{28}\\ {\rm D}_{30}\\ \end{array}$ | $\begin{array}{c c c c c c c c } & D_0 & D_1 & D_1 & D_2 & D_3 & D_4 & D_5 & D_6 & D_7 & D_10 & D_11 & D_12 & D_13 & D_14 & D_15 & D_16 & D_17 & D_18 & D_19 & D_20 & D_21 & D_21 & D_22 & D_23 & D_24 & D_25 & D_26 & D_27 & D_28 & D_29 & D_30 & D_31 & D_3 & D_3 & D$ | $\begin{array}{c c c c c c c } & D_0 & & \\ & D_1 & & \\ D_2 & D_3 & & \\ D_4 & D_5 & & \\ D_6 & D_7 & & \\ \hline Unused & & \\ D_8 & D_9 & & \\ D_{10} & D_{11} & & \\ D_{12} & D_{13} & & \\ D_{12} & D_{13} & & \\ D_{12} & D_{13} & & \\ D_{10} & D_{11} & & \\ D_{12} & D_{13} & & \\ D_{10} & D_{11} & & \\ D_{12} & D_{13} & & \\ D_{10} & D_{11} & & \\ D_{10} & D_{11} & & \\ D_{10} & $ | JP1 $D_0$ Pin 1 $D_1$ $D_1$ $D_2$ $D_3$ $D_4$ $D_5$ $D_6$ $D_7$ Unused $D_1$ $D_10$ $D_{11}$ $D_{12}$ $D_{13}$ $D_{14}$ $D_{15}$ $D_{16}$ $D_{17}$ $D_{18}$ $D_{19}$ $D_{20}$ $D_{21}$ Unused $D_{22}$ $D_{24}$ $D_{25}$ $D_{26}$ $D_{27}$ $D_{28}$ $D_{29}$ $D_{30}$ $D_{31}$ Pin 40 | $\begin{array}{c c c c c c c } & & & & & & & & & & & & & & & & & & &$ | $\begin{array}{c c c c c c c } & & & & & & & & \\ \hline & & D_0 & & & & & \\ \hline & & D_1 & & & & & \\ \hline & & D_1 & & & & \\ \hline & & D_1 & & & & \\ \hline & D_2 & D_3 & & & \\ \hline & D_2 & D_3 & & & \\ \hline & D_2 & D_3 & & & \\ \hline & D_4 & D_5 & & & \\ \hline & D_6 & D_7 & & & \\ \hline & Unused & & & & \\ \hline & D_1 & & & \\ \hline & D_1 & D_1 & & & \\ \hline & D_1 & D_1 & & \\ \hline & D_1 & D_1 & & \\ \hline & D_1 & D_1 & D_1 & & \\ \hline & D_1 & D_1 & & \\ \hline & D_1 & D_1 & & \\ \hline & D_1 & D_1 &$ |

Figure 7. Assignment of parallel port bits to pins on JP1 and JP2.

## 2.3.6 Using the Parallel Ports with Assembly Language Code and C Code

The DE1 Basic Computer provides a convenient platform for experimenting with Nios II assembly language code, or C code. A simple example of such code is provided in Figures 8 and 9. Both programs perform the same operations, and illustrate the use of parallel ports by using either assembly language or C code.

The code in the figures displays the values of the SW switches on the red LEDs, and the pushbutton keys on the green LEDs. It also displays a rotating pattern on 7-segment displays *HEX3* ... *HEX0*. This pattern is shifted to the right by using a Nios II *rotate* instruction, and a delay loop is used to make the shifting slow enough to observe. The pattern on the HEX displays can be changed to the values of the SW switches by pressing any of pushbuttons *KEY*<sub>3</sub>, *KEY*<sub>2</sub>, or *KEY*<sub>1</sub> (recall from section 2.1 that *KEY*<sub>0</sub> causes a reset of the DE1 Basic Computer). When a pushbutton key is pressed, the program waits in a loop until the key is released.

The source code files shown in Figures 8 and 9 are distributed as part of the Altera Monitor Program. The files can be found under the heading *sample programs*, and are identified by the name *Getting Started*.

\* This program demonstrates the use of parallel ports in the DE1 Basic Computer: \* 1. displays the SW switch values on the red LEDR \* 2. displays the KEY[3..1] pushbutton values on the green LEDG \* 3. displays a rotating pattern on the HEX displays \* 4. if KEY[3..1] is pressed, uses the SW switches as the pattern /\* executable code follows \*/ .text .global start \_start: /\* initialize base addresses of parallel ports \*/ movia r15, 0x10000040 /\* SW slider switch base address \*/ /\* red LED base address \*/ movia r16.0x1000000 /\* pushbutton KEY base address \*/ movia r17, 0x10000050 /\* green LED base address \*/ movia r18, 0x10000010 movia r20, 0x10000020 /\* HEX3\_HEX0 base address \*/ movia r19, HEX\_bits ldw r6, 0(r19) /\* load pattern for HEX displays \*/ DO DISPLAY: ldwio r4, 0(r15) /\* load input from slider switches \*/ /\* write to red LEDs \*/ stwio r4, 0(r16) /\* load input from pushbuttons \*/ ldwio r5, 0(r17)r5, 0(r18) /\* write to green LEDs \*/ stwio r5, r0, NO BUTTON beq r6, r4 /\* copy SW switch values onto HEX displays \*/ mov WAIT: Idwio r5.0(r17)/\* load input from pushbuttons \*/ /\* wait for button release \*/ bne r5, r0, WAIT NO BUTTON: stwio r6, 0(r20) /\* store to HEX3 ... HEX0 \*/ roli /\* rotate the displayed pattern \*/ r6, r6, 1 movia r7, 100000 /\* delay counter \*/ **DELAY:** subi r7, r7, 1 bne r7, r0, DELAY br DO\_DISPLAY /\* data follows \*/ .data HEX bits: .word 0x000000F .end

Figure 8. An example of Nios II assembly language code that uses parallel ports.

```
* This program demonstrates the use of parallel ports in the DE1 Basic Computer:
      1. displays the SW switch values on the red LEDR
*
      2. displays the KEY[3..1] pushbutton values on the green LEDG
*
      3. displays a rotating pattern on the HEX displays
*
      4. if KEY[3..1] is pressed, uses the SW switches as the pattern
int main(void)
{
  /* Declare volatile pointers to I/O registers (volatile means that IO load and store
    instructions (e.g., ldwio, stwio) will be used to access these pointer locations) */
  volatile int * red_LED_ptr
                                = (int *) 0x1000000;
                                                       // red LED address
  volatile int * green LED ptr
                                                       // green LED address
                                = (int *) 0x10000010;
  volatile int * HEX3_HEX0_ptr = (int *) 0x10000020;
                                                       // HEX3 HEX0 address
  volatile int * SW_switch_ptr
                                = (int *) 0x1000040;
                                                       // SW slider switch address
  volatile int * KEY_ptr
                                = (int *) 0x1000050;
                                                       // pushbutton KEY address
  int HEX_bits = 0x000000F;
                                               // pattern for HEX displays
  int SW value, KEY value;
  volatile int delay_count;
                                               // volatile so C compile does not remove loop
  while(1)
  ł
      SW_value = *(SW_switch_ptr);
                                               // read the SW slider switch values
       *(red LED ptr) = SW value;
                                               // light up the red LEDs
      KEY value = *(KEY ptr);
                                               // read the pushbutton KEY values
       *(green_LED_ptr) = KEY_value;
                                               // light up the green LEDs
      if (KEY value != 0)
                                               // check if any KEY was pressed
       {
          HEX bits = SW value;
                                               // set pattern using SW values
          while (*KEY_ptr);
                                               // wait for pushbutton KEY release
       }
       *(HEX3_HEX0_ptr) = HEX_bits;
                                               // display pattern on HEX3 ... HEX0
      if (HEX_bits & 0x8000000)
                                               /* rotate the pattern shown on the HEX displays */
          HEX_bits = (HEX_bits \langle 1 \rangle | 1;
      else
          HEX_bits = HEX_bits << 1;
      for (delay_count = 100000; delay_count != 0; --delay_count); // delay loop
  } // end while
}
```

Figure 9. An example of C code that uses parallel ports.

## 2.4 JTAG Port

The JTAG port implements a communication link between the DE1 board and its host computer. This link is automatically used by the Quartus II software to transfer FPGA programming files into the DE1 board, and by the Altera Monitor Program. The JTAG port also includes a UART, which can be used to transfer character data between the host computer and programs that are executing on the Nios II processor. If the Altera Monitor Program is used on the host computer, then this character data is sent and received through its *Terminal Window*. The Nios II programming interface of the JTAG UART consists of two 32-bit registers, as shown in Figure 10. The register mapped to address 0x10001000 is called the *Data* register and the register mapped to address 0x10001004 is called the *Control* register.

| Address    | 31 ··· 16 | 15     | $14 \cdots 11$ | 10 9 8  | $7 \cdots 1 0$ | _                |
|------------|-----------|--------|----------------|---------|----------------|------------------|
| 0x10001000 | RAVAIL    | RVALID | Unı            | ısed    | DATA           | Data register    |
| 0x10001004 | WSPACE    | Unu    | ised           | AC WI R | WE RE          | Control register |

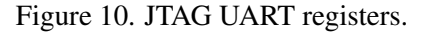

When character data from the host computer is received by the JTAG UART it is stored in a 64-character FIFO. The number of characters currently stored in this FIFO is indicated in the field *RAVAIL*, which are bits 31-16 of the *Data* register. If the receive FIFO overflows, then additional data is lost. When data is present in the receive FIFO, then the value of *RAVAIL* will be greater than 0 and the value of bit 15, *RVALID*, will be 1. Reading the character at the head of the FIFO, which is provided in bits 7-0, decrements the value of *RAVAIL* by one and returns this decremented value as part of the read operation. If no data is present in the receive FIFO, then *RVALID* will be set to 0 and the data in bits 7-0 is undefined.

The JTAG UART also includes a 64-character FIFO that stores data waiting to be transmitted to the host computer. Character data is loaded into this FIFO by performing a write to bits 7-0 of the *Data* register in Figure 10. Note that writing into this register has no effect on received data. The amount of space, *WSPACE*, currently available in the transmit FIFO is provided in bits 31-16 of the *Control* register. If the transmit FIFO is full, then any characters written to the *Data* register will be lost.

Bit 10 in the *Control* register, called *AC*, has the value 1 if the JTAG UART has been accessed by the host computer. This bit can be used to check if a working connection to the host computer has been established. The *AC* bit can be cleared to 0 by writing a 1 into it.

The Control register bits RE, WE, RI, and WI are described in section 3.

## 2.4.1 Using the JTAG UART with Assembly Language Code and C Code

Figures 11 and 12 give simple examples of assembly language and C code, respectively, that use the JTAG UART. Both versions of the code perform the same function, which is to first send an ASCII string to the JTAG UART, and then enter an endless loop. In the loop, the code reads character data that has been received by the JTAG UART, and echoes this data back to the UART for transmission. If the program is executed by using the Altera Monitor
Program, then any keyboard character that is typed into the *Terminal Window* of the Monitor Program will be echoed back, causing the character to appear in the *Terminal Window*.

The source code files shown in Figures 11 and 12 are made available as part of the Altera Monitor Program. The files can be found under the heading *sample programs*, and are identified by the name *JTAG UART*.

```
* This program demonstrates use of the JTAG UART port in the DE1 Basic Computer
*
* It performs the following:
     1. sends a text string to the JTAG UART
*
     2. reads character data from the JTAG UART
     3. echos the character data back to the JTAG UART
/* executable code follows */
  .text
  .global
           start
_start:
  /* set up stack pointer */
                               /* stack starts from highest memory address in SDRAM */
  movia
           sp, 0x007FFFFC
                              /* JTAG UART base address */
  movia
           r6, 0x10001000
  /* print a text string */
  movia
           r8, TEXT_STRING
LOOP:
  ldb
           r5, 0(r8)
                              /* string is null-terminated */
  beq
           r5, zero, GET_JTAG
  call
           PUT_JTAG
  addi
           r8, r8, 1
           LOOP
  br
  /* read and echo characters */
GET JTAG:
                              /* read the JTAG UART data register */
  ldwio
           r4, 0(r6)
           r8, r4, 0x8000
                               /* check if there is new data */
  andi
           r8, r0, GET JTAG
                               /* if no data. wait */
  bea
  andi
           r5, r4, 0x00ff
                               /* the data is in the least significant byte */
  call
           PUT_JTAG
                               /* echo character */
           GET_JTAG
  br
  .end
```

Figure 11. An example of assembly language code that uses the JTAG UART (Part *a*).

```
* Subroutine to send a character to the JTAG UART
*
     r5 = character to send
*
     r6 = JTAG UART base address
.global
          PUT_JTAG
PUT_JTAG:
  /* save any modified registers */
          sp, sp, 4
                            /* reserve space on the stack */
  subi
                            /* save register */
  stw
          r4, 0(sp)
  ldwio
          r4, 4(r6)
                            /* read the JTAG UART Control register */
  andhi
          r4, r4, 0xffff
                            /* check for write space */
                            /* if no space, ignore the character */
          r4, r0, END PUT
  beq
                            /* send the character */
  stwio
          r5, 0(r6)
END_PUT:
  /* restore registers */
  ldw
          r4, 0(sp)
  addi
          sp, sp, 4
  ret
  .data
                            /* data follows */
TEXT_STRING:
  .asciz "\nJTAG UART example code\n> "
  .end
```

Figure 11. An example of assembly language code that uses the JTAG UART (Part *b*).

```
void put_jtag(volatile int *, char);
                                         // function prototype
* This program demonstrates use of the JTAG UART port in the DE1 Basic Computer
*
* It performs the following:
*
     1. sends a text string to the JTAG UART
*
     2. reads character data from the JTAG UART
*
     3. echos the character data back to the JTAG UART
int main(void)
{
  /* Declare volatile pointers to I/O registers (volatile means that IO load and store
    instructions (e.g., Idwio, stwio) will be used to access these pointer locations) */
  volatile int * JTAG_UART_ptr = (int *) 0x10001000;
                                                // JTAG UART address
  int data, i:
  char text_string[] = "\nJTAG UART example code\n> \0";
  for (i = 0; text_string[i] != 0; ++i)
                                         // print a text string
     put_jtag (JTAG_UART_ptr, text_string[i]);
  /* read and echo characters */
  while(1)
  {
     data = *(JTAG_UART_ptr);
                                         // read the JTAG UART data register
     if (data & 0x00008000)
                                         // check RVALID to see if there is new data
     {
         data = data & 0x00000FF;
                                         // the data is in the least significant byte
         /* echo the character */
         put_jtag (JTAG_UART_ptr, (char) data & 0xFF);
      }
  }
ł
* Subroutine to send a character to the JTAG UART
void put_jtag( volatile int * JTAG_UART_ptr, char c )
{
  int control:
  control = *(JTAG UART ptr + 1);
                                         // read the JTAG UART Control register
  if (control & 0xFFFF0000)
                                         // if space, then echo character, else ignore
      *(JTAG UART ptr) = c;
}
```

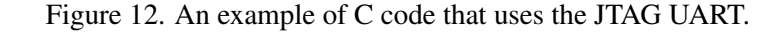

## 2.5 Serial Port

The serial port in the DE1 Basic Computer implements a UART that is connected to an RS232 chip on the DE1 board. This UART is configured for 8-bit data, one stop bit, odd parity, and operates at a baud rate of 115,200. The serial port's programming interface consists of two 32-bit registers, as illustrated in Figure 13. The register at address 0x10001010 is referred to as the *Data* register, and the register at address 0x10001014 is called the *Control* register.

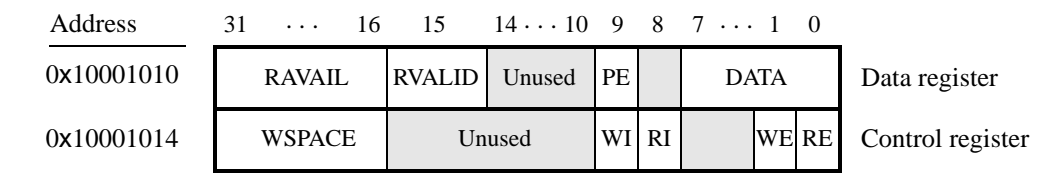

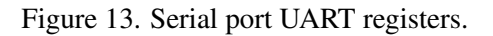

When character data is received from the RS 232 chip it is stored in a 256-character FIFO in the UART. As illustrated in Figure 13, the number of characters *RAVAIL* currently stored in this FIFO is provided in bits 31-16 of the *Data* register. If the receive FIFO overflows, then additional data is lost. When the data that is present in the receive FIFO is available for reading, then the value of bit 15, *RVALID*, will be 1. Reading the character at the head of the FIFO, which is provided in bits 7-0, decrements the value of *RAVAIL* by one and returns this decremented value as part of the read operation. If no data is available to be read from the receive FIFO, then *RVALID* will be set to 0 and the data in bits 7-0 is undefined.

The UART also includes a 256-character FIFO that stores data waiting to be sent to the RS 232 chip. Character data is loaded into this register by performing a write to bits 7–0 of the *Data* register. Writing into this register has no effect on received data. The amount of space *WSPACE* currently available in the transmit FIFO is provided in bits 31-16 of the *Control* register, as indicated in Figure 13. If the transmit FIFO is full, then any additional characters written to the *Data* register will be lost.

The Control register bits RE, WE, RI, and WI are described in section 3.

## 2.6 Interval Timer

The DE1 Basic Computer includes a timer that can be used to measure various time intervals. The interval timer is loaded with a preset value, and then counts down to zero using the 50-MHz clock signal provided on the DE1 board. The programming interface for the timer includes six 16-bit registers, as illustrated in Figure 14. The 16-bit register at address 0x10002000 provides status information about the timer, and the register at address 0x10002004 allows control settings to be made. The bit fields in these registers are described below:

- *TO* provides a timeout signal which is set to 1 by the timer when it has reached a count value of zero. The *TO* bit can be reset by writing a 0 into it.
- *RUN* is set to 1 by the timer whenever it is currently counting. Write operations to the status halfword do not affect the value of the *RUN* bit.

- Address 15 3 2 1 0 31 . . . 17 16 0x10002000 Unused RUN TO Status register STOP START CONT ITO 0x10002004 Unused Control register Counter start value (low) 0x10002008 Not present (interval timer has 16-bit registers) Counter start value (high) 0x1000200C Counter snapshot (low) 0x10002010 Counter snapshot (high) 0x10002014
- *ITO* is used for generating Nios II interrupts, which are discussed in section 3.

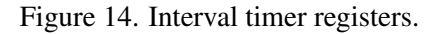

- *CONT* affects the continuous operation of the timer. When the timer reaches a count value of zero it automatically reloads the specified starting count value. If *CONT* is set to 1, then the timer will continue counting down automatically. But if *CONT* = 0, then the timer will stop after it has reached a count value of 0.
- (*START/STOP*) can be used to commence/suspend the operation of the timer by writing a 1 into the respective bit.

The two 16-bit registers at addresses  $0 \times 10002008$  and  $0 \times 1000200C$  allow the period of the timer to be changed by setting the starting count value. The default setting provided in the DE1 Basic Computer gives a timer period of 125 msec. To achieve this period, the starting value of the count is 50 MHz × 125 msec =  $6.25 \times 10^6$ . It is possible to capture a snapshot of the counter value at any time by performing a write to address  $0 \times 10002010$ . This write operation causes the current 32-bit counter value to be stored into the two 16-bit timer registers at addresses  $0 \times 10002010$  and  $0 \times 10002014$ . These registers can then be read to obtain the count value.

## 2.7 System ID

The system ID module provides a unique value that identifies the DE1 Basic Computer system. The host computer connected to the DE1 board can query the system ID module by performing a read operation through the JTAG port. The host computer can then check the value of the returned identifier to confirm that the DE1 Basic Computer has been properly downloaded onto the DE1 board. This process allows debugging tools on the host computer, such as the Altera Monitor Program, to verify that the DE1 board contains the required computer system before attempting to execute code that has been compiled for this system.

# 3 Exceptions and Interrupts

The reset address of the Nios II processor in the DE1 Basic Computer is set to 0x00000000. The address used for all other general exceptions, such as divide by zero, and hardware IRQ interrupts is 0x00000020. Since the Nios II processor uses the same address for general exceptions and hardware IRQ interrupts, the Exception Handler software must determine the source of the exception by examining the appropriate processor status register. Table 1 gives the assignment of IRQ numbers to each of the I/O peripherals in the DE1 Basic Computer.

| I/O Peripheral                  | IRQ # |
|---------------------------------|-------|
| Interval timer                  | 0     |
| Pushbutton switch parallel port | 1     |
| JTAG port                       | 8     |
| Serial port                     | 10    |
| JP1 Expansion parallel port     | 11    |
| JP2 Expansion parallel port     | 12    |

Table 1. Hardware IRQ interrupt assignment for the DE1 Basic Computer.

## 3.1 Interrupts from Parallel Ports

Parallel port registers in the DE1 Basic Computer were illustrated in Figure 2, which is reproduced as Figure 15. As the figure shows, parallel ports that support interrupts include two related registers at the addresses Base + 8 and Base + C. The *Interruptmask* register, which has the address Base + 8, specifies whether or not an interrupt signal should be sent to the Nios II processor when the data present at an input port changes value. Setting a bit location in this register to 1 allows interrupts to be generated, while setting the bit to 0 prevents interrupts. Finally, the parallel port may contain an *Edgecapture* register at address Base + C. Each bit in this register has the value 1 if the corresponding bit location in the parallel port has changed its value from 0 to 1 since it was last read. Performing a write operation to the *Edgecapture* register sets all bits in the register to 0, and clears any associated Nios II interrupts.

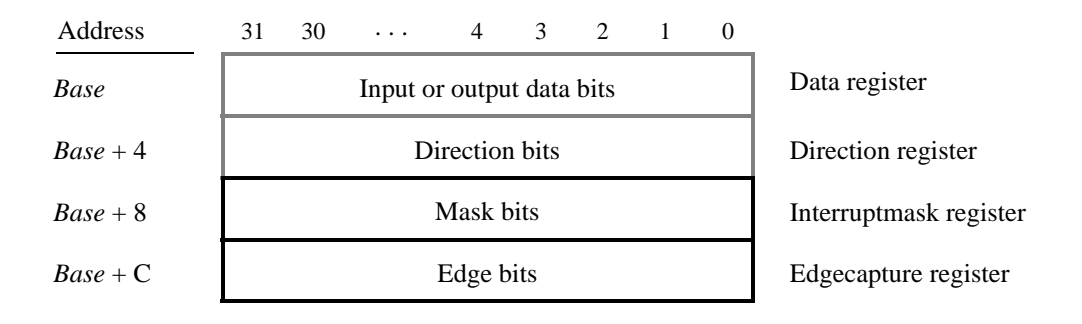

Figure 15. Registers used for interrupts from the parallel ports.

#### 3.1.1 Interrupts from the Pushbutton Switches

Figure 6, reproduced as Figure 16, shows the registers associated with the pushbutton parallel port. The *Interrupt-mask* register allows processor interrupts to be generated when a key is pressed. Each bit in the *Edgecapture* register is set to 1 by the parallel port when the corresponding key is pressed. The Nios II processor can read this register to determine which key has been pressed, in addition to receiving an interrupt request if the corresponding bit in the interrupt mask register is set to 1. Writing any value to the *Edgecapture* register deasserts the Nios II interrupt request and sets all bits of the *Edgecapture* register to zero.

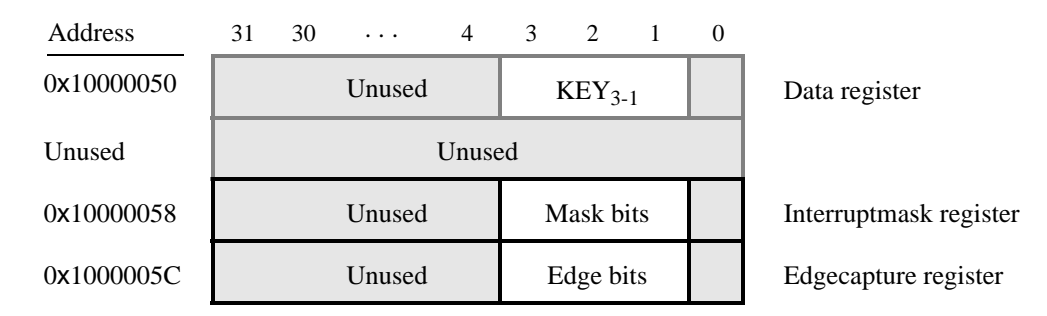

Figure 16. Registers used for interrupts from the pushbutton parallel port.

### 3.2 Interrupts from the JTAG UART

Figure 10, reproduced as Figure 17, shows the *Data* and *Control* registers of the JTAG UART. As we said in section 2.4, *RAVAIL* in the data register gives the number of characters that are stored in the receive FIFO, and *WSPACE* gives the amount of unused space that is available in the transmit FIFO. The *RE* and *WE* bits in Figure 17 are used to enable processor interrupts associated with the receive and transmit FIFOs. When enabled, interrupts are generated when *RAVAIL* for the receive FIFO, or *WSPACE* for the transmit FIFO, exceeds 7. Pending interrupts are indicated in the *Control* register's *RI* and *WI* bits, and can be cleared by writing or reading data to/from the JTAG UART.

| Address    | 31 16  | 15     | $14 \cdot \cdot \cdot 11$ | 10 9 8   | $7 \cdots 1 0$ | _                |
|------------|--------|--------|---------------------------|----------|----------------|------------------|
| 0x10001000 | RAVAIL | RVALID | Ur                        | nused    | DATA           | Data register    |
| 0x10001004 | WSPACE | Unu    | ised                      | AC WI RI | WE RE          | Control register |

Figure 17. Interrupt bits in the JTAG UART registers.

## 3.3 Interrupts from the serial port UART

We introduced the *Data* and *Control* registers associated with the serial port UART in Figure 13, in section 2.5. The *RE* and *WE* bits in the *Control* register in Figure 13 are used to enable processor interrupts associated with the receive and transmit FIFOs. When enabled, interrupts are generated when *RAVAIL* for the receive FIFO, or *WSPACE* for the transmit FIFO, exceeds 31. Pending interrupts are indicated in the *Control* register's *RI* and *WI* bits, and can be cleared by writing or reading data to/from the UART.

## 3.4 Interrupts from the Interval Timer

Figure 14, in section 2.6, shows six registers that are associated with the interval timer. As we said in section 2.6, the bit  $b_0$  (*TO*) is set to 1 when the timer reaches a count value of 0. It is possible to generate an interrupt when this occurs, by using the bit  $b_{16}$  (*ITO*). Setting the bit *ITO* to 1 allows an interrupt request to be generated whenever *TO* becomes 1. After an interrupt occurs, it can be cleared by writing any value to the register that contains the bit *TO*.

## 3.5 Using Interrupts with Assembly Language Code

An example of assembly language code for the DE1 Basic Computer that uses interrupts is shown in Figure 18. When this code is executed on the DE1 board it displays a rotating pattern on the HEX 7-segment displays. The pattern rotates to the right if pushbutton  $KEY_1$  is pressed, and to the left if  $KEY_2$  is pressed. Pressing  $KEY_3$  causes the pattern to be set using the SW switch values. Two types of interrupts are used in the code. The HEX displays are controlled by an interrupt service routine for the interval timer, and another interrupt service routine is used to handle the pushbutton keys. The speed at which the HEX displays are rotated is set in the main program, by using a counter value in the interval timer that causes an interrupt to occur every 33 msec.

| .equ                                                                                                    | KEY1,0                                                                                                    |                                                                                                    |
|----------------------------------------------------------------------------------------------------|----------------------------------------------------------------------------------------------------|----------------------------------------------------------------------------------------------------|
| .equ                                                                                                    | KEY2, 1                                                                                                    |                                                                                                    |
| /******                                                                                                    | *****                                                                                                    | ***************************************                                                                                |
| * This prog<br>* interval ti<br>* and pusht<br>*                                                                 | ram demonstrates use of mer with 33 msec time button KEYs                                                                             | of interrupts in the DE1 Basic Computer. It first starts the outs, and then enables interrupts from the interval timer |
| * The intern                                                                                                    | rupt service routine for                                                                                                    | the interval timer displays a pattern on the HEX displays, and                                                         |
| * shifts this                                                                                                    | pattern either left or ri                                                                                                    | ght. The shifting direction is set in the pushbutton                                                                   |
| * interrupt                                                                                                    | service routine, as follo                                                                                                    | WS:                                                                                                    |
| * KEY                                                                                                    | [1]: shifts the displayed                                                                                                    | l pattern to the right                                                                                                 |
| * KEY                                                                                                    | [2]: shifts the displayed                                                                                                    | l pattern to the left                                                                                                  |
| * KEY                                                                                                    | [3]: changes the pattern                                                                                                    | n using the settings on the SW switches                                                                                |
|                                                                                                    |                                                                                                    |                                                                                                    |
| ********                                                                                                    | *****                                                                                                    | ***************************************                                                                                |
| **********<br>.text                                                                                              | ******                                                                                                    | **************************************                                                                                 |
| **********<br>.text<br>.global                                                                                   | -*************************************                                                                                                | **************************************                                                                                 |
| **********<br>. <b>text</b><br>.global<br>_start:                                                                | -*************************************                                                                                                | **************************************                                                                                 |
| ************<br>. <b>global</b><br>_start:<br>/* set up                                                          | <pre>.************************************</pre>                                                                                      | **************************************                                                                                 |
| ***********<br>. <b>global</b><br>_start:<br>/* set up<br><b>movia</b>                                           | <pre>start stack pointer */ sp, 0x007FFFFC</pre>                                                                                      | <pre>************************************</pre>                                                                        |
| *********************<br>.global<br>_start:<br>/* set up<br>movia<br>movia                                       | **************************************                                                                                                | <pre>************************************</pre>                                                                        |
| <pre>*********** .text .global _start:     /* set up     movia     /* set the</pre>                              | <pre>************************************</pre>                                                                                       | <pre>************************************</pre>                                                                        |
| <pre>*********** .text .global _start:     /* set up     movia     /* set the     movia</pre>                    | <pre>startstart stack pointer */ sp, 0x007FFFFC r16, 0x10002000 interval timer period for r12, 0x190000</pre>                         | <pre>************************************</pre>                                                                        |
| <pre>*********** .text .global _start:    /* set up    movia    movia    /* set the    movia    sthio</pre>      | <pre>************************************</pre>                                                                                       | <pre>************************************</pre>                                                                        |
| <pre>*********** .text .global _start:     /* set up     movia     /* set the     movia     sthio     srli</pre> | <pre>startstart stack pointer */ sp, 0x007FFFFC r16, 0x10002000 interval timer period fo r12, 0x190000 r12, 8(r16) r12, r12, 16</pre> | <pre>************************************</pre>                                                                        |

Figure 18. An example of assembly language code that uses interrupts (Part *a*).

| /* start i | nterval timer, enable its | interrupts */                                            |
|------------|---------------------------|----------------------------------------------------------|
| movi       | r15, 0b0111               | /* START = 1, CONT = 1, ITO = 1 */                       |
| sthio      | r15, 4(r16)               |                                                          |
| /* write   | to the pushbutton port i  | nterrupt mask register */                                |
| movia      | r15, 0x10000050           | /* pushbutton key base address */                        |
| movi       | r7, 0b01110               | /* set 3 interrupt mask bits (bit 0 is Nios II reset) */ |
| stwio      | r7, 8(r15)                | /* interrupt mask register is (base + 8) */              |
| /* enable  | e Nios II processor inte  | rrupts */                                                |
| movi       | r7, 0b011                 | /* set interrupt mask bits for levels 0 (interval */     |
| wrctl      | ienable, r7               | /* timer) and level 1 (pushbuttons) */                   |
| movi       | r7, 1                     |                                                          |
| wrctl      | status, r7                | /* turn on Nios II interrupt processing */               |
| IDLE:      |                           |                                                          |
| br         | IDLE                      | /* main program simply idles */                          |
| .data      |                           |                                                          |

/\* The two global variables used by the interrupt service routines for the interval timer and the \* pushbutton keys are declared below \*/

| . <b>global</b><br>PATTERN:  | PATTERN             |                                                       |
|------------------------------|---------------------|-------------------------------------------------------|
| .word                        | 0x000000F           | /* pattern to show on the HEX displays */             |
| . <b>global</b><br>KEY_PRESS | KEY_PRESSED<br>SED: |                                                       |
| .word                        | KEY2                | /* stores code representing pushbutton key pressed */ |
| .end                         |                     |                                                       |

Figure 18. An example of assembly language code that uses interrupts (Part *b*).

The reset and exception handlers for the main program in Figure 18 are given in Figure 19. The reset handler simply jumps to the *\_start* symbol in the main program. The exception handler first checks if the exception that has occurred is an external interrupt or an internal one. In the case of an internal exception, such as an illegal instruction opcode or a trap instruction, the handler simply exits, because it does not handle these cases. For external exceptions, it calls either the interval timer interrupt service routine, for a level 0 interrupt, or the pushbutton key interrupt service routine for level 1. These routines are shown in Figures 20 and 21, respectively.

| /*******    | *****                         | ***************                                           |
|-------------|-------------------------------|-----------------------------------------------------------|
| * RESET S   | SECTION                       |                                                           |
| * The Mon   | itor Program automatically pl | aces the ".reset" section at the reset location           |
| * specified | in the CPU settings in Qsys.  |                                                           |
| * Note: "ax | " is REQUIRED to designate    | e the section as allocatable and executable.              |
| */          | - 0                           |                                                           |
| .section    | .reset, "ax"                  |                                                           |
| movia       | r2, _start                    |                                                           |
| jmp         | r2 /*                         | branch to main program */                                 |
| /*******    | *****                         | **************                                            |
| * EXCEPT    | IONS SECTION                  |                                                           |
| * The Mon   | itor Program automatically pl | laces the ".exceptions" section at the                    |
| * exception | location specified in the CPU | U settings in Qsys.                                       |
| * Note: "ax | " is REQUIRED to designate    | e the section as allocatable and executable.              |
| */          |                               |                                                           |
| .section    | .exceptions, "ax"             |                                                           |
| .global     | EXCEPTION_HANDLER             |                                                           |
| EXCEPTIO    | N_HANDLER:                    |                                                           |
| subi        | sp, sp, 16                    | /* make room on the stack */                              |
| stw         | et, 0(sp)                     |                                                           |
| rdctl       | et, ctl4                      |                                                           |
| beq         | et, r0, SKIP_EA_DEC           | /* interrupt is not external */                           |
| subi        | ea, ea, 4                     | /* must decrement ea by one instruction */                |
|             |                               | /* for external interrupts, so that the */                |
|             |                               | /* interrupted instruction will be run after eret */      |
| SKIP_EA_I   | DEC:                          |                                                           |
| stw         | ea, 4(sp)                     | /* save all used registers on the Stack */                |
| stw         | ra, 8(sp)                     | /* needed if call inst is used */                         |
| stw         | r22, 12(sp)                   |                                                           |
| rdctl       | et, ctl4                      |                                                           |
| bne         | et, r0, CHECK_LEVEL_0         | /* exception is an external interrupt */                  |
| NOT_EI:     |                               | /* exception must be unimplemented instruction or TRAP */ |
| br          | END_ISR                       | /* instruction. This code does not handle those cases */  |

Figure 19. Reset and exception handler assembly language code (Part *a*).

| CHECK_L  | EVEL_0:            | /* interval timer is interrupt level 0 */                 |
|----------|--------------------|-----------------------------------------------------------|
| andi     | r22, et, 0b1       |                                                           |
| beq      | r22, r0, CHECK_LEV | EL_1                                                      |
| call     | INTERVAL_TIMER_1   | ISR                                                       |
| br       | END_ISR            |                                                           |
| CHECK_L  | EVEL_1:            | /* pushbutton port is interrupt level 1 */                |
| andi     | r22, et, 0b10      |                                                           |
| beq      | r22, r0, END_ISR   | /* other interrupt levels are not handled in this code */ |
| call     | PUSHBUTTON_ISR     |                                                           |
| END_ISR: |                    |                                                           |
| ldw      | et, 0(sp)          | /* restore all used register to previous values */        |
| ldw      | ea, 4(sp)          |                                                           |
| ldw      | ra, 8(sp)          | /* needed if call inst is used */                         |
| ldw      | r22, 12(sp)        |                                                           |
| addi     | sp, sp, 16         |                                                           |
| eret     |                    |                                                           |
| .end     |                    |                                                           |
|          |                    |                                                           |
|          |                    |                                                           |

Figure 19. Reset and exception handler assembly language code (Part *b*).

| .include                                   | "key_codes.s" | /* includes EQU for KEY1, KEY2 */       |  |
|--------------------------------------------|---------------|-----------------------------------------|--|
| .extern                                    | PATTERN       | /* externally defined variables */      |  |
| .extern                                    | KEY_PRESSED   |                                         |  |
| /********                                  | ************* | *************************************** |  |
| * Interval timer interrupt service routine |               |                                         |  |

\* Interval timer interrupt service routine \*

\* Shifts a PATTERN being displayed on the HEX displays. The shift direction

\* is determined by the external variable KEY\_PRESSED.

.global INTERVAL\_TIMER\_ISR

INTERVAL\_TIMER\_ISR:

\*

| subi | sp, sp, 36 | /* reserve space on the stack */ |
|------|------------|----------------------------------|
| stw  | ra, 0(sp)  |                                  |
| stw  | r4, 4(sp)  |                                  |
| stw  | r5, 8(sp)  |                                  |
| stw  | r6, 12(sp) |                                  |
|      | -          |                                  |

Figure 20. Interrupt service routine for the interval timer (Part *a*).

| stw      | r8, 16(sp)       |                                                        |
|----------|------------------|--------------------------------------------------------|
| stw      | r10, 20(sp)      |                                                        |
| stw      | r20, 24(sp)      |                                                        |
| stw      | r21, 28(sp)      |                                                        |
| stw      | r22, 32(sp)      |                                                        |
| movia    | r10, 0x10002000  | /* interval timer base address */                      |
| sthio    | r0, 0(r10)       | /* clear the interrupt */                              |
| movia    | r20, 0x10000020  | /* HEX3_HEX0 base address */                           |
| addi     | r5, r0, 1        | /* set r5 to the constant value 1 */                   |
| movia    | r21, PATTERN     | /* set up a pointer to the pattern for HEX displays */ |
| movia    | r22, KEY_PRESSED | /* set up a pointer to the key pressed */              |
| ldw      | r6, 0(r21)       | /* load pattern for HEX displays */                    |
| stwio    | r6, 0(r20)       | /* store to HEX3 HEX0 */                               |
| ldw      | r4, 0(r22)       | /* check which key has been pressed */                 |
| movi     | r8, KEY1         | /* code to check for KEY1 */                           |
| beq      | r4, r8, LEFT     | /* for KEY1 pressed, shift right */                    |
| rol      | r6, r6, r5       | /* else (for KEY2) pressed, shift left */              |
| br       | END_INTERVAL_TIM | MER_ISR                                                |
| LEFT:    |                  |                                                        |
| ror      | r6, r6, r5       | /* rotate the displayed pattern right */               |
| END_INTE | ERVAL_TIMER_ISR: |                                                        |
| stw      | r6, 0(r21)       | /* store HEX display pattern */                        |
| ldw      | ra, 0(sp)        | /* Restore all used register to previous */            |
| ldw      | r4, 4(sp)        |                                                        |
| ldw      | r5, 8(sp)        |                                                        |
| ldw      | r6, 12(sp)       |                                                        |
| ldw      | r8, 16(sp)       |                                                        |
| ldw      | r10, 20(sp)      |                                                        |
| ldw      | r20, 24(sp)      |                                                        |
| ldw      | r21, 28(sp)      |                                                        |
| ldw      | r22, 32(sp)      |                                                        |
| addi     | sp, sp, 36       | /* release the reserved space on the stack */          |
| ret      |                  |                                                        |
| .end     |                  |                                                        |

Figure 20. Interrupt service routine for the interval timer (Part *b*).

| .include       | "key_codes.s"                           | /* includes EQU for KEY1, KEY2 */                           |
|----------------|-----------------------------------------|-------------------------------------------------------------|
| .extern        | PATTERN                                 | /* externally defined variables */                          |
| .extern        | KEY PRESSED                             |                                                             |
| /********      | <br>*********************************** | ***************************************                     |
| * Pushbuttor   | n - Interrupt Service Rout              | tine                                                        |
| * This routir  | he checks which KEY has                 | s been pressed. If it is KEV1 or KEV2, it writes this value |
| * to the glob  | al variable KEV PRESS                   | ED If it is KEV3 then it loads the SW switch values and     |
| * stores in th | e variable PATTERN                      |                                                             |
| ********       | *****                                   | *****                                                       |
| global         | PUSHBUTTON ISR                          | ,                                                           |
| PUSHBUTT       | ON ISR.                                 |                                                             |
| subi           | sn sn 20                                | /* reserve space on the stack */                            |
| stw            | ra, $O(sp)$                             |                                                             |
| stw            | $r_{10} = (s_p)$                        |                                                             |
| stw            | $r_{11}^{(10)}$ $(sp)$                  |                                                             |
| stw            | $r_{12}$ , $r_{12}(s_{p})$              |                                                             |
| stw            | r13 $16(sp)$                            |                                                             |
| 5011           | 110, 10(5p)                             |                                                             |
| movia          | r10.0x10000050                          | /* base address of pushbutton KEY parallel port */          |
| ldwio          | r11. 0xC(r10)                           | /* read edge capture register */                            |
| stwio          | r0.0xC(r10)                             | /* clear the interrupt */                                   |
|                |                                         |                                                             |
| movia          | r10, KEY PRESSED                        | /* global variable to return the result */                  |
| CHECK_KE       | Y1:                                     | C                                                           |
| andi           | r13, r11, 0b0010                        | /* check KEY1 */                                            |
| beq            | r13, zero, CHECK_KEY                    | Y2                                                          |
| movi           | r12, KEY1                               |                                                             |
| stw            | r12, 0(r10)                             | /* return KEY1 value */                                     |
| br             | END PUSHBUTTON                          | ISR                                                         |
|                |                                         |                                                             |
| CHECK_KE       | Y2:                                     |                                                             |
| andi           | r13, r11, 0b0100                        | /* check KEY2 */                                            |
| beq            | r13, zero, DO_KEY3                      |                                                             |
| movi           | r12, KEY2                               |                                                             |
| stw            | r12, 0(r10)                             | /* return KEY2 value */                                     |
| br             | END_PUSHBUTTON_                         | ISR                                                         |
|                |                                         |                                                             |
| DO_KEY3:       |                                         |                                                             |
| movia          | r13, 0x10000040                         | /* SW slider switch base address */                         |
| ldwio          | r11, 0(r13)                             | /* load slider switches */                                  |
| movia          | r13, PATTERN                            | /* address of pattern for HEX displays */                   |
| stw            | r11, 0(r13)                             | /* save new pattern */                                      |

Figure 21. Interrupt service routine for the pushbutton keys (Part *a*).

| END_PUS | SHBUTTON_ISR: |                                                    |
|---------|---------------|----------------------------------------------------|
| ldw     | ra, 0(sp)     | /* Restore all used register to previous values */ |
| ldw     | r10, 4(sp)    |                                                    |
| ldw     | r11, 8(sp)    |                                                    |
| ldw     | r12, 12(sp)   |                                                    |
| ldw     | r13, 16(sp)   |                                                    |
| addi    | sp, sp, 20    |                                                    |
| ret     |               |                                                    |
| .end    |               |                                                    |
|         |               |                                                    |
|         |               |                                                    |

Figure 21. Interrupt service routine for the pushbutton keys (Part *b*).

## 3.6 Using Interrupts with C Language Code

END DUCUDUTEON ICD

An example of C language code for the DE1 Basic Computer that uses interrupts is shown in Figure 22. This code performs exactly the same operations as the code described in Figure 18.

To enable interrupts the code in Figure 22 uses *macros* that provide access to the Nios II status and control registers. A collection of such macros, which can be used in any C program, are provided in Figure 23.

The reset and exception handlers for the main program in Figure 22 are given in Figure 24. The function called *the\_reset* provides a simple reset mechanism by performing a branch to the main program. The function named *the\_exception* represents a general exception handler that can be used with any C program. It includes assembly language code to check if the exception is caused by an external interrupt, and, if so, calls a C language routine named *interrupt\_handler*. This routine can then perform whatever action is needed for the specific application. In Figure 24, the *interrupt\_handler* code first determines which exception has occurred, by using a macro from Figure 23 that reads the content of the Nios II interrupt pending register. The interrupt service routine that is invoked for the interval timer is shown in 25, and the interrupt service routine for the pushbutton switches appears in Figure 26.

The source code files shown in Figure 18 to Figure 26 are distributed as part of the Altera Monitor Program. The files can be found under the heading *sample programs*, and are identified by the name *Interrupt Example*.

```
#include "nios2 ctrl reg macros.h"
#include "key codes.h"
                                    // defines values for KEY1. KEY2
/* key_pressed and pattern are written by interrupt service routines; we have to declare
* these as volatile to avoid the compiler caching their values in registers */
volatile int key_pressed = KEY2;
                                    // shows which key was last pressed
volatile int pattern = 0x000000F;
                                    // pattern for HEX displays
* This program demonstrates use of interrupts in the DE1 Basic Computer. It first starts the
* interval timer with 33 msec timeouts, and then enables interrupts from the interval timer
* and pushbutton KEYs
*
* The interrupt service routine for the interval timer displays a pattern on the HEX displays, and
* shifts this pattern either left or right. The shifting direction is set in the pushbutton
* interrupt service routine, as follows:
*
      KEY[1]: shifts the displayed pattern to the right
*
      KEY[2]: shifts the displayed pattern to the left
*
      KEY[3]: changes the pattern using the settings on the SW switches
int main(void)
{
  /* Declare volatile pointers to I/O registers (volatile means that IO load and store instructions
   * will be used to access these pointer locations instead of regular memory loads and stores) */
  volatile int * interval timer ptr = (int *) 0x10002000; // interval timer base address
  volatile int * KEY ptr = (int *) 0x10000050;
                                                        // pushbutton KEY address
  /* set the interval timer period for scrolling the HEX displays */
                                       // 1/(50 \text{ MHz}) \times (0 \times 190000) = 33 \text{ msec}
  int counter = 0x190000;
   *(interval timer ptr + 0x2) = (counter & 0xFFFF);
   *(interval timer ptr + 0x3) = (counter >> 16) & 0xFFFF;
  /* start interval timer, enable its interrupts */
   *(interval_timer_ptr + 1) = 0x7;
                                       // STOP = 0, START = 1, CONT = 1, ITO = 1
   (KEY_ptr + 2) = 0xE;
                                       /* write to the pushbutton interrupt mask register, and
                                        * set 3 mask bits to 1 (bit 0 is Nios II reset) */
  NIOS2 WRITE IENABLE(0x3);
                                       /* set interrupt mask bits for levels 0 (interval timer)
                                       * and level 1 (pushbuttons) */
                                       // enable Nios II interrupts
  NIOS2 WRITE STATUS(1);
  while(1);
                                       // main program simply idles
}
```

| Figure 22. An example | of C code | that uses | interrupts. |
|-----------------------|-----------|-----------|-------------|
|-----------------------|-----------|-----------|-------------|

| <pre>#ifndefNIOS2_CTRL_REG_MACROS #defineNIOS2_CTRL_REG_MACROS</pre>                        |
|---------------------------------------------------------------------------------------------|
| /*************************************                                                      |
| <pre>#define NIOS2_READ_STATUS(dest) \     do { dest =builtin_rdctl(0); } while (0)</pre>   |
| <pre>#define NIOS2_WRITE_STATUS(src) \     do {builtin_wrctl(0, src); } while (0)</pre>     |
| <pre>#define NIOS2_READ_ESTATUS(dest) \     do { dest =builtin_rdctl(1); } while (0)</pre>  |
| <pre>#define NIOS2_READ_BSTATUS(dest) \     do { dest =builtin_rdctl(2); } while (0)</pre>  |
| <pre>#define NIOS2_READ_IENABLE(dest) \     do { dest =builtin_rdctl(3); } while (0)</pre>  |
| <pre>#define NIOS2_WRITE_IENABLE(src) \     do {builtin_wrctl(3, src); } while (0)</pre>    |
| <pre>#define NIOS2_READ_IPENDING(dest) \     do { dest =builtin_rdctl(4); } while (0)</pre> |
| <pre>#define NIOS2_READ_CPUID(dest) \     do { dest =builtin_rdctl(5); } while (0)</pre>    |
| #endif                                                                                      |

Figure 23. Macros for accessing Nios II status and control registers.

#include "nios2\_ctrl\_reg\_macros.h"

/\* function prototypes \*/
void main(void);
void interrupt\_handler(void);
void interval\_timer\_isr(void);
void pushbutton\_ISR(void);

/\* global variables \*/
extern int key\_pressed;

```
/* The assembly language code below handles Nios II reset processing */
void the_reset (void) __attribute__ ((section (".reset")));
void the reset (void)
* Reset code; by using the section attribute with the name ".reset" we allow the linker program
* to locate this code at the proper reset vector address. This code just calls the main program
{
  asm (".set
                                    // magic, for the C compiler
             noat");
  asm (".set
             nobreak");
                                    // magic, for the C compiler
  asm ("movia r2, main");
                                    // call the C language main program
  asm ("jmp
             r2"):
}
/* The assembly language code below handles Nios II exception processing. This code should not be
* modified; instead, the C language code in the function interrupt handler() can be modified as
* needed for a given application. */
void the exception (void) attribute ((section (".exceptions")));
void the exception (void)
* Exceptions code; by giving the code a section attribute with the name ".exceptions" we allow
* the linker to locate this code at the proper exceptions vector address. This code calls the
* interrupt handler and later returns from the exception.
asm (".set
                                    // magic, for the C compiler
             noat");
                                    // magic, for the C compiler
  asm (".set
             nobreak");
  asm ("subi sp, sp, 128");
  asm ("stw
             et, 96(sp)");
  asm ("rdctl et, ctl4");
  asm ( "beq
             et, r0, SKIP_EA_DEC");
                                    // interrupt is not external
  asm ("subi ea, ea, 4");
                                    /* must decrement ea by one instruction for external
                                    * interrupts, so that the instruction will be run */
```

Figure 24. Reset and exception handler C code (Part *a*).

| asm ( "SKIP    | _EA_DEC:" );                      |                                                              |
|----------------|-----------------------------------|--------------------------------------------------------------|
| asm ( "stw     | r1, 4(sp)" );                     | // save all registers                                        |
| asm ( "stw     | r2, 8(sp)");                      |                                                              |
| asm ( "stw     | r3, 12(sp)" );                    |                                                              |
| asm ( "stw     | r4, 16(sp)" );                    |                                                              |
| asm ( "stw     | r5, 20(sp)" );                    |                                                              |
| asm ( "stw     | r6, 24(sp)" );                    |                                                              |
| asm ( "stw     | r7, 28(sp)" );                    |                                                              |
| asm ( "stw     | r8, 32(sp)" );                    |                                                              |
| asm ( "stw     | r9, 36(sp)" );                    |                                                              |
| asm ( "stw     | r10, 40(sp)" );                   |                                                              |
| asm ( "stw     | r11, 44(sp)" );                   |                                                              |
| asm ( "stw     | r12, 48(sp)" );                   |                                                              |
| asm ( "stw     | r13, 52(sp)" );                   |                                                              |
| asm ( "stw     | r14, 56(sp)" );                   |                                                              |
| asm ("stw      | r15, 60(sp)" );                   |                                                              |
| asm ("stw      | r16, 64(sp)" );                   |                                                              |
| asm ("stw      | r17, 68(sp)" );                   |                                                              |
| asm ("stw      | r18, 72(sp)" );                   |                                                              |
| asm ("stw      | r19, 76(sp)" );                   |                                                              |
| asm ("stw      | r20, 80(sp)" );                   |                                                              |
| asm ("stw      | r21, 84(sp)" );                   |                                                              |
| asm ("stw      | r22, 88(sp)" );                   |                                                              |
| asm ( "stw     | r23, 92(sp)" );                   |                                                              |
| asm ("stw      | r25, 100(sp)" );                  | // $r25 = bt$ (skip $r24 = et$ , because it was saved above) |
| asm ("stw      | r26, 104(sp)" );                  | // r26 = gp                                                  |
| // skip r27 be | cause it is sp, and there is no p | point in saving this                                         |
| asm ( "stw     | r28, 112(sp)" );                  | // r28 = fp                                                  |
| asm ("stw      | r29, 116(sp)" );                  | // r29 = ea                                                  |
| asm ( "stw     | r30, 120(sp)" );                  | //r30 = ba                                                   |
| asm ( "stw     | r31, 124(sp)" );                  | // r31 = ra                                                  |
| asm ( "addi    | fp, sp, 128" );                   |                                                              |
|                |                                   |                                                              |
| asm ( "call    | interrupt_handler" );             | // call the C language interrupt handler                     |
|                |                                   |                                                              |
| asm ( "ldw     | r1, 4(sp)" );                     | // restore all registers                                     |
| asm ( "ldw     | r2, 8(sp)");                      |                                                              |
| asm ( "ldw     | r3, 12(sp)" );                    |                                                              |
| asm ( "ldw     | r4, 16(sp)" );                    |                                                              |
| asm ( "ldw     | r5, 20(sp)" );                    |                                                              |
| asm ( "ldw     | r6, 24(sp)" );                    |                                                              |
| asm ( "ldw     | r7, 28(sp)" );                    |                                                              |

Figure 24. Reset and exception handler C language code (Part *b*).

```
asm ("ldw
              r8, 32(sp)");
  asm ("ldw
              r9, 36(sp)");
  asm ("ldw
              r10, 40(sp)");
              r11, 44(sp)" );
  asm ("ldw
  asm ("ldw
              r12, 48(sp)");
  asm ("ldw
              r13, 52(sp)");
  asm ("ldw
              r14, 56(sp)");
  asm ("ldw
              r15, 60(sp)" );
  asm ("ldw
              r16, 64(sp)");
  asm ("ldw
              r17, 68(sp)");
  asm ("ldw
              r18, 72(sp)");
  asm ("ldw
              r19, 76(sp)");
  asm ("ldw
              r20, 80(sp)");
  asm ("ldw
              r21, 84(sp)");
              r22, 88(sp)" );
  asm ("ldw
  asm ("ldw
              r23, 92(sp)");
  asm ("ldw
              r24, 96(sp)");
  asm ("ldw
              r25, 100(sp)");
                                      // r25 = bt
  asm ("ldw
              r26, 104(sp)");
                                      // r26 = gp
  // skip r27 because it is sp, and we did not save this on the stack
  asm ("ldw
              r28, 112(sp)");
                                      // r28 = fp
  asm ("ldw
              r29, 116(sp)");
                                      // r29 = ea
  asm ("ldw
              r30, 120(sp)");
                                      // r30 = ba
              r31, 124(sp)");
  asm ("ldw
                                      // r31 = ra
  asm ( "addi sp, sp, 128" );
  asm ( "eret" );
}
* Interrupt Service Routine: Determines the interrupt source and calls the appropriate subroutine
void interrupt_handler(void)
{
  int ipending;
  NIOS2_READ_IPENDING(ipending);
  if (ipending & 0x1)
                                           // interval timer is interrupt level 0
      interval_timer_isr( );
  if (ipending & 0x2)
                                           // pushbuttons are interrupt level 1
      pushbutton ISR();
  // else, ignore the interrupt
  return;
}
```

Figure 24. Reset and exception handler C code (Part c).

```
#include "key_codes.h"
                                    // defines values for KEY1, KEY2
extern volatile int key_pressed;
extern volatile int pattern;
* Interval timer interrupt service routine
*
* Shifts a pattern being displayed on the HEX displays. The shift direction is determined
* by the external variable key_pressed.
*
void interval timer isr()
{
  volatile int * interval_timer_ptr = (int *) 0x10002000;
  volatile int * HEX3 HEX0 ptr = (int *) 0x10000020;
                                                   // HEX3 HEX0 address
  *(interval_timer_ptr) = 0;
                                    // clear the interrupt
  *(HEX3_HEX0_ptr) = pattern;
                                    // display pattern on HEX3 ... HEX0
  /* rotate the pattern shown on the HEX displays */
                                    // for KEY2 rotate left
  if (key_pressed == KEY2)
      if (pattern & 0x8000000)
         pattern = (pattern << 1) | 1;
      else
         pattern = pattern << 1;
  else if (key_pressed == KEY1)
                                    // for KEY1 rotate right
      if (pattern & 0x0000001)
         pattern = (pattern >> 1) | 0x8000000;
      else
         pattern = (pattern >> 1) & 0x7FFFFFFF;
```

#### return;

}

Figure 25. Interrupt service routine for the interval timer.

```
#include "key_codes.h"
                                   // defines values for KEY1, KEY2
extern volatile int key_pressed;
extern volatile int pattern;
* Pushbutton - Interrupt Service Routine
*
* This routine checks which KEY has been pressed. If it is KEY1 or KEY2, it writes this value
* to the global variable key pressed. If it is KEY3 then it loads the SW switch values and
* stores in the variable pattern
void pushbutton_ISR( void )
{
  volatile int * KEY_ptr = (int *) 0x10000050;
  volatile int * slider_switch_ptr = (int *) 0x10000040;
  int press;
                                   // read the pushbutton interrupt register
  press = *(KEY_ptr + 3);
  (KEY_ptr + 3) = 0;
                                   // clear the interrupt
  if (press & 0x2)
                                   // KEY1
      key pressed = KEY1;
  else if (press & 0x4)
                                   // KEY2
      key_pressed = KEY2;
                                   // press & 0x8, which is KEY3
  else
                                   // read the SW slider switch values; store in pattern
      pattern = *(slider_switch_ptr);
  return;
```

```
}
```

Figure 26. Interrupt service routine for the pushbutton keys.

# 4 Modifying the DE1 Basic Computer

It is possible to modify the DE1 Basic Computer by using Altera's Quartus II software and Qsys System Integration tool. Tutorials that introduce this software are provided in the University Program section of Altera's web site. To modify the system it is first necessary to obtain all of the relevant design source code files. The DE1 Basic Computer is available in two versions that specify the system using either Verilog HDL or VHDL. After these files have been obtained it is also necessary to install the source code for the I/O peripherals in the system. These peripherals are provided in the form of Qsys IP cores and are included in a package available from Altera's University Program web site, called the *Altera University Program IP Cores* 

Table 2 lists the names of the Qsys IP cores that are used in this system. When the DE1 Basic Computer design files are opened in the Quartus II software, these cores can be examined using the Qsys System Integration tool. Each core has a number of settings that are selectable in the Qsys System Integration tool, and includes a datasheet that provides detailed documentation.

| I/O Peripheral                   | Qsys Core                   |
|----------------------------------|-----------------------------|
| SDRAM                            | SDRAM Controller            |
| SRAM                             | SRAM                        |
| On-chip Memory                   | On-Chip Memory (RAM or ROM) |
| Red LED parallel port            | Parallel Port               |
| Green LED parallel port          | Parallel Port               |
| 7-segment displays parallel port | Parallel Port               |
| Expansion parallel ports         | Parallel Port               |
| Slider switch parallel port      | Parallel Port               |
| Pushbutton parallel port         | Parallel Port               |
| JTAG port                        | JTAG UART                   |
| Serial port                      | RS232 UART                  |
| Interval timer                   | Interval timer              |
| System ID                        | System ID Peripheral        |

Table 2. Qsys cores used in the DE1 Basic Computer.

The steps needed to modify the system are:

- 1. Install the University Program IP Cores from Altera's University Program web site
- 2. Copy the design source files for the DE1 Basic Computer from the University Program web site. These files can be found in the *Design Examples* section of the web site
- 3. Open the DE1\_Basic\_Computer.qpf project in the Quartus II software
- 4. Open the Qsys System Integration tool in the Quartus II software, and modify the system as desired
- 5. Generate the modified system by using the Qsys System Integration tool
- 6. It may be necessary to modify the Verilog or VHDL code in the top-level module, DE1\_Basic\_System.v/vhd, if any I/O peripherals have been added or removed from the system

- 7. Compile the project in the Quartus II software
- 8. Download the modified system into the DE1 board

# 5 Making the System the Default Configuration

The DE1 Basic Computer can be loaded into the nonvolatile FPGA configuration memory on the DE1 board, so that it becomes the default system whenever the board is powered on. Instructions for configuring the DE1 board in this manner can be found in the tutorial *Introduction to the Quartus II Software*, which is available from Altera's University Program.

# 6 Memory Layout

Table 3 summarizes the memory map used in the DE1 Basic Computer.

| <b>Base Address</b> | <b>End Address</b> | I/O Peripheral                             |
|---------------------|--------------------|--------------------------------------------|
| 0x00000000          | 0x007FFFFF         | SDRAM                                      |
| 0x08000000          | 0x0807FFFF         | SRAM                                       |
| 0x09000000          | 0x09001FFF         | On-chip Memory                             |
| 0x1000000           | 0x100000F          | Red LED parallel port                      |
| 0x10000010          | 0x1000001F         | Green LED parallel port                    |
| 0x10000020          | 0x1000002F         | 7-segment HEX3–HEX0 displays parallel port |
| 0x10000040          | 0x1000004F         | Slider switch parallel port                |
| 0x10000050          | 0x1000005F         | Pushbutton parallel port                   |
| 0x1000060           | 0x1000006F         | JP1 Expansion parallel port                |
| 0x10000070          | 0x100007F          | JP2 Expansion parallel port                |
| 0x10001000          | 0x10001007         | JTAG port                                  |
| 0x10001010          | 0x10001017         | Serial port                                |
| 0x10002000          | 0x1000201F         | Interval timer                             |
| 0x10002020          | 0x10002027         | System ID                                  |

Table 3. Memory layout used in the DE1 Basic Computer.

# 7 Altera Monitor Program Integration

As we mentioned earlier, the DE1 Basic Computer system, and the sample programs described in this document, are made available as part of the Altera Monitor Program. Figures 27 to 30 show a series of windows that are used in the Monitor Program to create a new project. In the first screen, shown in Figure 27, the user specifies a file system folder where the project will be stored, and gives the project a name. Pressing Next opens the window in Figure 28. Here, the user can select the DE1 Basic Computer as a predesigned system. The Monitor Program then fills in the relevant information in the *System details* box, which includes the files called *nios\_system.ptf* and *DE1\_Basic\_Computer.sof*. The first of these files specifies to the Monitor Program information about the components that are available in the

DE1 Basic Computer, such as the type of processor and memory components, and the address map. The second file is an FPGA programming bitstream for the DE1 Basic Computer, which can downloaded by the Monitor Program into the DE1 board.

| roject directory:               |                     |                    |    |        |
|---------------------------------|---------------------|--------------------|----|--------|
| C:\Documents and Settings\Admin | istrator\My Documen | ts\getting_started | _s | Browse |
| roject name:                    |                     |                    |    |        |
| getting_started_s               |                     |                    |    |        |
|                                 |                     |                    |    |        |
|                                 |                     |                    |    |        |
|                                 |                     |                    |    |        |
|                                 |                     |                    |    |        |
|                                 |                     |                    |    |        |
|                                 |                     |                    |    |        |
|                                 |                     |                    |    |        |
|                                 |                     |                    |    |        |
|                                 |                     |                    |    |        |
|                                 |                     |                    |    |        |
|                                 |                     |                    |    |        |
|                                 |                     |                    |    |        |
|                                 |                     |                    |    |        |
|                                 |                     |                    |    |        |
|                                 |                     |                    |    |        |
|                                 |                     |                    |    |        |

Figure 27. Specifying the project folder and project name.

Pressing Next again opens the window in Figure 29. Here the user selects the type of program that will be used, such as Assembly language, or C. Then, the check box shown in the figure can be used to display the list of sample programs for the DE1 Basic Computer that are described in this document. When a sample program is selected in this list, its source files, and other settings, can be copied into the project folder in subsequent screens of the Monitor Program.

Figure 30 gives the final screen that is used to create a new project in the Monitor Program. This screen shows the addresses of the reset and exception vectors for the system being used (the reset vector address in the DE1 Basic Computer is 0, and the exception address is 0x20), and allows the user to specify the type of memory and offset address that should be used for the *.text* and *.data* sections of the user's program. In cases where the reset vector can be set to the start of the user's program, and no interrupts are being used, the offset addresses for the *.text* and *.data* sections would normally be left at 0. However, when interrupts are used, it is necessary to specify a value for the *.text* and *.data* sections such that enough space is available in the memory before the start of these sections to hold the executable code of the interrupt service routine. In the example shown in the figure, which corresponds to the sample program using interrupts in section 3, the offset of 0x400 is used.

| elect a system                                                          |                                                                                                 |                                                                                                  |                                                                                        |                                                                   |                                   |
|-------------------------------------------------------------------------|-------------------------------------------------------------------------------------------------|--------------------------------------------------------------------------------------------------|----------------------------------------------------------------------------------------|-------------------------------------------------------------------|-----------------------------------|
| DE1 Basic Comp                                                          | uter                                                                                            |                                                                                                  |                                                                                        |                                                                   | Documentation                     |
| This system, cal<br>computer organ<br>few component:                    | ed the DE1 Basic Comp<br>zation and embedded<br>: a processor, memory                           | outer, is intended to b<br>systems. To support t<br>/, and some simple I/O                       | e used as a platform<br>nese beginning exper<br>peripherals.                           | for introductory ex<br>iments, the system                         | periments in<br>n contains only a |
| ystem details                                                           | () (1)                                                                                          |                                                                                                  |                                                                                        |                                                                   |                                   |
| System descripti                                                        | on (PTF) file:                                                                                  |                                                                                                  |                                                                                        |                                                                   |                                   |
| :\altera\80sp1\<br>The SOF file rep<br>Program can be<br>downloaded usi | ios2eds\bin\monitor\s<br>resents the FPGA prog<br>used to download this<br>ng some other method | amples\Systems\DE1_<br>gramming file for the N<br>programming file onto<br>(for example, by usin | Basic_Computer\DE1<br>ios II system. If it is<br>the board. Otherwis<br>g Quartus II). | _Basic_Computer.s<br>specified here, the<br>se, the system will i | n the Monitor<br>need to be       |
|                                                                         |                                                                                                 |                                                                                                  |                                                                                        |                                                                   |                                   |
|                                                                         |                                                                                                 |                                                                                                  |                                                                                        |                                                                   |                                   |

Figure 28. Specifying the Nios II system.

| necify a                                                   | program type                                                                                                    |       |
|------------------------------------------------------------|----------------------------------------------------------------------------------------------------|-------|
| peenya                                                     | program type                                                                                                    |       |
| rogram Type:                                               | Assembly Program                                                                                                    | •     |
| ets you specify                                            | a program written in assembly language.                                                                                                    |       |
| Include a sar                                              | ple program with the project                                                                                                    |       |
| Getting Star<br>JTAG UART<br>Interrupt Ex<br>Test Basic Co | ed       This program demonstrates use of parallel ports in the DE1 Basic Computer.         ample       imputer         It performs the following:       1. displays the SW switch values on the red LEDR         2. displays the KEY[31] pushbutton values on the green LEDG       3. displays a rotating pattern on the HEX displays         4. if KEY[31] is pressed, uses the SW switches as the pattern       SW switches as the pattern |       |
|                                                            |                                                                                                    |       |
|                                                            |                                                                                                    |       |
|                                                            | < <u>Back</u> <u>Next</u> > <u>Einish</u> <u>C</u>                                                                                                    | ancel |

Figure 29. Selecting sample programs.

| cify program n                                                                                                    | nemory settings                                                                                                    |                                                                                                    |
|----------------------------------------------------------------------------------------------------|----------------------------------------------------------------------------------------------------|----------------------------------------------------------------------------------------------------|
| cessor's reset and exce                                                                                                    | ption vectors (read-only)                                                                                                    |                                                                                                    |
| eset vector address (hex):                                                                                                 | 0                                                                                                    |                                                                                                    |
| ception vector address (he                                                                                                 | x): 20                                                                                                    |                                                                                                    |
| mory options                                                                                                    |                                                                                                    |                                                                                                    |
| iere you can specify the sta<br>iddresses can be in the sam<br>text and .data sections do r<br>pecified to have the same a | rting addresses of sections identified by .text and .data ass<br>e or in different memories (on-chip, SDRAM,). They can b<br>iot overlap with other sections, such as .reset and .exceptic<br>ddress, the .data section will be placed right after the .text | embler directives. These<br>e used to ensure that the<br>ns. If .text and .data are<br>section by the linker. |
| text section                                                                                                    |                                                                                                    |                                                                                                    |
| Memory device:                                                                                                    | sdram/s1 (0h - 7fffffh)                                                                                                    | -                                                                                                    |
| 5tart offset in device (hex):                                                                                              |                                                                                                    | 400                                                                                                    |
| data section                                                                                                    |                                                                                                    |                                                                                                    |
| Memory device:                                                                                                    | sdram/s1 (0h - 7fffffh)                                                                                                    | -                                                                                                    |
| Start offset in device (hex):                                                                                              |                                                                                                    | 400                                                                                                    |
|                                                                                                    |                                                                                                    |                                                                                                    |
|                                                                                                    |                                                                                                    |                                                                                                    |
|                                                                                                    |                                                                                                    |                                                                                                    |
|                                                                                                    |                                                                                                    |                                                                                                    |
|                                                                                                    |                                                                                                    |                                                                                                    |
|                                                                                                    |                                                                                                    |                                                                                                    |
|                                                                                                    |                                                                                                    |                                                                                                    |
|                                                                                                    |                                                                                                    |                                                                                                    |

Figure 30. Setting offsets for *.text* and *.data*.

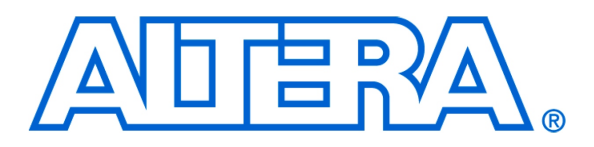

Altera Monitor Program Tutorial

#### For Quartus II 13.0

# 1 Introduction

This tutorial presents an introduction to the Altera Monitor Program, which can be used to compile, assemble, download and debug programs for Altera's Nios II processor. The tutorial gives step-by-step instructions that illustrate the features of the Monitor Program.

The Monitor Program is a software application which runs on a host PC, and communicates with a Nios II hardware system on an FPGA board. The Monitor Program is compatible with Microsoft Windows operating systems, including XP, Vista, and Windows 7. It allows the user to assemble/compile a Nios II software application, download the application to a Nios II hardware system, and then debug the running application. The Monitor Program provides features that allow a user to:

- Set up a Nios II project that specifies a desired hardware system and software program
- Download the Nios II hardware system onto an FPGA board
- Compile software programs, specified in assembly language or C, and download the resulting machine code into the Nios II hardware system
- Disassemble and display the Nios II machine code stored in memory
- Run the Nios II processor, either continuously or by single-stepping instructions
- Examine and modify the contents of Nios II registers
- Examine and modify the contents of memory, as well as memory-mapped registers in I/O devices
- Set breakpoints that stop the execution of a program at a specified address, or when certain conditions are met
- Perform terminal input/output via a JTAG UART component in the Nios II hardware system
- Develop Nios II programs that make use of device driver functions provided through Altera's Hardware Abstraction Layer (HAL)

The process of downloading and debugging a Nios II program requires the presence of an FPGA board to implement the Nios II hardware system. In this tutorial it is assumed that the reader has access to the Altera DE2-115 Development and Education board, connected to a computer that has Quartus II (version 13.0) and Nios II Embedded Design Suite (EDS) software installed. Although a reader who does not have access to an FPGA board will not be able to execute the Monitor Program commands described in the tutorial, it should still be possible to follow the discussion.

The screen captures in this tutorial were obtained using version 13.0 of the Monitor Program; if other versions of the software are used, some of the images may be slightly different.

### 1.1 Who should use the Monitor Program

The Monitor Program is intended to be used in an educational environment by professors and students. It is not intended for commercial use.

## 2 Installing the Monitor Program

The Monitor Program is released as part of Altera's University Program Design Suite (UPDS). Before the UPDS can be installed on a computer, it is necessary to first install Altera's Quartus II CAD software (either the Web Edition or Subscription Edition) and the Nios II Embedded Design Suite (EDS). This release (13.0) of the Monitor Program can be used only with version 13.0 of the Quartus II software and Nios II EDS. This software can be obtained from the *Download Center* on Altera's website at *www.altera.com*. To locate version 13.0 of the software for downloading, it may be necessary to click on the item *All Design Software* in the section of the download page labeled *Archives*. Once the Quartus II software and Nios II EDS are installed, then the Altera UPDS can be installed as follows:

- 1. Install the Altera UPDS from the University Program section of Altera's website. It can be found by going to *www.altera.com* and clicking on *University Program* under *Training*. Once in the University Program section, use the navigation links on the page to select *Educational Materials > Software Tools > Altera Monitor Program*. Then click on the *EXE* item in the displayed table, which links to an installation program called *altera\_upds\_setup.exe*. When prompted to Run or Save this file, select Run.
- 2. The first screen of the installer is shown in Figure 1. Click on the Next button.

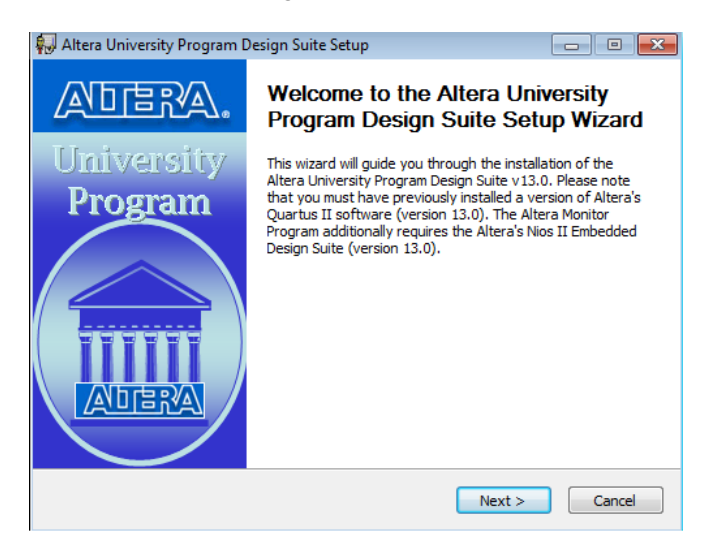

Figure 1. Altera UPDS Setup Program.

- 3. The installer will display the License Agreement; if you accept the terms of this agreement, then click | Agree to continue.
- 4. The installer now displays the root directory where the Altera University Program Design Suite will be installed. Click Next.
- 5. The next screen, shown in Figure 2, lists the components that will be installed, which include the Monitor Program software and University Program IP Cores. The University Program IP Cores provide a number of I/O device circuits that are used in Nios II hardware systems.

| 🔛 Altera University Program De                                                                                                    | sign Suite Setup                                                                                                    |  |  |  |
|----------------------------------------------------------------------------------------------------|----------------------------------------------------------------------------------------------------|--|--|--|
| Choose Components<br>Choose which features of Altera University Program Design Suite<br>you want to install.                               |                                                                                                    |  |  |  |
| Check the components you want to install and uncheck the components you don't want to<br>install. Click Install to start the installation. |                                                                                                    |  |  |  |
| Select the type of install:                                                                                                    | Full                                                                                                    |  |  |  |
| Or, select the optional<br>components you wish to<br>install:                                                                              | Design Examples     University Program IP Cores     Vios II Material     Altera Monitor Program     Nios II Computer Systems |  |  |  |
| Space required: 216.9MB                                                                                                    | Description<br>Position your mouse over a component to see its<br>description.                                               |  |  |  |
| Nullsoft Install System v2,46                                                                                                    | < Back Install Cancel                                                                                                    |  |  |  |

Figure 2. The components that will be installed.

- 6. The installer is now ready to begin copying files. Click Install to proceed and then click Next after the installation has been completed. If you answered Yes when prompted about placing a shortcut on your Windows Desktop, then an icon is provided on the Desktop that can be used to start the Monitor Program.
- 7. Now, the Altera's Unveristy Program Design Suite is successfully installed on your computer, so click Finish to finish the installation.
- 8. Should an error occur during the installation procedure, a pop-up window will suggest the appropriate action. Possible errors include:

- Quartus II software is not installed or the Quartus II version is incorrect (only version 13.0 is supported by this release of the Monitor Program).
- Nios II EDS software is not installed or the version is incorrect (only version 13.0 is supported).

Note that if the Quartus II software is reinstalled at some future time, then it will be necessary to re-install the Monitor Program at that time.

# 3 Main Features of the Monitor Program

Each Nios II software application that is developed with the Altera Monitor Program is called a *project*. The Monitor Program works on one project at a time and keeps all information for that project in a single directory in the file system. The first step is to create a directory to hold the project's files. To store the design files for this tutorial, we will use a directory named *Monitor\_Tutorial*. The running example for this tutorial is a simple assembly language program that controls some lights on a DE2-115 board.

Start the Monitor Program software, either by double-clicking its icon on the Windows Desktop or by accessing the program in the Windows Start menu under Altera > University Program > Altera Monitor Program. You should see a display similar to the one in Figure 3. This display consists of several windows that provide access to all of the features of the Monitor Program, which the user selects with the computer mouse. Most of the commands provided by the Monitor Program can be accessed by using a set of menus that are located below the title bar. For example, in Figure 3 clicking the left mouse button on the File command opens the menu shown in Figure 4. Clicking the left mouse button on the entry Exit exits from the Monitor Program. In most cases, whenever the mouse is used to select something, the left button is used. Hence we will not normally specify which button to press.

For some commands it is necessary to access two or more menus in sequence. We use the convention Menu1 > Menu2 > Item to indicate that to select the desired command the user should first click the mouse button on Menu1, then within this menu click on Menu2, and then within Menu2 click on Item. For example, File > Exit uses the mouse to exit from the system. Many commands can alternatively be invoked by clicking on an icon displayed in the Monitor Program window. To see the command associated with an icon, position the mouse over the icon and a tooltip will appear that displays the command name.

It is possible to modify the organization of the Monitor Program display in Figure 3 in many ways. Section 10 shows how to move, resize, close, and open windows within the Monitor Program display.

## 3.1 Creating a Project

To start working on a Nios II software application we first have to create a new project, as follows:

Select File > New Project to open the *New Project Wizard*, which leads to the screen in Figure 5. The Wizard presents a sequence of screens for defining a new project. Each screen includes a number of dialogs, as well as a message area at the bottom of the window. The message area is used to display error and information messages associated with the dialogs in the window. Double-clicking the mouse on an error message moves the cursor into the dialog box that contains the source of the error.

| Altera Monitor Program [Nios II]                                   |                            |      |           |     |
|--------------------------------------------------------------------|----------------------------|------|-----------|-----|
| Eile <u>S</u> ettings <u>A</u> ctions <u>W</u> indows <u>H</u> elp |                            |      |           |     |
| ○○○○○○○○○○○○○○○○○○○○○○○○○○○○○○○○○○○○                               |                            |      |           |     |
| Disassembly                                                        |                            | _ ×  | Registers | _ × |
| Goto instruction Address (hex) or symbol name:                     | Go                         | Hide | Reg Value |     |
|                                                                    | Ŀ\$                        |      |           |     |
| Terminal _ ×                                                       | Info & Errors              |      |           | _ × |
|                                                                    | Info & Errors / GDB Server | /    |           |     |

Figure 3. The main Monitor Program display.

| File                | <u>S</u> ettings | <u>A</u> ctions | <u>W</u> ine |
|---------------------|------------------|-----------------|--------------|
| N                   | lew Project.     |                 |              |
| g                   | )pen Project     | t               |              |
| Open Recent Project |                  |                 |              |
| S                   | ave Project      |                 |              |
| E                   | <u>x</u> it      |                 |              |

Figure 4. An example of the File menu.

In Figure 5 we have specified the file system directory *D:\Monitor\_Tutorial* and the project name *Monitor\_Tutorial*. For simplicity, we have used a project name that matches the directory name, but this is not required.

If the file system directory specified for the project does not already exist, a message will be displayed indicating that this new directory will be created. To select an existing directory by browsing through the file system, click on the **Browse** button. Note that a given directory may contain at most one project.

2. Click Next to advance to the window shown in Figure 6, which is used to specify a Nios II hardware system. Nios II-based systems are described by a *.ptf* or *.qsys* file, which are generated by the Altera SOPC Builder

| Project directory:  |  |        |
|---------------------|--|--------|
| D:\Monitor_Tutorial |  | Browse |
| Project name:       |  |        |
| Monitor_Tutorial    |  |        |
|                     |  |        |
|                     |  |        |
|                     |  |        |
|                     |  |        |
|                     |  |        |
|                     |  |        |
|                     |  |        |
|                     |  |        |
|                     |  |        |
|                     |  |        |
|                     |  |        |
|                     |  |        |
|                     |  |        |
|                     |  |        |
|                     |  |        |

Figure 5. Specifying the project directory and name.

tool and Qsys tool, respectively, when the system is created. More information about creating systems using SOPC Builder can be found in the tutorial called *Introduction to the Altera SOPC Builder*, while information about creating systems using Qsys can be found in the *Introduction to the Altera Qsys System Integration Tool* tutorial. Both tutorials are available in the University Program section of Altera's website. An optional *.sof* file, if specified, represents the FPGA circuit that implements the Nios II-based system; this file can be downloaded into the FPGA chip on the board that is being used.

The drop-down list on the Select a system pane can be used to choose a pre-built Nios II computer system provided with the Monitor Program, or a <Custom System> created by the user. Both the .*ptfl.qsys* and the .*sof* files are automatically filled in by the Monitor Program if a pre-built system is selected. However, if <Custom System> is selected, then the files need to be specified manually in the System details pane. Section 5 shows how to use the Monitor Program with a Custom system.

As depicted in Figure 6, select the pre-built system named *DE2-115 Basic Computer*. In the top right corner of the screen there is a Documentation button. Clicking on this button opens a user guide that provides all information needed for developing Nios II programs for the DE2-115 Basic Computer, such as the memory map for addressing all of the I/O devices in the system. This file can also be accessed at a later time by using the command Settings > System Settings and then clicking on the Documentation button.

3. Click Next to advance to the screen in Figure 7, which is used to specify the program source files that are associated with the project. The Program Type drop-down list can be used to select one of the following

| lew Project Wizard                                                                                                    |                                              |
|----------------------------------------------------------------------------------------------------|----------------------------------------------|
| ecify a system                                                                                                    |                                              |
| elect a system                                                                                                    |                                              |
| DE2-115 Basic Computer 🗸 🚽                                                                                                    | Documentation                                |
| This system, called the DE2-115 Basic Computer, is intended to be used as a platform fo<br>experiments in computer organization and embedded systems. To support these beginni<br>experiments, the system contains only a few components: a processor, memory, and so<br>peripherals. | or introductory<br>ing<br>ime simple I/O     |
| ystem details                                                                                                    |                                              |
| System description file (PTF, Qsys or SOPCInfo):                                                                                                    |                                              |
| ram\NiosII_Computer_Systems\DE2-115\DE2-115_Basic_Computer\verilog\nios_system                                                                                                    | ptf Browse                                   |
| Quartus II programming (SOF) file (optional):                                                                                                    |                                              |
| mputer_Systems\DE2-115\DE2-115_Basic_Computer\verilog\DE2_115_Basic_Computer.                                                                                                    | .sof Browse                                  |
| The SOF file represents the FPGA programming file for the Nios II system. If it is specifik<br>the Monitor Program can be used to download this programming file onto the board. Oth<br>system will need to be downloaded using some other method (for example, by using Qu           | ed here, then<br>herwise, the<br>lartus II). |
| Quartus II JTAG debugging information (JDI) file (optional):                                                                                                    |                                              |
|                                                                                                    | Browse                                       |
| The JDI file is required for multiprocessor systems designed in Qsys. It stores the JTAG These IDs are needed for communication between the Monitor Program and the system processors and JTAG UARTs .                                                                                | Device IDs.<br>'s multiple                   |
|                                                                                                    |                                              |
| < Back Next >                                                                                                    | Einish <u>C</u> an                           |

Figure 6. Specifying the Nios II hardware system.

program types:

- Assembly Program: allows the Monitor Program to be used with Nios II assembly-language code
- C Program: allows the Monitor Program to be used with C code
- Program with Device Driver Support: this is an advanced option, which can be used to build programs that make use of device driver software for the I/O devices in the Nios II hardware system. Programs that use this option can be written in either assembly, C, or C++ language (or any combination). More information about writing programs that use device drivers can be found in Section 9.
- ELF or SREC File: allows the Monitor Program to be used with a precompiled program, in ELF or SREC format
- No Program: allows the Monitor Program to connect to the Nios II hardware system without first loading a program

For this example, set the program type to Assembly Program. When a pre-built Nios II computer system has been selected for the project, as we did in Figure 6, it is possible to click on the selection Include a sample program with the project. As illustrated in Figure 7 several sample assembly language programs are available for the DE2-115 Basic Computer. For this tutorial select the program named *Getting Started*.

| New Proje                                                                                        | ect Wizard 🛛 🔀                                                                                                    |
|--------------------------------------------------------------------------------------------------|----------------------------------------------------------------------------------------------------|
| Specify a p                                                                                      | rogram type                                                                                                    |
| Program Type:<br>Lets you specify                                                                | Assembly Program                                                                                                    |
| Include a sam<br>Select a samp<br>Getting Starte<br>JTAG UART<br>Interrupt Exal<br>Test Basic Co | apple program with the project         ble program         add         This program demonstrates use of parallel ports in the DE2-115 Basic Computer.         imple         omputer         It performs the following:         1. displays the SW switch values on the red LEDR         2. displays the KEY[31] pushbutton values on the green LEDG         3. displays a rotating pattern on the HEX displays         4. if KEY[31] is pressed, uses the SW switches as the pattern |
|                                                                                                  | < Back Next > Einish Cancel                                                                                                    |

Figure 7. Selecting a program type and sample program.

Click Next to advance to the screen in Figure 8. When a sample program has been selected, the source code file(s) associated with this program are listed in the Source files box. In this case, the source file is named *getting\_started.s*; this source file will be copied into the directory used for the project by the Monitor Program. If a sample program is not used, then it is necessary to click the Add button and browse to select the desired source file(s).

Figure 8 shows that it is possible to specify the label in the assembly language program that identifies the first instruction in the code. In the *getting\_started.s* file, this label is called *\_start*, as indicated in the figure.

4. Click Next to advance to the window in Figure 9. This dialog is used to specify the connection to the FPGA board, the Nios II processor that should be used (some hardware systems may contain multiple processors), and the terminal device. The Host connection drop-down list contains the physical connection links (such as cables) that exist between the host computer and any FPGA boards connected to it. The Nios II processors available in the system are found in the Processor drop-down list, and all terminal devices connected to the selected processor are displayed in the Terminal device drop-down list. We discuss terminal devices in section 6.

For this tutorial, accept the default values that are displayed in Figure 9.

5. Click Next to reach the final screen for creating the new project, shown in Figure 10. This screen is used

| Source files —       |                        |                        |                       |                       |               |
|----------------------|------------------------|------------------------|-----------------------|-----------------------|---------------|
| First source file    | is used to determine ( | he name of the binar   | / program file.       |                       |               |
| D:\Monitor_Tut       | orial\getting_started. | S                      |                       |                       | Add<br>Remove |
|                      |                        |                        |                       |                       | Up<br>Down    |
| rogram optior        | 15                     |                        |                       |                       |               |
| Start symbol:        | _start                 | e evenue files ubich   | will be evented in th |                       |               |
| ource files highligh | ited in blue are sampl | e program files, which | will be created in t  | ne project directory. |               |

Figure 8. Specifying source code files.

to specify memory settings that are needed for compiling and linking the program. Nios II programs are stored in a format that supports *sections*, which are used to divide a program into multiple parts, such as an executable code section, called *.text*, and a data section, called *.data*. The partitioning of the program into different sections is performed by the linker.

As illustrated in Figure 10, choose the SDRAM chip in the DE2-115 Basic Computer as the storage location for both the *.text* and *.data* sections, and use the value 0 for the offset into the memory for both sections. When the offsets for both sections are identical the linker automatically places the *.data* section immediately after the *.text* section.

The *getting\_started.s* file shows how to include *.text* and *.data* directives in an assembly language program. These directives should be included in a program when it is desirable to separate the program text and data. For example, it may be desirable to place each section into a different memory device. Note that it is also possible to use *.org* directives in an assembly language program to specify section addresses. However, this approach can cause the machine code files generated by assembling the program to be very large if there is a wide gap in addresses between the *.text* and *.data* sections.

For the sample program selected for this tutorial it is not necessary to make use of the *.text* and *.data* sections. However, other programs, such as those that use interrupts, must utilize these sections to avoid linking errors. An example of the appropriate setting when interrupts are used in a program is given in section 8.

Click Finish to complete the creation of the new project. At this point, the Monitor Program displays the

| 🥔 New Project V            | Vizard 🛛 🔀                                              |
|----------------------------|---------------------------------------------------------|
| Specify sys                | tem parameters                                          |
| <sub>[</sub> System parame | ters                                                    |
| Host connection:           | USB-Blaster [USB-0]                                     |
| Processor:                 | CPU                                                     |
|                            | Reset vector address: 0x0                               |
|                            | Exception vector address: 0x20                          |
| Terminal device:           | JTAG_UART                                               |
|                            |                                                         |
|                            |                                                         |
|                            |                                                         |
|                            |                                                         |
|                            |                                                         |
|                            |                                                         |
|                            |                                                         |
|                            |                                                         |
|                            |                                                         |
|                            |                                                         |
|                            |                                                         |
|                            |                                                         |
|                            |                                                         |
|                            |                                                         |
|                            | < <u>Back</u> <u>Next</u> > <u>Finish</u> <u>Cancel</u> |

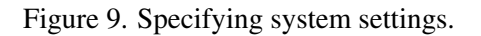

prompt shown in Figure 11. Clicking Yes instructs the Monitor Program to download the Nios II system associated with the project onto the FPGA board. It is also possible to download the system at a later time by using the Monitor Program command Actions > Download System.

### 3.1.1 Downloading a Nios II Hardware System

When downloading a Nios II hardware system onto an FPGA board, it is important to consider the type of license that is included in the hardware system for the processor. The Nios II processor uses a licensing scheme that provides two modes of operation: 1. an evaluation mode that allows the processor to be used with some restrictions when no license is present, and 2. a normal mode that allows unrestricted use when a license is present. Nios II licenses can be purchased from Altera, and are also available on a donated basis through the University Program. The prebuilt computer systems provided with the Monitor Program, such as the DE2-115 Basic Computer, include a Nios II processor that has a license. However, if other systems are being used with the Monitor Program, then it is possible that a license is not present, and the Nios II processor may be used in the evaluation mode. In this case it is necessary to use a different scheme, which is described in section 5, to download the Nios II hardware system onto the FPGA board and activate the evaluation mode.

### 3.2 Compiling and Loading the Program

After successfully creating a project, its software files can be assembled/compiled and downloaded onto the FPGA board using the following commands:
| New Project Wizaro                                                                                                    |                                                                                                    | ×   |
|----------------------------------------------------------------------------------------------------|----------------------------------------------------------------------------------------------------|-----|
| Specify program men                                                                                                    | nory settings                                                                                                    |     |
| Processor's reset and exce                                                                                                    | ption vectors (read-only)                                                                                                    |     |
| Reset vector address                                                                                                    | 0                                                                                                    |     |
| Exception vector address (he)                                                                                                    | (): 20                                                                                                    |     |
| Memory options                                                                                                    |                                                                                                    |     |
| Here you can specify the star<br>directives. These addresses<br>can be used to ensure that the<br>.reset and .exceptions. If .te<br>be placed right after the .tex | ting addresses of sections identified by .text and .data assembler<br>can be in the same or in different memories (on-chip, SDRAM,). They<br>ne .text and .data sections do not overlap with other sections, such as<br>and .data are specified to have the same address, the .data section will<br>t section by the linker. |     |
| text section                                                                                                    |                                                                                                    |     |
| Memory device:                                                                                                    | SDRAM/s1 (0x0 - 0x7ffffff)                                                                                                    |     |
| Start offset in device (hex):                                                                                                    | 0                                                                                                    |     |
| data section                                                                                                    |                                                                                                    |     |
| Memory device:                                                                                                    | SDRAM/s1 (0x0 - 0x7ffffff) 🗸 🗸                                                                                                    |     |
| Start offset in device (hex):                                                                                                    | 0                                                                                                    |     |
|                                                                                                    |                                                                                                    |     |
|                                                                                                    |                                                                                                    |     |
|                                                                                                    |                                                                                                    |     |
|                                                                                                    |                                                                                                    |     |
|                                                                                                    |                                                                                                    |     |
|                                                                                                    |                                                                                                    |     |
|                                                                                                    | < Back Next > Finish Can                                                                                                    | :el |

Figure 10. Specifying memory settings.

| Downloa | ad SOPC Builder System - Prompt 🛛 🛛 🗙                                                                                                    |
|---------|----------------------------------------------------------------------------------------------------|
| ?       | Would you like to download the system associated with this project onto the board?<br>If so, make sure that the board is connected via the correct cable and is powered up. |
|         | Yes No                                                                                                    |

Figure 11. Download the Nios II system.

- Actions > Compile menu item or icon: compiles the source files into an ELF and SREC file. Build warnings and errors will show up in the Info & Errors window. The generated ELF and SREC files are placed in the project's directory.
- Actions > Load menu item or  $\stackrel{\clubsuit}{=}$  icon: loads the compiled SREC file onto the board and begins a debugging session in the Monitor Program. Loading progress messages are displayed in the Info & Errors window.
- Actions > Compile & Load menu item or be icon: performs the operations of both compilation and loading.

Our example project has not yet been compiled, so it cannot be loaded (the Load option is disabled). Click the Actions > Compile & Load menu item or click the icon to begin the compilation and loading process. Throughout the process, messages are displayed in the Info & Errors window. The messages should resemble those shown in Figure 12.

| Info & Errors _ ×                                                                                             |
|----------------------------------------------------------------------------------------------------|
| Info: Quartus II Programmer was successful. O errors, O warnings                                              |
| Info: Peak virtual memory: 121 megabytes                                                                      |
| Info: Processing ended: Fri Jan 14 15:11:59 2011                                                              |
| Info: Elapsed time: 00:00:02                                                                                  |
| Info: Total CPU time (on all processors): 00:00:00                                                            |
| Compiling source files                                                                                        |
| nios2-elf-asgstabs -I C:/altera/10.1/nios2eds/components/altera_nios2/sdk/inc -I D:/Monitor_Tutorial D:/Mon   |
| Linking                                                                                                    |
| nios2-elf-lddefsym nasys_program_mem=0x0defsym nasys_data_mem=0x0section-start .exceptions=0x20sec            |
| ELF generated at D:\Monitor_Tutorial\getting_started.elf.                                                     |
| nios2-elf-objcopy -0 srec D:/Monitor_Tutorial/getting_started.elf D:/Monitor_Tutorial/getting_started.srec    |
| SREC generated at D:\Monitor_Tutorial\getting_started.srec.                                                   |
| Using cable "USB-Blaster [USB-0]", device 1, instance 0x00                                                    |
| Resetting and pausing target processor: OK                                                                    |
| Reading System ID at address 0x10002020: verified                                                             |
| Initializing CPU cache (if present)                                                                           |
| 0K                                                                                                    |
|                                                                                                    |
| Downloading 00000000 ( 0%)                                                                                    |
| Downloaded 1KB in 0.0s                                                                                        |
|                                                                                                    |
| Verifying 00000000 ( 0%)                                                                                      |
| Verified OK                                                                                                   |
| Connection established to GDB server at localhost:2399                                                        |
| Symbols loaded.                                                                                               |
| Source code loaded.                                                                                           |
| INFO: Program Trace not enabled, because trace requires the Nios II processor to be configured with JTAG Debu |
|                                                                                                    |

Figure 12. Compilation and loading messages.

After successfully completing this step, the Monitor Program display should look similar to Figure 13. At this point, the Nios II processor is halted at the first instruction of the program. The main part of the display in Figure 13 is called the *Disassembly* window. We discuss this window in detail in section 3.4. It shows the source code of the program, as well as a disassembled view of the corresponding Nios II machine code that is stored in memory. In the figure, the first line of source code is the instruction movia r15, 0x1000040. This is a *pseudo-instruction*, rather than a native Nios II instruction<sup>1</sup>. The Disassembly window shows immediately below this pseudo-instruction the corresponding Nios II machine code, which is stored at address 0. The movia operation is implemented by using two Nios II machine instructions: orhi and addi. As illustrated in the figure, for each line of code from the project's assembly language source code files, the Monitor Program displays the source code and disassembled machine code that is stored in memory. In most cases the source code and disassembled machine code are the same, but for some operations, like pseudo-instructions, they are different.

## 3.2.1 Compilation Errors

During the process of developing software, it is likely that compilation errors will be encountered. Error messages from the Nios II assembler or from the C compiler are displayed in the Info & Errors window. To see an example of

<sup>&</sup>lt;sup>1</sup>More information about Nios II instructions and pseudo-instructions can be found in the tutorial *Introduction to the Altera Nios II Soft Processor*, available in the University Program section of Altera's website.

| 🔎 Altera Monit        | or Program [                 | Nios II] - Moni  | tor_Tutorial.ncf : | getting_started.srec [Pause                                                                                                    | ed]            |            |             | ×     |
|-----------------------|------------------------------|------------------|--------------------|----------------------------------------------------------------------------------------------------|----------------|------------|-------------|-------|
| <u>File S</u> ettings | <u>A</u> ctions <u>W</u> ind | ows <u>H</u> elp |                    |                                                                                                    |                |            |             |       |
| 🖳 📄 🔒 🤇               | ) 🔊 🔿 (                      | D III 🔍 🔥        | 4 ¢                |                                                                                                    |                |            |             |       |
| Disassembly           |                              |                  |                    |                                                                                                    | _ ×            | Registers  | _           | ×     |
| Coto instruction      | Address (how)                | or sumbol pomo   |                    |                                                                                                    | Llida          | Reg        | Value       |       |
| GOLD INSTRUCTION      | Address (nex)                | or symbol hame:  |                    | <u>a</u> o                                                                                                    | niue           | pc         | 0x00000000  |       |
|                       |                              | .global          | _start             |                                                                                                    | -              | zero       | 0x00000000  | Γ     |
|                       |                              | _start:          |                    |                                                                                                    |                | rl         | 0x00000000  |       |
|                       |                              |                  |                    |                                                                                                    |                | r2         | 0x0000000   |       |
|                       |                              | /* init          | ialize base addr   | esses of parallel ports                                                                                                    | */             | r3         | 0x00000000  |       |
|                       |                              | movia            | r15, 0x100         | 00040 /* SW slide                                                                                                    | r switch ba    | r4         | 0x00000000  | 00000 |
|                       |                              | start:           |                    |                                                                                                    |                | r5         | 0x00000000  | 1000  |
| 0x00000000            | 03c40034                     | orhi             | r15, zero, 0x10    | 00                                                                                                    |                | r6         | 0x00000000  |       |
| 0x00000004            | 7bc01004                     | addi             | r15, r15, 0x40     |                                                                                                    |                | r7         | 0x00000000  |       |
|                       |                              | movia            | r16. 0x100         | 000000 /* red LED                                                                                                    | base addres    | r8         | 0x00000000  |       |
| 0x00000008            | 04040034                     | orhi             | rl6, zero, 0x10    | 00                                                                                                    |                | r9         | 0x00000000  |       |
| 0x0000000c            | 84000004                     | addi             | r16, r16, 0x0      |                                                                                                    |                | r10        | 0x00000000  |       |
|                       | 0 100000 1                   | movia            | r17 0v100          | 00050 /# nusbbutt                                                                                                    | on KEV hase    | r11        | 0x00000000  |       |
| 0×00000010            | 04440034                     | orbi             | rl7 zero Oylo      | 100<br>100                                                                                                    | on the bube    | r12        | 0x00000000  |       |
| 0x00000010            | 994400004                    | addi             | x17 x17 0x50       |                                                                                                    |                | r13        | 0x00000000  |       |
| 0X0000014             | 00401404                     | auur             | ×19 0×100          | 100010 /* meen IF                                                                                                    | These adds     | r14        | 0x0000000   |       |
| 0-00000010            | 0.40.40.00.4                 | movia            | 110, UX100         | 000010 /" green Lt                                                                                                    | D Dase addr    | r15        | 0x00000000  |       |
| 0x00000018            | 04040034                     | oritt            | r10, zero, oxic    | 00                                                                                                    | -              | r16        | 0x00000000  |       |
| 4                     |                              |                  |                    |                                                                                                    | •              | r17        | 0x00000000  |       |
| Disassembly ( Br      | reakpoints / Me              | mory / Watches   | / Trace /          |                                                                                                    |                | ×10        | 0x00000000  |       |
| ( <u></u> /           |                              | <u>.</u>         | //                 | 1                                                                                                    |                | 119        | 0x00000000  |       |
| ferminal              |                              |                  | _ ×                | Info & Errors                                                                                                    |                |            | -           | ×     |
| JTAG UART lin         | k establish                  | ed using cab     | le "USB-Blaster    | Verified OK                                                                                                    |                |            |             | 4     |
| [USB-0]", dev         | ice l, inst                  | ance 0x00        |                    | Connection established                                                                                                    | to GDB server  | at local   | lhost:2399  |       |
|                       | ,                            |                  |                    | Symbols loaded.                                                                                                    |                |            |             |       |
|                       |                              |                  |                    | Source code loaded.                                                                                                    |                |            |             |       |
|                       |                              |                  |                    | INFO: Program Trace no                                                                                                    | t enabled, bec | cause trac | ce requires | 100   |
|                       |                              |                  |                    | 3000000     3000000     3000000     3000000     3000000     3000000     3000000     3000000     3000000     3000000     3000000     300000     300000     300000     300000     300000     300000     30000     30000     30000     30000     30000     30000     3000     3000     3000     3000     3000     3000     3000     3000     3000     3000     3000     3000     3000     3000     3000     3000     3000     3000     3000     3000     3000     3000     3000     3000     3000     3000     3000     3000     3000     3000     3000     3000     3000     3000     3000     3000     3000     3000     3000     3000     3000     3000     3000     3000     3000     3000     3000     3000     3000     3000     3000     3000     3000     3000     3000     3000     3000     3000     3000     3000     3000     3000     3000     3000     3000     3000     3000     3000     3000     3000     3000     3000     3000     3000     3000     3000     3000     3000     3000     3000     3000     3000     3000     3000     3000     3000     3000     3000     3000     3000     3000     3000     3000     3000     3000     3000     3000     3000     3000     3000     3000     3000     3000     3000     3000     3000     3000     3000     3000     3000     3000     3000     3000     3000     3000     3000     3000     3000     3000     3000     3000     3000     3000     3000     3000     3000     3000     3000     3000     3000     3000     3000     3000     3000     3000     3000     3000     3000     3000     3000     3000     3000     3000     3000     3000     3000     3000     3000     3000     3000     3000     3000     3000     3000     3000     3000     3000     3000     3000     3000     3000     3000     3000     3000     3000     3000     3000     3000     3000     3000     3000     3000     3000     3000     3000     3000     3000     3000     3000     3000     3000     3000     3000     3000     3000     3000     3000     3000     3000     3000     3000     3000     3000     3000     3000     3000     3000     3000 |                |            | •           |       |
|                       |                              |                  |                    | Info & Errors / GDB Server /                                                                                                    |                |            |             |       |
|                       |                              |                  |                    |                                                                                                    |                |            |             |       |

Figure 13. The Monitor Program window after loading the program.

a compiler error message, edit the file *getting\_started.s*, which is in the project's directory, and remove the : colon that appears at the end of the *\_start* label, in line 12. Recompile the project to see the error shown in Figure 14. The error message gives the line number in the file (12) where the error was detected. Fix the error, and then compile and load the program again.

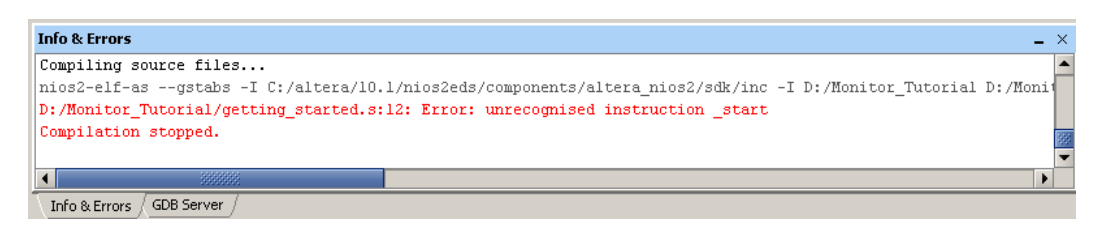

Figure 14. An example of a compiler error message.

## 3.3 Running the Program

As mentioned in the previous section, the Nios II processor is halted at the first instruction after the program has been loaded. To run the program, click the Actions > Continue menu item or click the  $\bigcirc$  icon. The *Getting Started* program performs the following actions on the DE2-115 board:

- Displays the DE2-115 board's SW switch settings on the red lights LEDR
- Displays the KEY<sub>1</sub>, KEY<sub>2</sub>, and KEY<sub>3</sub> pushbutton states on the green lights LEDG
- Shows a rotating pattern on the HEX displays. If KEY<sub>1</sub>, KEY<sub>2</sub>, or KEY<sub>3</sub> is pressed, the pattern is changed to correspond to the settings of the SW switches.

The Continue command runs the program indefinitely. To force the program to halt, select the Actions > Stop command, or click the  $\square$  icon. This command causes the processor to halt at the instruction to be executed next, and returns control to the Monitor Program. Another way to stop the execution of this program is to press the pushbutton KEY<sub>0</sub> on the DE2-115 board; this pushbutton is connected to the reset input of the Nios II processor in the DE2-115 Basic Computer. Resetting the processor causes program execution to stop and sets the processor to its reset address, which is address 0 in this system.

Figure 15 shows an example of what the display may look like when the program is halted by using the Stop command. The display highlights in yellow the next program instruction, which is at address  $0 \times 00000070$ , to be executed, and highlights in red the register values in the Nios II processor that have changed since the last program stoppage. Other screens in the Monitor Program are also updated, which will be described in later parts of this tutorial.

## 3.4 Using the Disassembly Window

In Figure 15 the Disassembly window shows six machine instructions, at the memory addresses  $0 \times 0000005c$ ,  $0 \times 00000064$ ,  $0 \times 00000068$ ,  $0 \times 0000006c$ , and  $0 \times 00000070$ . The leftmost column in the window gives the memory addresses, the middle column displays the machine code at that address, and the rightmost column shows both the original source code for the instruction, in a brown color, and the disassembled view of the machine code that is stored in memory, in a green color. As shown in the figure, the program may be implemented with different instructions from those given in the source code. For example subi r7, r7, 1 is implemented in this program by using addi r7, r7, -1.

The Disassembly window can be configured to display less information on the screen, such as not showing the source code from the *.s* assembly language file or not showing the machine encoding of the instructions. These settings can be changed by right-clicking on the Disassembly window and selecting the appropriate menu item, as shown in Figure 16. The color scheme used in the Disassembly window is given in Table 1.

Different regions of memory can be disassembled and displayed by scrolling, using either the vertical scrollbar on the right side of the Disassembly window or a mouse scroll wheel. It is also possible to scroll the display to a region of memory by using the Goto instruction panel at the top of the Disassembly window, or using the command Actions > Goto instruction. The instruction address provided for the Goto command must be a multiple of four,

| 🥔 Altera Monit        | or Program [                 | Nios II] - Moni  | tor_Tutorial.ncf : g | etting_started.srec [Paused]                                                                                                    |              |             | X  |
|-----------------------|------------------------------|------------------|----------------------|----------------------------------------------------------------------------------------------------|--------------|-------------|----|
| <u>File S</u> ettings | <u>A</u> ctions <u>W</u> ind | ows <u>H</u> elp |                      |                                                                                                    |              |             |    |
| 👱 🗈  🔒 🤇              | ) 🔈 🔒                        | I II 🗛 🔥         | <b>१</b> 🖑           |                                                                                                    |              |             |    |
| Disassembly           |                              |                  |                      | _ >                                                                                                    | < Registers  | -           | ×  |
| Goto instruction      | Address (hex)                | or symbol name:  |                      | Go Hide                                                                                                    | Reg          | Value       |    |
|                       |                              |                  |                      |                                                                                                    | pc           | 0x00000070  | ٠  |
|                       |                              | NO_BUTTON:       |                      | La construction de la construction de la constructi | zero         | 0x00000000  |    |
|                       |                              | stwio            | r6, 0(r20)           | /* store to HEX3                                                                                                    | rl           | 0x00000000  |    |
|                       |                              | NO_BUTTON:       |                      |                                                                                                    | r2           | 0x00000000  |    |
| 0x0000005c            | a1800035                     | stwio            | r6, 0(r20)           |                                                                                                    | r3           | 0x00000000  |    |
|                       |                              | stwio            | r6, 0(r21)           | /* store to HEX7 .                                                                                                    | r4           | 0x00000180  |    |
| 0x00000060            | a9800035                     | stwio            | r6, 0(r21)           |                                                                                                    | r5           | 0x00000000  |    |
|                       |                              | roli             | r6, r6, l            | /* rotate the display                                                                                                    | r6           | 0x00f00000  |    |
| 0x00000064            | 300c107a                     | roli             | r6, r6, 0x1          |                                                                                                    | r7           | 0x00006b2e  |    |
|                       |                              |                  |                      | B                                                                                                    | r8           | 0x00000000  |    |
|                       |                              | movia            | r7, 100000           | /* delay counter */                                                                                                    | 2 r9         | 0x00000000  |    |
| 0x00000068            | 01c000b4                     | orhi             | r7. zero. 0x2        |                                                                                                    | r10          | 0x00000000  |    |
| 0x0000006c            | 39e1a804                     | addi             | r7, r7, -0x7960      |                                                                                                    | r11          | 0x00000000  |    |
|                       | 00010001                     |                  | 21, 21, 011500       |                                                                                                    | r12          | 0x00000000  |    |
|                       |                              | DELAY.           |                      |                                                                                                    | r13          | 0x00000000  |    |
|                       |                              | subi             | r7 r7 1              |                                                                                                    | r14          | 0x00000000  |    |
|                       |                              | DELAY.           | 17, 17, 1            |                                                                                                    | r15          | 0x10000040  |    |
| 0+00000070            | 206666674                    | DEBAT.           | v7 v7 0v1            |                                                                                                    | r17          | 0x10000000  |    |
| 0x00000070            | 39111104                     | hno              | LI, LI, FUXI         | ,                                                                                                    | ▼ 117<br>r18 | 0x10000030  |    |
| 4                     |                              |                  | 3333333              | •                                                                                                    | r10          | 0x10000010  |    |
| Disassembly / Br      | reakpoints / Me              | mory / Watches   | / Trace /            |                                                                                                    | r20          | 0x10000020  | •  |
| Terminal              |                              |                  | _ ×                  | Info & Errors                                                                                                    |              |             | ×  |
|                       |                              |                  |                      | (1-1)-1-1-4-4                                                                                                    |              |             |    |
| JTAG UART IIn         | k establish                  | ed using cab.    | le "USB-Blaster      | Symbols loaded.                                                                                                    |              |             |    |
| [USB-0]", dev         | ice 1, inst                  | ance Ux00        |                      | Source code loaded.                                                                                                    |              |             |    |
|                       |                              |                  |                      | INFU: Program Trace not enabled, b                                                                                                    | ecause trad  | ce requires |    |
|                       |                              |                  |                      | Program stopped @ 0x00000070                                                                                                    |              |             | 33 |
|                       |                              |                  |                      | -                                                                                                    |              |             | •  |
|                       |                              |                  |                      | Seesees                                                                                                    |              | •           |    |
|                       |                              |                  |                      | Info & Errors / GDB Server /                                                                                                    |              |             |    |

Figure 15. The Monitor Program display after the program has been stopped.

| 0x00001038 | 803ffele | han rif arrow            |
|------------|----------|--------------------------|
|            |          | ✓ Show instruction words |
| 0x0000103c | 00011540 | Show source code         |
| 0x00001040 | 18000126 | Goto instruction         |

Figure 16. Pop-up menu to configure the display of the Disassembly window.

because Nios II instructions are word-aligned. As an example, enter the label DELAY or the address 70, and press Go. The Disassembly window scrolls to the address  $0 \times 00000070$ , as depicted in Figure 17, and highlights the instruction using a pink color.

Register and memory values can be examined in the Disassembly window while the Nios II processor is *halted*. This is done by hovering the mouse over a *register* or *register* + *offset* name for an instruction in the window, as illustrated in Figure 18. If the instruction loads or stores a value from/to memory, then the Monitor Program displays the current value of the memory location in the pop-up.

The Disassembly window also produces clickable links in its display of branch and call instructions. Clicking on one of these links scrolls the display to show the target instruction of the branch or call. Figure 19 shows an

| Color     | Description                         |
|-----------|-------------------------------------|
| Brown     | Source code                         |
| Green     | Disassembled instruction name       |
| Blue      | Registers                           |
| Orange    | Immediate & offset values           |
| Dark blue | Address values & labels             |
| Purple    | Clickable link                      |
| Gray      | Machine encoding of the instruction |

Table 1. Disassembly window color scheme.

| 🥔 Altera Monite       | or Program [                 | [Nios II] - Mon  | itor_Tutorial.ncf : g | etting_started.srec [Paused] |            |            |             | $\mathbf{X}$ |
|-----------------------|------------------------------|------------------|-----------------------|------------------------------|------------|------------|-------------|--------------|
| <u>File S</u> ettings | <u>A</u> ctions <u>W</u> ind | ows <u>H</u> elp |                       |                              |            |            |             |              |
| 👱 🗈 🔒 🛛               | ا 👁 📓                        | ) II 🔍           | N \$                  |                              |            |            |             |              |
| Disassembly           |                              |                  |                       |                              | <b>_</b> × | Registers  | -           | ×            |
| Goto instruction      | Address (hex)                | or symbol name:  | DELAY                 | Go                           | Hide       | Reg        | Value       |              |
|                       |                              | 1                |                       |                              |            | pc         | 0x00000000  |              |
|                       |                              | DEL AV.          |                       |                              | -          | zero<br>rl | 0x000000000 |              |
|                       |                              | DELAT:           |                       |                              |            | r2         | 0x00000000  |              |
|                       |                              | Sub1             | LI, LI, I             |                              |            | r3         | 0x000000000 |              |
| 0+0000020             | 206666674                    | DELAY:           | *7 ×7 0×1             |                              |            | r4         | 0x00000000  |              |
| 0x00000070            | 39111104                     | addi             | I, I, -UXI            | 7                            |            | r5         | 0x00000000  |              |
| 0.0000074             | 20266-1-                     | bne              | LI, LU, DELAI         |                              |            | r6         | 0x00000000  | 33           |
| 0x00000074            | SOSTIFIE                     | bne              | 17, 2010, -0xo (      | (0X00000000; DELAI)          |            | r7         | 0x00000000  |              |
|                       |                              | <b>J</b> e er    | DO DICRUAN            |                              |            | r8         | 0x0000000   |              |
| 000000070             | 00066000                     | DE               | DU_DISPLAT            | DO DIGDIANA                  | 888        | r9         | 0x00000000  |              |
| 0X00000078            | UUSIIUU6                     | br               | -0X40 (0X0000003      | SC: DO_DISPLAY)              |            | r10        | 0x0000000   |              |
|                       |                              |                  |                       |                              |            | r11        | 0x0000000   |              |
|                       |                              | HEX_bits:        |                       |                              |            | r12        | 0x0000000   |              |
| 0x00000076            | 000000t                      | Idh              | zero, U(zero)         |                              |            | r13        | 0x00000000  |              |
| 0x0000080             | 20000226                     | beq              | r4, zero, 0x8 (0      | JXUUUUUU8C)                  |            | r14        | 0x00000000  |              |
| 0x0000084             | 00000ec0                     | call             | 0x0000003b (0x00      | )0000ec)                     |            | r15        | 0x00000000  |              |
| 0x0000088             | 00000306                     | br               | 0xc (0x00000098)      |                              |            | r16        | 0x00000000  |              |
| 0x000008c             | d£401215                     | stw              | ea, 72(sp)            |                              | -          | r17        | 0x00000000  |              |
| •                     | a9hfff17                     | Loher            | *2 ((00)              |                              | •          | r18        | 0x00000000  |              |
| Disassembly / Br      | eakpoints / Me               | mory / Watches   | / Trace /             |                              |            | r19        | 0x00000000  |              |
|                       |                              |                  | <u>(11460</u> )       |                              |            | r20        | 0x00000000  |              |
| Terminal              |                              |                  | _ ×                   | Info & Errors                |            |            | -           | ×            |
| JTAG UART link        | k establish                  | ed using cab     | le "USB-Blaster       | Connection established to G  | DB serve:  | r at local | .host:2399  | -            |
| [USB-0]", dev:        | ice l, inst                  | ance 0x00        |                       | Symbols loaded.              |            |            |             |              |
|                       |                              |                  |                       | Source code loaded.          |            |            |             |              |
|                       |                              |                  |                       | INFO: Program Trace not ena  | bled, be   | cause trac | e requires  | 333          |
|                       |                              |                  |                       |                              |            |            | -           | -            |
|                       |                              |                  |                       |                              |            |            | •           |              |
|                       |                              |                  |                       | Info & Errors / GDB Server / |            |            |             |              |
| L                     |                              |                  |                       |                              |            |            |             |              |

Figure 17. Goto instruction panel in the Disassembly window.

example of a clickable link for a call instruction.

The Disassembly window attempts to show disassembled code for all words in memory, even though some memory words may not correspond to Nios II executable code. For example, in Figure 17 the memory word at address  $0 \times 0000007$  c has the value  $0 \times 00000001$  and represents data that is used by the program. Even though the Disassembly window attempts to show a corresponding Nios II assembly language instruction for this memory word, the disassembled machine code is not meaningful because this data does not represent executable code.

| 0x00000030       | 04c00034        | movia<br><b>orhi</b> | r19, HEX_bits<br>r19, zero, 0x0 | 33                    | r8<br>r9   | 0x000013400<br>0x00000000<br>0x00000000 |
|------------------|-----------------|----------------------|---------------------------------|-----------------------|------------|-----------------------------------------|
| 0X00000034       | 9CCUIIU4        | ldw                  | r19, r19, 0x7c<br>r6, 0(r19)    | /* load pattern for H | r10        | 0x00000000                              |
| 0x00000038       | 99800017        | ldw                  | r6, 0(r19)                      |                       | r12        | 0x00000000                              |
|                  |                 |                      | 0x0000007c: 0x0000000f          |                       | r13<br>r14 | 0x00000000                              |
|                  |                 | DO_DISPLAY:          |                                 |                       | r15        | 0x10000040                              |
|                  |                 | ldwio                | r4, 0(r15)                      | /* load slider swit   | r16        | 0x10000000                              |
|                  |                 | DO DISPLAY.          | ******                          |                       | r17        | 0x10000050                              |
|                  |                 |                      | 10000                           |                       | r18        | 0x10000010                              |
| Disassembly / Br | reakpoints / Me | mory (Watches        | (Trace)                         |                       | r19        | 0x0000007c 💌                            |

Figure 18. Examining a register value in the Disassembly window.

|            |          | display:<br>call UPDATE_HEX_DISPLAY<br>display:                                         |
|------------|----------|-----------------------------------------------------------------------------------------|
| 0x00001028 | 00011b00 | call 0x0000046c (MX000011b0: UPDATE_HEX_DISPLAY)                                        |
|            |          | <pre># delay loop of app1 Goto instruction label 'UPDATE_HEX_DISPLAY' (0x000011b0</pre> |

Figure 19. A clickable link in the Disassembly window.

## 3.5 Single Stepping Program Instructions

Before discussing the single step operation, it is convenient to restart execution of the Getting Started program from

the beginning. Click the Actions > Restart menu item or click the  $\frac{1}{2}$  icon to restart the program. Note that if the program is running, it must first be halted before the restart command can be performed.

The Monitor Program has the ability to perform single-step operations. Each single step consists of executing a single Nios II machine instruction and then returning control to the Monitor Program. If the source code of the program being debugged is written in C, each individual single-step will still correspond to one assembly language (machine) instruction generated from the C code.

The single-step operation is invoked by selecting the Actions > Single step menu item or by clicking on the  $\bigcirc$  icon. The instruction that is executed by the processor is the one highlighted in the Disassembly window before the single step.

Since the first step in this section was to restart the program, the first single step will execute the instruction at address 0, which will set the upper bits of the Nios II register r15 to the value  $0 \times 1000$ . Subsequent single steps will continue to execute one instruction at a time, in sequential order. Single stepping at a branch instruction may jump to a non-sequential instruction address if the branch is taken. This behavior can be observed by single stepping to the address  $0 \times 0000004c$ , which is a beq instruction. Single stepping at this instruction will set the *pc* value to  $0 \times 0000005c$ , which is the location of the instruction executed at this point in the *Getting Started* program when no pushbutton KEY is being pressed on the DE2-115 board.

Another way to perform the single-step operation is to use the Step Over Subroutine command in the Actions menu. This command performs a normal single step, unless the current instruction is a call instruction. In this case the program will run until the called subroutine is completed.

## 3.6 Using Breakpoints

An *instruction breakpoint* provides a means of stopping a Nios II program when it reaches a specific address. A simple procedure for setting an instruction breakpoint is:

- 1. In the Disassembly window, scroll to display the instruction address that will have the breakpoint. As an example, scroll to the instruction at the label *NO\_BUTTON*, which is address 0x0000005c.
- 2. Click on the gray bar to the left of the address 0000005c in the Disassembly window. As illustrated in Figure 20 the Monitor Program displays a red dot next to the address to show that an instruction breakpoint has been set. Clicking the same location again removes the breakpoint.

| 🗢 Altera Monite       | or Program [                 | Nios II] - Moni       | tor_Tutorial.ncf : g | etting_started.srec [Paused]       |             |             | ×    |
|-----------------------|------------------------------|-----------------------|----------------------|------------------------------------|-------------|-------------|------|
| <u>File S</u> ettings | <u>A</u> ctions <u>W</u> ind | ows <u>H</u> elp      |                      |                                    |             |             |      |
| 👱 🗈  🔒                | ې 🔈 🖪                        | ⊫ <u>0</u> 6 <b>8</b> | 4 of                 |                                    |             |             |      |
| Disassembly           |                              |                       |                      | _ :                                | < Registers | -           | ×    |
| Goto instruction      | Address (hex)                | or symbol name:       | 5c                   | Go Hide                            | Reg         | Value       |      |
|                       |                              |                       |                      |                                    | pc          | 0x0000000   | -    |
|                       |                              |                       |                      |                                    | zero        | 0x00000000  |      |
|                       |                              |                       |                      |                                    | rl          | 0x00000000  |      |
|                       |                              | NO_BUTTON:            |                      |                                    | r2          | 0x00000000  |      |
|                       |                              | stwio                 | r6, 0(r20)           | /* store to HEX3                   | r3          | 0x00000000  |      |
|                       |                              | NO_BUTTON:            |                      |                                    | r4          | 0x00000180  | 335  |
| 0x0000005c            | a1800035                     | stwio                 | r6, 0(r20)           |                                    | r5          | 0x00000000  |      |
|                       |                              | stwio                 | r6, 0(r21)           | /* store to HEX7 .                 | r6          | 0x0000000f  | 1910 |
| 0x00000060            | a9800035                     | stwio                 | r6, 0(r21)           |                                    | r7          | 0x000170ed  |      |
|                       |                              | roli                  | r6, r6, 1            | /* rotate the display              | r8          | 0x00000000  |      |
| 0x00000064            | 300c107a                     | roli                  | r6, r6, 0x1          |                                    | 20 r9       | 0x00000000  |      |
|                       |                              |                       |                      |                                    | r10         | 0x00000000  |      |
|                       |                              | movia                 | r7. 100000           | /* delaw counter */                | rll         | 0x00000000  |      |
| 0×00000068            | 01c000b4                     | orhi                  | r7 zero 0x2          | , actar counser ,                  | r12         | 0x0000000   |      |
| 0x0000006a            | 20-1-204                     | addi                  | x7 x7 -0x7960        |                                    | r13         | 0x0000000   |      |
| 0x00000000            | J9614004                     | auur                  | 17, 17, -007500      |                                    | r14         | 0x0000000   |      |
|                       |                              | DELAX.                |                      |                                    | r15         | 0x10000040  |      |
|                       |                              | DELAY:                |                      |                                    | 116         | 0x1000000   |      |
|                       |                              | Subi                  | r/, r/, 1            |                                    | - r1/       | 0x10000050  |      |
| 4                     |                              | DEL AV.               |                      |                                    |             | 0x10000010  |      |
| Disassembly / Br      | eakpoints / Me               | mory / Watches        | / Trace /            |                                    | r20         | 0x00000070  | -    |
| Terminal              |                              |                       |                      | Info & Frrors                      |             |             | ×    |
|                       |                              |                       | - ^                  |                                    |             |             |      |
| JTAG UART lin         | k establish                  | ed using cab          | le "USB-Blaster      | Source code loaded.                |             |             |      |
| [USB-0]", dev:        | ice l, inst                  | ance OxOO             |                      | INFO: Program Trace not enabled, h | ecause trad | ce requires | 1    |
|                       |                              |                       |                      | Program stopped @ 0x00000070       |             |             |      |
|                       |                              |                       |                      | BREAK: Program break @ 0x0000005c  |             |             | 200  |
|                       |                              |                       |                      |                                    |             | •           | Ť    |
|                       |                              |                       |                      | Info & Errors / GDB Server /       |             |             |      |

Figure 20. Setting an instruction breakpoint.

Once the instruction breakpoint has been set, run the program. The breakpoint will trigger when the pc register value equals  $0 \times 0000005c$ . Control then returns to the Monitor Program, and the Disassembly window highlights in a yellow color the instruction at the breakpoint. A corresponding message is shown in the lnfo & Errors pane.

Some versions of the Nios II processor support other types of breakpoints in addition to instruction breakpoints. Other types of breakpoints are described Appendix A of this document.

## 3.7 Examining and Changing Register Values

The **Registers** window on the right-hand side of the Monitor Program display shows the value of each register in the Nios II processor and allows the user to edit most of the register values. The number format of the register values can be changed by right-clicking in the **Registers** window, as illustrated in Figure 21.

| Registe                                                                               | rs _                                                                                                    | ×   |
|---------------------------------------------------------------------------------------|----------------------------------------------------------------------------------------------------|-----|
| Reg                                                                                   | Value                                                                                                    |     |
| pc                                                                                    | 0x00000000                                                                                                    |     |
| zero                                                                                  | 0x00000000                                                                                                    |     |
| rl                                                                                    | 0x00000000                                                                                                    |     |
| r2                                                                                    | 0x00000000                                                                                                    |     |
| r3                                                                                    | 0x00000000                                                                                                    |     |
| r4                                                                                    | 0x00000180                                                                                                    | 333 |
| r5                                                                                    | 0x00000000                                                                                                    |     |
| Bina                                                                                  | ry                                                                                                    |     |
| Octa                                                                                  | al                                                                                                    |     |
| ⊻cu                                                                                   |                                                                                                    |     |
| <u>D</u> eci                                                                          | imal                                                                                                    |     |
| <u>D</u> eci                                                                          | imal<br>adecimal                                                                                                    |     |
| Deci<br><u>D</u> eci<br><u>Hex</u><br>Sign                                            | imal<br>adecimal<br>ed representation                                                                                              |     |
| Deci<br><u>D</u> eci<br><u>Hex</u><br>Sign<br>r13                                     | mal<br>adecimal<br>ed representation<br>0x00000000                                                                                 |     |
| Deci<br>Deci<br>Sign<br>r13<br>r14                                                    | mal<br>adecimal<br>ed representation<br>0x00000000<br>0x00000000                                                                   |     |
| Deci<br>Deci<br>Sign<br>r13<br>r14<br>r15                                             | mal<br>adecimal<br>ed representation<br>0x00000000<br>0x00000000<br>0x10000040                                                     |     |
| Deci<br>Deci<br>Sign<br>r13<br>r14<br>r15<br>r16                                      | adecimal<br>ed representation<br>0x00000000<br>0x10000040<br>0x10000000                                                            |     |
| <u>D</u> eci<br><u>D</u> eci<br><u>Sign</u><br>r13<br>r14<br>r15<br>r16<br>r17        | adecimal<br>ed representation<br>0x00000000<br>0x0000000<br>0x10000040<br>0x10000000<br>0x10000050                                 |     |
| <u>D</u> eci<br><u>D</u> eci<br><u>Sign</u><br>r13<br>r14<br>r15<br>r16<br>r17<br>r18 | adecimal<br>ox00000000<br>0x00000000<br>0x10000040<br>0x10000040<br>0x10000000<br>0x10000050<br>0x10000010                         |     |
| Deci<br>Hex<br>Sign<br>r13<br>r14<br>r15<br>r16<br>r17<br>r18<br>r19                  | adecimal<br>ed representation<br>0x00000000<br>0x10000040<br>0x10000000<br>0x10000000<br>0x10000000<br>0x10000000<br>0x10000000000 |     |

Figure 21. Setting the number format for displaying register values.

Each time program execution is halted, the Monitor Program updates the register values and highlights any changes in red. The user can also edit the register values while the program is halted. Any edits made are visible to the Nios II processor when the program's execution is resumed.

As an example of editing a register value, first scroll the Disassembly window to the label DELAY, which is at address  $0 \times 00000070$ . Set a breakpoint at address  $0 \times 00000074$  and then run the program. After the breakpoint triggers and control returns to the Monitor Program, notice that there is a large value in register r7. This value is used as a counter in the delay loop. As indicated in Figure 22, double-click on the contents of register r7 and edit it to the value 1. Press Enter on the computer keyboard, or click away from the register value to apply the edit. Now, single-step the program to see that it exits from the delay loop after one more iteration, when r7 becomes 0.

|            |             | DELAY:<br>subi<br>DELAY:       | r7, r7, 1                          |     | r4<br>r5<br>r6 | 0x00000107<br>0x00000000<br>0x00000078  | 10000 |
|------------|-------------|--------------------------------|------------------------------------|-----|----------------|-----------------------------------------|-------|
| 0x00000070 | 39ffffc4    | addi                           | r7, r7, -0x1                       |     | r7             | 0x00000001                              |       |
|            |             | bne                            | r7, r0, DELAY                      |     | r8             | 0x00000000                              |       |
| 0x00000074 | 383ffele    | bne                            | r7, zero, -0x8 (0x00000070: DELAY) |     | r9             | 0x00000000                              |       |
|            |             |                                |                                    |     | r10            | 000000000000000000000000000000000000000 |       |
|            |             |                                |                                    |     | r11            | 0x00000000                              |       |
|            |             | br                             | DU_DISPLAY                         |     | r12            | 0x00000000                              |       |
| 0x00000078 | 003ff006 br | -0x40 (0x0000003c: D0_DISPLAY) |                                    | r13 | 0x0000000      |                                         |       |
|            |             |                                |                                    |     |                |                                         |       |

Figure 22. Editing a register value.

## 3.8 Examining and Changing Memory Contents

The Memory window, depicted in Figure 23, displays the contents of the system's memory space and allows the user to edit memory values. The leftmost column in the window gives a memory address, and the numbers at the top of the window represent hexadecimal address offsets from that corresponding address. For example, referring to Figure 23, the address of the last word in the second row is  $0 \times 00000010 + 0 \times c = 0 \times 0000001c$ .

| 🥔 Altera Mor          | Altera Monitor Program [Nios II] - Monitor_Tutorial.ncf : getting_started.srec [Paused] |                      |               |          |                      |                |            |                |             |     |
|-----------------------|-----------------------------------------------------------------------------------------|----------------------|---------------|----------|----------------------|----------------|------------|----------------|-------------|-----|
| <u>File S</u> ettings | <u>A</u> ctions <u>W</u>                                                                | (indows <u>H</u> elp |               |          |                      |                |            |                |             |     |
| 👱 🗈  🗟                | 👱 📄 🖶 🖶 🐵 🗉 📞 🙌 🖑                                                                       |                      |               |          |                      |                |            |                |             |     |
| Memory                |                                                                                         |                      |               |          |                      |                | <b>_</b> × | Registers      | -           | х   |
| Goto memory           | <b>address</b> Add                                                                      | fress (hex):         |               |          | io Ouerv All Devices | Refresh Memory | Hide       | Reg            | Value       |     |
|                       |                                                                                         |                      |               |          |                      | <u> </u>       |            | pc             | 0x000003c   |     |
|                       | +0x0                                                                                    | +0x4                 | +0x8          | +Uxc     | _                    |                | -          | zero           | 0x00000000  |     |
| 0x00000000            | 03640034                                                                                | 7601004              | 04040034      | 84000004 |                      |                |            | <u>11</u><br>2 | 0x00000000  |     |
| 0X00000010            | 04440034                                                                                | 86401404             | 04840034      | 94800404 |                      |                |            | r3             | 0x00000000  |     |
| 0x00000020            | 05040034                                                                                | a5000804             | 05440034      | ad400c04 |                      |                |            | r4             | 0x00000000  |     |
| 0x00000030            | 04000034                                                                                | 90001104             | 99800017      | 79000037 |                      |                |            | r5             | 0x000000000 |     |
| 0x00000040            | 81000035                                                                                | 89400037             | 91400035      | 28000326 |                      |                |            | r6             | 0x0000001e  |     |
| 0x00000050            | 200d883a                                                                                | 89400037             | 283ffele      | a1800035 |                      |                |            | r7             | 0x00000000  |     |
| 0x00000060            | a9800035                                                                                | 300c107a             | 01c000b4      | 39e1a804 |                      |                |            | r8             | 0x00000000  |     |
| 0x00000070            | 39ffffc4                                                                                | 383ffele             | 003ff006      | 0000000f |                      |                | 333        | r9             | 0x00000000  |     |
| 0x00000080            | 20000226                                                                                | 00000ec0             | 00000306      | df401215 |                      |                |            | r10            | 0x00000000  |     |
| 0x00000090            | e8bfff17                                                                                | 003da03a             | d9401117      | df401217 |                      |                |            | rll            | 0x0000000   |     |
| 0x000000a0            | dfc00017                                                                                | 2801707a             | d8400217      | d8800317 |                      |                |            | r12            | 0x00000000  |     |
| 0х000000b0            | d8c00417                                                                                | d9000517             | d9400617      | d9800717 |                      |                |            | r13            | 0x00000000  |     |
| 0x000000c0            | d9c00817                                                                                | da000917             | da400a17      | da800b17 |                      |                |            | r14            | 0x0000000   |     |
| 0x000000d0            | dac00c17                                                                                | db000d17             | db400e17      | db800f17 |                      |                |            | r15            | 0x10000040  |     |
| 0x000000e0            | dbc01017                                                                                | dec01304             | ef80083a      | defffd04 | l                    |                |            | r16            | 0x10000000  |     |
| 0x000000f0            | dfc00215                                                                                | dc000115             | dc400015      | 0009313a | ι                    |                | -          | r17            | 0x10000050  |     |
| 0-00000100            | 0.40000.4.4                                                                             | 04400074             | 94624404      | 0002000  |                      |                |            | r18            | 0x10000010  |     |
| Disasaakku            | Duashasiaha                                                                             |                      | haa / Turra / |          |                      |                |            | r19            | 0x0000007c  |     |
| Disassembly           |                                                                                         |                      |               |          |                      |                |            | r20            | 0x10000020  | •   |
| Terminal              |                                                                                         |                      |               | _ ×      | Info & Errors        |                |            |                | -           | ×   |
| JTAG UART 1           | ink establi                                                                             | ished using (        | cable "USB-D  | Blaster  | Program stopped      | 0x00000070     |            |                |             |     |
| [USB-0]″, d           | levice l, ir                                                                            | nstance OxOO         |               |          | BREAK: Program b     | reak 🛛 0x00000 | 05c        |                |             |     |
|                       |                                                                                         |                      |               |          | BREAK: Program b     | reak @ 0x00000 | 05c        |                |             |     |
|                       |                                                                                         |                      |               |          | BREAK: Program b     | reak @ 0x00000 | 074        |                |             | 335 |
|                       |                                                                                         |                      |               |          |                      |                |            |                |             | -   |
|                       |                                                                                         |                      |               |          | ◀ 33333335           |                |            |                | •           |     |
|                       |                                                                                         |                      |               |          | Info & Errors GDB S  | ierver /       |            |                |             |     |

Figure 23. The Memory window.

If a Nios II program is running, the data values displayed in the Memory window are not updated. When the program is stopped the data can be updated by pressing the Refresh Memory button. By default, the Memory window shows only the contents of memory devices, and does not display any values from memory-mapped I/O devices. To configure the window to display memory-mapped I/O, click on the check mark beside Query All Devices, and then click Refresh Memory.

The color of a memory word displayed depends on whether that memory location corresponds to an actual memory device, a memory-mapped I/O device, or is not mapped at all in the system. A memory location that corresponds to a memory device will be colored black, memory-mapped I/O is shown in a blue color, and a non-mapped address is shown in grey. If a memory location changed value since it was previously displayed, then that memory location is shown in a red color.

Similar to the Disassembly window, it is possible to view different memory regions by scrolling using the vertical scroll bar on the right, or by using a mouse scroll wheel. There is also a Goto memory address panel, which is analogous to the Goto instruction window discussed in section 3.4. Click to turn on the check mark beside Query All Devices in the memory window. In the Goto memory address panel type the address  $0 \times 10000000$ , and then press Go. The display scrolls to the requested address, which corresponds to memory-mapped I/O devices in the DE2-115 Basic Computer. Click the Refresh Memory button. The data displayed in blue at address  $0 \times 10000040$  corresponds to the settings of the 18 SW switches on the DE2-115 board. Experiment with different SW switch settings and press Refresh Memory to see that the switch values are properly displayed.

As an example of editing a memory value, double-click on the memory word at address 0x10000000 and type the hexadecimal data value 15555. Press Enter on the computer keyboard, or click away from the memory word to apply the edit. This memory-mapped address in the DE2-115 Basic Computer corresponds to the red lights LEDR on the DE2-115 board. Experiment by editing this memory location to different values and observe the LEDs.

It is possible to change the appearance of the Memory window in a number of ways, such as displaying data as bytes, half-words, or words, and so on. The Memory window provides additional features that are described in more detail in the Appendix A of this document.

# 4 Working with Project Files

Project files store the settings for a particular project, such as the specification of a hardware system and program source files. A project file, which has the filename extension *ncf*, is stored into a project's directory when the project is created.

The Monitor Program provides the following commands, under the File menu, for working with project files:

- 1. New Project: Presents a series of screens that are used to create a new project.
- 2. Open Project: Displays a dialog to select an existing project file and loads the project.
- 3. Open Recent Project: This command displays the five most recently-used project files, and allows these projects to be reopened.
- 4. Save Project: Saves the current project's settings. This command can be used to save a project's settings after they have been modified by using the Settings command, which is described below.

## 4.1 Modifying the Settings of an Existing Project

After a project has been created, it is possible to modify many of its settings, if needed. This can be done by clicking on the menu item Settings > System Settings in the Monitor Program, or the icon. This action will display the existing System Settings for the project, and allow them to be changed. Similarly, the program settings for the

project can be displayed or modified by using the command Settings > Program Settings, or the  $\square$  icon. To change these settings, the Monitor Program has to first be disconnected from the system being debugged. This can

be done by using the command Actions > Disconnect, or clicking the  $\frac{1}{2}$  icon.

# 5 Using the Monitor Program with a Nios II Evaluation License

In our discussion of Figure 11, in section 3.1, we showed how the Monitor Program can be used to download a prebuilt Nios II hardware system onto an FPGA board, when the Nios II processor has a license. It is also possible to use the Monitor Program to debug hardware systems in which the Nios II processor includes only an evaluation license. In this case it is necessary to download the hardware system onto the FPGA board by using the *Programmer* tool provided in the Quartus II software, rather than using the Monitor Program for this purpose. The Quartus II Programmer tool provides a pop-up window, shown in Figure 24, that indicates activation of the evaluation license for the Nios II processor. This pop-up window has to remain open in order to maintain the evaluation license for Nios II. As long as the pop-up window remains open, the Monitor Program can be used to compile and download software programs into the hardware system.

| OpenCore Plus Status                         |                             |  |  |  |  |
|----------------------------------------------|-----------------------------|--|--|--|--|
| Click Cancel to stop using OpenCore Plus IP. |                             |  |  |  |  |
| Time remai                                   | aining: unlimited           |  |  |  |  |
|                                              | Cancel                      |  |  |  |  |
| Time remai                                   | aining: unlimited<br>Cancel |  |  |  |  |

Figure 24. The Quartus II Programmer pop-up window.

# 6 Using the Terminal Window

This section of the tutorial demonstrates the functionality of the Monitor Program's *Terminal* window, which supports text-based input and output. For this example, create a new Monitor Program project for the DE2-115 board, called *Monitor\_Terminal*. Store the project in a directory of your choice.

When creating the project, follow the same steps shown for the *Monitor\_Tutorial* project, which were illustrated in Figures 5 to 10. For the screen shown in Figure 7 set the program type to Assembly Program, and select the sample program named *JTAG UART*. The source code file that will be displayed in the screen of Figure 8 is called *JTAG\_UART*.s. It communicates using memory-mapped I/O with the *JTAG\_UART* in the DE2-115 Basic Computer that is selected as the Terminal device in the screen of Figure 9.

Compile and load the program by following the procedure in section 3.2. Then, run the program using the steps in section 3.3. The Monitor Program window should appear as shown in Figure 25. Notice that the Terminal window displays a text prompt which is sent by the *JTAG\_UART.s* program. Click the mouse inside the Terminal window. Now, any characters typed on the computer keyboard are sent by the Monitor Program to the JTAG UART. These characters are shown in the Terminal window as they are typed, because the *JTAG\_UART.s* program echos the characters back to the Terminal window.

The Terminal window supports a subset of the control character commands used for a de facto standard terminal, called the *VT100*. The supported commands are listed in Table 2. In this table < ESC > represents the ASCII character with the code  $0 \times 1B$ .

| 🥔 Altera Monit                        | or Program [                     | Nios II] - Monit | tor_Tutorial.ncf : J | TAG_UART.srec [I   | Running]               |            |              |  |  |  |
|---------------------------------------|----------------------------------|------------------|----------------------|--------------------|------------------------|------------|--------------|--|--|--|
| <u>File S</u> ettings                 | <u>A</u> ctions <u>W</u> ind     | ows <u>H</u> elp |                      |                    |                        |            |              |  |  |  |
| u 🗈 🙃                                 | 12 🖹 🖶 4 🗟 🔿 🕨 🗉 💺 🖋 🛷           |                  |                      |                    |                        |            |              |  |  |  |
| Disassembly                           |                                  |                  |                      |                    | _ ×                    | Registers  | _ ×          |  |  |  |
| Goto instruction                      | Address (bex)                    | or symbol name:  | DELAY                | 60                 | Hide                   | Reg        | Value        |  |  |  |
|                                       | 1.100.000 (1.0.1)                |                  |                      |                    |                        | pc         | 0x00000000   |  |  |  |
|                                       |                                  | .text            |                      |                    | /* executable cod 🔺    | zero       | 0x00000000   |  |  |  |
|                                       |                                  | .global          | _start               |                    |                        | rl         | 0x00000000   |  |  |  |
|                                       |                                  | _start:          |                      |                    |                        | r2         | 0x00000000   |  |  |  |
|                                       |                                  | /* set           | up stack pointer     | */                 |                        | r3         | 0x00000000   |  |  |  |
|                                       |                                  | movia            | sp, 0x007FFFF0       | . /* :             | starts from largest    | r4         | 0x00000000   |  |  |  |
|                                       |                                  | _start:          |                      |                    |                        | r5         | 0x00000000   |  |  |  |
| 0x00000000                            | 06c02034                         | orhi             | sp, zero, 0x80       |                    |                        | r6         | 0x00000000   |  |  |  |
| 0x00000004                            | deffff04                         | addi             | sp, sp, -0x4         |                    |                        | r7         | 0x00000000   |  |  |  |
|                                       |                                  |                  |                      |                    | 1333                   | 18<br>     | 0x00000000   |  |  |  |
|                                       |                                  | movia            | r6, 0x10001          | LOOO ,             | /* JTAG UART base a    | 19         | 0x00000000   |  |  |  |
| 0x00000008                            | 01840034                         | orhi             | r6, zero, 0x1000     | )                  |                        | r10        | 0x00000000   |  |  |  |
| 0x0000000c                            | 31840004                         | addi             | r6, r6, 0x1000       |                    |                        | r11<br>*12 | 0x00000000   |  |  |  |
|                                       |                                  |                  |                      |                    |                        | r12        | 0x00000000   |  |  |  |
|                                       |                                  | /* prin          | t a text string *    | */                 |                        | r14        | 0×00000000   |  |  |  |
|                                       |                                  | movia            | r8. TEXT ST          | TRING              |                        | r15        | 0x00000000   |  |  |  |
| 0x00000010                            | 02000034                         | orhi             | r8. zero. 0x0        |                    |                        | r16        | 0×00000000   |  |  |  |
| 0x00000014                            | 42001a04                         | addi             | r8. r8. 0x68         |                    |                        | r17        | 0x00000000   |  |  |  |
|                                       |                                  |                  |                      |                    | •                      | r18        | 0x00000000   |  |  |  |
| •                                     |                                  | 33               |                      |                    | •                      | r19        | 0x00000000   |  |  |  |
| Disassembly Br                        | reakpoints / Me                  | mory (Watches    | (_Trace_/            |                    |                        | r20        | 0x00000000   |  |  |  |
| Terminal                              |                                  |                  | _ ×                  | Info & Errors      |                        |            | _ ×          |  |  |  |
| JTAG HART Lin                         | k establish                      | ed using cabl    | e "HSB-Blaster       | Verified OK        |                        |            | -            |  |  |  |
| UISB-01" deu                          | ice l inst                       | ence Ov00        | ie one proport       | Connection esta    | ablished to GDB server | at local   | Lhost:2399   |  |  |  |
| [020-0] , 420                         | [USD-U], device I, instance 0x00 |                  |                      |                    |                        |            |              |  |  |  |
| JTAC HADT ever                        | mple code                        |                  |                      | Source code los    | aded.                  |            |              |  |  |  |
| N N N N N N N N N N N N N N N N N N N | mpic code                        |                  |                      | INFO: Program 7    | Frace not enabled, bec | ause trad  | e requires 🚽 |  |  |  |
| -                                     |                                  |                  |                      | 4 3333333          |                        |            |              |  |  |  |
|                                       |                                  |                  |                      | John P. Envoya     | B Server               |            |              |  |  |  |
|                                       |                                  |                  |                      | Inro & Errors ( GD | b server               |            |              |  |  |  |

Figure 25. Using the Terminal window.

## 7 Using C Programs

C programs are used with the Monitor Program in a similar way as assembly language programs. To see an example of a C program, create a new Monitor Program project for the DE2-115 board, called *Monitor\_Terminal\_C*. Store the project in a directory of your choice. Use the same settings as for the *Monitor\_Terminal* example, but set the program type for this project to C Program. Select the C sample program called *JTAG UART*. As illustrated in Figure 26 this sample program includes a C source file named *JTAG\_UART.c*; it has identical functionality to the assembly language code used in the previous example. Compile and run the program to observe its behavior.

The C code in *JTAG\_UART.c* uses memory-mapped I/O to communicate with the JTAG UART. Alternatively, it is possible to use functions from the standard C library *stdio.h*, such as *putchar*, *printf*, *getchar*, and *scanf* for this purpose. Using these library functions impacts the size of the Nios II executable code that is produced when the C program is compiled, by about 30 to 64 KBytes, depending on which functions are needed. It is possible to minimize the size of the code generated for this library by checking the box labeled Use small C library in Figure 26. When this option is used the library has reduced functionality. Some limitations of the small C library include: no floating-point support in the output routines, such as *printf*, and no support for input routines, such as *scanf* and *getchar*.

In Figure 26 the option Emulate unimplemented instructions is checked. This option causes the C compiler to

| Character Sequence                       | Description                                                            |
|------------------------------------------|------------------------------------------------------------------------|
| <esc>[2J</esc>                           | Erases everything in the Terminal window                               |
| <esc>[7h</esc>                           | Enable line wrap mode                                                  |
| <esc>[71</esc>                           | Disable line wrap mode                                                 |
| <esc>[#A</esc>                           | Move cursor up by # rows or by one row if # is not specified           |
| <esc>[#B</esc>                           | Move cursor down by # rows or by one row if # is not specified         |
| <esc>[#C</esc>                           | Move cursor right by # columns or by one column if # is not spec-      |
|                                          | ified                                                                  |
| <esc>[#D</esc>                           | Move cursor left by # columns or by one column if # is not speci-      |
|                                          | fied                                                                   |
| <esc>[#<sub>1</sub>;#<sub>2</sub>f</esc> | Move the cursor to row $\#_1$ and column $\#_2$                        |
| <esc>[H</esc>                            | Move the cursor to the home position (row 0 and column 0)              |
| <esc>[s</esc>                            | Save the current cursor position                                       |
| <esc>[u</esc>                            | Restore the cursor to the previously saved position                    |
| <esc>[7</esc>                            | Same as <esc>[s</esc>                                                  |
| <esc>[8</esc>                            | Same as <esc> [u</esc>                                                 |
| <esc>[K</esc>                            | Erase from current cursor position to the end of the line              |
| <esc>[1K</esc>                           | Erase from current cursor position to the start of the line            |
| <esc>[2K</esc>                           | Erase entire line                                                      |
| <esc>[J</esc>                            | Erase from current line to the bottom of the screen                    |
| <esc>[2J</esc>                           | Erase from current cursor position to the top of the screen            |
| <esc>[6n</esc>                           | Queries the cursor position. A reply is sent back in the format        |
|                                          | $\langle ESC \rangle$ [#1; #2R, corresponding to row #1 and column #2. |

Table 2. VT100 commands supported by the Terminal window.

include code for emulating any operations that are needed to execute the C program but which are not supported by the processor. For example, the Nios II Economy version does not include a *multiply* instruction, but the C program may need to perform this operation. By checking this option, a multiply instruction will be implemented in software (by using addition and shift operations).

# 8 Using the Monitor Program with Interrupts

The Monitor Program supports the use of interrupts in Nios II programs. Two examples of interrupts are illustrated below, using assembly-language code and using C code.

## 8.1 Interrupts with Assembly-Language Programs

To see an example using interrupts with assembly-language code, create a new Monitor Program project called *Monitor\_Interrupts*. When creating the new project set the program type to assembly language and select the sample program named *Interrupt Example*. Figure 27 lists the source files for this sample program. The main program for the example is the file *interrupt\_example.s*, which initializes some I/O devices and enables Nios II interrupts. The other source files provide the reset and exception handling for the program, and two interrupt service routines.

| ource files<br>First source file is used to a | etermine the name of the binary program fi   | le.                              |
|-----------------------------------------------|----------------------------------------------|----------------------------------|
| D:\Monitor_Terminal_C\JT.                     | G_UART.c                                     | Add<br>Remove                    |
| rogram options                                |                                              | Up<br>Down                       |
| t data da contra da contra                    |                                              | P                                |
| Additional compiler riags:                    | -01 -rrunction-sections -rverbose-asm -rnc   | )-inline                         |
| Additional linker flags:                      |                                              |                                  |
| Use small C library                           | l ✓ Emu                                      | ulate unimplemented instructions |
| urce files highlighted in blue                | are sample program files, which will be crea | ted in the project directory.    |

Figure 26. Specifying settings for a C program.

Figure 28 shows the offset values for the *text* and *data* sections that should be used for this program. These offsets cannot be 0 because the reset vector of the Nios II processor in the system being used is at address  $0 \times 0$  and the exception vector is at address  $0 \times 20$ . Enough space has to be left between the exception vector and the text section of the program to accommodate the exceptions processing code, which corresponds to the assembly language code in the file *exception\_handler.s.* The offset value  $0 \times 400$ , as shown in the figure, is large enough to accommodate the exceptions code.

Compile and load the program. Then, scroll the Disassembly window to the label *EXCEPTION\_HANDLER*, which is at address 0x0000020. This address corresponds to the exception vector address for the Nios II processor in the DE2-115 Basic Computer. As illustrated in Figure 29, set a breakpoint at this address. Run the program. When the breakpoint is reached, single step the program a few more instructions to determine the cause of the interrupt. The source of the interrupt is a device in the DE2-115 Basic Computer called the *interval timer*. This device provides the ability to generate an interrupt whenever a specific time period elapses. Single step the program until the Nios II processor enters the interrupt service routine for the interval timer. This routine first clears the timer register that caused the interrupt, so that it won't immediately occur again, and then performs other functions needed for the program.

Finally, remove the breakpoint that was set earlier, at address  $0 \times 0000020$ , and then select the Continue command to run the program. Observe that the program displays a rotating pattern across the HEX displays on the DE2-115 board. The direction of rotation can be changed by pressing the pushbuttons KEY<sub>1</sub> or KEY<sub>2</sub> on the DE2-115 board,

| New Project N                                                        | Wizard                                                                                                    | 1    |
|----------------------------------------------------------------------|----------------------------------------------------------------------------------------------------|------|
| Specify pro                                                          | gram details                                                                                                    |      |
| Source files                                                         |                                                                                                    |      |
| First source file                                                    | is used to determine the name of the binary program file.                                                                                                    | _    |
| D:\Monitor_Pro<br>D:\Monitor_Pro<br>D:\Monitor_Pro<br>D:\Monitor_Pro | gram_Tutorials\Monitor_Interrupts\interrupt_example.s Add gram_Tutorials\Monitor_Interrupts\exception_handler.s gram_Tutorials\Monitor_Interrupts\interval_timer.s gram_Tutorials\Monitor_Interrupts\pushbutton_ISR.s |      |
| Program option                                                       | Up<br>Down                                                                                                    |      |
| Start symbol:                                                        | start                                                                                                    |      |
|                                                                      |                                                                                                    |      |
|                                                                      | the disc biose served a second of the sublick will be served at the sublick disc. I                                                                                                    |      |
| Source riles highligi                                                | iteo in blue are sample program riles, which will be created in the project directory.                                                                                                    |      |
|                                                                      | < Back Next > Einish Car                                                                                                    | ncel |

Figure 27. The source files for the interrupt example.

and the pattern can be changed to correspond to the values of the SW switches by pressing KEY<sub>3</sub>. Pressing KEY<sub>0</sub> causes a reset of the Nios II processor and returns control to the Monitor Program at the address  $0 \times 0$ .

## 8.2 Interrupts with C Programs

To see an example of a C program that uses interrupts, create a new project called *Monitor\_Interrupts\_C*. When creating this project, set the program type to C Program and select the sample program named *Interrupt Example*; this program gives C code that performs the same operations as the assembly language code in the previous example. The source files for the C code are listed in Figure 30. The main program is given in the file *interrupt\_example.c*, and the other source files provide the reset and exception handling for the C program, as well as two interrupt service routines. Complete the steps for creating the project, and then compile and load it.

Set a breakpoint at the address  $0 \times 00000020$ , which is the exception vector address for the Nios II processor. Also, scroll the Disassembly window to the function called *interrupt\_handler*. As illustrated in Figure 31, set another breakpoint at this address. Now, run the program to reach the first breakpoint, at address  $0 \times 00000020$ . The code at this address, which is found in the file *exception\_handler.c*, reads the contents of a control register in the Nios II processor to determine if the interrupt is caused by an external device, then saves registers on the stack, and then calls the *interrupt\_handler* function.

Press Actions > Continue in the Monitor Program to reach the second breakpoint. Single stepping the program a

| ocessor's reset and exce                                                                                                    | tion vectors (read-only)                                                                                                    |                                                                                                    |  |  |  |  |  |
|----------------------------------------------------------------------------------------------------|----------------------------------------------------------------------------------------------------|----------------------------------------------------------------------------------------------------|--|--|--|--|--|
| Reset vector address (hex): 0                                                                                                   |                                                                                                    |                                                                                                    |  |  |  |  |  |
| Exception vector address (hex): 20                                                                                              |                                                                                                    |                                                                                                    |  |  |  |  |  |
| emory options                                                                                                    |                                                                                                    |                                                                                                    |  |  |  |  |  |
| Here you can specify the star<br>addresses can be in the same<br>.text and .data sections do n<br>specified to have the same ar | ting addresses of sections identified by .text and .dat<br>or in different memories (on-chip, SDRAM,). They<br>t overlap with other sections, such as .reset and .ex<br>dress, the .data section will be placed right after the | a assembler directives. These<br>can be used to ensure that the<br>ceptions. If .text and .data are<br>.text section by the linker. |  |  |  |  |  |
| .text section                                                                                                    |                                                                                                    |                                                                                                    |  |  |  |  |  |
| Memory device:                                                                                                    | SDRAM/s1 (0h - 7fffffh)                                                                                                    | -                                                                                                    |  |  |  |  |  |
| Start offset in device (hex):                                                                                                   |                                                                                                    | 400                                                                                                    |  |  |  |  |  |
| .data section                                                                                                    |                                                                                                    |                                                                                                    |  |  |  |  |  |
| Memory device:                                                                                                    | SDRAM/s1 (0h - 7fffffh)                                                                                                    | •                                                                                                    |  |  |  |  |  |
| Start offset in device (hex):                                                                                                   |                                                                                                    | 400                                                                                                    |  |  |  |  |  |
|                                                                                                    |                                                                                                    |                                                                                                    |  |  |  |  |  |
|                                                                                                    |                                                                                                    |                                                                                                    |  |  |  |  |  |
|                                                                                                    |                                                                                                    |                                                                                                    |  |  |  |  |  |
|                                                                                                    |                                                                                                    |                                                                                                    |  |  |  |  |  |
|                                                                                                    |                                                                                                    |                                                                                                    |  |  |  |  |  |
|                                                                                                    |                                                                                                    |                                                                                                    |  |  |  |  |  |
|                                                                                                    |                                                                                                    |                                                                                                    |  |  |  |  |  |

Figure 28. Memory offset settings for the interrupt example.

few more instructions shows that the interrupt is caused by the interval timer in the DE2-115 Basic Computer, as discussed in the previous example. Additional single stepping causes the Nios II processor to enter the interrupt service routine for the interval timer, as depicted in Figure 32. This routine first clears the timer register that caused the interrupt, and then performs other functions needed for the program. Finally, clear both breakpoints that were set earlier, at address  $0 \times 00000020$  and *interrupt\_handler*, and then run the program; it displays a rotating pattern on the HEX displays of the DE2-115 board, as discussed in the previous example.

## 9 Using Device Drivers (Advanced)

Altera's development environment for Nios II programs provides a facility for using device driver functions for the I/O devices in a hardware system. This facility, which is called the *hardware abstraction layer* (HAL), is supported by the Monitor Program. Using device driver functions is not recommended for beginning students, and is intended for more advanced users.

To see an example of code that uses device driver functions create a project called *Monitor\_HAL*. For this project select the prebuilt system named *DE2-115 Media Computer*; this is a hardware system that provides more features than the DE2-115 Basic Computer that was used in previous examples. Set the program type to Program with Device Driver Support, check Include a sample program with the project, and select the sample program named *Media\_HAL*. The source file for this sample program is called *media\_HAL.c*. When creating this project, the

| 🥔 Altera Monito                | Altera Monitor Program [Nios II] - Monitor_Interrupts.ncf : interrupt_example.srec [Paused] |                 |                     |                               |          |            |             |      |  |
|--------------------------------|---------------------------------------------------------------------------------------------|-----------------|---------------------|-------------------------------|----------|------------|-------------|------|--|
| <u>File S</u> ettings <u>A</u> | Eile Settings Actions Windows Help                                                          |                 |                     |                               |          |            |             |      |  |
| 👱 🗈 🔒 🚸                        | 👱 📄 🔒 🖶 🐵 🕪 💷 🔩 💉 🖑                                                                         |                 |                     |                               |          |            |             |      |  |
| Disassembly                    |                                                                                             |                 |                     |                               | _ ×      | Registers  | -           | ×    |  |
| Goto instruction               | Address (hex)                                                                               | or symbol name: | EXCEPTION_HANDLES   | R <u>G</u> o                  | Hide     | Reg        | Value       |      |  |
|                                | 1                                                                                           | EXCEPTION F     | HANDLER:            |                               |          | pc<br>zero | 0x00000450  |      |  |
| 0x00000020                     | defffc04                                                                                    | addi            | sp. sp0x10          |                               |          | rl         | 0x00000000  |      |  |
| 0x00000024                     | de000015                                                                                    | stw             | et. 0(sp)           |                               |          | r2         | 0x00000000  |      |  |
| 0x00000028                     | 0031313a                                                                                    | rdct1           | et ipending         |                               |          | r3         | 0x00000000  |      |  |
| 0x0000002c                     | c0000126                                                                                    | beg             | et. zero. 0x4 ((    | 0x00000034: SKIP EA DEC)      |          | r4         | 0x00000000  | 200  |  |
| 0x00000030                     | ef7fff04                                                                                    | addi            | ea. ea0x4           |                               |          | r5         | 0x00000000  | 1000 |  |
|                                |                                                                                             |                 | ,,                  |                               |          | r6         | 0x0000000   | 222  |  |
|                                |                                                                                             | SKTP EA DEG     |                     |                               |          | r7         | 0x00000001  |      |  |
| 0x00000034                     | df400115                                                                                    | stw             | ea. 4(sn)           |                               | 1000     | r8         | 0x00000000  |      |  |
| 0x00000038                     | dfc00215                                                                                    | stw             | ra 8(sn)            |                               | 333      | r9         | 0x00000000  |      |  |
| 0x0000003c                     | dd800315                                                                                    | stw             | $r_{22}$ , $12(sn)$ |                               |          | r10        | 0x00000000  |      |  |
| 0x00000040                     | 00313139                                                                                    | rdct1           | et inending         |                               |          | r11        | 0x00000000  |      |  |
| 0x00000048                     | c000011e                                                                                    | hne             | et zero 0v4 ()      | ANDODOOOAC: CHECK LEVEL O)    |          | r12        | 0x00000019  |      |  |
| 020000044                      | CODODIIC                                                                                    | Mile            | CC, 2010, 0X4 (     | SX0000004c: CHECK_BEVEB_0)    |          | r13        | 0x00000000  |      |  |
|                                |                                                                                             | MOT ET.         |                     |                               |          | r14        | 0x00000000  | -    |  |
| 0100000048                     | 00000706                                                                                    | NOT_ET.         | 0110 (010000000     | . <b>FWT</b> TOTA             |          | r15        | 0x10000050  | -    |  |
| 0X0000040                      | 00000700                                                                                    | DL              | OXIC (0X00000000    | 5: END_ISR)                   |          | r10<br>x17 | 0x10002000  |      |  |
|                                |                                                                                             | CURCH INUN      |                     |                               | -        | r19        | 0x00000000  |      |  |
| •                              |                                                                                             |                 |                     |                               | •        | r19        | 0x00000000  |      |  |
| Disassembly / Bri              | eakpoints / Me                                                                              | mory / Watches  | / Trace /           |                               |          | r20        | 0x00000000  | -    |  |
| Terminal                       |                                                                                             |                 |                     | Info & Errors                 |          |            |             | ~    |  |
| Terminar                       |                                                                                             |                 | - ^                 |                               |          |            | -           | Â    |  |
| JTAG UART link                 | <pre>« establish</pre>                                                                      | ed using cab    | le "USB-Blaster     | Symbols loaded.               |          |            |             |      |  |
| [USB-0]", dev:                 | ice l, inst                                                                                 | ance OxOO       |                     | Source code loaded.           |          |            |             |      |  |
|                                |                                                                                             |                 |                     | INFO: Program Trace not enabl | led, bea | cause trad | ce requires |      |  |
|                                |                                                                                             |                 |                     | BREAK: Program break @ 0x0000 | 0020     |            |             | 335  |  |
|                                |                                                                                             |                 |                     | . 0000000                     |          |            |             | •    |  |
|                                |                                                                                             |                 |                     |                               |          |            |             | •    |  |
|                                |                                                                                             |                 |                     | Info & Errors / GDB Server /  |          |            |             |      |  |

Figure 29. The interrupt handler.

New Project Wizard does not display the screen for choosing memory settings, such as the one in Figure 28. This is because the HAL automatically chooses the necessary memory settings for projects that make use of device drivers.

The *media\_HAL* program communicates with I/O devices by making calls to device driver functions, rather than using memory-mapped I/O as has been done in previous examples in this tutorial. To see some examples of such function-calls, examine the source code in the file *media\_HAL.c.* It calls device driver functions for the audio devices in the DE2-115 Media Computer, the 16 x 2 character display, the VGA output port, the PS/2 port, and parallel ports. The device driver functions for each of these devices are defined in *include files* that are specified at the top of the *media\_HAL.c.* file. The set of device driver functions provided for an IP core is specified as part of the documentation for that IP core.

Compile and load the program by using the command Actions > Compile & Load. The Monitor Program automatically compiles both the *media\_HAL.c* program and all device drivers that it uses. In subsequent compilations of the program, only the *media\_HAL.c* code is compiled.

Run the program. It performs the following:

• Records audio for about 10 seconds when KEY[1] is pressed. LEDG[0] is lit while recording

| ource files                                                                                              |                                                                                                    |               |  |  |  |  |
|----------------------------------------------------------------------------------------------------|----------------------------------------------------------------------------------------------------|---------------|--|--|--|--|
| First source file is used to determine the name of the binary program file.                              |                                                                                                    |               |  |  |  |  |
| D:\Monitor_Program_Tuto<br>D:\Monitor_Program_Tuto<br>D:\Monitor_Program_Tuto<br>D:\Monitor_Program_Tuto | ials\Monitor_Interrupts_C\interrupt_example.c<br>ials\Monitor_Interrupts_C\exception_handler.c<br>ials\Monitor_Interrupts_C\interval_timer_ISR.c<br>ials\Monitor_Interrupts_C\pushbutton_ISR.c | Add<br>Remove |  |  |  |  |
| ogram option <del>s</del>                                                                                |                                                                                                    | Down          |  |  |  |  |
| Additional compiler flags:                                                                               | -01 -ffunction-sections -fverbose-asm -fno-inline                                                                                                    |               |  |  |  |  |
| Additional linker flags                                                                                  |                                                                                                    |               |  |  |  |  |
| Concornal inner hags:     Use small C library     Emulate unimplemented instructions                     |                                                                                                    |               |  |  |  |  |
| rce files highlighted in blue                                                                            | are sample program files, which will be created in the project dir                                                                                                    | ectory.       |  |  |  |  |

Figure 30. The source files for the C code interrupt example.

|                    |          | void interrupt_handler(void)                                 |    |
|--------------------|----------|--------------------------------------------------------------|----|
|                    |          | {                                                            |    |
|                    |          | interrupt_handler:                                           |    |
| <b>0</b> x00000698 | defffe04 | addi sp, sp, -0x8                                            |    |
| 0x0000069c         | dfc00115 | stw ra, 4(sp)                                                | 33 |
| 0x000006a0         | dc000015 | stw r16, 0(sp)                                               |    |
|                    |          | int ipending;                                                |    |
|                    |          | NIOS2_READ_IPENDING(ipending);                               |    |
| 0x000006a4         | 0021313a | rdctl r16, ipending                                          |    |
|                    |          | if ( ipending & 0xl ) // interval timer is interrupt level 0 |    |
| 0x000006a8         | 8080004c | andi r2, r16, 0x1                                            |    |
| 0x000006ac         | 10000126 | beg r2, zero, 0x4 (0x0000664)                                |    |
|                    |          | (                                                            |    |
|                    |          | <pre>interval_timer_isr( );</pre>                            |    |
| 0x000006b0         | 00006400 | call 0x000001b4 (0x000006d0: interval_timer_isr)             |    |
|                    |          | }                                                            | -  |

Figure 31. The interrupt handler.

- Plays the recorded audio when KEY[2] is pressed. LEDG[1] is lit while playing
- Draws a blue box on the VGA display, and places a text string inside the box
- Shows a text message on the 16 x 2 character LCD display
- Displays the last three bytes of data received from the PS/2 port on the HEX displays on the DE2-115 board

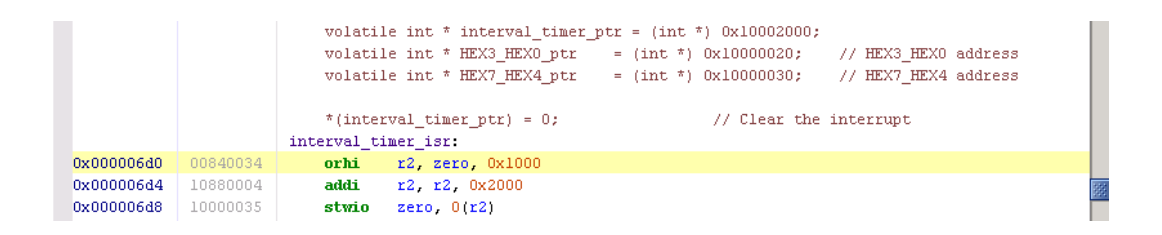

Figure 32. The interrupt service routine for the interval timer.

More details about developing programs with the Monitor Program that use HAL device drivers can be found in the tutorial *Using HAL Device Drivers with the Altera Monitor Program*, which is available on the University Program section of Altera's website. More information about HAL can be found in the *Nios II Software Developer's Handbook*.

## 10 Working with Windows and Tabs

It is possible to rearrange the Monitor Program workspace by moving, resizing, or closing the internal windows inside the main Monitor Program window.

To move a particular window to a different location, click on the window title or the tab associated with the window, and drag the mouse to the new location. As the mouse is moved across the main window, the dragged window will snap to different locations. To detach the dragged window from the main window, drag it beyond the boundaries of the main window. To re-attach a window to the main window, drag the tab associated with the window onto the main window.

To resize a window, hover the mouse over one of its borders, and then drag the mouse. Resizing a window that is attached to the main window will cause any adjacent attached windows to also change in size accordingly.

To hide or display a particular window, use the Windows menu. To revert to the default window arrangement, simply exit and then restart the Monitor Program. Figure 33 shows an example of a rearranged workspace.

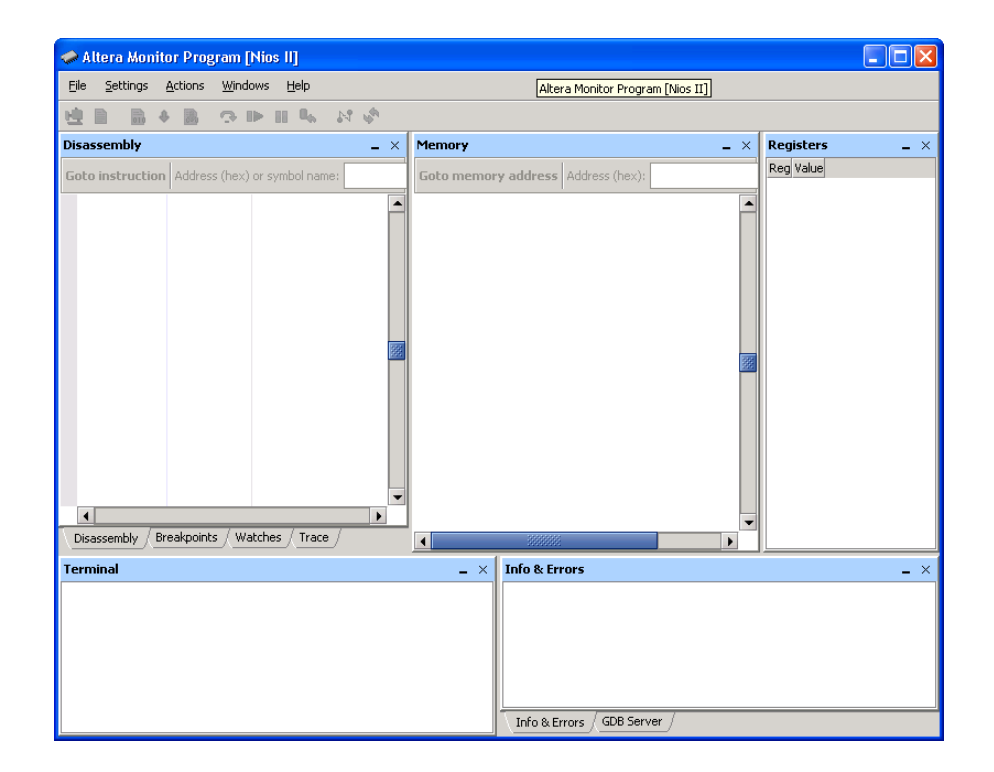

Figure 33. The Altera Monitor Program with a Rearranged Workspace.

Copyright ©1991-2013 Altera Corporation. All rights reserved. Altera, The Programmable Solutions Company, the stylized Altera logo, specific device designations, and all other words and logos that are identified as trademarks and/or service marks are, unless noted otherwise, the trademarks and service marks of Altera Corporation in the U.S. and other countries. All other product or service names are the property of their respective holders. Altera products are protected under numerous U.S. and foreign patents and pending applications, mask work rights, and copyrights. Altera warrants performance of its semiconductor products to current specifications in accordance with Altera's standard warranty, but reserves the right to make changes to any products and services at any time without notice. Altera assumes no responsibility or liability arising out of the application or use of any information, product, or service described herein except as expressly agreed to in writing by Altera Corporation. Altera customers are advised to obtain the latest version of device specifications before relying on any published information and before placing orders for products or services.

This document is being provided on an "as-is" basis and as an accommodation and therefore all warranties, representations or guarantees of any kind (whether express, implied or statutory) including, without limitation, warranties of merchantability, non-infringement, or fitness for a particular purpose, are specifically disclaimed.

# 11 Appendix A

This appendix describes a number of Monitor Program features that are useful for advanced debugging or other purposes.

## 11.1 Using the Breakpoints Window

In section 3.6 we introduced instruction breakpoints and showed how they can be set using the Disassembly window. Another way to set breakpoints is to use the *Breakpoints* window, which is depicted in Figure 34. This window supports three types of breakpoints in addition to the instruction breakpoint: *read watchpoint*, *write watchpoint*, and *access watchpoint*, described below:

- 1. Read watchpoint: the Nios II processor is halted when a read operation is performed on a specific address
- 2. Write watchpoint: the Nios II processor is halted when a write operation is performed on a specific address
- 3. Access watchpoint: the Nios II processor is halted when a read or write operation is performed on a specific address

Each of the above types of breakpoints requires the use of the *Standard* or *Fast* version of the Nios II processor. These breakpoint types are not available when using the Economy version of Nios II.

In Figure 34 an instruction breakpoint is shown for the address  $0 \times 0000684$ . This corresponds to an address in the program *media\_HAL.c*, which we discussed in section 9. This program uses the DE2-115 Media Computer, which includes the Standard version of the Nios II processor. In section 3.6 we showed how to create such an instruction breakpoint by using the Disassembly window. But we could alternatively have created this breakpoint by right-clicking in a grey box under the label Instruction breakpoint in Figure 34 and then selecting Add. A breakpoint can be deleted by unchecking the box beside its address.

Setting a read, write, or access watchpoint is done by right-clicking on the appropriate box in Figure 34 and specifying the desired address.

The Monitor Program also supports a type of breakpoint called a *conditional* breakpoint, which triggers only when a user-specified condition is met. This type of breakpoint is specified by double-clicking in the empty box *under* the label Condition in Figure 34 to open the dialog shown in Figure 35. The condition can be associated with an instruction breakpoint, or it can be a stand-alone condition if entered in the Run until box in the Breakpoints window. In this example the condition entered is  $r_2 = 5$ , and is associated with the instruction breakpoint. The condition causes the breakpoint to trigger only if the Nios II register  $r_2$  contains the value 5. Note that if a stand-alone condition is entered in the Run until box, then the Run button associated with this box must be used to run the program, rather than the normal Actions > Continue command. The processor runs much more slowly than in its normal execution mode when a conditional breakpoint is being used.

## 11.2 Working with the Memory Window

The Memory window was shown in Figure 23. This window is configurable in a variety of ways:

| Altera Monitor Program [Nios II] - Monitor_HAL.ncf : media_H       | HAL.srec [Paused]                 |                |                   | ×   |
|--------------------------------------------------------------------|-----------------------------------|----------------|-------------------|-----|
| <u>Eile S</u> ettings <u>A</u> ctions <u>W</u> indows <u>H</u> elp | Altera Monit                      | or Program [Ni | os II] - Monitor_ | HAI |
|                                                                    |                                   |                |                   |     |
|                                                                    |                                   | <b>n</b>       |                   |     |
| Breakpoints                                                        | _ ×                               | Registers      | -                 | ×   |
| <ul> <li>Instruction breakpoint:</li> </ul>                        |                                   | Reg            | Value             |     |
| Address Instruction                                                | Condition                         | pc             | 0x0000058c        | •   |
| ✓ 0x0000058ccall 0x00000234 (0x000008d0: check KEYs)               |                                   | zero           | 0x00000000        |     |
| - Read watchpoint:                                                 |                                   | rl             | 0x00000000        |     |
| - Read watchpoint.                                                 |                                   | r2             | Oxffffffff        |     |
| Address                                                            |                                   | r3             | UXIIIIIII         |     |
| – Write watchpoint:                                                |                                   | r4             | UXUU7EEE8         |     |
| Address                                                            |                                   | r5             | 0x00/fffbc        | 33  |
|                                                                    |                                   | 10<br>x7       | 0x00/11100        |     |
| <ul> <li>Access watchpoint:</li> </ul>                             |                                   | 17<br>78       | 0x000000740       |     |
| Address                                                            |                                   | r9             | 0x00000000        |     |
| – Rup until:                                                       |                                   | r10            | 0x000000081       |     |
| Condition                                                          |                                   | r11            | 0x00000088        |     |
| Dun                                                                |                                   | r12            | 0x00000001        |     |
|                                                                    |                                   | r13            | 0x00000000        |     |
|                                                                    |                                   | r14            | 0x00000000        |     |
|                                                                    |                                   | r15            | 0x00000000        |     |
|                                                                    |                                   | r16            | 0x0000687c        |     |
|                                                                    |                                   | r17            | 0x00006834        |     |
|                                                                    |                                   | r18            | 0x00000000        |     |
| Disassembly Breakpoints / Memory / Watches / Trace                 |                                   | r19            | 0x007fffc0        | •   |
| Terminal _ ×                                                       | Info & Errors                     |                | -                 | ×   |
| Opened character LCD device                                        | INFO: Program Trace not enabled,  | because ti     | ace requir        |     |
| Opened character buffer device                                     | BREAK: Program break @ 0x0000058c | :              |                   |     |
| Opened pixel buffer device                                         | BREAK: Program break @ 0x0000058c | :              |                   |     |
| Opened PS2 device                                                  | BREAK: Program break @ 0x0000058c | :              |                   |     |
| Opened audio device                                                | BREAK: Program break @ 0x0000058c |                |                   | 335 |
| Opened pushbutton KEY device                                       |                                   |                |                   | •   |
| Opened green LEDs device                                           |                                   |                | •                 |     |
|                                                                    | Info & Errors GDB Server          |                |                   |     |

Figure 34. The Breakpoints window.

- Memory element size: the display can format the memory contents as bytes, half-words (2-bytes), or words (4-bytes). This setting can be configured by right-clicking on the Memory window, as illustrated in Figure 36.
- Number of words per line: the number of words per line can be configured to make it easier to find memory addresses, as depicted in Figure 37.
- Number format: this is similar to the number format option in the Register window, described in the previous section, and can be configured by right-clicking on the Memory window.
- Display order: the Memory window can display addresses increasing from left-to-right or right-to-left.

#### 11.2.1 Character Display

The Memory window can also be configured to interpret memory byte values as ASCII characters. This can be done by checking the Show equivalent ASCII characters menu item, accessible by right-clicking on the Memory window, as shown in Figure 38.

The right side of Figure 38 shows a sample ASCII character display. Usually, it is more convenient to view the memory in bytes and characters simultaneously so that the characters appear in the correct sequence. This can be

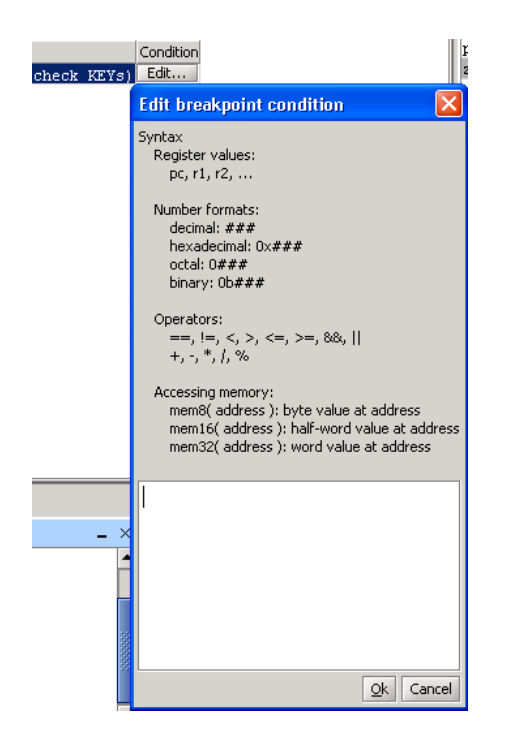

Figure 35. The Conditional breakpoint dialog.

| 0x00000000 | View as                          | •    | Byte (1-byte)                             |
|------------|----------------------------------|------|-------------------------------------------|
| 0x00000010 |                                  |      | =/ (/)                                    |
| 0x00000020 | Number of words per line         |      | Half-word (2-bytes)                       |
| 0x00000030 | Number format                    | •    | <ul> <li><u>W</u>ord (4-bytes)</li> </ul> |
| 0x00000040 | Display order                    | )⊁ Ì | da400a15                                  |
| 0x00000050 |                                  |      | db400e15                                  |
| 0x0000060  | Switch to character mode         |      | ebffff04                                  |
| 0x00000070 | Show equivalent ASCII characters |      | 10000326                                  |
| 0x00000080 |                                  |      | df401215                                  |
| 0x00000090 | Goto memory address              |      | df401217                                  |
| 0x000000a0 | Memory fill                      |      | d8800317                                  |
| 0x00000b0  | Load file into memory            |      | d9800717                                  |
| 0x000000c0 | ,,,                              |      | da800b17                                  |

Figure 36. Setting the memory element size.

accomplished by clicking the Switch to character mode menu item, which can be seen in Figure 38. A sample display in the character mode is shown in Figure 39.

It is possible to return to the previous memory view mode by right-clicking and selecting the Revert to previous mode menu item.

#### 11.2.2 Memory Fill

Memory fills can be performed in the Memory window. Click the Actions > Memory fill menu item or right-click on the Memory window and select Memory fill. A Memory fill panel will appear on the left-side of the Memory window. Simply fill in the desired values and click Fill.

| 0x00000000 | View as                          | 00bffd16   |
|------------|----------------------------------|------------|
| 0x00000010 | Number of months and the         |            |
| 0x00000020 | Mumber or words per line         | Ŧ          |
| 0x00000030 | Number format                    | 2          |
| 0x00000040 | Display order                    | • <u>4</u> |
| 0x0000050  | Switch to character mode         | 8          |
| 0x00000060 | Switch to character mode         | 16         |
| 0x00000070 | Show equivalent ASCII characters | 32         |
| 0x00000080 |                                  | <u>0</u> 2 |
| 0x00000090 | Goto memory address              | 64         |
| 0x000000a0 | Memory fill                      | Auto       |
| 0x000000b0 | Load file into memory            | 13000111   |
| 0x000000c0 |                                  | da800h17   |

Figure 37. Setting the number of words per line.

| 0x00000000 | ·····                                                | -18  | bf | 10 | 16 |       | : НО  |   |     |     |  |
|------------|------------------------------------------------------|------|----|----|----|-------|-------|---|-----|-----|--|
| 0x00000010 | ⊻iew as                                              | 18   | 00 | 08 | 00 | 4000  | 0 V 0 |   | : h |     |  |
| 0x00000020 | Number of words per line                             | 12   | 40 | d8 | 15 |       |       |   |     | 0 🗆 |  |
| 0x0000030  | Number format                                        | 6    | 40 | d9 | 15 |       |       |   |     | 0 🗆 |  |
| 0x00000040 | Display order                                        | 19   | 00 | da | 15 |       | z 0 🗆 |   |     |     |  |
| 0x00000050 |                                                      | - Id | 00 | db | 15 |       |       |   |     |     |  |
| 0x00000060 | Switch to character mode                             | .1   | 40 | d9 | 04 |       |       |   |     | 0 🗆 |  |
| 0x00000070 | . A Show equivalent ASCII characters                 | - 10 | 80 | 28 | 26 |       | : 1   |   | LΟ  | Π ( |  |
| 0x0000080  | <ul> <li>Drow equivalent ADCII characters</li> </ul> | - 13 | 00 | 00 | 15 | 6 D D |       |   |     |     |  |
| 0x00000090 | Goto memory address                                  | .1   | 40 | d9 | 17 |       | : 🗆 = |   |     | 0 🗆 |  |
| 0x000000a0 | Memory fill                                          | 12   | 40 | d8 | 17 |       | zpΟ   | ( |     | 0 🗆 |  |
| 0x000000b0 | Lond file into momony                                | 6    | 40 | d9 | 17 |       |       |   |     | 0 🗆 |  |
| 0x000000c0 | Load the incomemory                                  | la   | 40 | da | 17 |       | 0 0   |   |     | 0 🗆 |  |

Figure 38. Checking the Show equivalent ASCII characters menu item.

#### 11.2.3 Load File Data into Memory

Data stored in a file can be loaded into the memory by using the Memory window. This feature is accessed by selecting the command Actions > Load file into memory or by right-clicking on the Memory window. The Load file panel will appear on the left side of the Memory window, as illustrated in Figure 40, to allow the user to browse and select a data file. The user provides a base address in memory where the data should be stored.

The format of these files is illustrated in Figure 41. The file consists of any number of lines, where each line comprises a comma-separated list of data values. Each data value is expressed as a hexidecimal number with an optional - sign. Two additional parameters can be specified: the value of the delimiter character (comma is the default), and size in bytes of each data value (1 is the default).

## 11.3 Setting a Watch Expression

Watch expressions provide a convenient means of keeping track of the value of multiple expressions of interest. These expressions are re-evaluated each time program execution is stopped. To add a watch expression:

- 1. Switch to the Watches window.
- 2. Right-click on the gray bar, as illustrated in Figure 42, and click Add.
- 3. The Edit Watch Expression window will appear, as shown in Figure 43. The desired watch expression can then

| Memory                        |         |      |    |      |    |      |     |       |    |    |                                     |     |         |          |        | - ×                  |
|-------------------------------|---------|------|----|------|----|------|-----|-------|----|----|-------------------------------------|-----|---------|----------|--------|----------------------|
| Goto memory address Address ( |         |      |    |      | :  |      |     |       |    |    | Go Query All Devices Refresh Memory |     |         |          | lemory | Hide                 |
|                               | +0x0    |      |    | +0:  | κ4 |      |     | +0>   | (8 |    |                                     | +0x | +0x0    |          |        |                      |
| 0x00020000                    | 61 62   | 63   | 64 | 65   | 66 | 67   | 68  | 69    | 6a | 6b | 6c                                  | 6d  | abcd    | efgh     | i j    | k 1                  |
| 0x00020010                    | 71 72   | 73   | 74 | 75   | 76 | 77   | 78  | 79    | 7a | 7b | 7c                                  | 7d  | qrst    | uvwx     | уz     | (-)                  |
| 0x00020020                    | c9 7f   | fe   | cf | e5   | de | 19   | ec  | a3    | d9 | fe | 7£                                  | bd  |         |          |        |                      |
| 0x00020030                    | 32 75   | ed   | b4 | 7b   | fd | 59   | 69  | bb    | 88 | bb | b5                                  | 72  | 2 u 🛛 🖓 | { 🛛 Y i  |        |                      |
| 0x00020040                    | ff ac   | c3   | ff | £5   | 62 | fc   | fe  | - 77  | 9e | 67 | 72                                  | de  |         | □ b #: □ | w 🗆    | g r                  |
| 0x00020050                    | fl f3   | a3   | 7b | 9e   | 8b | bЗ   | 74  | ab    | b7 | b9 | 5£                                  | Зf  | 000{    | 0 0 0 t  |        |                      |
| 0x00020060                    | ce 9d   | 3f   | ad | ff   | ed | 9f   | fe  | 7f    | dd | e8 | e6                                  | le  | 0020    |          |        |                      |
| 0x00020070                    | 3d le   | £5   | fd | 70   | £5 | 3b   | 19  | 96    | ce | 23 | bf                                  | ad  | = 🗆 🗆 🗆 | p 🛛 ; 🗆  |        | # 0                  |
| 0x00020080                    | b5 db   | f8   | c4 | c3   | 4e | с9   | fd  | 99    | 99 | fd | fe                                  | fa  |         |          |        | o o <mark>***</mark> |
| 0x00020090                    | ab be   | bl   | 9c | 73   | 7f | Зb   | ff  | b7    | 7b | bd | ff                                  | bf  |         | s 🛛 ; 🗆  | □ {    |                      |
| 0x000200a0                    | c4 fd   | 72   | 8b | £7   | dl | 60   | 7b  | £9    | fb | e7 | £9                                  | Зa  | 00r0    | 00`{     |        |                      |
| 0x000200b0                    | 3c 36   | e0   | 71 | 74   | 2f | 07   | 93  | ff    | bf | ff | 72                                  | Зf  | < 6 🛛 q | t/00     |        | 🛛 r                  |
| 0x000200c0                    | c4 7e   | f6   | 41 | fc   | bd | 6d   | ef  | a5    | df | d2 | a5                                  | £5  | 0 ~ 0 A | #:0 m 0  |        |                      |
| 0x000200d0                    | 3c 77   | bb   | db | 31   | bb | d6   | 34  | fl    | bl | 9a | 3e                                  | fb  | < ឃ 🗆 🗆 | 1004     |        | □ >                  |
| 0x000200e0                    | a7 ff   | le   | dd | df   | 9e | ed   | 7d  | £9    | de | e7 | fc                                  | ff  |         |          |        |                      |
| 0x000200f0                    | be 9f   | fd   | bf | bf   | 7b | 33   | 53  | bf    | bb | dd | 3f                                  | 73  |         | ០ { 3 ន  |        | 0 2                  |
| 0x00020100                    | db 4a   | df   | 7d | 58   | ae | eb   | af  | lf    | £7 | ef | ff                                  | 5c  | O J O } | X D D D  |        | • • 🗸                |
| 4                             |         |      |    |      |    |      |     |       |    |    |                                     |     |         |          |        |                      |
| Disassembly /                 | Breakpo | ints | Me | mory | Wa | tche | s_( | Trace | /  |    |                                     |     |         |          |        |                      |

Figure 39. Character mode display.

| Memory               |             |                |          |          |                   |                | _ ×    |
|----------------------|-------------|----------------|----------|----------|-------------------|----------------|--------|
| Goto memory addr     | ess Address | s (hex):       |          |          | Query All Devices | Refresh Memory | / Hide |
| 1 J Cl-              | Hide        |                | +0x0     | +0x4     | +0x8              | +0xc           | -      |
| Load file            | 1100        | 0x000103f0     | 073f5fb9 | bdeb6cfb | 7ab699be          | fffffef2       |        |
| Select a file:       | Browse      | 0x00010400     | 4b2c8980 | 046ac2f8 | a2108e20          | 2402c680       |        |
|                      |             | 0x00010410     | 12210426 | 15816099 | adc96558          | 205c43df       |        |
|                      |             | 0x00010420     | 0d546fc0 | 840854e4 | 69fc4922          | 00b206ad       |        |
| File type:           |             | 0x00010430     | 346d0032 | 28198071 | 90ab009b          | a8501112       |        |
| Start address (bex): |             | 0x00010440     | fe00a8bl | e28062a4 | 42600851          | 0c3a808c       |        |
|                      |             | 0x00010450     | 70032100 | 04b1830e | 50a1870b          | le698228       |        |
|                      | Load        | 0x00010460     | 0c0e918e | 229a2cd0 | 4640d049          | 0e25091c       | 1000   |
|                      |             | 0x00010470     | £5340e3d | 091a9500 | 3920c206          | 74642829       | 200    |
|                      |             | 0x00010480     | c0f09124 | b1c00a82 | eef90181          | 8e606198       |        |
|                      |             | 0x00010490     | 98200081 | 0b386d10 | 3fb53101          | 4eb905b2       |        |
|                      |             | 0x000104a0     | 0b2044c4 | 6b60d075 | 998009b9          | 308c2f18       |        |
|                      |             | 0x000104b0     | 31e0322c | 83052a14 | 323eOale          | 19b02b34       |        |
|                      |             | 0x000104c0     | 40d46604 | 4c649cfc | 2452cd24          | 405066e5       |        |
|                      |             | 0x000104d0     | d1b0271c | 04840all | 36983051          | 203119d3       |        |
|                      |             | 0x000104e0     | d9045924 | 7468949f | dce7lef8          | cla656f5       |        |
|                      |             | 0x000104f0     | ba3c9e36 | 53105993 | 3a45aa2d          | 99643150       | -      |
| 4                    |             |                |          |          |                   |                | •      |
| Disassembly / Break  | kpoints Mer | mory / Watches | (Trace / |          |                   |                |        |

Figure 40. The Load file panel.

be entered, using the syntax indicated in the window. In the figure, the expression mem32 (sp) is entered, which will display the value of the data word at the current stack pointer address.

4. Click Ok. The watch expression and its current value will appear in the table. The number format of a value displayed in the watch expression window can be changed by right-clicking on the row for that value. As the program being debugged is repeatedly run, the watch expression will be re-evaluated each time and its value will be shown in the table of watch values.

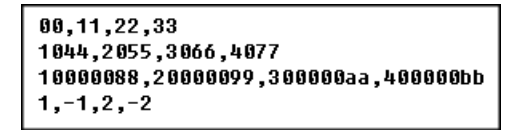

Figure 41. A Delimited hexadecimal value file.

| Watches |            | _ ×   |
|---------|------------|-------|
| Add     | Expression | Value |
| And     |            |       |

Figure 42. The Watches window.

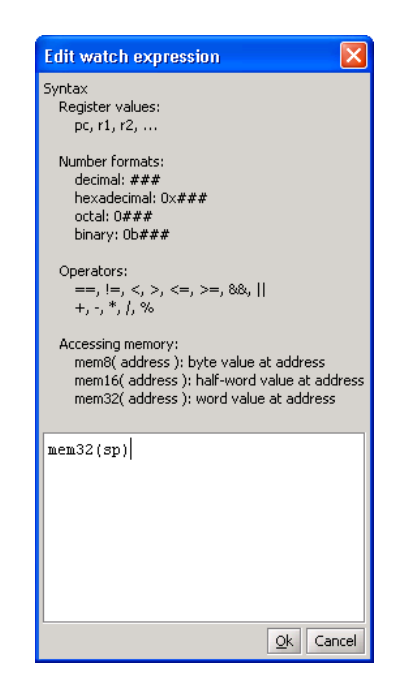

Figure 43. The Edit Watch Expression window.

## 11.4 The GDB Server Panel (Advanced)

To see this panel, select the GDB Server panel of the Monitor Program. This window will display the low level commands being sent to the GDB Server, used to interact with the Nios II system being used. It will also show the responses that GDB sends back. The Monitor Program provides the option of typing GDB commands and sending them to the debugger. Consult online resources for the GDB program to learn what commands are available.

## 11.5 Running Multiple Instances of the Monitor Program (Advanced)

In some cases, it may be useful to run more than one instance of the Monitor Program on the same computer. For example, the selected system may contain more than one Nios II processor. An instance of the Monitor Program is required to run and debug programs on each available processor. As described in Section 3.1, it is possible to select a particular processor in a system via the **Processor** drop-down list in the *New Project Wizard* and *Project Settings* windows.

The Monitor Program uses *GDB Server* to interact with the Nios II hardware system, and connects to the GDB Server using TCP ports. By default, the Monitor Program uses port 2399 as the base port, and to connect to each processor in a system, the Monitor Program will attempt to use a port located at a fixed offset from this base port. For example, a single system consisting of 4 processors corresponds to ports 2399-2402.

However, the Monitor Program does not detect any ports that may already be in use by other applications. If the Monitor Program fails to connect to the GDB Server due to a port conflict, then the base port number can be changed by creating an environment variable called ALTERA\_MONITOR\_DEBUGGER\_BASE\_PORT and specifying a different number.

It is also possible to have more than one board connected to the host computer. As described in Section 3.1, a particular board can be selected via the Host connection drop-down list in the *New Project Wizard* and *Project Settings* windows. In this case, a separate instance of the Monitor Program is needed to interact with each processor on each physical board. By default, the Monitor Program assumes a maximum of 10 Nios II processors per board. This means that ports 2399-2408 are used by the Monitor Program for the first board connected to the computer, and the first processor on the second board will use port 2409.

It is possible to specify a different value for the maximum number of processors per Nios II hardware system by creating an environment variable called ALTERA\_MONITOR\_DEBUGGER\_MAX\_PORTS\_PER\_CABLE and specifying a different number. This is useful if a system contains more than 10 Nios II processors. It is also useful if a port conflict exists and none of the systems contain 10 or more processors. In this case, decreasing this number (in conjunction with changing the base port number) may provide a solution.

## 11.6 Examining the Instruction Trace (Advanced)

An instruction trace is a hardware-level mechanism to record a log of all recently executed instructions. The *Nios II JTAG Debug Module* has the instruction trace capability, but only if a Level 3 or higher debugging level is selected in the *SOPC Builder* or *Qsys* configuration of the JTAG Debug Module (See the *Nios II Processor Reference Handbook,* available from Altera, for more information about the configuration settings of the JTAG Debug Module). If the required JTAG Debug Module is not present, a message will be shown in the lnfo & Errors window of the Monitor Program after loading a program, to indicate that instruction trace is not available.

The *Trace* feature is automatically enabled if the required JTAG Debug Module is available. To view the instruction trace of a program, go to the *Trace* window after pausing the program during execution. As shown in Figure 44, the instructions are grouped into different colored blocks and labeled alphabetically. The number of times each instruction block is executed is shown beneath its alphabetical label.

| *******    |            |                                             |            |   | Ş |
|------------|------------|---------------------------------------------|------------|---|---|
|            |            | CONTINUE                                    | ~~~~~~~~~~ |   | Í |
| 0x000004c8 | stw        | r15, 0(r16)                                 |            |   | ſ |
| 0x000004cc | ldw        | r14, 0(r16)                                 | E          | : |   |
| 0x000004d0 | bne        | r14, r15, 0x80 (0x00000554: SHOW_ERROR)     |            |   |   |
| 0x000004d4 | addi       | r16, r16, 0x4                               |            |   |   |
| 0x000004d8 | bge        | r17, r16, -0x28 (0x000004b4: MEM_L00P)      | F          |   |   |
|            | MEM LOOP:  |                                             |            |   |   |
| 0x000004b4 | beq        | et, zero, 0x4 (0x000004bc: SKIP_NOP)        | L          | , |   |
| 0x000004b8 | add        | zero, zero, zero                            |            |   |   |
| 0x000004bc | call       | Ox0000015e (0x00000578: UPDATE HEX DISPLAY) | F          | 1 |   |
|            | UPDATE HEX | DISPLAY:                                    |            |   |   |
| 0x00000578 | addi       | -<br>sp, sp, -0x24                          |            |   |   |
| 0x0000057c | stw        | ra, O(sp)                                   |            |   |   |
| 0x00000580 | stw        | fp, 4(sp)                                   |            |   |   |
| 0x00000584 | stw        | r15, 8(sp)                                  |            |   |   |
| 0x00000588 | stw        | r16, 12(sp)                                 |            | D |   |
| 0x0000058c | stw        | r17, 16(sp)                                 |            |   |   |
| 0x00000590 | stw        | r18, 20(sp)                                 |            |   |   |
| 0x00000594 | stw        | r19, 24(sp)                                 |            |   |   |
| 0x00000598 | stw        | r20, 28(sp)                                 | I          |   |   |
| 0x0000059c | stw        | r21, 32(sp)                                 |            |   |   |
| 0x000005a0 | addi       | fp, sp, 0x24                                |            |   |   |
| 0x000005a4 | orhi       | r15, zero, 0x0                              |            |   |   |
| 0x000005a8 | addi       | r15, r15, Oxaa4                             |            |   |   |
| 0x000005ac | ldw        | r16, 4(r15)                                 |            |   |   |
| 0x000005b0 | orhi       | r17, zero, 0x0                              |            |   |   |
| 0x000005b4 | addi       | r17, r17, 0x7                               |            |   |   |
| 0x000005b8 | orhi       | r15, zero, 0x0                              |            |   |   |
| 0x000005bc | addi       | r15, r15, 0xac4                             |            |   |   |

Figure 44. The Trace window.

Right-clicking anywhere in the *Trace* window brings up several options, as shown in Figure 45. The *Trace* feature can be turned on or off by selecting the Enable trace or Disable trace options. It is also possible to toggle the *debug events* in the trace on or off by selecting Show debug events, or clear current trace sequences by selecting Clear trace sequences.

| บพ  | тр, ч(эр)                         |
|-----|-----------------------------------|
| tw  | r15, 8(sp)                        |
| tw  | r16, 12(sp)                       |
| tw  | r17, 16(sp)                       |
| tw  | r18, 20(sp)                       |
| tw  | r19, 24(an)                       |
| tw  | r20, ✓ Show debug events          |
| tw  | r21, Disable trace <sup>W</sup>   |
| ddi | fp, s                             |
| rhi | r15, <u>Clear trace sequences</u> |
| ddi | r15, r15, 0xaa4                   |
| dw  | r16, 4(r15)                       |
| rhi | r17, zero, OxO                    |
| ddi | r17, r17, 0x7                     |

Figure 45. Right-click options in the Trace window.

Running the program using the Actions > Continue or Actions > Single Step commands will show up in the trace sequence as *debug events* after each time the program pauses execution, as shown in Figure 46.

| Trace |            |            |                                             |   |   |   | -   |
|-------|------------|------------|---------------------------------------------|---|---|---|-----|
|       | 0x000006£4 | andhi      | rl8, rl7, 0xffff                            | p | м | в | Q   |
|       | 0x000006f8 | beq        | r18, zero, 0x24 (0x00000720: N0_CHAR)       | 1 |   | 2 | x21 |
|       |            | NO_CHAR:   |                                             |   |   |   |     |
|       | 0x00000720 | ldw        | ra, 0(sp)                                   |   |   |   |     |
|       | 0x00000724 | ldw        | fp, 4(sp)                                   |   |   |   | AF  |
|       | 0x00000728 | ldw        | r15, 8(sp)                                  |   |   |   |     |
|       | 0x0000072c | ldw        | r16, 12(sp)                                 |   |   |   |     |
|       |            |            | FORCED HALT                                 |   |   |   |     |
|       |            |            | SINGLE-STEP                                 |   |   |   |     |
|       | 0x00000730 | ldw        | r17, 16(sp)                                 |   |   |   | AG  |
|       |            |            | SINGLE-STEP                                 |   |   |   |     |
|       | 0x00000734 | ldw        | r18, 20(sp)                                 |   |   |   | AH  |
|       |            |            | SINGLE-STEP                                 |   |   |   |     |
|       | 0x00000738 | ldw        | r19, 24(sp)                                 |   |   |   | AI  |
|       |            |            | SINGLE-STEP                                 |   |   |   |     |
|       | 0x0000073c | addi       | sp, sp, Oxlc                                |   |   |   | AJ  |
|       |            |            | SINGLE-STEP                                 |   |   |   |     |
|       | 0x00000740 | ret        |                                             |   |   |   | AK  |
|       |            |            | CONTINUE                                    |   |   |   |     |
|       | 0x000004c8 | stw        | r15, 0(r16)                                 |   |   |   |     |
|       | 0x000004cc | ldw        | r14, 0(r16)                                 |   | D |   |     |
|       | 0x000004d0 | bne        | r14, r15, 0x80 (0x00000554: SHOW_ERROR)     |   |   |   |     |
|       | 0x000004d4 | addi       | r16, r16, 0x4                               |   | F |   |     |
|       | 0x000004d8 | bge        | r17, r16, -0x28 (0x000004b4: MEM_L00P)      |   | E |   |     |
|       |            | MEM_LOOP:  |                                             |   | F | С | В   |
|       | 0x000004b4 | beq        | et, zero, 0x4 (0x000004bc: SKIP_NOP)        |   | r |   |     |
|       | 0x000004b8 | add        | zero, zero, zero                            |   | c |   |     |
|       | 0x000004bc | call       | Ox0000015e (0x00000578: UPDATE_HEX_DISPLAY) |   | G |   |     |
|       |            | UPDATE_HEX | DISPLAY:                                    |   | н |   |     |
|       | 0x00000578 | ibba       | sn sn =0x24                                 |   |   |   |     |

Figure 46. The *Trace* window with various debug events.

If the pc value is changed before the program continues to run, the Monitor Program will insert a gap sequence in the trace, as shown in Figure 47. The Actions > Restart command will set the pc value back to the initial starting address. The pc value can also be arbitrarily set by double clicking its value in the Registers window and editing its hexadecimal value.

| Í.        | 0X00000560 | SUW  | L1/, 10(SP)                    |             |          |
|-----------|------------|------|--------------------------------|-------------|----------|
|           | 0x00000590 | stw  | r18, 20(sp)                    |             |          |
|           |            |      |                                | FORCED HALT |          |
| $\otimes$ |            |      |                                |             |          |
|           |            |      |                                | CONTINUE    |          |
|           | 0x000004c8 | stw  | r15, 0(r16)                    |             |          |
|           | 0x000004cc | ldw  | r14, 0(r16)                    |             | D        |
|           | 0x000004d0 | bne  | r14, r15, 0x80 (0x00000554: SH | 5HOW_ERROR) |          |
|           | 0x000004d4 | addi | r16, r16, 0x4                  |             | <b>T</b> |
|           | 0v0000448  | hae  | r17 r16 -0v28 (0v00000464+ M   | MEM LOOPI   |          |

Figure 47. A gap sequence in the instruction trace.

Breakpoints in the program will also show up in the trace sequence as a *debug event* each time the breakpoint condition is met, as illustrated in Figure 48.

|            | _start: |                |                          |   |    |
|------------|---------|----------------|--------------------------|---|----|
| 0x00000400 | orhi    | sp, zero, 0x80 |                          |   | BW |
| 0x00000404 | addi.   | sp, sp, -0x4   |                          |   |    |
|            |         |                | BREAKPOINT               |   |    |
|            |         |                | SINGLE-STEP              |   |    |
| 0x00000408 | add     | fp, sp, zero   |                          |   | BX |
|            |         |                |                          |   |    |
|            |         |                | CONTINUE                 |   |    |
| 0x000004c8 | stw     | r15, 0(r16)    |                          |   |    |
| 0x000004cc | ldw     | r14, 0(r16)    |                          | В |    |
| 0x0000040  | hne     | r14, r15, 0x80 | (0x00000554: SHOW ERROR) |   |    |

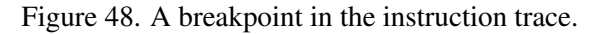

## 11.6.1 Note About Tracing Interrupt Sequences

It is possible that interrupt sequences are happening in the program, yet do not show up in the **Trace** window in the Monitor Program. This is because the instruction blocks shown in the trace sequence are actually sampled from a window of time over the entire program execution. As a result, the interrupt sequences may not be included in the sample of instruction blocks displayed in the Monitor Program. One way to deal with this problem is to trigger a breakpoint after an interrupt finishes executing.

Copyright ©1991-2013 Altera Corporation. All rights reserved. Altera, The Programmable Solutions Company, the stylized Altera logo, specific device designations, and all other words and logos that are identified as trademarks and/or service marks are, unless noted otherwise, the trademarks and service marks of Altera Corporation in the U.S. and other countries. All other product or service names are the property of their respective holders. Altera products are protected under numerous U.S. and foreign patents and pending applications, mask work rights, and copyrights. Altera warrants performance of its semiconductor products to current specifications in accordance with Altera's standard warranty, but reserves the right to make changes to any products and services at any time without notice. Altera assumes no responsibility or liability arising out of the application or use of any information, product, or service described herein except as expressly agreed to in writing by Altera Corporation. Altera customers are advised to obtain the latest version of device specifications before relying on any published information and before placing orders for products or services.

This document is being provided on an "as-is" basis and as an accommodation and therefore all warranties, representations or guarantees of any kind (whether express, implied or statutory) including, without limitation, warranties of merchantability, non-infringement, or fitness for a particular purpose, are specifically disclaimed.

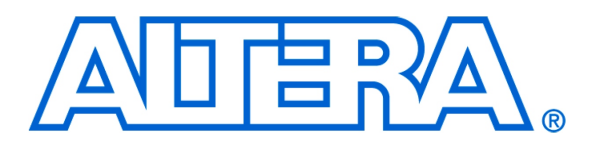

For Quartus II 13.0

# 1 Introduction

This tutorial presents an introduction to Altera's Qsys system integration tool, which is used to design digital hardware systems that contain components such as processors, memories, input/output interfaces, timers, and the like. The Qsys tool allows a designer to choose the components that are desired in the system by selecting these components in a graphical user interface. It then automatically generates the hardware system that connects all of the components together.

Introduction to the Altera

**Qsys System Integration Tool** 

The hardware system development flow is illustrated by giving step-by-step instructions for using the Qsys tool in conjuction with the Quartus<sup>®</sup> II software to implement a simple example system. The last step in the development process involves configuring the designed hardware system in an actual FPGA device, and running an application program. To show how this is done, it is assumed that the user has access to an Altera DE-series Development and Education board connected to a computer that has Quartus II and Nios<sup>®</sup> II software installed. The screen captures in the tutorial were obtained using the Quartus II version 13.0; if other versions of the software are used, some of the images may be slightly different.

## **Contents**:

- Nios II System
- Altera's Qsys Tool
- Integration of a Nios II System into a Quartus II Project
- Compiling a Quartus II Project when using the Qsys Tool
- Using the Altera Monitor Program to Download a Designed Hardware System and Run an Application Program

# 2 Altera DE-series FPGA Boards

For this tutorial we assume that the reader has access to an Altera DE-series board, such as the one shown in Figure 1. The figure depicts the DE2-115 board, which features an Altera Cyclone IV FPGA chip. The board provides a lot of other resources, such as memory chips, slider switches, pushbutton keys, LEDs, audio input/output, video input (NTSC/PAL decoder) and video output (VGA). It also provides several types of serial input/output connections, including a USB port for connecting the board to a personal computer. In this tutorial we will make use of only a few of the resources: the FPGA chip, slider switches, LEDs, and the USB port that connects to a computer.

Although we have chosen the DE2-115 board as an example, the tutorial is pertinent for other DE-series boards that are described in the University Program section of Altera's website.

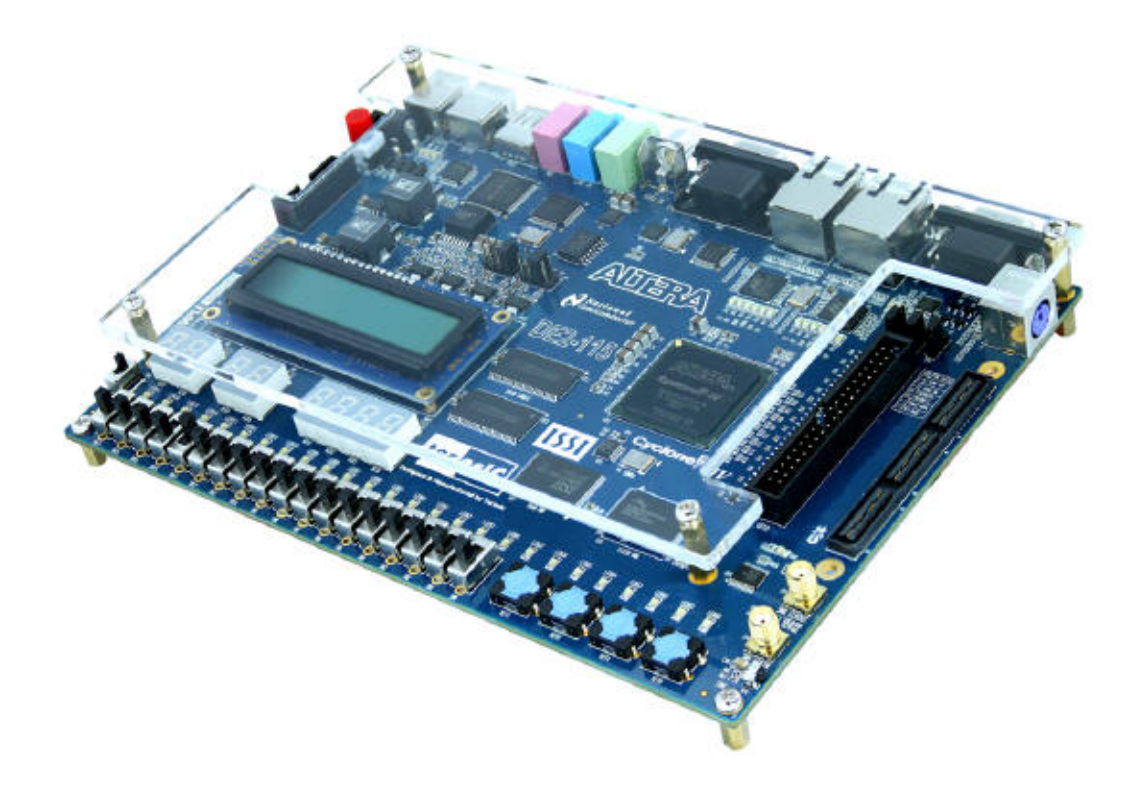

Figure 1. An Altera DE2-115 board.

# 3 A Digital Hardware System Example

We will use a simple hardware system that is shown in Figure 2. It includes the Altera Nios<sup>®</sup> II embedded processor, which is a *soft processor* module defined as code in a hardware-description language. A Nios II module can be included as part of a larger system, and then that system can be implemented in an Altera FPGA chip by using the Quartus II software.

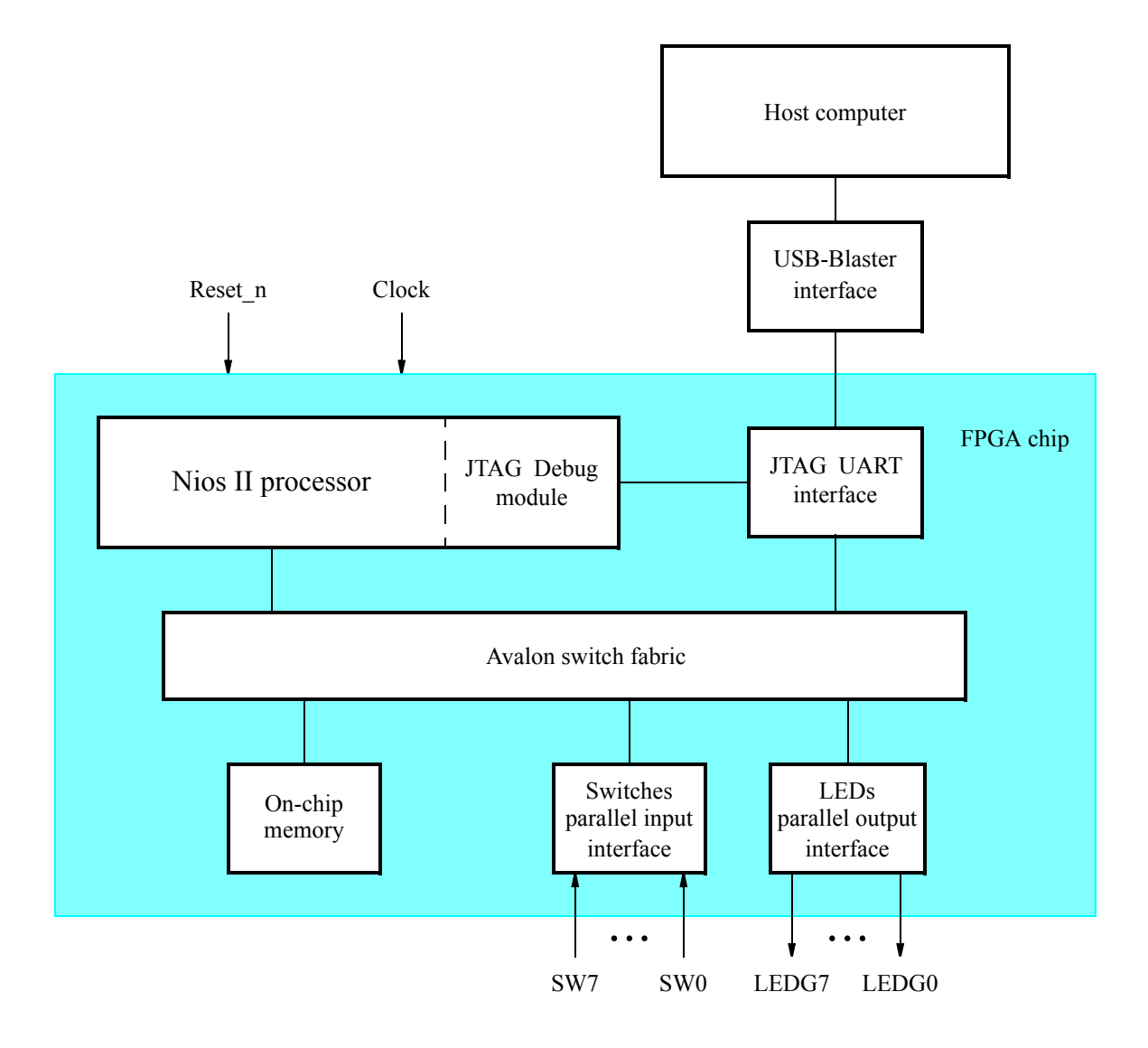

Figure 2. A simple example of a Nios II system.

As shown in Figure 2, the Nios II processor is connected to the memory and I/O interfaces by means of an interconnection network called the *Avalon switch fabric*. This interconnection network is automatically generated by the Qsys tool.

The memory component in our system will be realized by using the on-chip memory available in the FPGA chip. The I/O interfaces that connect to the slider switches and LEDs will be implemented by using the predefined modules that are available in the Qsys tool. A special JTAG UART interface is used to connect to the circuitry that provides a USB link to the host computer to which the DE-series board is connected. This circuitry and the associated software is called the *USB-Blaster*. Another module, called the JTAG Debug module, is provided to allow the host computer to control the Nios II system. It makes it possible to perform operations such as downloading Nios II programs into memory, starting and stopping the execution of these programs, setting breakpoints, and examining the contents of
memory and Nios II registers.

Since all parts of the Nios II system implemented on the FPGA chip are defined by using a hardware description language, a knowledgeable user could write such code to implement any part of the system. This would be an onerous and time consuming task. Instead, we will show how to use the Qsys tool to implement the desired system simply by choosing the required components and specifying the parameters needed to make each component fit the overall requirements of the system. Although in this tutorial we illustrate the capability of the Qsys tool by designing a very simple system, the same approach is used to design larger systems.

Our example system in Figure 2 is intended to realize a trivial task. Eight slider switches on the DE2-115 board, SW7-0, are used to turn on or off the eight green LEDs, LEDG7-0. To achieve the desired operation, the eight-bit pattern corresponding to the state of the switches has to be sent to the output port to activate the LEDs. This will be done by having the Nios II processor execute a program stored in the on-chip memory. Continuous operation is required, such that as the switches are toggled the lights change accordingly.

In the next section we will use the Qsys tool to design the hardware depicted in Figure 2. After assigning the FPGA pins to realize the connections between the parallel interfaces and the switches and LEDs on the DE2-115 board, we will compile the designed system. Finally, we will use the software tool called the *Altera Monitor Program* to download the designed circuit into the FPGA device, and download and execute a Nios II program that performs the desired task.

Doing this tutorial, the reader will learn about:

- Using the Qsys tool to design a Nios II-based system
- Integrating the designed Nios II system into a Quartus II project
- Implementing the designed system on the DE2-115 board
- Running an application program on the Nios II processor

# 4 Altera's Qsys Tool

The Qsys tool is used in conjuction with the Quartus II CAD software. It allows the user to easily create a system based on the Nios II processor, by simply selecting the desired functional units and specifying their parameters. To implement the system in Figure 2, we have to instantiate the following functional units:

- Nios II processor
- On-chip memory, which consists of the memory blocks in the FPGA chip; we will specify a 4-Kbyte memory arranged in 32-bit words
- Two parallel I/O interfaces
- JTAG UART interface for communication with the host computer

To define the desired system, start the Quartus II software and perform the following steps:

1. Create a new Quartus II project for your system. As shown in Figure 3, we stored our project in a directory called *qsys\_tutorial*, and we assigned the name *lights* to both the project and its top-level design entity. You can choose a different directory or project name. Step through the screen for adding design files to the project; we will add the required files later in the tutorial. In your project, choose the FPGA device used on your DE-series board. A list of FPGA devices on the DE-series boards is given in Table 1.

| New Project Wizard                                                                                                    | ×     |
|----------------------------------------------------------------------------------------------------|-------|
| Directory, Name, Top-Level Entity [page 1 of 5]                                                                                                    |       |
| What is the working directory for this project?                                                                                                    |       |
| D:\qsys_tutorial                                                                                                    |       |
| What is the name of this project?                                                                                                    |       |
| lights                                                                                                    |       |
| What is the name of the top-level design entity for this project? This name is case sensitive and must exactly match the entity name in the design file. |       |
| lights                                                                                                    |       |
| Use Existing Project Settings                                                                                                    |       |
|                                                                                                    |       |
|                                                                                                    |       |
|                                                                                                    |       |
|                                                                                                    |       |
|                                                                                                    |       |
|                                                                                                    |       |
|                                                                                                    |       |
|                                                                                                    |       |
|                                                                                                    |       |
|                                                                                                    |       |
|                                                                                                    |       |
|                                                                                                    |       |
|                                                                                                    |       |
|                                                                                                    |       |
|                                                                                                    |       |
|                                                                                                    |       |
|                                                                                                    | lelo  |
|                                                                                                    | icib. |

Figure 3. Create a new project.

| Board    | Device Name               |
|----------|---------------------------|
| DE0      | Cyclone III EP3C16F484C6  |
| DE0-Nano | Cyclone IVE EP4CE22F17C6  |
| DE1      | Cyclone II EP2C20F484C7   |
| DE2      | Cyclone II EP2C35F672C6   |
| DE2-70   | Cyclone II EP2C70F896C6   |
| DE2-115  | Cyclone IVE EP4CE115F29C7 |

Table 1. DE-series FPGA device names

2. After completing the New Project Wizard to create the project, in the main Quartus II window select Tools >

Qsys, which leads to the window in Figure 4. This is the System Contents tab of the Qsys tool, which is used to add components to the system and configure the selected components to meet the design requirements. The available components are listed on the left side of the window.

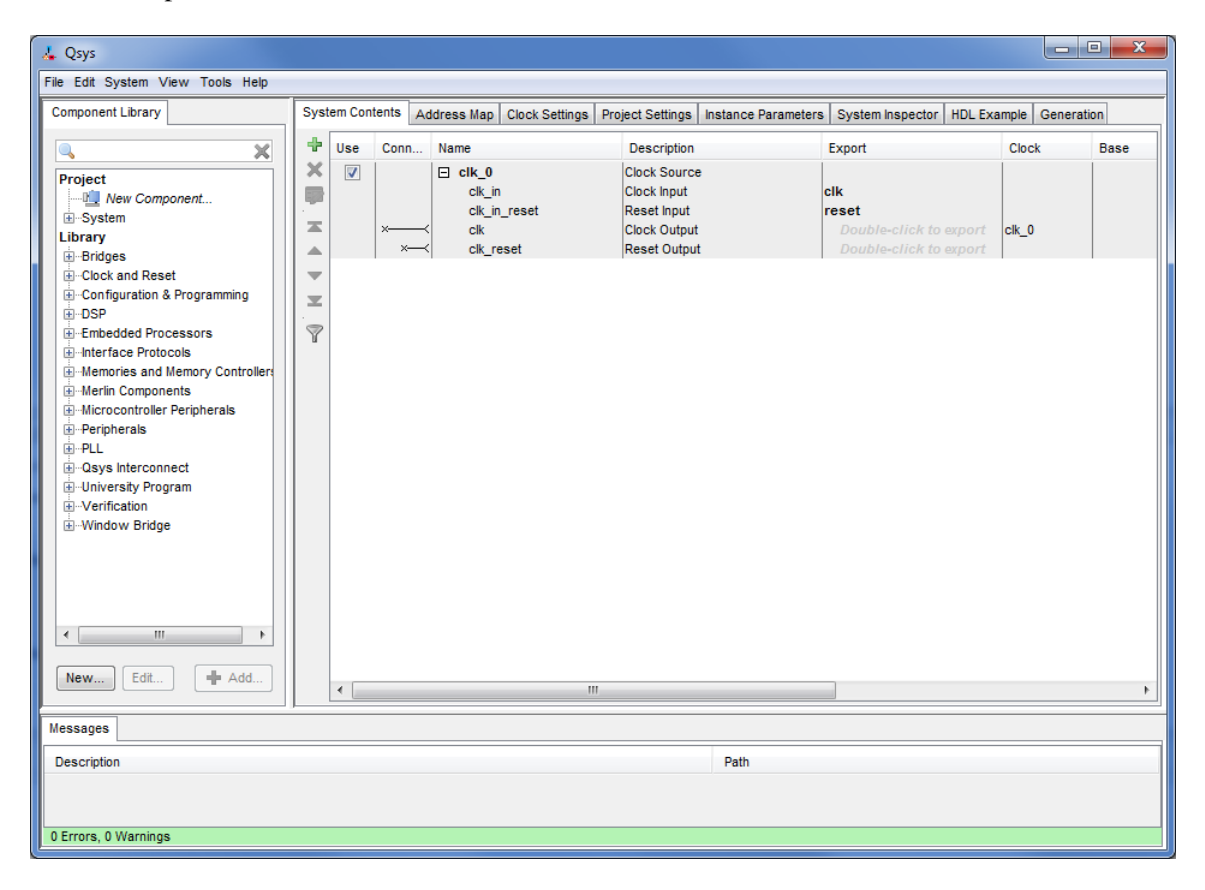

Figure 4. Create a new Nios II system.

3. The hardware system that will be generated using the Qsys tool runs under the control of a clock. For this tutorial we will make use of the 50-MHz clock that is provided on the DE2-115 board. In Figure 4 click on the Clock Settings tab (near the top of the screen) to bring this tab to the foreground, as illustrated in Figure 5. Here, it is possible to specify the names and frequency of clock signals used in the project. If not already included in this tab, specify a clock named  $clk_0$  with the source designated as External and the frequency set to 50.0 MHz. The settings are made by clicking in each of the three columns: Name, Source and MHz.

Return to the System Contents tab.

| , Qsys<br>ile Edit System View Tools Help                                                                                                    |                 |             |               |                    |                     |                  |             |            |      |
|----------------------------------------------------------------------------------------------------|-----------------|-------------|---------------|--------------------|---------------------|------------------|-------------|------------|------|
| Component Library                                                                                                    | System Contents | Address Map | Clock Setting | s Project Settings | Instance Parameters | System Inspector | HDL Example | Generation |      |
|                                                                                                    | Clock Settings  |             |               |                    |                     |                  |             |            |      |
| Project                                                                                                    | Name            |             |               | Source             |                     | MHz              |             | A          | dd   |
| New Component     System Library     Bridges     Clock and Reset     Configuration & Programming     DSP     Embedded Processors     Interface Protocols     Memories and Memory Controller:     Merin Components     Microcontroller Peripherals     PelL     Qays Interconnect     University Program     Verification     Window Bridge      Interface Interface     Microcontroller     Microcontroller     Microcontroler     Microcontroller | cik_0           |             | ļ             | ixternal           |                     | 50.0             |             | Rem        | love |
| Messages                                                                                                    |                 |             |               |                    |                     |                  |             |            | _    |
| Description                                                                                                    |                 |             |               |                    | Path                |                  |             |            |      |
|                                                                                                    |                 |             |               |                    |                     |                  |             |            |      |

Figure 5. The Clock Settings tab.

- 4. Next, specify the processor as follows:
  - On the left side of the Qsys window expand Embedded Processors, select Nios II Processor and click Add, which leads to the window in Figure 6.

|                                                                                                    | ory Interfaces Advanced Featur                               | es MMU and MPU Settings JTAG De                                                                  | ebug Module                                                                                                    |  |  |  |  |
|----------------------------------------------------------------------------------------------------|--------------------------------------------------------------|--------------------------------------------------------------------------------------------------|----------------------------------------------------------------------------------------------------|--|--|--|--|
| Select a Nios II Core                                                                                                    |                                                              |                                                                                                  |                                                                                                    |  |  |  |  |
| Nios II Core:                                                                                                    | Nios IVe                                                     |                                                                                                  |                                                                                                    |  |  |  |  |
|                                                                                                    | Nios IVs                                                     |                                                                                                  |                                                                                                    |  |  |  |  |
|                                                                                                    | Nios I/f                                                     |                                                                                                  |                                                                                                    |  |  |  |  |
|                                                                                                    | Nios II/e                                                    | Nios II/s                                                                                        | Nios II/f                                                                                                    |  |  |  |  |
| Nios II<br>Selector Guide                                                                                                    | RISC<br>32-bit                                               | RISC<br>32-bit<br>Instruction Cache<br>Branch Prediction<br>Hardware Multiply<br>Hardware Divide | RISC<br>32-bit<br>Instruction Cache<br>Branch Prediction<br>Hardware Multiply<br>Hardware Divide<br>Barrel Shifter<br>Data Cache<br>Dynamic Branch Prediction |  |  |  |  |
| Memory Usage (e.g Stratix                                                                                                    | IV) Two M9Ks (or equiv.)                                     | Two M9Ks + cache                                                                                 | Three M9Ks + cache                                                                                                    |  |  |  |  |
| Hardwara Arithmatia On                                                                                                    | aration                                                      |                                                                                                  |                                                                                                    |  |  |  |  |
| Hardware multiplication type:                                                                                                    | Embedded Multipliers                                         |                                                                                                  |                                                                                                    |  |  |  |  |
| Hardware divide                                                                                                    |                                                              |                                                                                                  |                                                                                                    |  |  |  |  |
| Reset Vector                                                                                                    |                                                              |                                                                                                  |                                                                                                    |  |  |  |  |
| r Reset Vector Reset vector memory                                                                                                    |                                                              |                                                                                                  |                                                                                                    |  |  |  |  |
| Reset vector memory:                                                                                                    | Reset vector offset:                                         |                                                                                                  |                                                                                                    |  |  |  |  |
| Reset vector memory:<br>Reset vector offset:                                                                                                    | 0x0000000                                                    | Reset vector:                                                                                    |                                                                                                    |  |  |  |  |
| Reset vector memory:<br>Reset vector offset:<br>Reset vector:                                                                                                  | 0×00000000<br>0×00000000                                     |                                                                                                  |                                                                                                    |  |  |  |  |
| Reset vector memory:<br>Reset vector offset:<br>Reset vector:<br>Exception Vector                                                                              | 0x00000000<br>0x00000000                                     |                                                                                                  |                                                                                                    |  |  |  |  |
| Reset vector memory:<br>Reset vector offset:<br>Reset vector:<br>Exception Vector<br>Exception vector memory:                                                  | 0x00000000<br>0x000000000                                    |                                                                                                  |                                                                                                    |  |  |  |  |
| Reset vector memory:<br>Reset vector offset:<br>Reset vector:<br>Exception Vector<br>Exception vector memory:<br>Exception vector offset:                      | 0x00000000<br>0x00000000<br>None<br>0x0000020                | •                                                                                                |                                                                                                    |  |  |  |  |
| Reset vector memory:<br>Reset vector offset:<br>Reset vector:<br>Exception Vector<br>Exception vector memory:<br>Exception vector offset:<br>Exception vector: | 0x00000000<br>0x00000000<br>None<br>0x00000020<br>0x00000000 | •                                                                                                |                                                                                                    |  |  |  |  |

Figure 6. Create a Nios II processor.

• Choose Nios II/e which is the economy version of the processor. This version is available for use without a paid license. The Nios II processor has *reset* and *interrupt* inputs. When one of these inputs is activated, the processor starts executing the instructions stored at memory addresses known as *reset vector* and *interrupt vector*, respectively. Since we have not yet included any memory components in our design, the Qsys tool will display corresponding error messages. Ignore these messages as we will provide the necessary information later. Click Finish to return to the main Qsys window, which now shows the Nios II processor specified as indicated in Figure 7.

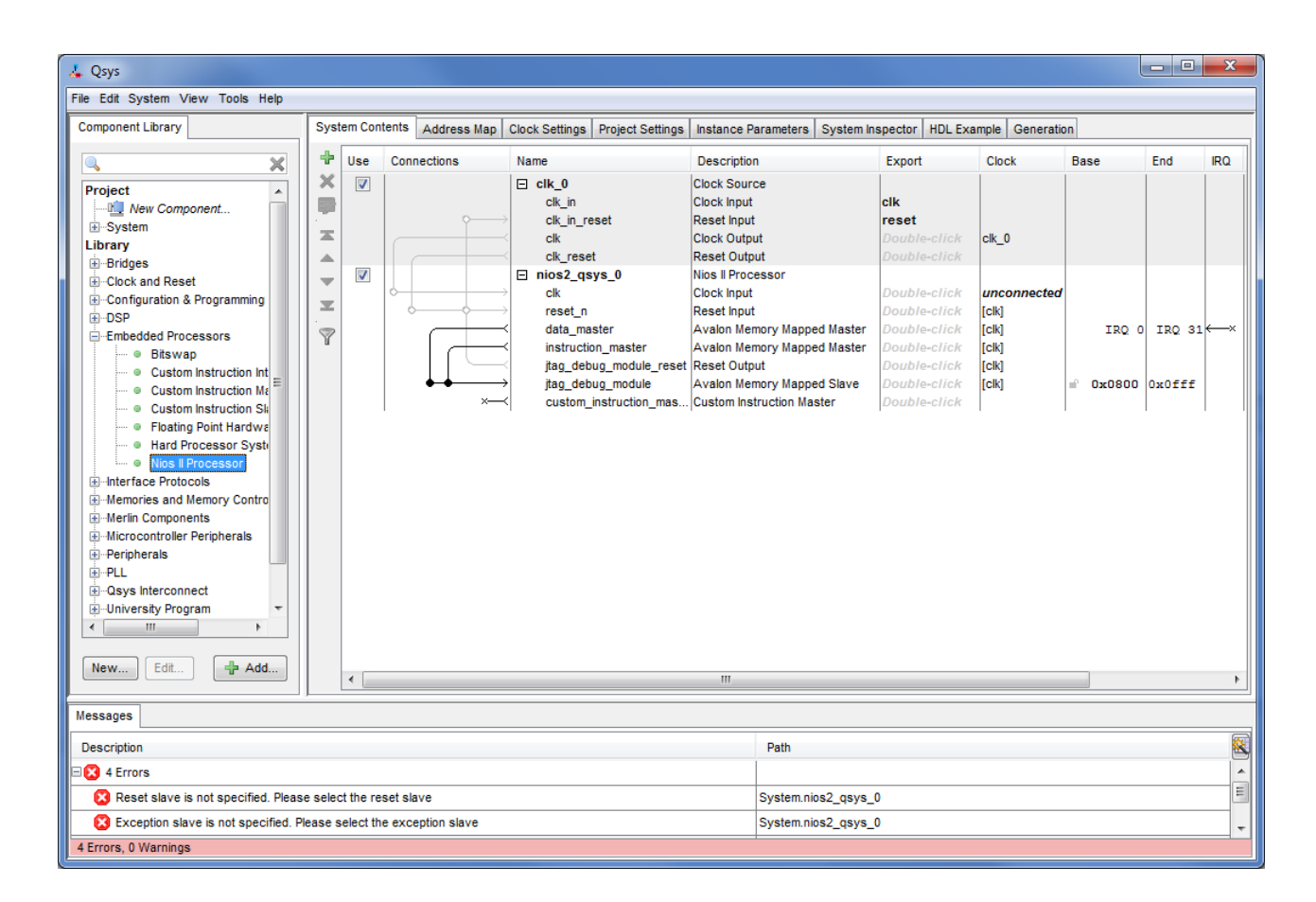

Figure 7. Inclusion of the Nios II processor in the design.

- 5. To specify the on-chip memory perform the following:
  - Expand the category Memories and Memory Controllers, and then expand to select On-Chip > On-Chip Memory (RAM or ROM), and click Add
  - In the On-Chip Memory Configuration Wizard window, shown in Figure 8, ensure that the Data width is set to 32 bits and the Total memory size to 4K bytes (4096 bytes)
  - Do not change the other default settings
  - Click Finish, which returns to the System Contents tab as indicated in Figure 9

| altera_avalon_onchip                                                          |                                                                                                    | cumentation |
|-------------------------------------------------------------------------------|----------------------------------------------------------------------------------------------------|-------------|
| Block Diagram Show signals onchip_memory2_0 clk1 clock s1 avalon reset1 reset | Memory type         Type:       RAM (Writable)         Dual-port access         Single clock operation         Read During Write Mode:       DONT_CARE +         Block type:       AUTO +                                                      |             |
| attera_avalon_onchip_memory2                                                  | Size Data width: 32 Total memory size: 4096 bytes Minimize memory block usage (may impact fmax)  Read latency Slave s1 Latency: 1                                                                                                    | E           |
|                                                                               | Slave \$2 Latency:       1 -         * Memory initialization         Imitialize memory content         Enable non-default initialization file         Type the filename (e.g: my_ram.hex) or select the hex file using the file browser button | n.          |
|                                                                               | User created initialization file: onchip_mem.hex   Enable In-System Memory Content Editor feature Instance ID: NONE  Memory will be initialized from unsaved_onchip_memory2_0.hex                                                              |             |

Figure 8. Define the on-chip memory.

6. Observe that while the Nios II processor and the on-chip memory have been included in the design, no connections between these components have been established. To specify the desired connections, examine the Connections area in the window in Figure 9. The connections already made are indicated by filled circles and the other possible connections by empty circles, as indicated in Figure 10.

Clicking on an empty circle makes a connection. Clicking on a filled circle removes the connection.

Make the following connections:

- Clock inputs of the processor and the memory to the clock output of the clock component
- Reset inputs of the processor and the memory to both the reset output of the clock component and the *jtag\_debug\_module\_reset* output
- The s1 input of the memory to both the data\_master and instruction\_master outputs of the processor

The resulting connections are shown in Figure 11.

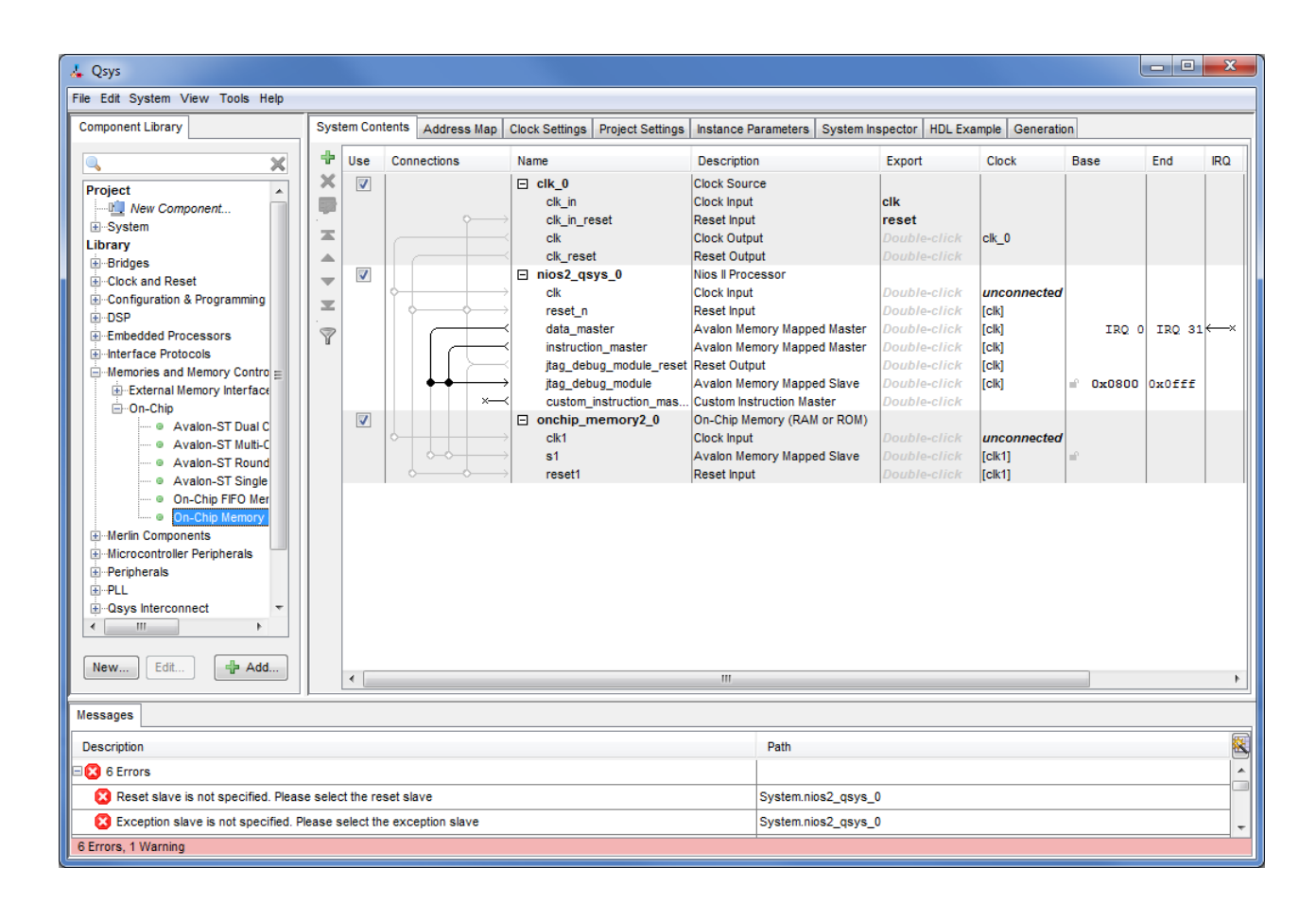

Figure 9. The on-chip memory included on a DE-series board.

| Connections     | Name                 | Description                | Export       |
|-----------------|----------------------|----------------------------|--------------|
|                 | ⊟ clk_0              | Clock Source               |              |
|                 | clk_in               | Clock Input                | clk          |
| ¢               | clk_in_reset         | Reset Input                | reset        |
|                 | < clk                | Clock Output               | Double-click |
|                 | < clk_reset          | Reset Output               | Double-click |
|                 | nios2_qsys_0         | Nios II Processor          |              |
| ¢ — —           | > clk                | Clock Input                | Double-click |
| ¢               | → reset_n            | Reset Input                | Double-click |
|                 | data_master          | Avalon Memory Mapped Maste | Double-click |
|                 | instruction_master   | Avalon Memory Mapped Maste | Double-click |
| $        \succ$ | jtag_debug_module_re | e Reset Output             | Double-click |
|                 | jtag_debug_module    | Avaion Memory Mapped Slave | Double-click |
| ×—              | custom_instruction_m | Custom Instruction Master  | Double-click |
|                 | onchip_memory2_0     | On-Chip Memory (RAM or ROM | 1)           |
| ۰               | → clk1               | Clock Input                | Double-click |
| 0-0             | → s1                 | Avalon Memory Mapped Slave | Double-click |
|                 | > reset1             | Reset Input                | Double-click |

Figure 10. Connections that can be made.

| Connections                                         | Name                 | Description                 | Export       |
|-----------------------------------------------------|----------------------|-----------------------------|--------------|
|                                                     | ⊟ clk_0              | Clock Source                |              |
|                                                     | clk_in               | Clock Input                 | clk          |
| $\phi \longrightarrow$                              | clk_in_reset         | Reset Input                 | reset        |
|                                                     | clk                  | Clock Output                | Double-click |
|                                                     | clk_reset            | Reset Output                | Double-click |
|                                                     | nios2_qsys_0         | Nios II Processor           |              |
| $  \downarrow   \rightarrow$                        | clk                  | Clock Input                 | Double-click |
| $   \bullet \to \bullet$                            | reset_n              | Reset Input                 | Double-click |
|                                                     | data_master          | Avalon Memory Mapped Master | Double-click |
|                                                     | instruction_master   | Avalon Memory Mapped Master | Double-click |
| $         \succ$                                    | jtag_debug_module_re | Reset Output                | Double-click |
| $     \phi \phi   \rightarrow$                      | jtag_debug_module    | Avalon Memory Mapped Slave  | Double-click |
| ×→                                                  | custom_instruction_m | Custom Instruction Master   | Double-click |
|                                                     | onchip_memory2_0     | On-Chip Memory (RAM or ROM) |              |
| $  \bullet + + + \rightarrow$                       | clk1                 | Clock Input                 | Double-click |
| $    \bullet \bullet   \rightarrow$                 | s1                   | Avalon Memory Mapped Slave  | Double-click |
| $  \bullet \longrightarrow \bullet \longrightarrow$ | reset1               | Reset Input                 | Double-click |

Figure 11. The connections that are now established.

- 7. Specify the input parallel I/O interface as follows:
  - Select Peripherals > Microcontroller Peripherals > PIO (Parallel I/O) and click Add to reach the PIO Configuration Wizard in Figure 12
  - Specify the width of the port to be 8 bits and choose the direction of the port to be Input, as shown in the figure.
  - Click Finish.

| PIO (Parallel I/O) - pio_0         PIO (Parallel I/O)         altera_avalon_pio                                                                              |                                                                                                    |
|----------------------------------------------------------------------------------------------------|----------------------------------------------------------------------------------------------------|
| Block Diagram         Show signals         clk         elook         reset         est         external_connection         conduit         altera_avalon_pio | Basic Settings         Width (1-32 bits):         Bidir         Bidir         Inout         Output         Output Port Reset Value:         0 output         Output Register         Enable individual bit setting/clearing         ✓ Edge capture register         Synchronously capture         Edge Type:         RISING ♥         Enable bit-clearing for edge capture register         ✓ Interrupt         Generate IRQ         IRQ Type:       LEVEL ♥         Level: Interrupt CPU when any unmasked VD pin is logic true         Edge: riser us logic true. Available when synchronous capture is enabled         ✓ Test bench wiring         Hardwire PIO inputs in test bench         Drive inputs to: |
| Info: pio_0: PIO inputs are not hardwired in test bench. Undefined value                                                                                     | alues will be read from PIO inputs during simulation.                                                                                                    |
|                                                                                                    | Cancel Finish                                                                                                    |

Figure 12. Define a parallel input interface.

- 8. In the same way, specify the output parallel I/O interface:
  - Select Peripherals > Microcontroller Peripherals > PIO (Parallel I/O) and click Add to reach the PIO Configuration Wizard again
  - Specify the width of the port to be 8 bits and choose the direction of the port to be Output.
  - Click Finish to return to the System Contents tab
- 9. Specify the necessary connections for the two PIOs:
  - Clock input of the PIO to the clock output of the clock component
  - Reset input of the PIO to the reset output of the clock component and the *jtag\_debug\_module\_reset* output
  - The *s1* input of the PIO the *data\_master* output of the processor

The resulting design is depicted in Figure 13.

| Syst     | tem Con  | tents Address Map Clo                    | ck Settings Project Settings | Instance Parameters System In | spector HDL E | xample Ge | neration        |        |      |
|----------|----------|------------------------------------------|------------------------------|-------------------------------|---------------|-----------|-----------------|--------|------|
| ÷        | Use      | Connections                              | Name                         | Description                   | Export        | Clock     | Base            | End    | IRQ  |
| ×        | V        |                                          | ⊟ clk_0                      | Clock Source                  |               |           |                 |        |      |
|          |          |                                          | clk_in                       | Clock Input                   | clk           |           |                 |        |      |
|          |          | $\diamond \longrightarrow$               | clk_in_reset                 | Reset Input                   | reset         |           |                 |        |      |
| X        |          |                                          | clk                          | Clock Output                  | Double-click  | clk_0     |                 |        |      |
|          |          |                                          | clk_reset                    | Reset Output                  | Double-click  |           |                 |        |      |
| -        | 1        |                                          | nios2_qsys_0                 | Nios II Processor             |               |           |                 |        |      |
|          |          | $  \bullet   \longrightarrow$            | clk                          | Clock Input                   | Double-click  | clk_0     |                 |        |      |
| <b>_</b> |          | $   \bullet \longrightarrow$             | reset_n                      | Reset Input                   | Double-click  | [clk]     |                 |        |      |
|          |          |                                          | data_master                  | Avalon Memory Mapped Master   | Double-click  | [clk]     | IRQ (           | IRQ 31 | ,←→× |
| u        |          |                                          | instruction_master           | Avalon Memory Mapped Master   | Double-click  | [clk]     |                 |        |      |
|          |          |                                          | jtag_debug_module_re.        | Reset Output                  | Double-click  | [clk]     |                 |        |      |
|          |          | $     \phi \phi   \longrightarrow$       | jtag_debug_module            | Avalon Memory Mapped Slave    | Double-click  | [clk]     | <b>n</b> 0x0800 | 0x0fff |      |
|          |          | ×                                        | custom_instruction_m         | Custom Instruction Master     | Double-click  |           |                 |        |      |
|          | <b>V</b> |                                          | onchip_memory2_0             | On-Chip Memory (RAM or ROM)   |               |           |                 |        |      |
|          |          | $ +++\rightarrow$                        | clk1                         | Clock Input                   | Double-click  | clk_0     |                 |        |      |
|          |          | $     \bullet \bullet   \longrightarrow$ | s1                           | Avalon Memory Mapped Slave    | Double-click  | [clk1]    | <b>© 0x000</b>  | 0x0fff |      |
|          |          | $   \bullet + \bullet \longrightarrow$   | reset1                       | Reset Input                   | Double-click  | [clk1]    |                 |        |      |
|          | 1        |                                          | □ pio_0                      | PIO (Parallel I/O)            |               |           |                 |        |      |
|          |          | $  \bullet   + + \rightarrow$            | clk                          | Clock Input                   | Double-click  | clk_0     |                 |        |      |
|          |          | $   \bullet   \bullet \longrightarrow$   | reset                        | Reset Input                   | Double-click  | [clk]     |                 |        |      |
|          |          | $     \phi \phi   \longrightarrow$       | s1                           | Avalon Memory Mapped Slave    | Double-click  | [clk]     | <b>n</b> 0x0000 | 0x000f |      |
|          |          | ⊶                                        | external_connection          | Conduit Endpoint              | Double-click  |           |                 |        |      |
|          | <b>V</b> |                                          | ⊡ pio_1                      | PIO (Parallel I/O)            |               |           |                 |        |      |
|          |          | $ \bullet   \rightarrow$                 | clk                          | Clock Input                   | Double-click  | clk_0     |                 |        |      |
|          |          | $  \bullet   \bullet \longrightarrow$    | reset                        | Reset Input                   | Double-click  | [clk]     |                 |        |      |
|          |          | $\rightarrow \rightarrow \rightarrow$    | s1                           | Avalon Memory Mapped Slave    | Double-click  | [clk]     | ■ 0x0000        | 0x000f |      |
|          |          | · · · ·                                  | external connection          | Conduit Endpoint              | Doublo-click  |           |                 |        |      |

Figure 13. The system with all components and connections.

- 10. We wish to connect to a host computer and provide a means for communication between the Nios II system and the host computer. This can be accomplished by instantiating the JTAG UART interface as follows:
  - Select Interface Protocols > Serial > JTAG UART and click Add to reach the JTAG UART Configuration Wizard in Figure 14
  - Do not change the default settings
  - Click Finish to return to the System Contents tab

Connect the JTAG UART to the clock, reset and data-master ports, as was done for the PIOs. Connect the Interrupt Request (IRQ) line from the JTAG UART to the Nios II processor by selecting the connection under the IRQ column, as shown in Figure 15. Once the connection is made, a box with the number 0 inside will appear on the connection. The Nios II processor has 32 interrupt ports ranging from 0 to 31, and the number in this box selects which port will be used for this IRQ. Click on the box and change it to use port 5.

| 👃 JTAG UART - jtag_uart_0                                                                                                    |                                                                                                    |
|----------------------------------------------------------------------------------------------------|----------------------------------------------------------------------------------------------------|
| JTAG UART<br>atera_avalon_itag_uart                                                                                                    | Documentation                                                                                                    |
| Block Diagram     Show signals     jtag_uart_0     cik     cik     clock     interrupt     reset     avalon_tag_slave     avalon     attera_avalon_tag_uart | Write FIFO (Data from Avalon to JTAG)         Buffer depth (bytes):         Buffer depth (bytes):         Construct using registers instead of memory blocks         Read FIFO (Data from JTAG to Avalon)         Buffer depth (bytes):         64         IRQ threshold:         8         © Construct using registers instead of memory blocks         IRQ threshold:         8         © Construct using registers instead of memory blocks         ✓ Allow multiple connections         Allow multiple connections to Avalon JTAG slave |
|                                                                                                    | Cancel                                                                                                    |

Figure 14. Define the JTAG UART interface.

| Syst | em Cont  | Address Map Clo                                                   | ock Settings Project Settings | Instance Parameters System In | spector HDL E | xample Gene | ration         |           |                 |
|------|----------|-------------------------------------------------------------------|-------------------------------|-------------------------------|---------------|-------------|----------------|-----------|-----------------|
| ÷    | Use      | Connections                                                       | Name                          | Description                   | Export        | Clock       | Base           | End       | IRQ             |
| ×    | <b>V</b> |                                                                   | ⊟ clk_0                       | Clock Source                  |               |             |                |           |                 |
|      |          |                                                                   | clk_in                        | Clock Input                   | clk           |             |                |           |                 |
|      |          | $\phi \longrightarrow$                                            | clk_in_reset                  | Reset Input                   | reset         |             |                |           |                 |
|      |          |                                                                   | clk                           | Clock Output                  | Double-click  | clk_0       |                |           |                 |
|      |          |                                                                   | clk_reset                     | Reset Output                  | Double-click  |             |                |           |                 |
| -    | <b>V</b> |                                                                   | □ nios2_qsys_0                | Nios II Processor             |               |             |                |           |                 |
|      |          | $  \bullet   \longrightarrow$                                     | clk                           | Clock Input                   | Double-click  | clk_0       |                |           |                 |
| ×    |          | $   + + \rightarrow$                                              | reset_n                       | Reset Input                   | Double-click  | [clk]       |                |           |                 |
|      |          |                                                                   | data_master                   | Avalon Memory Mapped Master   | Double-click  | [clk]       | IRQ            | 0 IRQ 31  | ι <del>κη</del> |
| u    |          |                                                                   | instruction_master            | Avalon Memory Mapped Master   | Double-click  | [clk]       |                |           |                 |
|      |          |                                                                   | jtag_debug_module_re          | . Reset Output                | Double-click  | [clk]       |                |           |                 |
|      |          | $     \bullet \bullet   \longrightarrow$                          | jtag_debug_module             | Avalon Memory Mapped Slave    | Double-click  | [clk]       | <b>n</b> 0x080 | 0 0x0fff  |                 |
|      |          | ×                                                                 | custom_instruction_m          | Custom Instruction Master     | Double-click  |             |                |           |                 |
|      | <b>V</b> |                                                                   | onchip_memory2_0              | On-Chip Memory (RAM or ROM)   |               |             |                |           |                 |
|      |          | $  + + + + \rightarrow$                                           | clk1                          | Clock Input                   | Double-click  | clk_0       |                |           |                 |
|      |          | $     \phi \phi   \longrightarrow$                                | s1                            | Avalon Memory Mapped Slave    | Double-click  | [clk1]      | i 0x000        | 0 0x0fff  |                 |
|      |          | $   \diamond + \diamond \rightarrow$                              | reset1                        | Reset Input                   | Double-click  | [clk1]      |                |           |                 |
|      | <b>V</b> |                                                                   | □ pio_0                       | PIO (Parallel I/O)            |               |             |                |           |                 |
|      |          | <b>†      </b>                                                    | clk                           | Clock Input                   | Double-click  | clk_0       |                |           |                 |
|      |          | $   \uparrow \downarrow \uparrow \downarrow \uparrow \rightarrow$ | reset                         | Reset Input                   | Double-click  | [clk]       |                |           |                 |
|      |          |                                                                   | s1                            | Avalon Memory Mapped Slave    | Double-click  | [clk]       |                | 0 0x000f  |                 |
|      | _        |                                                                   | external_connection           | Conduit Endpoint              | Double-click  |             |                |           |                 |
|      | <b>V</b> |                                                                   | □ pio_1                       | PIO (Parallel I/O)            |               |             |                |           |                 |
|      |          | $  \bullet + + \to \rightarrow$                                   | clk                           | Clock Input                   | Double-click  | clk_0       |                |           |                 |
|      |          | $   \uparrow   \uparrow \rightarrow$                              | reset                         | Reset Input                   | Double-click  | [clk]       |                |           |                 |
|      |          |                                                                   | s1                            | Avalon Memory Mapped Slave    | Double-click  | [clk]       | ■ 0x000        | 0 0x000f  |                 |
|      |          | —                                                                 | external_connection           | Conduit Endpoint              | Double-click  |             |                |           |                 |
|      | V        |                                                                   | ☐ jtag_uart_0                 | JTAG UART                     |               |             |                |           |                 |
|      |          |                                                                   | clk                           | Clock Input                   | Double-click  | clk_0       |                |           |                 |
|      |          |                                                                   | reset                         | Reset Input                   | Double-click  | [clk]       |                |           |                 |
|      |          | $  \bullet \circ \longrightarrow$                                 | avalon_jtag_slave             | Avaion Memory Mapped Slave    | Double-click  | [Clk]       | <b>≓</b> 0x000 | 0  0x0007 | 머히              |

Figure 15. Connect the IRQ line from the JTAG UART to the Nios II processor.

11. Note that the Qsys tool automatically chooses names for the various components. The names are not necessarily descriptive enough to be easily associated with the target design, but they can be changed. In Figure 2, we use the names Switches and LEDs for the parallel input and output interfaces, respectively. These names can be used in the implemented system. Right-click on the pio\_0 name and then select Rename. Change the name to *switches*. Similarly, change pio\_1 to *LEDs*. Figure 16 shows the system with name changes that we made for all components.

| Syst     | em Cont  | Address Map Clo        | ock Settings Project Settings    | Instance Parameters System Inspe | ector HDL Examp | le Genera | ation        |          |                     |
|----------|----------|------------------------|----------------------------------|----------------------------------|-----------------|-----------|--------------|----------|---------------------|
| ÷        | Use      | Connections            | Name                             | Description                      | Export          | Clock     | Base         | End      | IRQ                 |
| ×        | <b>V</b> |                        | □ clk_0                          | Clock Source                     |                 |           |              |          |                     |
| =        |          |                        | clk_in                           | Clock Input                      | clk             |           |              |          |                     |
|          |          | Ŷ                      | clk_in_reset                     | Reset Input                      | reset           |           |              |          |                     |
| <b>X</b> |          |                        | < clk                            | Clock Output                     | Double-click    | clk_0     |              |          |                     |
|          |          |                        | < clk_reset                      | Reset Output                     | Double-click    |           |              |          |                     |
| -        | 1        |                        | nios2_qsys_0                     | Nios II Processor                |                 |           |              |          |                     |
| _        |          | •                      | → clk                            | Clock Input                      | Double-click    | clk_0     |              |          |                     |
| . —      |          |                        | → reset_n                        | Reset Input                      | Double-click    | [clk]     |              |          |                     |
| 8        |          |                        | < data_master                    | Avalon Memory Mapped Master      | Double-click    | [clk]     | IRQ          | 0 IRQ 31 | ι <del>κη</del> ς – |
| u        |          |                        | instruction_master               | Avalon Memory Mapped Master      | Double-click    | [clk]     |              |          |                     |
|          |          |                        | <pre>itag_debug_module_res</pre> | et Reset Output                  | Double-click    | [clk]     |              |          |                     |
|          |          | ♦ ♦   ──────────────── | jtag_debug_module                | Avalon Memory Mapped Slave       | Double-click    | [clk]     |              | 0 0x0fff |                     |
|          |          | ×                      | custom_instruction_mas           | Custom Instruction Master        | Double-click    |           |              |          |                     |
|          | <b>V</b> |                        | onchip_memory2_0                 | On-Chip Memory (RAM or ROM)      |                 |           |              |          |                     |
|          |          | • • • • • • •          | → clk1                           | Clock Input                      | Double-click    | clk_0     |              |          |                     |
|          |          |                        | → s1                             | Avalon Memory Mapped Slave       | Double-click    | [clk1]    |              | 0 0x0fff |                     |
|          |          |                        | reset1                           | Reset Input                      | Double-click    | [clk1]    |              |          |                     |
|          | <b>v</b> |                        | switches                         | PIO (Parallel I/O)               |                 |           |              |          |                     |
|          |          |                        | > clk                            | Clock Input                      | Double-click    | clk_0     |              |          |                     |
|          |          |                        | → reset                          | Reset Input                      | Double-click    | [clk]     |              |          |                     |
|          |          |                        | → s1                             | Avalon Memory Mapped Slave       | Double-click    | [clk]     | <b>0x000</b> | 0 0x000f |                     |
|          |          |                        | external_connection              | Conduit                          | Double-click    |           |              |          |                     |
|          |          |                        | 🗆 LEDs                           | PIO (Parallel I/O)               |                 |           |              |          |                     |
|          |          |                        | → Clk                            | Clock Input                      | Double-click    | clk_0     |              |          |                     |
|          |          |                        | → reset                          | Reset Input                      | Double-click    | [clk]     |              |          |                     |
|          |          |                        | → s1                             | Avaion Memory Mapped Slave       | Double-click    | [clk]     | = 0x000      | 0 0x000f |                     |
|          |          |                        | external_connection              | Conduit                          | Double-click    |           |              |          |                     |
|          | <b>v</b> |                        | ⊟ jtag_uart_0                    | JIAG UART                        |                 |           |              |          |                     |
|          |          |                        |                                  | Clock Input                      | Double-click    | clk_0     |              |          |                     |
|          |          |                        | → reset                          | Reset Input                      | Double-click    | [clk]     |              |          |                     |
|          |          | • •                    | → avalon_jtag_slave              | Avalon Memory Mapped Slave       | Double-click    | [[Clk]    |              | 0 0x0007 | ▶ 5                 |

Figure 16. The system with all components appropriately named.

12. Observe that the base and end addresses of the various components in the designed system have not been properly assigned. These addresses can be assigned by the user, but they can also be assigned automatically by the Qsys tool. We will choose the latter possibility. However, we want to make sure that the on-chip memory has the base address of zero. Double-click on the Base address for the on-chip memory in the Qsys window and enter the address 0x00000000. Then, lock this address by clicking on the adjacent lock symbol. Now, let Qsys assign the rest of the addresses by selecting System > Assign Base Addresses (at the top of the window), which produces an assignment similar to that shown in Figure 17.

| Syst | tem Cont | tents Address Map Cl | lock Settings Project Settings             | Instance Parameters System Insp | ector HDL Examp | ole Genera | ation          |          |       |
|------|----------|----------------------|--------------------------------------------|---------------------------------|-----------------|------------|----------------|----------|-------|
| ÷    | Use      | Connections          | Name                                       | Description                     | Export          | Clock      | Base           | End      | IRQ   |
| ×    | V        |                      | □ clk_0                                    | Clock Source                    |                 |            |                |          |       |
|      |          |                      | clk_in                                     | Clock Input                     | clk             |            |                |          |       |
|      |          | Ŷ                    | → clk_in_reset                             | Reset Input                     | reset           |            |                |          |       |
| X    |          |                      | ≺ clk                                      | Clock Output                    | Double-click    | clk_0      |                |          |       |
|      |          |                      | → clk_reset                                | Reset Output                    | Double-click    |            |                |          |       |
| -    | 1        |                      | nios2_qsys_0                               | Nios II Processor               |                 |            |                |          |       |
|      |          | ♦ -                  | → clk                                      | Clock Input                     | Double-click    | clk_0      |                |          |       |
|      |          | + +                  | → reset_n                                  | Reset Input                     | Double-click    | [clk]      |                |          |       |
|      |          |                      | ✓ data_master                              | Avalon Memory Mapped Master     | Double-click    | [clk]      | IRQ            | 0 IRQ 33 | 1 (   |
| U    |          |                      |                                            | Avalon Memory Mapped Master     | Double-click    | [clk]      |                |          |       |
|      |          | ≻                    |                                            | et Reset Output                 | Double-click    | [clk]      |                |          |       |
|      |          | • •                  | → jtag_debug_module                        | Avalon Memory Mapped Slave      | Double-click    | [clk]      |                | 0 0x1fff |       |
|      |          | ×                    | <ul> <li>custom_instruction_mas</li> </ul> | Custom Instruction Master       | Double-click    |            |                |          |       |
|      | <b>V</b> |                      | onchip_memory2_0                           | On-Chip Memory (RAM or ROM)     |                 |            |                |          |       |
|      |          | ♦                    | → clk1                                     | Clock Input                     | Double-click    | clk_0      |                |          |       |
|      |          | • •                  | → s1                                       | Avalon Memory Mapped Slave      | Double-click    | [clk1]     | ≜ 0x000        | 0 0x0fff |       |
|      |          | +   +                | → reset1                                   | Reset Input                     | Double-click    | [clk1]     |                |          |       |
|      | 1        |                      | ⊟ switches                                 | PIO (Parallel I/O)              |                 |            |                |          |       |
|      |          | ♦                    | → clk                                      | Clock Input                     | Double-click    | clk_0      |                |          |       |
|      |          | +   +                | → reset                                    | Reset Input                     | Double-click    | [clk]      |                |          |       |
|      |          |                      | → s1                                       | Avalon Memory Mapped Slave      | Double-click    | [clk]      | <b>0x200</b>   | 0 0x200f |       |
|      |          |                      | external_connection                        | Conduit                         | Double-click    |            |                |          |       |
|      | <b>V</b> |                      | 🗆 LEDs                                     | PIO (Parallel I/O)              |                 |            |                |          |       |
|      |          | ♦                    | → clk                                      | Clock Input                     | Double-click    | clk_0      |                |          |       |
|      |          | +   +                | → reset                                    | Reset Input                     | Double-click    | [clk]      |                |          |       |
|      |          |                      | → s1                                       | Avalon Memory Mapped Slave      | Double-click    | [clk]      |                | 0 0x201f |       |
|      |          |                      | external_connection                        | Conduit                         | Double-click    |            |                |          |       |
|      | 1        |                      | jtag_uart_0                                | JTAG UART                       |                 |            |                |          |       |
|      |          | ♦                    | → clk                                      | Clock Input                     | Double-click    | clk_0      |                |          |       |
|      |          | │                    | → reset                                    | Reset Input                     | Double-click    | [clk]      |                |          |       |
|      |          |                      | → avalon_jtag_slave                        | Avalon Memory Mapped Slave      | Double-click    | [clk]      | <b>n</b> 0x202 | 0 0x2027 | j≻−-Ē |

Figure 17. The system with assigned addresses.

- 13. The behavior of the Nios II processor when it is reset is defined by its reset vector. It is the location in the memory device from which the processor fetches the next instruction when it is reset. Similarly, the exception vector is the memory address of the instruction that the processor executes when an interrupt is raised. To specify these two parameters, perform the following:
  - Right-click on the *nios2\_processor* component in the window displayed in Figure 17, and then select Edit to reach the window in Figure 18
  - Select *onchip\_memory* to be the memory device for both reset and exception vectors, as shown in Figure 18
  - Do not change the default settings for offsets
  - Observe that the error messages dealing with memory assignments shown in Figure 6 will now disappear
  - Click Finish to return to the System Contents tab

| ore Nios II Caches and Memory | Interfaces Advanced Features | MMU and MPU Settings JTAG D                                                                      | ebug Module                                                                                                    |   |
|-------------------------------|------------------------------|--------------------------------------------------------------------------------------------------|----------------------------------------------------------------------------------------------------|---|
| Select a Nios II Core         |                              |                                                                                                  |                                                                                                    |   |
| Nios II Core:                 | Nios IVe                     |                                                                                                  |                                                                                                    |   |
|                               | Nios IVs                     |                                                                                                  |                                                                                                    |   |
|                               | Nios I/f                     |                                                                                                  |                                                                                                    |   |
|                               | Nios II/e                    | Nios II/s                                                                                        | Nios II/f                                                                                                    | 1 |
| Nios II<br>Selector Guide     | RISC<br>32-bit               | RISC<br>32-bit<br>Instruction Cache<br>Branch Prediction<br>Hardware Multiply<br>Hardware Divide | RISC<br>32-bit<br>Instruction Cache<br>Branch Prediction<br>Hardware Multiply<br>Hardware Divide<br>Barrel Shiffer<br>Data Cache<br>Dynamic Branch Prediction |   |
| Memory Usage (e.g Stratix IV) | Two M9Ks (or equiv.)         | Two M9Ks + cache                                                                                 | Three M9Ks + cache                                                                                                    |   |
| Hardware Arithmetia Opera     | tion                         |                                                                                                  |                                                                                                    |   |
| Hardware multiplication type: | Embedded Multipliers         |                                                                                                  |                                                                                                    |   |
| Hardware divide               | L                            |                                                                                                  |                                                                                                    |   |
| Reset Vector                  |                              |                                                                                                  |                                                                                                    |   |
| Reset vector memory:          | onchip_memory2_0.s1          | ▼                                                                                                |                                                                                                    |   |
| Reset vector offset:          | 0×0000000                    |                                                                                                  |                                                                                                    |   |
| Reset vector:                 | 0×0000000                    |                                                                                                  |                                                                                                    |   |
| Exception Vector              |                              |                                                                                                  |                                                                                                    |   |
| Exception vector memory:      | onchip_memory2_0.s1          | <b>•</b>                                                                                         |                                                                                                    |   |
| Exception vector offset:      | 0x0000020                    |                                                                                                  |                                                                                                    |   |
|                               |                              |                                                                                                  |                                                                                                    |   |

Figure 18. Define the reset and exception vectors.

14. So far, we have specified all connections inside our *nios\_system* circuit. It is also necessary to specify connections to external components, which are switches and LEDs in our case. To accomplish this, double click on Double-click (in the Export column of the System Contents tab) for external\_connection of the switches PIO, and type the name *switches*. Similarly, establish the external connection for the lights, called *leds*. This completes the specification of our *nios\_system*, which is depicted in Figure 19.

| Syst     | em Cont  | Address Map                             | Clock Settings | Project Settings  | Instance Parameters  | System Inspect | or HDL Example | Generatio | n      |        |              |
|----------|----------|-----------------------------------------|----------------|-------------------|----------------------|----------------|----------------|-----------|--------|--------|--------------|
| +        | Use      | Connections                             | Name           |                   | Description          | E              | Export         | Clock     | Base   | End    | IRQ          |
| ×        | V        |                                         | □ clk_0        |                   | Clock Source         |                |                |           |        |        |              |
| =        |          |                                         | clk_ir         | ı                 | Clock Input          | c              | lk             |           |        |        |              |
|          |          | Ŷ                                       | → clk_ir       | n_reset           | Reset Input          | r.             | eset           |           |        |        |              |
| X        |          |                                         | clk            |                   | Clock Output         | D              | ouble-click    | clk_0     |        |        |              |
|          |          |                                         | clk_n          | eset              | Reset Output         | D              | ouble-click    |           |        |        |              |
| -        | 1        |                                         | 🗆 nios2        | _qsys_0           | Nios II Processor    |                |                |           |        |        |              |
| _        |          | •                                       | → clk          |                   | Clock Input          | D              | ouble-click    | clk_0     |        |        |              |
| <b>—</b> |          | • • • • • • • • • • • • • • • • • •     | → reset        | t_n               | Reset Input          | D              | ouble-click    | [clk]     |        |        |              |
|          |          |                                         | ≺ data_        | _master           | Avalon Memory Ma     | apped Master   | ouble-click    | [clk]     | IRQ 0  | IRQ 31 | $\leftarrow$ |
| u        |          |                                         | —≺ instru      | uction_master     | Avalon Memory Ma     | apped Master   | ouble-click    | [clk]     |        |        |              |
|          |          | ≻—                                      | —≺ jtag_o      | debug_module_re   | set Reset Output     | D              | ouble-click    | [clk]     |        |        |              |
|          |          | + +                                     | → jtag_        | debug_module      | Avalon Memory Ma     | apped Slave D  | ouble-click    | [clk]     | 0x1800 | 0x1fff |              |
|          |          | ×—                                      |                | om_instruction_ma | s Custom Instruction | Master D       | ouble-click    |           |        |        |              |
|          | <b>V</b> |                                         | 🖃 onchij       | p_memory2_0       | On-Chip Memory (     | RAM or ROM)    |                |           |        |        |              |
|          |          | • • • • • • • • • • • • • • • • • • • • | → clk1         |                   | Clock Input          | D              | ouble-click    | clk_0     |        |        |              |
|          |          | 🛉 🛉                                     | → s1           |                   | Avalon Memory Ma     | apped Slave D  | ouble-click    | [clk1]    | 0x0000 | 0x0fff |              |
|          |          |                                         | → reset        | 1                 | Reset Input          | D              | ouble-click    | [clk1]    |        |        |              |
|          | 1        |                                         | Switcl         | hes               | PIO (Parallel I/O)   |                |                |           |        |        |              |
|          |          | • • • • • • • • • • • • • • • • • • •   | → clk          |                   | Clock Input          | D              | ouble-click    | clk_0     |        |        |              |
|          |          |                                         | → reset        | t                 | Reset Input          | D              | ouble-click    | [clk]     |        |        |              |
|          |          |                                         | → s1           |                   | Avalon Memory Ma     | apped Slave D  | ouble-click    | [clk]     | 0x2000 | 0x200f |              |
|          |          |                                         | exter          | nal_connection    | Conduit              | s              | witches        |           |        |        |              |
|          | <b>V</b> |                                         | 🗆 LEDs         |                   | PIO (Parallel I/O)   |                |                |           |        |        |              |
|          |          | • • • •                                 | → clk          |                   | Clock Input          | D              | ouble-click    | clk_0     |        |        |              |
|          |          | •   •                                   | → reset        | t                 | Reset Input          | D              | ouble-click    | [clk]     |        |        |              |
|          |          |                                         | → s1           |                   | Avalon Memory Ma     | apped Slave    | ouble-click    | [clk]     | 0x2010 | 0x201f |              |
|          |          |                                         | exter          | nal_connection    | Conduit              | le             | eds            |           |        |        |              |
|          | 1        |                                         | ⊟ jtag_u       | art_0             | JTAG UART            |                |                |           |        |        |              |
|          |          |                                         | → clk          |                   | Clock Input          | D              | ouble-click    | clk_0     |        |        |              |
|          |          | │                                       | → reset        | t                 | Reset Input          | D              | ouble-click    | [clk]     |        |        | ΙL           |
|          |          | ÷                                       | → avalo        | on_jtag_slave     | Avalon Memory Ma     | apped Slave D  | Oouble-click   | [clk]     | 0x2020 | 0x2027 | ⊳–≉          |

Figure 19. The complete system.

15. Having specified all components needed to implement the desired system, it can now be generated. Save the specified system; we used the name *nios\_system*. Then, select the Generation tab, which leads to the window in Figure 20. Select None for the options Simulation > Create simulation model and Testbench System > Create testbench Qsys system, because in this tutorial we will not deal with the simulation of hardware. Click Generate on the bottom of the window. When successfully completed, the generation process produces the message "Generate Completed".

Exit the Qsys tool to return to the main Quartus II window.

| & Qsys - nios_system.qsys (D:\qsys_tutorial\nios_system.                                                                                                    | qsys)                                                                                                    |                                       |                                                                          |                                                     |                          |                         |  |  |  |
|----------------------------------------------------------------------------------------------------|----------------------------------------------------------------------------------------------------|---------------------------------------|--------------------------------------------------------------------------|-----------------------------------------------------|--------------------------|-------------------------|--|--|--|
| File Edit System View Tools Help                                                                                                    | File Edit System View Tools Help                                                                                                    |                                       |                                                                          |                                                     |                          |                         |  |  |  |
| Component Library System Contents                                                                                                    | Address Map Clock Sett                                                                                                    | ings Project Settings                 | Instance Parameters                                                      | System Inspector                                    | HDL Example              | Generation              |  |  |  |
| System     Project     Project     Project     Point Component     System     Clock and Reset     Clock and Reset     Clock and Reset     Configuration & Programming     DSP     Embedded Processors     Create testben     Create testben     Create testb | model contains generated H<br>on model: No<br>ystem<br>system is a new Qsys sys<br>d, the bus functional model<br>ch Qsys system: No<br>ch simulation model: No | IDL files for the simulation =        | r, and may include si<br>original system, addii<br>ystem in the simulato | nulation-only feature<br>ng bus functional mo<br>r. | es.<br>odels to drive th | e top-level interfaces. |  |  |  |
| Merlin Components     Microcontroller Peripherals     Peripherals     Peripherals     Create HDL de:     Qsys Interconnect     University Program     Context Direct                                                                                                    | are used to compile the sy<br>sign files for synthesis:<br>ck symbol file (.bsf)                                                                                | stem in a Quartus II proj<br>erilog 👻 | ect.                                                                     |                                                     |                          |                         |  |  |  |
|                                                                                                    | D:                                                                                                    | D:/qsys_tutorial/nios_system          |                                                                          |                                                     |                          |                         |  |  |  |
| Synthesis:     D:/qsys_tutorial/nios_system/synthesis/       New     Edit       H     Add                                                                                                    |                                                                                                    |                                       |                                                                          |                                                     |                          |                         |  |  |  |
| Messages                                                                                                    |                                                                                                    |                                       |                                                                          |                                                     |                          |                         |  |  |  |
| Description                                                                                                    |                                                                                                    |                                       | Path                                                                     |                                                     |                          |                         |  |  |  |
| 1 Info Message     1 PIO inputs are not hardwired in test bench. Undefined v                                                                                                    | alues will be read from PIO                                                                                                    | inputs during simulation              | . System.pio_0                                                           |                                                     |                          |                         |  |  |  |
| 0 Errors, 0 Warnings                                                                                                    |                                                                                                    |                                       | 1                                                                        |                                                     |                          |                         |  |  |  |

Figure 20. Generation of the system.

Changes to the designed system are easily made at any time by reopening the Qsys tool. Any component in the System Contents tab of the Qsys tool can be selected and edited or deleted, or a new component can be added and the system regenerated.

### 5 Integration of the Nios II System into a Quartus II Project

To complete the hardware design, we have to perform the following:

- Instantiate the module generated by the Qsys tool into the Quartus II project
- Assign the FPGA pins
- Compile the designed circuit
- Program and configure the FPGA device on the DE2-115 board

#### 5.1 Instantiation of the Module Generated by the Qsys Tool

The Qsys tool generates a Verilog module that defines the desired Nios II system. In our design, this module will have been generated in the *nios\_system.v* file, which can be found in the directory *qsys\_tutorial/nios\_system/synthesis* of the project. The Qsys tool generates Verilog modules, which can then be used in designs specified using either Verilog or VHDL languages.

Normally, the Nios II module generated by the Qsys tool is likely to be a part of a larger design. However, in the case of our simple example there is no other circuitry needed. All we need to do is instantiate the Nios II system in our top-level Verilog or VHDL module, and connect inputs and outputs of the parallel I/O ports, as well as the clock and reset inputs, to the appropriate pins on the FPGA device.

The Verilog code in the *nios\_system.v* file is quite large. Figure 21 depicts the portion of the code that defines the input and output ports for the module *nios\_system*. The 8-bit vector that is the input to the parallel port *switches* is called *switches\_export*. The 8-bit output vector is called *leds\_export*. The clock and reset signals are called *clk\_clk* and *reset\_reset\_n*, respectively. Note that the reset signal was added automatically by the Qsys tool; it is called *reset\_reset\_n* because it is active low.

Figure 21. A part of the generated Verilog module.

The *nios\_system* module has to be instantiated in a top-level module that has to be named *lights*, because this is the name we specified in Figure 3 for the top-level design entity in our Quartus II project. For the input and output ports of the *lights* module we have used the pin names that are specified in the DE2-115 User Manual: *CLOCK\_50* for the 50-MHz clock, *KEY* for the pushbutton switches, *SW* for the slider switches, and *LEDG* for the green LEDs. Using these names simplifies the task of creating the needed pin assignments.

#### 5.1.1 Instantiation in a Verilog Module

Figure 22 shows a top-level Verilog module that instantiates the Nios II system. If using Verilog for the tutorial, type this code into a file called *lights.v*, or use the file provided with this tutorial.

// Implements a simple Nios II system for the DE-series board. // Inputs: SW7-0 are parallel port inputs to the Nios II system CLOCK\_50 is the system clock // // KEY0 is the active-low system reset // Outputs: LEDG7–0 are parallel port outputs from the Nios II system module lights (CLOCK\_50, SW, KEY, LEDG); input CLOCK\_50; **input** [7:0] SW; **input** [0:0] KEY; output [7:0] LEDG; // Instantiate the Nios II system module generated by the Qsys tool: nios\_system NiosII ( .clk\_clk(CLOCK\_50), .reset\_reset\_n(KEY), .switches\_export(SW), .leds\_export(LEDG)); endmodule

Figure 22. Instantiating the Nios II system using Verilog code.

#### 5.1.2 Instantiation in a VHDL Module

Figure 23 shows a top-level VHDL module that instantiates the Nios II system. If using VHDL for the tutorial, type this code into a file called *lights.vhd*, or use the file provided with this tutorial.

-- Implements a simple Nios II system for the DE-series board. -- Inputs: SW7-0 are parallel port inputs to the Nios II system CLOCK\_50 is the system clock KEY0 is the active-low system reset \_\_\_ -- Outputs: LEDG7-0 are parallel port outputs from the Nios II system LIBRARY ieee: USE ieee.std logic 1164.ALL; USE ieee.std\_logic\_unsigned.ALL; **ENTITY lights IS** PORT ( CLOCK\_50 : IN STD\_LOGIC; KEY : IN STD\_LOGIC\_VECTOR (0 DOWNTO 0); SW : IN STD\_LOGIC\_VECTOR (7 DOWNTO 0); LEDG : OUT STD\_LOGIC\_VECTOR (7 DOWNTO 0) ); END lights; ARCHITECTURE lights\_rtl OF lights IS COMPONENT nios\_system PORT ( SIGNAL clk\_clk: IN STD\_LOGIC; SIGNAL reset\_reset\_n : IN STD\_LOGIC; SIGNAL switches\_export : IN STD\_LOGIC\_VECTOR (7 DOWNTO 0); SIGNAL leds\_export : OUT STD\_LOGIC\_VECTOR (7 DOWNTO 0) ); END COMPONENT; BEGIN NiosII : nios\_system PORT MAP(  $clk_clk => CLOCK_50,$  $reset_reset_n => KEY(0),$ switches\_export => SW(7 DOWNTO 0),  $leds\_export => LEDG(7 DOWNTO 0)$ ); END lights\_rtl;

Figure 23. Instantiating the Nios II system using VHDL code.

# 6 Compiling the Quartus II Project

Add the *lights.v/vhd* file to your Quartus II project. Also, add the necessary pin assignments for the DE-series board to your project. The procedure for making pin assignments is described in the tutorial *Quartus II Introduction Using Verilog/VHDL Designs*. Note that an easy way of making the pin assignments when we use the same pin names as in the DE2-115 User Manual is to import the assignments from a Quartus II Setting File with Pin Assignments. For example, the pin assignments for the DE2-115 board are provided in the *DE2-115.qsf* file, which can be found on Altera's DE2-115 web pages.

Since the system we are designing needs to operate at a 50-MHz clock frequency, we can add the needed timing assignment in the Quartus II project. The tutorial *Using TimeQuest Timing Analyzer* shows how this is done. However, for our simple design, we can rely on the default timing assignment that the Quartus II compiler assumes in the absence of a specific specification. The compiler assumes that the circuit has to be able to operate at a clock frequency of 1 GHz, and will produce an implementation that either meets this requirement or comes as close to it as possible.

Finally, before compiling the project, it is necessary to add the *nios\_system.qip* file (IP Variation file) in the directory *qsys\_tutorial/nios\_system/synthesis* to your Quartus II project. Then, compile the project. You may see some warning messages associated with the Nios II system, such as some signals being unused or having wrong bit-lengths of vectors; these warnings can be ignored.

# 7 Using the Altera Monitor Program to Download the Designed Circuit and Run an Application Program

The designed circuit has to be downloaded into the FPGA device on a DE-series board. This can be done by using the Programmer Tool in the Quartus II software. However, we will use a simpler approach by using the Altera Monitor Program, which provides a simple means for downloading the circuit into the FPGA as well as running the application programs.

A parallel I/O interface generated by the Qsys tool is accessible by means of registers in the interface. Depending on how the PIO is configured, there may be as many as four registers. One of these registers is called the Data register. In a PIO configured as an input interface, the data read from the Data register is the data currently present on the PIO input lines. In a PIO configured as an output interface, the data written (by the Nios II processor) into the Data register drives the PIO output lines. If a PIO is configured as a bidirectional interface, then the PIO inputs and outputs use the same physical lines. In this case there is a Data Direction register included, which determines the direction of the input/output transfer. In our unidirectional PIOs, it is only necessary to have the Data register. The addresses assigned by the Qsys tool are 0x00002000 for the Data register in the PIO called *switches* and 0x00002010 for the Data register in the PIO called *LEDs*, as indicated in Figure 17.

Our application task is very simple. A pattern selected by the current setting of slider switches has to be displayed on the LEDs. We will show how this can be done in both Nios II assembly language and C programming language.

#### 7.1 A Nios II Assembly Language Program

Figure 23 gives a Nios II assembly-language program that implements our task. The program loads the addresses of the Data registers in the two PIOs into processor registers  $r_2$  and  $r_3$ . It then has an infinite loop that merely transfers the data from the input PIO, *switches*, to the output PIO, *leds*.

| .equ    | switches         | s, 0x00002000 |  |  |  |
|---------|------------------|---------------|--|--|--|
| .equ    | leds, 0x00002010 |               |  |  |  |
| .global | _start           |               |  |  |  |
| _start: | movia            | r2, switches  |  |  |  |
|         | movia            | r3, leds      |  |  |  |
| LOOP:   | ldbio            | r4, 0(r2)     |  |  |  |
|         | stbio            | r4, 0(r3)     |  |  |  |
|         | br               | LOOP          |  |  |  |
| .end    |                  |               |  |  |  |

Figure 24. Assembly-language code to control the lights.

The directive .global \_start indicates to the Assembler that the label \_*start* is accessible outside the assembled object file. This label is the default label we use to indicate to the Linker program the beginning of the application program.

For a detailed explanation of the Nios II assembly language instructions see the tutorial *Introduction to the Altera Nios II Soft Processor*, which is available on Altera's University Program website.

Enter this code into a file *lights.s*, or use the file provided with this tutorial, and place the file into a working directory. We placed the file into the directory *qsys\_tutorial\app\_software*.

#### 7.2 A C-Language Program

An application program written in the C language can be handled in the same way as the assembly-language program. A C program that implements our simple task is given in Figure 24. Enter this code into a file called *lights.c*, or use the file provided with this tutorial, and place the file into a working directory.

```
#define switches (volatile char *) 0x0002000
#define leds (char *) 0x0002010
void main()
{     while (1)
         *leds = *switches;
}
```

Figure 25. C-language code to control the lights.

#### 7.3 Using the Altera Monitor Program

The Altera University Program provides the *monitor* software, called *Altera Monitor Program*, for use with the DEseries boards. This software provides a simple means for compiling, assembling and downloading of programs onto a DE-series board. It also makes it possible for the user to perform debugging tasks. A description of this software is available in the *Altera Monitor Program* tutorial. We should also note that other Nios II development systems are provided by Altera, for use in commercial development. Although we will use the Altera Monitor Program in this tutorial, the other Nios II tools available from Altera could alternatively be used with our designed hardware system.

Open the Altera Monitor Program, which leads to the window in Figure 26.

| Altera Monitor Program [Nios II]                                           |                              |               |
|----------------------------------------------------------------------------|------------------------------|---------------|
| <u>F</u> ile <u>S</u> ettings <u>A</u> ctions <u>W</u> indows <u>H</u> elp |                              |               |
| <b>山田 田本田 ○下日本 さや</b>                                                      |                              |               |
| Disassembly                                                                | _ ×                          | Registers _ × |
| Goto instruction Address (hex) or symbol name:                             | Go Hide                      | Reg Value     |
|                                                                            |                              |               |
| Terminal X                                                                 | Info & Frrors                |               |
|                                                                            | Info & Errors / GDB Server / |               |

Figure 26. The Altera Monitor Program main window.

The monitor program needs to know the characteristics of the designed Nios II system, which are given in the file *nios\_system.qsys*. Click the File > New Project menu item to display the New Project Wizard window, shown in Figure 27, and perform the following steps:

- 1. Enter the *qsys\_tutorial\app\_software* directory as the Project directory by typing it directly into the Project directory field, or by browsing to it using the Browse... button.
- 2. Enter *lights\_example* (or some other name) as the Project name and click Next, leading to Figure 28.

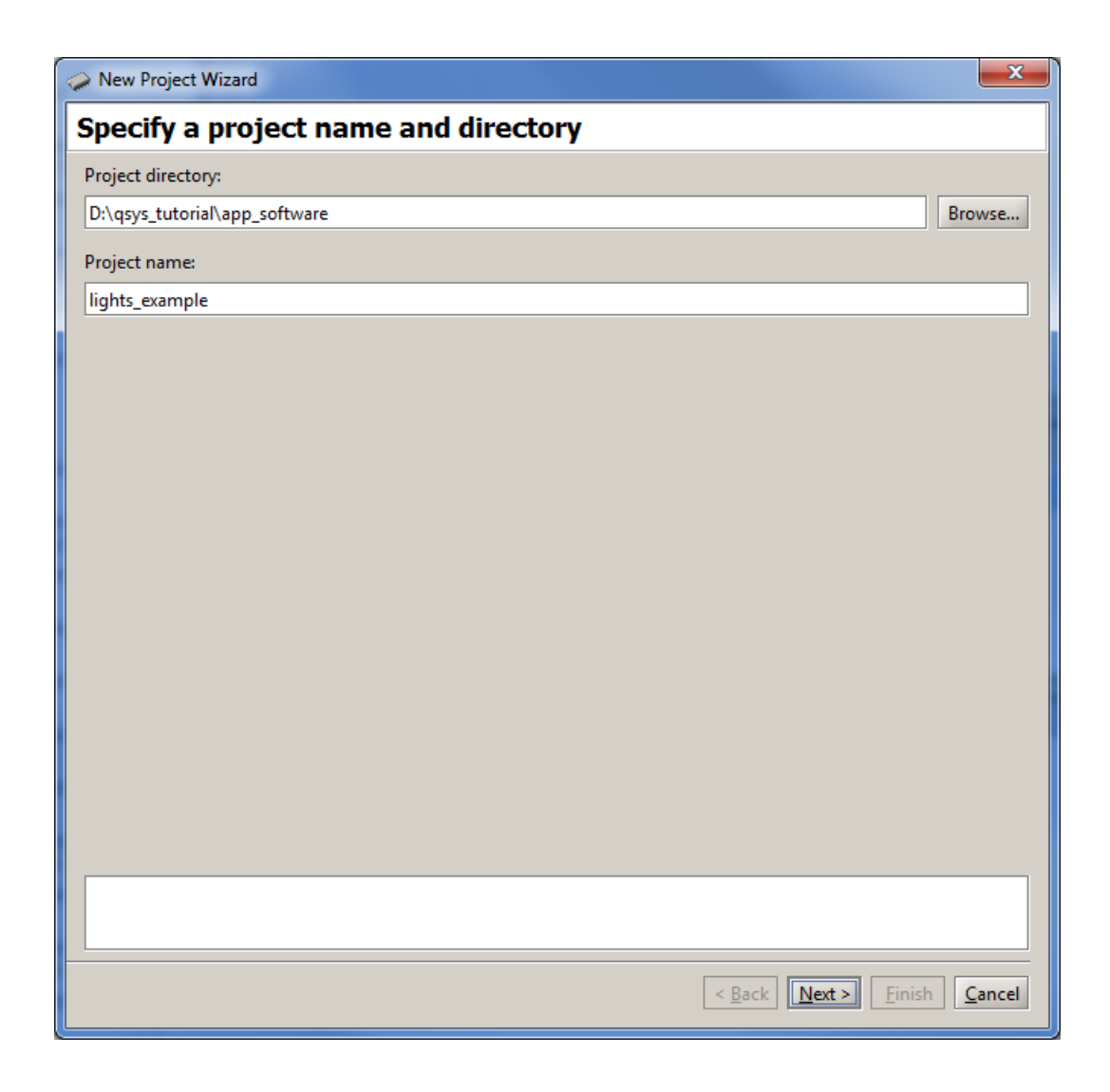

Figure 27. Specify the project directory and name.

| New Project Wizard                                                                                                    | ×                |
|----------------------------------------------------------------------------------------------------|------------------|
| Specify a system                                                                                                    |                  |
| Select a system                                                                                                    |                  |
| <custom system="">   Document</custom>                                                                                                    | ntation          |
| Specify a Nios II system by selecting a system description (PTF, Qsys) file, and optional Quartus II programming (SOF) and Quartus II JTAG debugging information (JDI) files.                                                                                                    |                  |
| System details<br>System description file (PTF, Qsys or SOPCInfo):                                                                                                    |                  |
| D:\qsys_tutorial\nios_system.qsys Br                                                                                                    | rowse            |
| Quartus II programming (SOF) file (optional):                                                                                                    |                  |
| D:\qsys_tutorial\output_files\lights.sof Br                                                                                                    | rowse            |
| The SOF file represents the FPGA programming file for the Nios II system. If it is specified here, then the<br>Monitor Program can be used to download this programming file onto the board. Otherwise, the system<br>need to be downloaded using some other method (for example, by using Quartus II). | e<br>m will      |
| Quartus II JTAG debugging information (JDI) file (optional):                                                                                                    |                  |
| Br                                                                                                    | rowse            |
| The JDI file is required for multiprocessor systems designed in Qsys. It stores the JTAG Device IDs. These are needed for communication between the Monitor Program and the system's multiple processors an UARTs .                                                                                     | e IDs<br>Id JTAG |
|                                                                                                    |                  |
| < <u>Back</u> <u>Next</u> > <u>Finish</u>                                                                                                    | <u>C</u> ancel   |

Figure 28. The System Specification window.

3. From the Select a System drop-down box select Custom System, which specifies that you wish to use the hardware that you designed.

Click Browse... beside the System description field to display a file selection window and choose the *nios\_system.qsys* file. Note that this file is in the design directory *qsys\_tutorial*.

Select the *lights.sof* file in the Quartus II programming (SOF) file field, which provides the information needed to download the designed system into the FPGA device on the DE-series board. Click Next, which leads to the window in Figure 29.

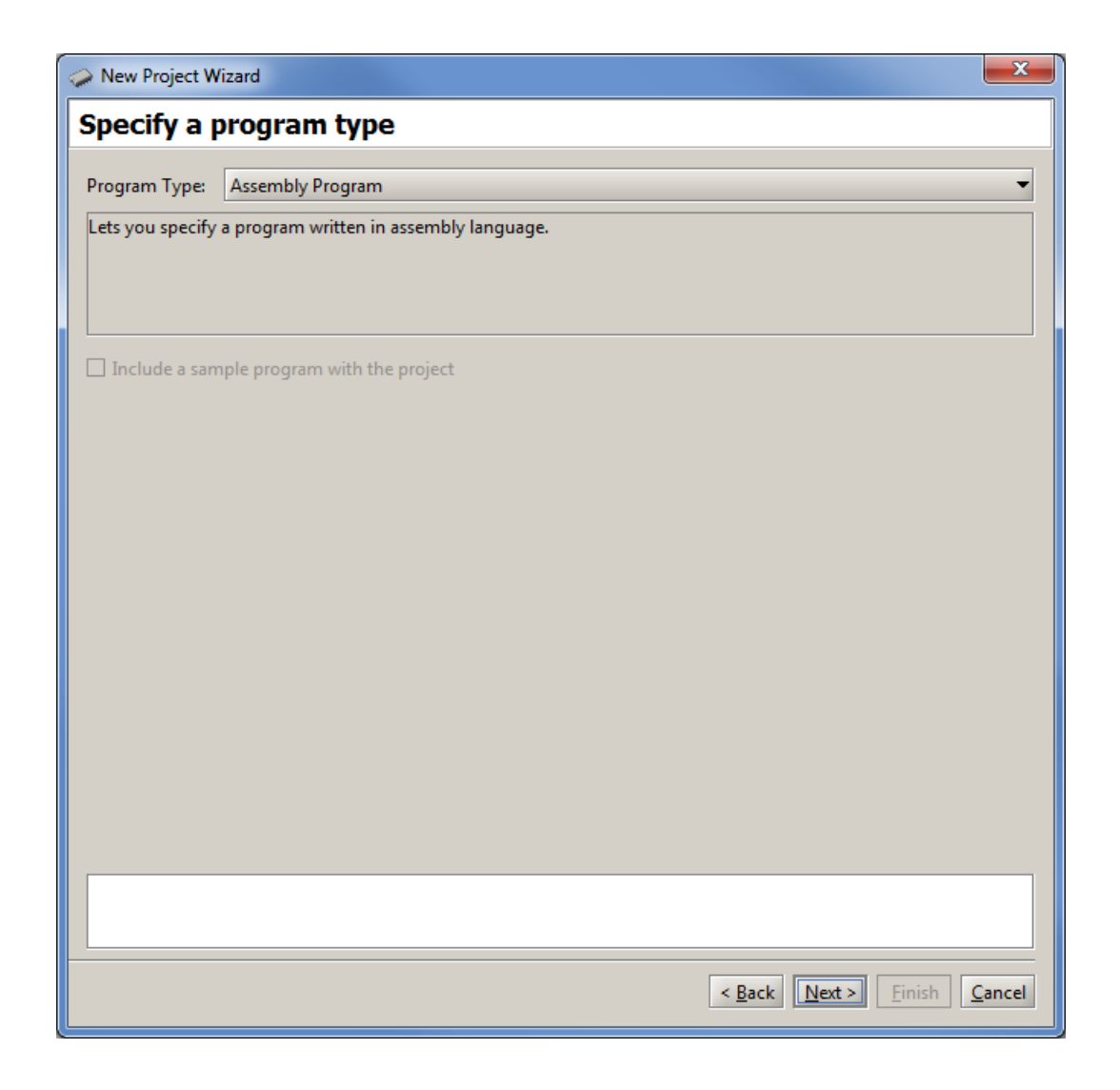

Figure 29. Specification of the program type.

- 4. If you wish to use a Nios II assembly-language application program, select Assembly Program as the program type from the drop-down menu. If you wish to use a C-language program, select C Program. Click Next, leading to Figure 30.
- 5. Click Add... to display a file selection window and choose the *lights.s* file, or *lights.c* for a C program, and click Select. We placed the application-software files in the directory *qsys\_tutorial\app\_software*. Upon returning to the window in Figure 30, click Next.

| New Project Wizard                                                          | ×                     |
|-----------------------------------------------------------------------------|-----------------------|
| Specify program details                                                     |                       |
| _Source files                                                               |                       |
| First source file is used to determine the name of the binary program file. |                       |
| D:\qsys_tutorial\app_software\lights.s                                      | Add<br>Remove         |
|                                                                             |                       |
|                                                                             | Up<br>Down            |
| Program options                                                             |                       |
| Start symbol:start                                                          |                       |
| < <u>Back</u> <u>N</u> ext >                                                | Einish <u>C</u> ancel |

Figure 30. Specify the application program to use.

6. In the window in Figure 31, ensure that the Host Connection is set to *USB-Blaster*, the Processor is set to *nios2\_processor* and the Terminal Device is set to *jtag\_uart*. Click Next.

| New Project Wiza       | rd 📃 🔀                                                  |
|------------------------|---------------------------------------------------------|
| Specify syste          | em parameters                                           |
| <b>System paramete</b> | rs                                                      |
| Host connection:       | USB-Blaster [USB-0]                                     |
| Processor:             | nios2_qsys_0                                            |
|                        | Reset vector address: 0x00000000                        |
|                        | Exception vector address: 0x00000020                    |
| Terminal device:       | jtag_uart_0                                             |
|                        |                                                         |
|                        |                                                         |
|                        |                                                         |
|                        |                                                         |
|                        |                                                         |
|                        |                                                         |
|                        |                                                         |
|                        |                                                         |
|                        |                                                         |
|                        |                                                         |
|                        |                                                         |
|                        |                                                         |
|                        |                                                         |
|                        | < <u>Back</u> <u>Next</u> > <u>Finish</u> <u>Cancel</u> |

Figure 31. Specify the system parameters.

7. The Monitor Program also needs to know where to load the application program. In our case, this is the memory block in the FPGA device. The name assigned to this memory is *onchip\_memory*. Since there is no other memory in our design, the Monitor Program will select this memory by default, as shown in Figure 32.

Having provided the necessary information, click Finish to confirm the system configuration. When a pop-up box asks you if you want to have your system downloaded onto the DE-series board click Yes.

| > New Project Wizard                                                                                                    |  |  |  |  |  |  |  |  |  |
|----------------------------------------------------------------------------------------------------|--|--|--|--|--|--|--|--|--|
| Specify program memory settings                                                                                                    |  |  |  |  |  |  |  |  |  |
| Processor's reset and exception vectors (read-only)                                                                                                    |  |  |  |  |  |  |  |  |  |
| Reset vector address: 0x00000000                                                                                                    |  |  |  |  |  |  |  |  |  |
| Exception vector address: 0x0000020                                                                                                    |  |  |  |  |  |  |  |  |  |
| Memory options                                                                                                    |  |  |  |  |  |  |  |  |  |
| Here you can specify the starting addresses of sections identified by .text and .data assembler directives.<br>These addresses can be in the same or in different memories (on-chip, SDRAM,). They can be used to<br>ensure that the .text and .data sections do not overlap with other sections, such as .reset and .exceptions. If<br>.text and .data are specified to have the same address, the .data section will be placed right after the .text<br>section by the linker. |  |  |  |  |  |  |  |  |  |
| text section                                                                                                    |  |  |  |  |  |  |  |  |  |
| Memory device: onchip_memory2_0/s1 (0x0 - 0xfff)                                                                                                    |  |  |  |  |  |  |  |  |  |
| Start offset in device (hex):                                                                                                    |  |  |  |  |  |  |  |  |  |
| data section                                                                                                    |  |  |  |  |  |  |  |  |  |
| Memory device: onchip_memory2_0/s1 (0x0 - 0xfff)                                                                                                    |  |  |  |  |  |  |  |  |  |
| Start offset in device (hex):                                                                                                    |  |  |  |  |  |  |  |  |  |
|                                                                                                    |  |  |  |  |  |  |  |  |  |
|                                                                                                    |  |  |  |  |  |  |  |  |  |
|                                                                                                    |  |  |  |  |  |  |  |  |  |
|                                                                                                    |  |  |  |  |  |  |  |  |  |
|                                                                                                    |  |  |  |  |  |  |  |  |  |
|                                                                                                    |  |  |  |  |  |  |  |  |  |
| < <u>B</u> ack <u>N</u> ext > <u>F</u> inish <u>C</u> ancel                                                                                                    |  |  |  |  |  |  |  |  |  |

Figure 32. Specify where the program will be loaded in the memory.

- 8. Now, in the monitor window in Figure 26 select Actions > Compile & Load to assemble (compile in the case of a C program) and download your program.
- 9. The downloaded program is shown in Figure 33. Run the program and verify the correctnes of the designed system by setting the slider switches to a few different patterns.

| Altera Monitor                | Altera Monitor Program [Nios II] - lights_example.ncf : lights.srec [Paused] |                             |                              |         |            |              |   |  |  |  |
|-------------------------------|------------------------------------------------------------------------------|-----------------------------|------------------------------|---------|------------|--------------|---|--|--|--|
| <u>F</u> ile <u>S</u> ettings | <u>File Settings Actions Windows H</u> elp                                   |                             |                              |         |            |              |   |  |  |  |
|                               |                                                                              |                             |                              |         |            |              |   |  |  |  |
|                               |                                                                              |                             |                              |         |            |              |   |  |  |  |
| Disassembly                   |                                                                              |                             |                              | - ×     | Registers  | _            | × |  |  |  |
| Goto instruction              | Address (hex                                                                 | ) or symbol name: 5c        | Go                           | Hide    | Reg        | Value        |   |  |  |  |
|                               | • •                                                                          |                             |                              |         | pc         | 0x0000000    |   |  |  |  |
|                               |                                                                              |                             |                              | -       | zero       | 0x00000000   |   |  |  |  |
|                               |                                                                              | .equ switches, 0x00002010   |                              |         | r1         | 0x0000000    |   |  |  |  |
|                               |                                                                              | .equ leds, 0x00002000       |                              |         | r2         | 0x00000000   |   |  |  |  |
|                               |                                                                              | .global _start              |                              |         | r3         | 0x00000000   |   |  |  |  |
|                               |                                                                              | _start: movia r2, switches  |                              |         | r4         | 0x00000000   |   |  |  |  |
|                               |                                                                              | _start:                     |                              |         | r5         | 0x00000000   | 8 |  |  |  |
| 0x00000000                    | 00800034                                                                     | orhi r2, zero, 0x0          |                              |         | r6         | 0x00000000   |   |  |  |  |
| 0x00000004                    | 10880404                                                                     | addi r2, r2, 0x2010         |                              |         | r7         | 0x00000000   |   |  |  |  |
|                               |                                                                              | movia r3. leds              |                              | 333     | r8         | 0x00000000   |   |  |  |  |
| 0x0000008                     | 00c00034                                                                     | orbi r3. zero, 0x0          |                              |         | r9         | 0x00000000   |   |  |  |  |
| 0x00000000                    | 18c80004                                                                     | addi r3 r3 0v2000           |                              |         | r10        | 0x00000000   |   |  |  |  |
|                               | 1000004                                                                      | aut 13, 13, 0x2000          |                              |         | r11        | 0x00000000   |   |  |  |  |
|                               |                                                                              | LOOD- 140-6 O(              |                              |         | r12        | 0x00000000   |   |  |  |  |
|                               |                                                                              | LOUP: IdD10 14, U(12)       |                              |         | r13        | 0x00000000   |   |  |  |  |
|                               |                                                                              | LUOP:                       |                              |         | r14        | 0x00000000   |   |  |  |  |
| 0X00000010                    | 11000027                                                                     | Idbio r4, $U(r2)$           |                              |         | r15        | 0x00000000   |   |  |  |  |
|                               |                                                                              | stbio r4, O(r3)             |                              | -       | r16        | 0x00000000   |   |  |  |  |
| 4                             |                                                                              |                             |                              | •       | r17        | 0x00000000   |   |  |  |  |
| Disassembly /                 | Breaknoints /                                                                | Memory / Watches / Trace /  |                              |         | r18        | 0x00000000   |   |  |  |  |
|                               |                                                                              |                             |                              |         | <u>r19</u> | 0×00000000   | Ľ |  |  |  |
| Terminal                      |                                                                              | _ ×                         | Info & Errors                |         |            | _            | × |  |  |  |
| JTAG HART lin                 | k establish                                                                  | ed using cable "USB-Blaster | Verified OK                  |         |            |              |   |  |  |  |
| UISB-11" dev                  | ice 1 inst                                                                   | ance 0x00                   | Connection established to G  | GDB ser | ver at lo  | calhost:240  |   |  |  |  |
| [030-1] , dev.                | 100 1, 1080                                                                  | ande oxoo                   | Symbols loaded.              |         |            |              |   |  |  |  |
|                               |                                                                              |                             | Source code loaded.          |         |            |              |   |  |  |  |
|                               |                                                                              |                             | INFO: Program Trace not ena  | abled,  | because t  | race requir; |   |  |  |  |
|                               |                                                                              |                             |                              |         |            |              |   |  |  |  |
|                               |                                                                              |                             |                              |         |            | •            |   |  |  |  |
|                               |                                                                              |                             | Info & Errors / GDB Server / |         |            |              |   |  |  |  |
|                               |                                                                              |                             |                              |         |            |              |   |  |  |  |

Figure 33. Display of the downloaded program.

Copyright ©1991-2013 Altera Corporation. All rights reserved. Altera, The Programmable Solutions Company, the stylized Altera logo, specific device designations, and all other words and logos that are identified as trademarks and/or service marks are, unless noted otherwise, the trademarks and service marks of Altera Corporation in the U.S. and other countries. All other product or service names are the property of their respective holders. Altera products are protected under numerous U.S. and foreign patents and pending applications, mask work rights, and copyrights. Altera warrants performance of its semiconductor products to current specifications in accordance with Altera's standard warranty, but reserves the right to make changes to any products and services at any time without notice. Altera assumes no responsibility or liability arising out of the application or use of any information, product, or service described herein except as expressly agreed to in writing by Altera Corporation. Altera customers are advised to obtain the latest version of device specifications before relying on any published information and before placing orders for products or services.

This document is being provided on an "as-is" basis and as an accommodation and therefore all warranties, representations or guarantees of any kind (whether express, implied or statutory) including, without limitation, warranties of merchantability, non-infringement, or fitness for a particular purpose, are specifically disclaimed.

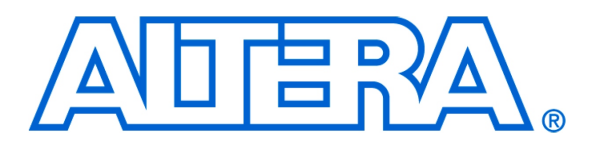

# Using the SDRAM on Altera's DE1 Board with VHDL Designs

#### For Quartus II 13.0

# 1 Introduction

This tutorial explains how the SDRAM chip on Altera's DE1 Development and Education board can be used with a Nios II system implemented by using the Altera Qsys integration tool. The discussion is based on the assumption that the reader has access to a DE1 board and is familiar with the material in the tutorial *Introduction to the Altera Qsys System Integration Tool*.

The screen captures in the tutorial were obtained using the Quartus<sup>®</sup> II version 13.0; if other versions of the software are used, some of the images may be slightly different.

#### **Contents**:

- Example Nios II System
- The SDRAM Interface
- Using the Qsys tool to Generate the Nios II System
- Integration of the Nios II System into the Quartus II Project
- Using the Clock Signals IP Core

# 2 Background

The introductory tutorial *Introduction to the Altera Qsys System Integration Tool* explains how the memory in the Cyclone II FPGA chip can be used in the context of a simple Nios II system. For practical applications it is necessary to have a much larger memory. The Altera DE1 board contains an SDRAM chip that can store 8 Mbytes of data. This memory is organized as 1M x 16 bits x 4 banks. The SDRAM chip requires careful timing control. To provide access to the SDRAM chip, the Qsys tool implements an *SDRAM Controller* circuit. This circuit generates the signals needed to deal with the SDRAM chip.

# 3 Example Nios II System

As an illustrative example, we will add the SDRAM to the Nios II system described in the *Introduction to the Altera Qsys System Integration Tool* tutorial. Figure 1 gives the block diagram of our example system.

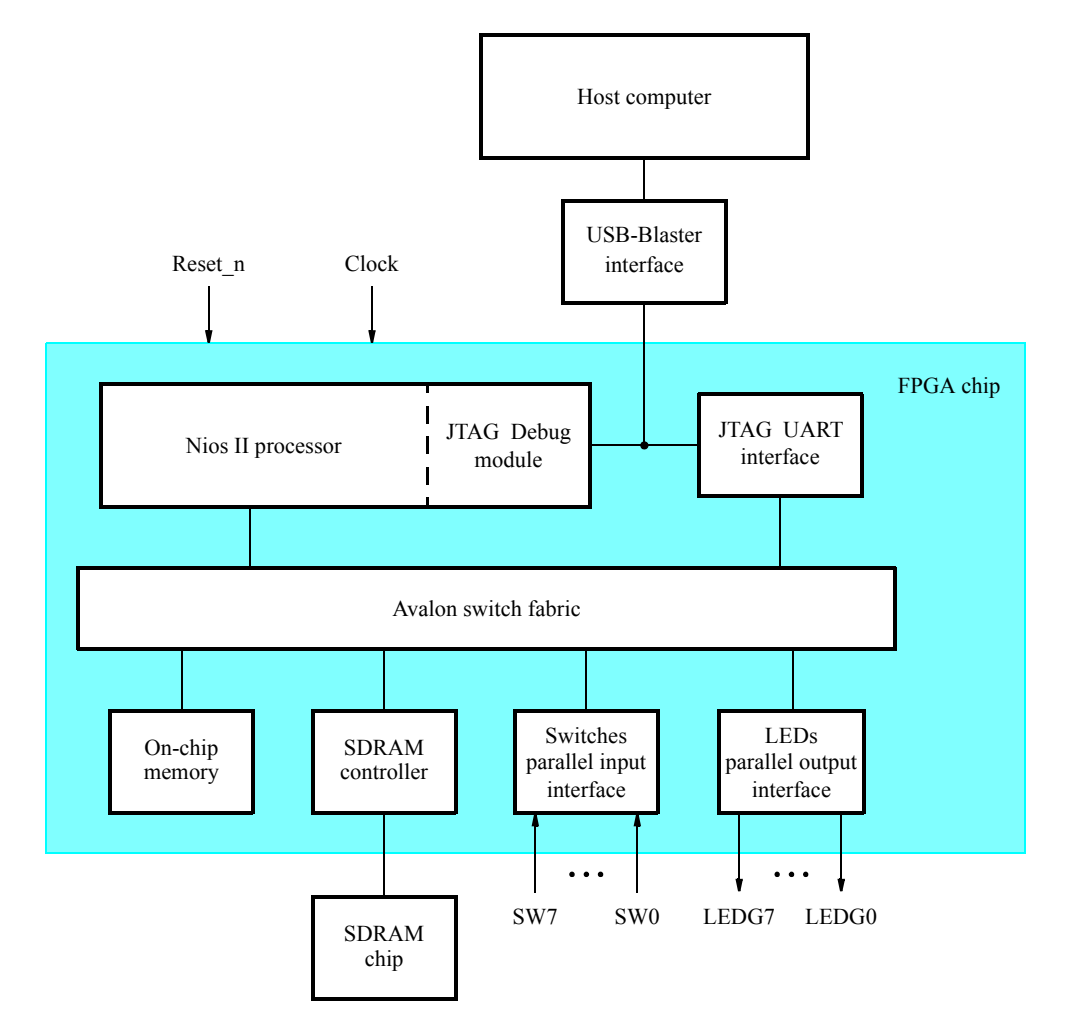

Figure 1. Example Nios II system implemented on the DE1 board.

The system realizes a trivial task. Eight toggle switches on the DE1 board, SW7 - 0, are used to turn on or off the eight green LEDs, LEDG7 - 0. The switches are connected to the Nios II system by means of a parallel I/O interface configured to act as an input port. The LEDs are driven by the signals from another parallel I/O interface configured to act as an output port. To achieve the desired operation, the eight-bit pattern corresponding to the state of the switches has to be sent to the output port to activate the LEDs. This will be done by having the Nios II processor execute an application program. Continuous operation is required, such that as the switches are toggled the lights change accordingly.

The introductory tutorial showed how we can use the Qsys tool to design the hardware needed to implement this task, assuming that the application program which reads the state of the toggle switches and sets the green LEDs accordingly is loaded into a memory block in the FPGA chip. In this tutorial, we will explain how the SDRAM chip on the DE1 board can be included in the system in Figure 1, so that our application program can be run from the SDRAM rather than from the on-chip memory.

Doing this tutorial, the reader will learn about:

- Using the Qsys tool to include an SDRAM interface for a Nios II-based system
- Timing issues with respect to the SDRAM on the DE1 board

# 4 The SDRAM Interface

The SDRAM chip on the DE1 board has the capacity of 64 Mbits (8 Mbytes). It is organized as  $1M \times 16$  bits x 4 banks. The signals needed to communicate with this chip are shown in Figure 2. All of the signals, except the clock, can be provided by the SDRAM Controller that can be generated by using the Qsys tool. The clock signal is provided separately. It has to meet the clock-skew requirements as explained in section 7. Note that some signals are active low, which is denoted by the suffix N.

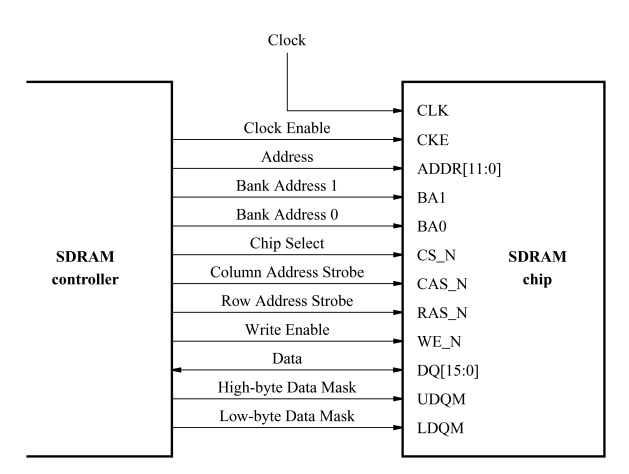

Figure 2. The SDRAM signals.

## 5 Using the Qsys tool to Generate the Nios II System

Our starting point will be the Nios II system discussed in the *Introduction to the Altera Qsys System Integration Tool* tutorial, which we implemented in a project called *lights*. We specified the system shown in Figure 3.

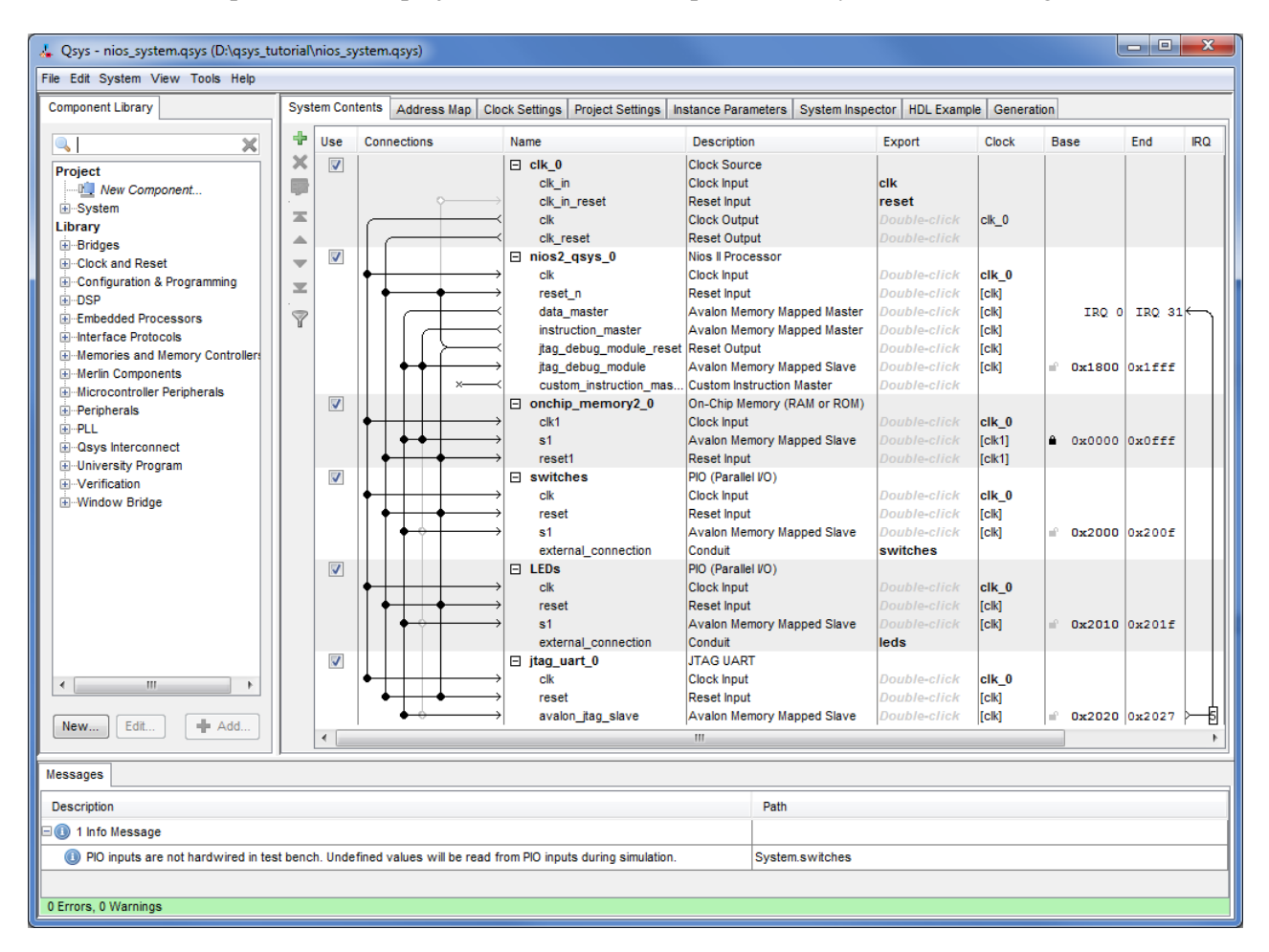

Figure 3. The Nios II system defined in the introductory tutorial.

If you saved the *lights* project, then open this project in the Quartus II software and then open the Qsys tool. Otherwise, you need to create and implement the project, as explained in the introductory tutorial, to obtain the system shown in the figure.

To add the SDRAM, in the window of Figure 3 select Memories and Memory Controllers > External Memory Interfaces > SDRAM Interfaces > SDRAM Controller and click Add. A window depicted in Figure 4 appears. Set the Data Width parameter to 16 bits and leave the default values for the rest. Since we will not simulate the system in this tutorial, do not select the option Include a functional memory model in the system testbench. Click Finish. Now, in the window of Figure 3, there will be an **sdram** module added to the design. Rename this module to *sdram*. Connect the SDRAM to the rest of the system in the same manner as the on-chip memory, and
export the SDRAM wire port. Select the command System > Assign Base Addresses to produce the assignment shown in Figure 5. Observe that the Qsys tool assigned the base address 0x01000000 to the SDRAM. To make use of the SDRAM, we need to configure the reset vector and exception vector of the Nios II processor. Right-click on the nios2\_processor and then select Edit to reach the window in Figure 6. Select sdram to be the memory device for both reset vector and exception vector, as shown in the figure. Click Finish to return to the System Contents tab and regenerate the system.

| 🚣 SDRAM Controller - new_sdram_controller_0                                                                                                    |                                                                                                    |
|----------------------------------------------------------------------------------------------------|----------------------------------------------------------------------------------------------------|
| SDRAM Controller<br>altera_avalon_new_sdram_controller                                                                                                    | Documentation                                                                                                    |
| Block Diagram          Show signals         new_sdram_controller_0         clk       clock         reset       reset         s1       avalon         wire       conduit         ra_avalon_new_sdram_controller       12         Column:       8         Column:       8         Column:       8         Memory Profile       Timing | Presets         Project         Library         Four SDR 100 8MByte x16 chips         Micron MT8LSDT1664HG module         single Alliance AS4LC1M16S1 10 chip         single Alliance AS4LC2M32B2 7 chip         single Micron MT48LC2M32B2 7 chip         single Nicron MT48LC4M32B2 7 chip         single NEC D4564163 A80 chip 64Mb x 16 |
|                                                                                                    | Cancel                                                                                                    |

Figure 4. Add the SDRAM Controller.

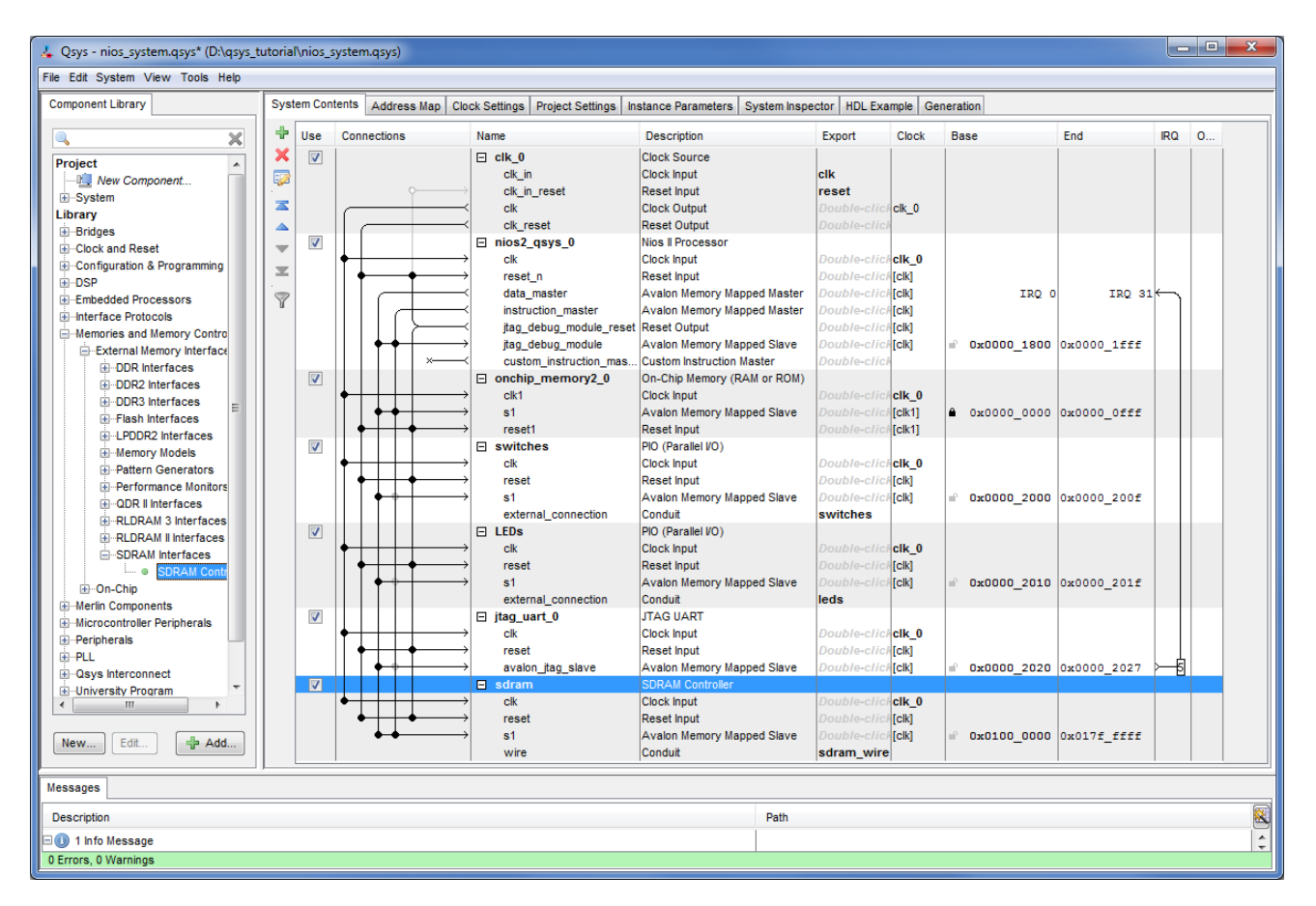

Figure 5. The expanded Nios II system.

| gecore altera_nios2                               | dsys                     | or                   |                       |                                                                                                 |                                                                    | Docum                                                                                                    | nentatior |
|---------------------------------------------------|--------------------------|----------------------|-----------------------|-------------------------------------------------------------------------------------------------|--------------------------------------------------------------------|----------------------------------------------------------------------------------------------------|-----------|
| Core Nios II Caches a                             | nd Memory I              | nterfaces            | Advanced Features     | MMU and MPU Settings                                                                            | JTAG Debug Module                                                  |                                                                                                    |           |
| Select a llios II Core                            |                          |                      |                       |                                                                                                 |                                                                    |                                                                                                    |           |
| Nios II Core:    Nios IVe                         |                          |                      |                       |                                                                                                 |                                                                    |                                                                                                    |           |
|                                                   |                          | C                    | ) Nios IVs            |                                                                                                 |                                                                    |                                                                                                    |           |
|                                                   |                          | C                    | ) Nios IVf            |                                                                                                 |                                                                    |                                                                                                    |           |
|                                                   |                          | Nios II              | /e                    | Nios II/s                                                                                       | Nio                                                                | os II/f                                                                                                    | 1         |
| Nios II<br>Selector Guide                         |                          | RISC<br>32-bit       |                       | RISC<br>32-bit<br>Instruction Cache<br>Branch Prediction<br>Hardware Multiph<br>Hardware Divide | RISC<br>32-bi<br>Instru<br>Brand<br>Hardt<br>Barro<br>Data<br>Dyna | t<br>iction Cache<br>ch Prediction<br>ware Multiply<br>ware Divide<br>el Shifter<br>Cache<br>umic Branch Prediction |           |
| Memory Usage (e.g                                 | Stratix IV)              | Two M9Ks (or equiv.) |                       | Two M9Ks + cache                                                                                | Three                                                              | e M9Ks + cache                                                                                                    |           |
| -                                                 |                          |                      |                       |                                                                                                 |                                                                    |                                                                                                    |           |
| Hardware Arithme<br>Hardware multiplicati         | etic Operati<br>on type: | on                   | mbaddad Multipliara - |                                                                                                 |                                                                    |                                                                                                    |           |
| Hardware nunpicaulin type. Embedded Multipliers 👻 |                          |                      |                       |                                                                                                 |                                                                    |                                                                                                    |           |
| Reset Vector                                      |                          |                      |                       |                                                                                                 |                                                                    |                                                                                                    |           |
| Reset vector memory                               | r:                       | S                    | dram.s1               | <b>~</b>                                                                                        |                                                                    |                                                                                                    |           |
| Reset vector offset: 0x00000000                   |                          |                      |                       |                                                                                                 |                                                                    |                                                                                                    |           |
| Reset vector: 0x01000000                          |                          |                      |                       |                                                                                                 |                                                                    |                                                                                                    |           |
| Texception Vector                                 |                          |                      |                       |                                                                                                 |                                                                    |                                                                                                    |           |
| Exception vector memory: sdram.s1                 |                          |                      | -                     |                                                                                                 |                                                                    |                                                                                                    |           |
| Exception vector offset: 0x00000020               |                          |                      |                       |                                                                                                 |                                                                    |                                                                                                    |           |
| Exception vector: 0x01000020                      |                          |                      |                       |                                                                                                 |                                                                    |                                                                                                    |           |
|                                                   |                          |                      |                       |                                                                                                 |                                                                    |                                                                                                    | _         |

Figure 6. Define the reset vector and the exception vector.

The Qsys tool generates an HDL file for the system, which can then be instantiated in a VHDL file. The augmented VHDL entity generated by the Qsys tool is in the file *nios\_system.v* in the nios\_system\synthesis directory of the project. Figure 7 depicts the portion of the code that defines the input and output signals for the module *nios\_system*. As in our initial system that we developed in the introductory tutorial, the 8-bit vector that is the input to the parallel port *Switches* is called *switches\_export*. The 8-bit output vector is called *leds\_export*. The clock and reset signals are called *clk\_clk* and *resert\_reset\_n*, respectively. A new module, called *sdram*, is included. It involves the signals indicated in Figure 2. For example, the address lines are referred to as the **output** vector *sdram\_wire\_addr[11:0]*. The **inout** vector *sdram\_wire\_dq[15:0]* is used to refer to the data lines. This is a vector of the **inout** type because the data lines are bidirectional.

| module | nios_: | system | ι (    |                              |    |                 |
|--------|--------|--------|--------|------------------------------|----|-----------------|
|        | input  | wire   |        | clk_clk,                     | 11 | clk.clk         |
|        | input  | wire   |        | reset_reset_n,               | 11 | reset.reset_n   |
|        | output | wire   | [7:0]  | leds_export,                 | 11 | leds.export     |
|        | input  | wire   | [7:0]  | switches_export,             | 11 | switches.export |
|        | output | wire   | [11:0] | sdram_wire_addr,             | 11 | sdram_wire.addr |
|        | output | wire   | [1:0]  | sdram_wire_ba,               | 17 | .ba             |
|        | output | wire   |        | sdram_wire_cas_n,            | 11 | .cas_n          |
|        | output | wire   |        | sdram_wire_cke,              | 11 | .cke            |
|        | output | wire   |        | sdram_wire_cs_n,             | 11 | .cs_n           |
|        | inout  | wire   | [15:0] | sdram_wire_dq,               | 17 | .dq             |
|        | output | wire   | [1:0]  | sdram_wire_dqm,              | 11 | .dqm            |
|        | output | wire   |        | <pre>sdram_wire_ras_n,</pre> | 11 | .ras_n          |
|        | output | wire   |        | sdram_wire_we_n              | 11 | .we_n           |
| );     |        |        |        |                              |    |                 |

Figure 7. A part of the generated Verilog module.

## 6 Integration of the Nios II System into the Quartus II Project

Now, we have to instantiate the expanded Nios II system in the top-level VHDL entity, as we have done in the tutorial *Introduction to the Altera Qsys System Integration Tool*. The entity is named *lights*, because this is the name of the top-level design entity in our Quartus II project.

A first attempt at creating the new entity is presented in Figure 8. The input and output ports of the entity use the pin names for the 50-MHz clock, *CLOCK\_50*, pushbutton switches, *KEY*, toggle switches, *SW*, and green LEDs, *LEDG*, as used in our original design. They also use the pin names *DRAM\_CLK*, *DRAM\_CKE*, *DRAM\_ADDR*, *DRAM\_BA\_1*, *DRAM\_BA\_0*, *DRAM\_CS\_N*, *DRAM\_CAS\_N*, *DRAM\_RAS\_N*, *DRAM\_WE\_N*, *DRAM\_DQ*, *DRAM\_UDQM*, and *DRAM\_LDQM*, which correspond to the SDRAM signals indicated in Figure 2. All of these names are those specified in the DE1 User Manual, which allows us to make the pin assignments by importing them from the file called *DE1\_pin\_assignments.qsf* in the directory *tutorials\design\_files*, which is included on the CD-ROM that accompanies the DE1 board and can also be found on Altera's DE1 web pages.

Observe that the two *Bank Address* signals are treated by the Qsys tool as a two-bit vector called *sdram\_wire\_ba\_from* [1:0], as seen in Figure 7. However, in the *DE1\_pin\_assignments.qsf* file these signals are given as separate signals *DRAM\_BA\_1* and *DRAM\_BA\_0*. This is accomodated by our VHDL code. Similarly, the vector *sdram\_wire\_dqm\_from* [1:0] corresponds to the signals (*DRAM\_UDQM* and *DRAM\_LDQM*). Finally, note that we tried an obvious approach of using the 50-MHz system clock, *CLOCK\_50*, as the clock signal, *DRAM\_CLK*, for the SDRAM chip. This is specified by the last assignment statement in the code. This approach leads to a potential timing problem caused by the clock skew on the DE1 board, which can be fixed as explained in section 7.

- -- Inputs: SW7-0 are parallel port inputs to the Nios II system.
- CLOCK\_50 is the system clock.
- KEY0 is the active-low system reset.
- -- Outputs: LEDG7-0 are parallel port outputs from the Nios II system.
- SDRAM ports correspond to the signals in Figure 2; their names are those
- used in the DE1 User Manual.

LIBRARY ieee;

USE ieee.std\_logic\_1164.all;

USE ieee.std logic arith.all;

USE ieee.std\_logic\_unsigned.all;

ENTITY lights IS

PORT ( SW : IN STD\_LOGIC\_VECTOR(7 DOWNTO 0); KEY : IN STD\_LOGIC\_VECTOR(0 DOWNTO 0); CLOCK 50: IN STD LOGIC; LEDG : OUT STD LOGIC VECTOR(7 DOWNTO 0); DRAM CLK, DRAM CKE: OUT STD LOGIC; DRAM\_ADDR : OUT STD\_LOGIC\_VECTOR(11 DOWNTO 0); DRAM\_BA\_0, DRAM\_BA\_1 : BUFFER STD\_LOGIC; DRAM\_CS\_N, DRAM\_CAS\_N, DRAM\_RAS\_N, DRAM\_WE\_N : OUT STD\_LOGIC; DRAM DO: INOUT STD LOGIC VECTOR(15 DOWNTO 0); DRAM UDOM, DRAM LDOM : BUFFER STD LOGIC ); END lights; **ARCHITECTURE Structure OF lights IS** COMPONENT nios\_system

PORT (

clk clk: IN STD LOGIC; reset reset n : IN STD LOGIC; leds\_export : OUT STD\_LOGIC\_VECTOR(7 DOWNTO 0); switches\_export : IN STD\_LOGIC\_VECTOR(7 DOWNTO 0); sdram wire addr: OUT STD LOGIC VECTOR(11 DOWNTO 0); sdram wire ba: BUFFER STD LOGIC VECTOR(1 DOWNTO 0); sdram wire cas n: OUT STD LOGIC; sdram wire cke: OUT STD LOGIC; sdram wire cs n: OUT STD LOGIC; sdram\_wire\_dq : INOUT STD\_LOGIC\_VECTOR(15 DOWNTO 0); sdram\_wire\_dqm : BUFFER STD\_LOGIC\_VECTOR(1 DOWNTO 0); sdram\_wire\_ras\_n : OUT STD\_LOGIC; sdram\_wire\_we\_n : OUT STD\_LOGIC ); END COMPONENT: SIGNAL DQM : STD\_LOGIC\_VECTOR(1 DOWNTO 0); SIGNAL BA : STD\_LOGIC\_VECTOR(1 DOWNTO 0);

... continued in Part b

Figure 8. A first attempt at instantiating the expanded Nios II system. (Part a)

```
BEGIN
  DRAM_BA_0 \le BA(0);
  DRAM_BA_1 \le BA(1);
  DRAM_UDQM \le DQM(1);
  DRAM_LDQM \le DQM(0);
-- Instantiate the Nios II system entity generated by the Qys tool.
  NiosII: nios_system
     PORT MAP (
          clk_clk \Rightarrow CLOCK_50,
          reset reset n \Rightarrow KEY(0),
          leds_export => LEDG,
          switches_export => SW,
          sdram wire addr => DRAM ADDR,
          sdram wire ba => BA,
          sdram_wire_cas_n => DRAM_CAS_N,
          sdram_wire_cke => DRAM_CKE,
          sdram_wire_cs_n => DRAM_CS_N,
          sdram_wire_dq => DRAM_DQ,
          sdram_wire_dqm => DQM,
          sdram_wire_ras_n => DRAM_RAS_N,
          sdram_wire_we_n => DRAM_WE_N );
     DRAM_CLK <= CLOCK_50;
END Structure;
```

Figure 8. A first attempt at instantiating the expanded Nios II system. (Part *b*).

As an experiment, you can enter the code in Figure 8 into a file called *lights.vhd*. Add this file and the *nios\_system.qip* file produced by the Qsys tool to your Quartus II project. Compile the code and download the design into the Cyclone II FPGA on the DE1 board. Use the application program from the tutorial *Introduction to the Altera Qsys System Integration Tool*, which is shown in Figure 9.

| .include | "nios_macros.s"      |              |  |  |  |
|----------|----------------------|--------------|--|--|--|
| .equ     | Switches, 0x00002000 |              |  |  |  |
| .equ     | LEDs, 0x00002010     |              |  |  |  |
| .global  | _start               |              |  |  |  |
| _start:  |                      |              |  |  |  |
|          | movia                | r2, Switches |  |  |  |
|          | movia                | r3, LEDs     |  |  |  |
| loop:    | ldbio                | r4, 0(r2)    |  |  |  |
|          | stbio                | r4, 0(r3)    |  |  |  |
|          | br                   | loop         |  |  |  |

Figure 9. Assembly language code to control the lights.

Use the Altera Monitor Program, which is described in the tutorial *Altera Monitor Program*, to assemble, download, and run this application program. If successful, the lights on the DE1 board will respond to the operation of the toggle switches.

Due to the clock skew problem mentioned above, the Nios II processor may be unable to properly access the SDRAM chip. A possible indication of this may be given by the Altera Monitor Program, which may display the message depicted in Figure 10. To solve the problem, it is necessary to modify the design as indicated in the next section.

| Info & Errors                                                                  | - | ×     |
|--------------------------------------------------------------------------------|---|-------|
| Using cable "USB-Blaster [USB-0]", device 1, instance 0x00                     |   | -     |
| Resetting and pausing target processor: OK                                     |   |       |
| Initializing CPU cache (if present)                                            |   |       |
| OK                                                                             |   |       |
| Downloading 00800000 ( 0%)                                                     |   |       |
| Downloaded 1KB in 0.0s                                                         |   |       |
| Verifying 00800000 ( 0%)                                                       |   |       |
| Verify failed between address 0x800000 and 0x80001B                            |   |       |
| Leaving target processor paused                                                |   | 20000 |
| Possible causes for the SREC verification failure:                             |   |       |
| 1. Not enough memory in your Nios II system to contain the SREC file.          |   |       |
| 2. The locations in your SREC file do not correspond to a memory device.       |   |       |
| 3. You may need a properly configured PLL to access the SDRAM or Flash memory. |   |       |
|                                                                                |   | -     |

Figure 10. Error message in the Altera Monitor Program that may be due to the SDRAM clock skew problem.

## 7 Using the Clock Signals IP Core

The clock skew depends on physical characteristics of the DE1 board. For proper operation of the SDRAM chip, it is necessary that its clock signal, *DRAM\_CLK*, leads the Nios II system clock, *CLOCK\_50*, by 3 nanoseconds. This can be accomplished by using a *phase-locked loop (PLL)* circuit which can be manually created using the *MegaWizard* plug-in. It can also be created automatically using the Clock Signals IP core provided by the Altera University Program. We will use the latter method in this tutorial.

To add the Clock Signals IP core, in the SOPC Builder window of Figure 5 select University Program > Clocks Signals for DE-Series Board Peripherals and click Add. A window depicted in Figure 11 appears. Select *DE1* from the DE Board drop-down list and uncheck Video and Audio clocks as these peripherals are not used in this tutorial. Click Finish to return to the window in Figure 5. Connect the clock and reset ouput of system clock *clk\_0* to the clock and reset inputs of the Clock Signal IP core. All other IP cores (including the SDRAM) should be adjusted to use the *sys\_clk* output of the Clock Signal core instead of the system clock. Rename the Clock Signal core to *clocks* and export the *sdram\_clk* signal under the name *sdram\_clk*. The final system is shown in Figure 12. Click on the System Generation tab and regenerate the system.

| 👃 Clock Signals for DE-series Board Peripherals - clocks                                                                                                    | X                                                                                                    |
|----------------------------------------------------------------------------------------------------|----------------------------------------------------------------------------------------------------|
| Clock Signals for DE-series Board Per<br>attera_up_clocks                                                                                                    | eripherals Documentation                                                                                                    |
| Block Diagram     Show signals     Clocks     clk_in_primary_clock clock     clk_in_primary_reset     reset reset     clock     sdram_clk     altera_up_clocks | Configurations DE-Series Board: DE  Configurations DE-Series Board: DE  Configurations DE  Configurations Configurations DE  Configurations DE  C |
|                                                                                                    | Cancel Finish                                                                                                    |

Figure 11. Clock Signals IP Core

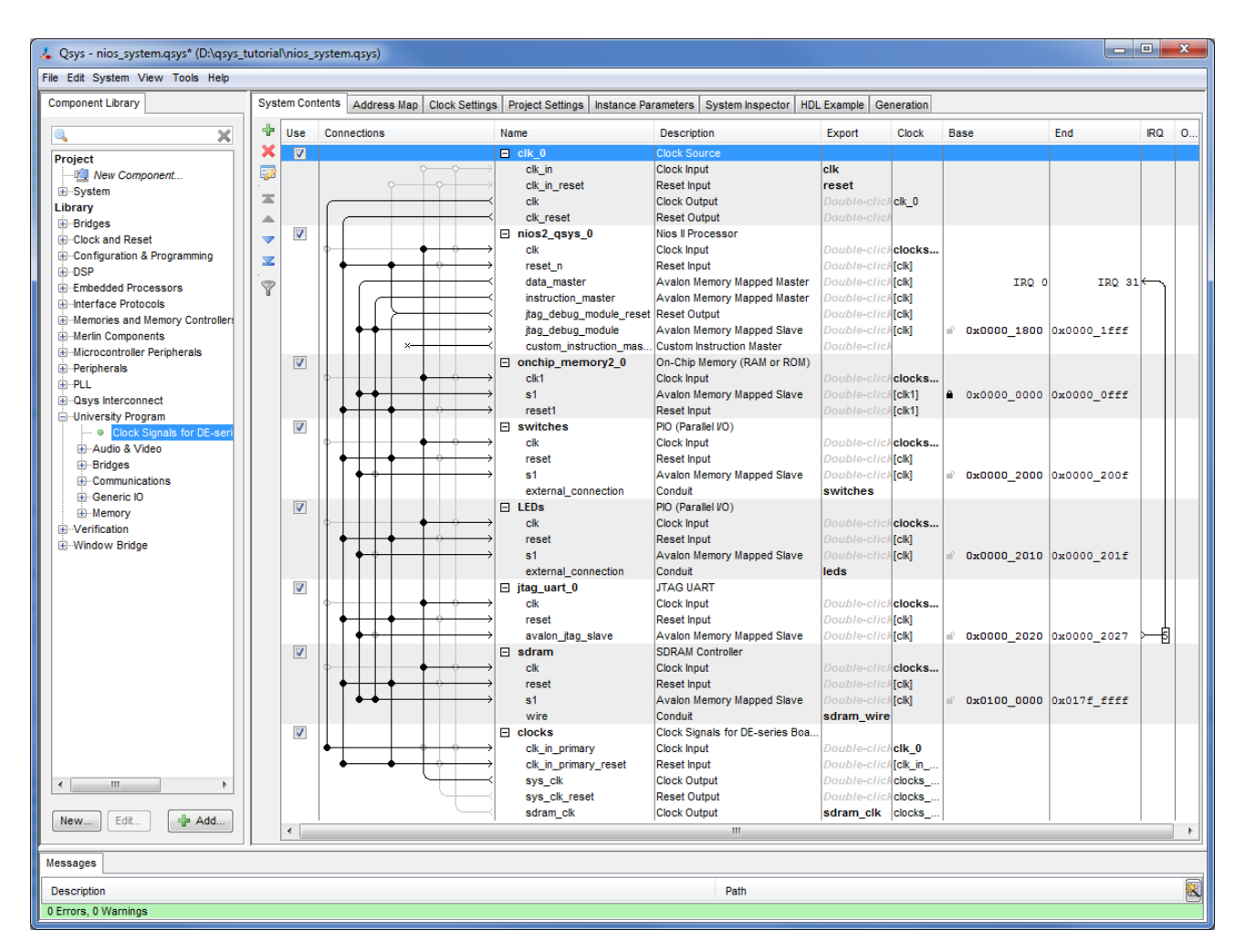

Figure 12. The final Nios II system.

Next, we have to fix the top-level VHDL entity, given in Figure 8, to instantiate the Nios II system with the Clock Signals core included. The desired code is shown in Figure 13. The SDRAM clock signal *sdram\_clk* generated by the Clock Signals core connects to the pin *DRAM\_CLK*.

- -- Implements a simple Nios II system for the DE1 board.
- -- Inputs: SW7-0 are parallel port inputs to the Nios II system.
- -- CLOCK\_50 is the system clock.
- -- KEY0 is the active-low system reset.
- -- Outputs: LEDG7-0 are parallel port outputs from the Nios II system.
- -- SDRAM ports correspond to the signals in Figure 2; their names are those
- -- used in the DE1 User Manual.

LIBRARY ieee;

USE ieee.std\_logic\_1164.all;

USE ieee.std\_logic\_arith.all;

- USE ieee.std\_logic\_unsigned.all;
- ENTITY lights IS

PORT ( SW : IN STD\_LOGIC\_VECTOR(7 DOWNTO 0);

KEY : IN STD\_LOGIC\_VECTOR(0 DOWNTO 0);

CLOCK\_50 : IN STD\_LOGIC;

LEDG : OUT STD\_LOGIC\_VECTOR(7 DOWNTO 0);

DRAM\_CLK, DRAM\_CKE : OUT STD\_LOGIC;

DRAM\_ADDR : OUT STD\_LOGIC\_VECTOR(11 DOWNTO 0);

DRAM\_BA\_0, DRAM\_BA\_1 : BUFFER STD\_LOGIC;

DRAM\_CS\_N, DRAM\_CAS\_N, DRAM\_RAS\_N, DRAM\_WE\_N : OUT STD\_LOGIC;

DRAM\_DQ : INOUT STD\_LOGIC\_VECTOR(15 DOWNTO 0);

DRAM\_UDQM, DRAM\_LDQM : BUFFER STD\_LOGIC );

END lights;

ARCHITECTURE Structure OF lights IS

COMPONENT nios\_system

PORT (

clk\_clk : IN STD\_LOGIC; reset\_reset\_n : IN STD\_LOGIC; sdram\_clk\_clk : OUT STD\_LOGIC; leds\_export : OUT STD\_LOGIC\_VECTOR(7 DOWNTO 0); switches\_export : IN STD\_LOGIC\_VECTOR(7 DOWNTO 0); sdram\_wire\_addr : OUT STD\_LOGIC\_VECTOR(11 DOWNTO 0); sdram\_wire\_ba : BUFFER STD\_LOGIC\_VECTOR(1 DOWNTO 0); sdram\_wire\_cas\_n : OUT STD\_LOGIC; sdram\_wire\_cke : OUT STD\_LOGIC; sdram\_wire\_cs\_n : OUT STD\_LOGIC; sdram\_wire\_dq : INOUT STD\_LOGIC\_VECTOR(15 DOWNTO 0); sdram\_wire\_dqm : BUFFER STD\_LOGIC\_VECTOR(1 DOWNTO 0); sdram\_wire\_as\_n : OUT STD\_LOGIC\_VECTOR(1 DOWNTO 0); sdram\_wire\_ras\_n : OUT STD\_LOGIC\_VECTOR(1 DOWNTO 0);

 $\dots$  continued in Part b

Figure 13. Proper instantiation of the expanded Nios II system. (Part a)

```
sdram_wire_we_n : OUT STD_LOGIC );
  END COMPONENT;
  SIGNAL DQM : STD_LOGIC_VECTOR(1 DOWNTO 0);
  SIGNAL BA : STD_LOGIC_VECTOR(1 DOWNTO 0);
BEGIN
  DRAM_BA_0 \le BA(0);
  DRAM_BA_1 \le BA(1);
  DRAM_UDQM \le DQM(1);
  DRAM_LDQM \le DQM(0);
-- Instantiate the Nios II system entity generated by the SOPC Builder.
  NiosII: nios_system
     PORT MAP (
          clk_clk \Rightarrow CLOCK_50,
          reset reset n \Rightarrow KEY(0),
          sdram clk clk => DRAM CLK,
          leds_export => LEDG,
          switches_export => SW,
          sdram_wire_addr => DRAM_ADDR,
          sdram_wire_ba \Rightarrow BA,
          sdram_wire_cas_n => DRAM_CAS_N,
          sdram_wire_cke => DRAM_CKE,
          sdram_wire_cs_n => DRAM_CS_N,
          sdram_wire_dq \Rightarrow DRAM_DQ,
          sdram_wire_dqm => DQM,
          sdram wire ras n \Rightarrow DRAM RAS N,
          sdram_wire_we_n => DRAM_WE_N );
END Structure;
```

Figure 13. Proper instantiation of the expanded Nios II system. (Part *b*).

Compile the code and download the design into the Cyclone II FPGA on the DE1 board. Use the application program in Figure 9 to test the circuit.

Copyright ©1991-2013 Altera Corporation. All rights reserved. Altera, The Programmable Solutions Company, the stylized Altera logo, specific device designations, and all other words and logos that are identified as trademarks and/or service marks are, unless noted otherwise, the trademarks and service marks of Altera Corporation in the U.S. and other countries. All other product or service names are the property of their respective holders. Altera products are protected under numerous U.S. and foreign patents and pending applications, mask work rights, and copyrights. Altera warrants performance of its semiconductor products to current specifications in accordance with Altera's standard warranty, but reserves the right to make changes to any products and services at any time without notice. Altera assumes no responsibility or liability arising out of the application or use of any information, product, or service described herein except as expressly agreed to in writing by Altera Corporation. Altera customers are advised to obtain the latest version of device specifications before relying on any published information and before placing orders for products or services.

This document is being provided on an "as-is" basis and as an accommodation and therefore all warranties, representations or guarantees of any kind (whether express, implied or statutory) including, without limitation, warranties of merchantability, non-infringement, or fitness for a particular purpose, are specifically disclaimed.